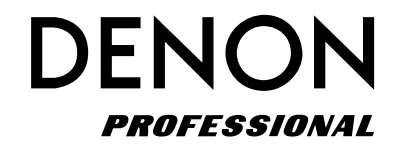

Enregistreur réseau SD/USB

# **DN-700R**

Manuel de l'Utilisateur

### **IMPORTANT TO SAFETY**

### WARNING:

To reduce the risk of fire and electric shock, this apparatus should not be exposed to rain or moisture and objects filled with liquids, such as vases, should not be placed on this apparatus

### CAUTION

#### 1. Handle the power supply cord carefully

Do not damage or deform the power supply cord. If it is damaged or deformed, it may cause electric shock or malfunction when used. When removing from wall outlet, be sure to remove by holding the plug attachment and not by pulling the cord.

#### 2.Do not open the rear cover

In order to prevent electric shock, do not open the top cover.

If problems occur, contact your DENON DEALER.

#### 3.Do not place anything inside

Do not place metal objects or spill liquid inside the system. Electric shock or malfunction may result.

Please, record and retain the Model name and serial number of your set shown on the rating label.

Model No. DN-700R

Serial No. .

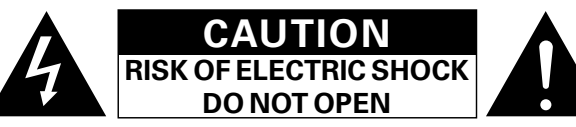

### **CAUTION:**

#### TO REDUCE THE RISK OF ELECTRIC SHOCK, DO NOT REMOVE COVER (OR BACK). NO USER-SERVICEABLE PARTS INSIDE. REFER SERVICING TO QUALIFIED SERVICE PERSONNEL.

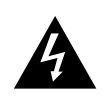

The lightning flash with arrowhead symbol, within an equilateral triangle, is intended to alert the user to the presence of uninsulated "dangerous voltage" within the product's enclosure that may be of sufficient magnitude to constitute a risk of electric shock to persons.

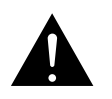

The exclamation point within an equilateral triangle is intended to alert the user to the presence of important operating and maintenance (servicing) instructions in the literature accompanying the appliance.

### FCC INFORMATION (For US customers)

#### 1. COMPLIANCE INFORMATION Product Name: NETWORK SD/USB Recorder Model Number: DN-700R

This product complies with Part 15 of the FCC Rules. Operation is subject to the following two conditions: (1) this product may not cause harmful interference, and (2) this product must accept any interference received, including interference that may cause undesired operation.

DENON Professional div. D&M Professional 1100 Maplewood Drive Itasca, IL 60143 Tel. 630-741-0330

### 2. IMPORTANT NOTICE: DO NOT MODIFY THIS PRODUCT

This product, when installed as indicated in the instructions contained in this manual, meets FCC requirements. Modification not expressly approved by DENON may void your authority, granted by the FCC, to use the product.

### **3. IMPORTANT**

When connecting this product to network hub or router, use only a shielded STP or ScTP LAN cable which is available at retailer.

Follow all installation instructions. Failure to follow instructions could void your authority, granted by the FCC, to use the product.

### 4. NOTE

This product has been tested and found to comply with the limits for a Class B digital device, pursuant to Part 15 of the FCC Rules. These limits are designed to provide reasonable protection against harmful interference in a residential installation.

This product generates, uses and can radiate radio frequency energy and, if not installed and used in accordance with the instructions, may cause harmful interference to radio communications. However, there is no guarantee that interference will not occur in a particular installation. If this product does cause harmful interference to radio or television reception, which can be determined by turning the product OFF and ON, the user is encouraged to try to correct the interference by one or more of the following measures:

- Reorient or relocate the receiving antenna.
- Increase the separation between the equipment and receiver.
- Connect the product into an outlet on a circuit different from that to which the receiver is connected.
- Consult the local retailer authorized to distribute this type of product or an experienced radio/TV technician for help.

CAN ICES-3(B)/NMB-3(B)

### **IMPORTANT SAFETY INSTRUCTIONS**

#### READ BEFORE OPERATING EQUIPMENT

This product was designed and manufactured to meet strict quality and safety standards. There are, however, some installation and operation precautions which you should be particularly aware of.

- 1. Read these instructions.
- 2. Keep these instructions.
- 3. Heed all warnings.
- 4. Follow all instructions.
- 5. Do not use this apparatus near water.
- 6. Clean only with dry cloth.
- 7. Do not block any ventilation openings. Install in accordance with the manufacturer's
- instructions.
- 8. Do not install near any heat sources such as radiators, heat registers, stoves, or other apparatus (including amplifiers) that produce heat.
- 9. Do not defeat the safety purpose of the polarized or grounding-type plug. A polarized plug has two blades with one wider than the other. A grounding type plug has two blades and a third grounding prong. The wide blade or the third prong are provided for your safety. If the provided plug does not fit into your outlet, consult an electrician for replacement of the obsolete outlet.
- 10. Protect the power cord from being walked on or pinched particularly at plugs, convenience receptacles, and the point where they exit from the apparatus.
- 11. Only use attachments/accessories specified by the manufacturer.

12. Use only with the cart, stand, tripod, bracket, or table specified by the manufacturer, or sold with the apparatus. When a cart is used, use caution when moving the cart/apparatus combination to avoid injury from tip-over.

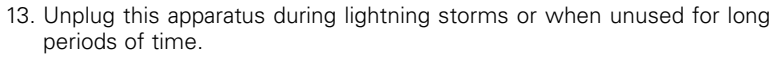

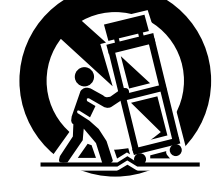

14. Refer all servicing to qualified service personnel. Servicing is required when the apparatus has been damaged in any way, such as power-supply

cord or plug is damaged, liquid has been spilled or objects have fallen into the apparatus, the apparatus has been exposed to rain or moisture, does not operate normally, or has been dropped.

15. Batteries shall not be exposed to excessive heat such as sunshine, fire or the like.

#### Additional Safety Information!

16. This product is equipped with a three-wire grounding type plug, a plug having a third (grounding) pin.

This plug will only fit into a grounding-type power outlet.

If you are unable to insert the plug into the outlet, contact your electrician to replace your obsolete outlet. Do not defeat the safety purpose of the grounding-type plug.

Nomenclature et fonctions

Connexions

Réglages par défaut

Sélectionner le Sélection des fichiers média et dossiers

Enregistrement

Lecture

Fonction d'édition

#### CAUTION:

#### To completely disconnect this product from the mains, disconnect the plug from the wall socket outlet.

The mains plug is used to completely interrupt the power supply to the unit and must be within easy access by the user.

Do not expose batteries to excessive heat such as sunshine, fire or the like.

#### VORSICHT:

(Deutsch)

(English)

Um dieses Gerät vollständig von der Stromversorgung abzutrennen, trennen Sie bitte den Netzstecker von der Wandsteckdose ab.

Die Hauptstecker werden verwendet, um die Stromversorgung zum Gerät völlig zu unterbrechen; er muss für den Benutzer gut und einfach zu erreichen sein. Setzen Sie Batterien nicht übermäßiger Wärme aus. z. B. Sonnenstrahlung, Feuer oder dergleichen.

#### **PRECAUTION:**

(Francais)

(Italiano)

Pour déconnecter complètement ce produit du courant secteur, débranchez la prise de la prise murale.

La prise secteur est utilisée pour couper complètement l'alimentation de l'appareil et l'utilisateur doit pouvoir y accéder facilement.

N'exposez pas les batteries à une chaleur excessive telle que le soleil, le feu ou autre.

#### **ATTENZIONE:**

Per scollegare definitivamente guesto prodotto dalla rete di alimentazione elettrica, togliere la spina dalla relativa presa.

La spina di rete viene utilizzata per interrompere completamente l'alimentazione all'unità e deve essere facilmente accessibile all'utente.

Non esporre le batterie a un calore eccessivo, per esempio al sole, al fuoco o altre fonti.

#### PRECAUCIÓN:

Para desconectar completamente este producto de la alimentación eléctrica, desconecte el enchufe del enchufe de la pared

(Español)

(Nederlands)

(Svenska)

(Português)

El enchufe de la alimentación se utiliza para interrumpir por completo el suministro de alimentación a la unidad y debe de encontrarse en un lugar al que el usuario tenga fácil acceso.

No exponga las pilas a calor excesivo, como a la luz solar, el fuego, etc.

#### VOORZICHTIGHEID:

Om de voeding van dit product volledig te onderbreken moet de stekker uit het stopcontact worden getrokken. De netstekker wordt gebruikt om de stroomtoevoer naar het toestel volledig te onderbreken en moet voor de gebruiker gemakkelijk bereikbaar zijn.

Stel de batterijen niet bloot aan felle zonneschijn, brand, enzovoorts.

#### FÖRSIKTIHETSMÅTT:

Koppla loss stickproppen från eluttaget för att helt skilja produkten från nätet.

Stickproppen används för att helt bryta

strömförsörjningen till apparaten, och den måste vara lättillgänglig för användaren.

Utsätt inte batterierna för stark hetta såsom solsken, eld eller liknande.

#### ATENCÃO:

Para desligar completamente este produto da corrente, deslique a ficha da tomada eléctrica.

A ficha eléctrica é utilizada para interromper completamente a alimentação da unidade e deve estar num local onde o utilizador lhe possa aceder facilmente. Não exponha as pilhas a fontes de calor excessivo, como luz solar, fogo ou semelhantes.

#### □ NOTE ON USE / HINWEISE ZUM GEBRAUCH

| WARNINGS                                                                                                    | WARNHINWEISE                                                                                                    |
|----------------------------------------------------------------------------------------------------|----------------------------------------------------------------------------------------------------|
| <ul> <li>Avoid high temperatures.<br/>Allow for sufficient heat<br/>dispersion when installed in a<br/>rack.</li> <li>Handle the power cord carefully.<br/>Hold the plug when unplugging<br/>the cord.</li> <li>Keep the unit free from<br/>moisture, water, and dust.</li> <li>Unplug the power cord when<br/>not using the unit for long<br/>periods of time.</li> <li>Do not obstruct the ventilation<br/>holes.</li> <li>Do not let foreign objects into<br/>the unit.</li> <li>Do not let foreign objects into<br/>the unit.</li> <li>Never disassemble or modify<br/>the unit in any way.</li> <li>Ventilation should not be<br/>impeded by covering the<br/>ventilation openings with<br/>items, such as newspapers,<br/>tablecloths or curtains.</li> <li>Naked flame sources such as<br/>lighted candles should not be<br/>placed on the unit.</li> <li>Observe and follow local<br/>regulations regarding battery<br/>disposal.</li> <li>Do not place objects filled with<br/>liquids, such as vases, on the<br/>unit.</li> <li>Do not place objects filled with<br/>liquids, such as vases, on the<br/>unit.</li> <li>Do not place objects filled with<br/>liquids.</li> <li>The equipment is not completely<br/>switched off from MAINS.</li> <li>The equipment shall be<br/>installed near the power supply<br/>is easily accessible.</li> <li>Do not keep the battery in a<br/>place exposed to direct sunlight<br/>or in places with extremely<br/>high temperatures, such as<br/>near a heater.</li> </ul> | <ul> <li>Vermeiden Sie hohe Temperaturen.<br/>Beachten Sie, dass eine<br/>ausreichende Belüftung<br/>gewährleistet wird, wenn das Gerät<br/>auf ein Regal gestellt wird.</li> <li>Gehen Sie vorsichtig mit dem<br/>Netzkabel um.<br/>Halten Sie das Kabel am<br/>Stecker, wenn Sie den Stecker<br/>herausziehen.</li> <li>Halten Sie das Gerät von<br/>Feuchtigkeit, Wasser und Staub fern.</li> <li>Wenn das Gerät längere Zeit nicht<br/>verwendet werden soll, trennen Sie<br/>das Netzkabel von Netzstecker.</li> <li>Decken Sie den Lüftungsbereich<br/>nicht ab.</li> <li>Lassen Sie keine fremden<br/>Gegenstände in das Gerät kommen.</li> <li>Lassen Sie das Gerät nicht<br/>mit Insektiziden, Benzin oder<br/>Verdünnungsmitteln in Berührung<br/>kommen.</li> <li>Versuchen Sie niemals das Gerät<br/>auseinander zu nehmen oder zu<br/>verändern.</li> <li>Die Belüftung sollte auf keinen<br/>Fall durch das Abdecken der<br/>Belüftungsöffnungen durch<br/>Gegenstände wie beispielsweise<br/>Zeitungen, Tischtücher, Vorhänge o.<br/>Ä. behindert werden.</li> <li>Auf dem Gerät sollten keinerlei<br/>direkte Feuerquellen wie<br/>beispielsweise angezündete Kerzen<br/>aufgestellt werden.</li> <li>Bitte beachten Sie bei der<br/>Entsorgung der Batterien die örtlich<br/>geltenden Umweltbestimmungen.</li> <li>Das Gerät sollten keine mit<br/>Flüssigkeit gefüllten Behälter wie<br/>beispielsweise Vasen aufgestellt<br/>werden.</li> <li>Das Netzkabel nicht mit feuchten<br/>oder nasten Händen anfassen.</li> <li>Wenn der Schalter ausgeschaltet<br/>ist (OFF (STANDBY)-Position), ist<br/>das Gerät nicht vollständig vom<br/>Stromnetz (MAINS) abgetrennt.</li> <li>Das Gerät sollte nien fram<br/>Auf dem Gerät sollten keinen mit<br/>Flüssigkeit gefüllten Behälter wie<br/>beispielsweise Vasen aufgestellt<br/>werden.</li> <li>Das Gerät sollten in der Nähe einer<br/>Netzsteckdose aufgestellt werden,<br/>damit es leicht an das Stromnetz<br/>angeschlossen werden kann.</li> <li>Lagern Sie die Batterie nicht an einem<br/>Ort an den sig direkterne Sonneitzen</li> </ul> |

oder extrem hohen Temperaturen ausgesetzt ist, wie z. B. in der Nähe

eines Heizgeräts.

Démarrage

Fonction de Informations

# OBSERVATIONS RELATIVES A L'UTILISATION / NOTE SULL'USO / NOTAS SOBRE EL USO / ALVORENS TE GEBRUIKEN / OBSERVERA / NOTA SOBRE UTILIZAÇÃO

| AVERTISSEMENTS                                 | AVVERTENZE                                                        | ADVERTENCIAS                                                                | WAARSCHUWINGEN                                           | VARNINGAR                                                    | AVISOS                                                                       |
|------------------------------------------------|-------------------------------------------------------------------|-----------------------------------------------------------------------------|----------------------------------------------------------|--------------------------------------------------------------|------------------------------------------------------------------------------|
| • Eviter des températures                      | • Evitate di esporre l'unità a                                    | • Evite altas temperaturas.                                                 | • Vermijd hoge temperaturen.                             | <ul> <li>Undvik höga temperaturer.</li> </ul>                | • Evite temperaturas altas.                                                  |
| élevées.                                       | temperature elevate.                                              | Permite la suficiente dispersión                                            | Zorg er bij installatie in een                           | Se till att det finns möjlighet                              | Assegure uma suficiente                                                      |
| Tenir compte d'une dispersion                  | Assicuratevi che vi sia                                           | del calor cuando está instalado                                             | audiorack voor, dat de door het                          | till god värmeavledning vid                                  | dispersãodo calor quando a                                                   |
| de chaleur suffisante lors de                  | un'adeguata dispersione del                                       | en la consola.                                                              | toestel geproduceerde warmte                             | montering i ett rack.                                        | unidade forinstalada numa                                                    |
| l'installation sur une étagère.                | calore quando installate l'unità in                               | <ul> <li>Maneje el cordón de energía</li> </ul>                             | goed kan worden afgevoerd.                               | <ul> <li>Hantera nätkabeln varsamt.</li> </ul>               | prateleira.                                                                  |
| Manipuler le cordon                            | un mobile per componenti audio.                                   | con cuidado.                                                                | <ul> <li>Hanteer het netsnoer</li> </ul>                 | Håll i kabeln när den kopplas                                | Manuseie o cabo de                                                           |
| d'alimentation avec précaution.                | <ul> <li>Manneggiate il cavo di</li> </ul>                        | Sostenga el enchute cuando                                                  | voorzichtig.                                             | från el-uttaget.                                             | alimentaçãocom cuidado.Puxe                                                  |
| l'enir la prise lors du                        | alimentazione con attenzione.                                     | desconecte el cordon de                                                     | Houd het snoer bij de stekker                            | <ul> <li>Utsätt inte apparaten för fukt,</li> </ul>          | pela ficha quando desligar                                                   |
| Destáger l'appareil apptre                     | i enete terma la spina quando                                     | energia.                                                                    | vast wanneer deze moet                                   | vatten och damm.                                             | ocado de alimentação.                                                        |
| Proteger l'appareil contre                     | Tonoto l'unità lontono                                            | <ul> <li>Manteriga el equipo libre de<br/>burbadad, aqua y palva</li> </ul> | <ul> <li>Last goop veshtigheid</li> </ul>                | <ul> <li>Koppla loss nätkabeln om</li> </ul>                 | Ivianterina a unidade alastada     deburgidada, de égue e de pé              |
| Débrancher le corden                           |                                                                   | <ul> <li>Descenacto el cordón de</li> </ul>                                 | Laat geen voortigneid,     water of stof in het apparaat | apparaten inte kommer att                                    | <ul> <li>Dosliguo o cobo do</li> </ul>                                       |
| d'alimentation lorsque l'annareil              | nolvere                                                           | epergía cuando no utilice el                                                | hinnendringen                                            | anvandas i lang tid.                                         | alimentaçãoquando não estiver                                                |
| n'est pas utilisé pendant de                   | <ul> <li>Scollegate il cavo di</li> </ul>                         | equipo por mucho tiempo                                                     | Neem altiid bet netsnoer uit                             | Iapp inte till                                               | a utilizar aunidade por longos                                               |
| longues périodes                               | alimentazione guando prevedete                                    | <ul> <li>No obstruva los orificios de</li> </ul>                            | het stopkontakt wanneer het                              | <ul> <li>So till ott frömmanda föromål</li> </ul>            | períodos detempo                                                             |
| Ne pas obstruer les trous                      | di non utilizzare l'unità per un                                  | ventilación.                                                                | apparaat gedurende een lange                             | • Se till att frammande foreman                              | <ul> <li>Não obstrua os orifícios</li> </ul>                                 |
| d'aération.                                    | lungo periodo di tempo.                                           | <ul> <li>No deje objetos extraños</li> </ul>                                | periode niet wordt gebruikt.                             | Se till att inte insektsmedel                                | deventilação.                                                                |
| <ul> <li>Ne pas laisser des objets</li> </ul>  | <ul> <li>Non coprite i fori di ventilazione.</li> </ul>           | dentro del equipo.                                                          | <ul> <li>De ventilatieopeningen mogen</li> </ul>         | nå spravbruk, bensen och                                     | Não deixe objectos estranhos                                                 |
| étrangers dans l'appareil.                     | <ul> <li>Non inserite corpi estranei</li> </ul>                   | <ul> <li>No permita el contacto</li> </ul>                                  | niet worden beblokkeerd.                                 | thinner kommer i kontakt med                                 | <ul> <li>dentro da unidade.</li> <li>Não permita que insecticidas</li> </ul> |
| • Ne pas mettre en contact des                 | all'interno dell'unità.                                           | de insecticidas, gasolina y                                                 | <ul> <li>Laat geen vreemde voorwerpen</li> </ul>         | apparatens hölie                                             | benzina e diluente entrem em                                                 |
| insecticides, du benzène et un                 | <ul> <li>Assicuratevi che l'unità non entri</li> </ul>            | diluyentes con el equipo.                                                   | in dit apparaat vallen.                                  | <ul> <li>Ta inte isär apparaten och</li> </ul>               | contacto com a unidade.                                                      |
| diluant avec l'appareil.                       | in contatto con insetticidi, benzolo                              | <ul> <li>Nunca desarme o modifique el</li> </ul>                            | <ul> <li>Voorkom dat insecticiden,</li> </ul>            | försök inte bygga om den.                                    | Nunca desmonte ou modifique                                                  |
| <ul> <li>Ne jamais démonter ou</li> </ul>      | o solventi.                                                       | equipo de ninguna manera.                                                   | benzeen of verfverdunner met                             | <ul> <li>Ventilationen bör inte</li> </ul>                   | dealguma forma a unidade.                                                    |
| modifier l'appareil d'une                      | <ul> <li>Non smontate né modificate</li> </ul>                    | <ul> <li>La ventilación no debe quedar</li> </ul>                           | dit toestel in contact komen.                            | förhindras genom att täcka                                   | <ul> <li>A ventilação não deve<br/>ser obstruída, tapando as</li> </ul>      |
| manière ou d'une autre.                        | l'unità in alcun modo.                                            | obstruida por haberse cubierto                                              | <ul> <li>Dit toestel mag niet</li> </ul>                 | för ventilationsöppningarna                                  | aberturas de ventilação com                                                  |
| Ne pas recouvrir les orifices                  | <ul> <li>Le aperture di ventilazione</li> </ul>                   | las aperturas con objetos                                                   | gedemonteerd of aangepast                                | med föremål såsom tidningar,                                 | objectos, como jornais, toalhas                                              |
| de ventilation avec des objets                 | non devono essere ostruite                                        | como periódicos, manteles o                                                 | worden.                                                  | bordsdukar eller gardiner.                                   | ou cortinas.                                                                 |
| tels que des journaux, nappes                  | coprendole con oggetti, quali                                     | cortinas.                                                                   | De ventilatie mag niet                                   | <ul> <li>Placera inte öppen eld, t.ex.</li> </ul>            | Não devem ser colocadas                                                      |
| ou rideaux. Cela entraverait la                | giornali, tovaglie, tende e cosi via.                             | <ul> <li>No deberan colocarse sobre</li> </ul>                              | worden belemmerd door de                                 | tända ljus, på apparaten.                                    | junto a unidade fontes de                                                    |
| • Ne israeis placer de flereres                | INON posizionale sull'unita     fiamana libera, appea ad appendia | el aparato luentes inhamables                                               | ventilatieopeningen al te dekken                         | <ul> <li>Tänk på miljöaspekterna när du</li> </ul>           | acesas                                                                       |
| • Ne jamais placel de hamme                    | namme libere, come au esempio                                     | sin protección, como velas                                                  | tafelklood of gordinop                                   | bortskaffar batterier.                                       | Respeite as regulamentações                                                  |
| des bougies allumées                           | Prestate attenzione agli aspetti                                  | <ul> <li>A la hora de deshacerse de las</li> </ul>                          | Plaats geen open vlammen                                 | <ul> <li>Apparaten f         ár inte utsattas for</li> </ul> | locais relativas à eliminação                                                |
| Veillez à respecter les lois en                | legati alla tutela dell'ambiente                                  | nilas, respete la normativa para                                            | bivoorbeeld een brandende                                | vatska.                                                      | de pilhas.                                                                   |
| viqueur lorsque vous jetez les                 | nello smaltimento delle batterie                                  | el cuidado del medio ambiente                                               | kaars on het annaraat                                    | <ul> <li>Placera Inte foremal tylida</li> </ul>              | <ul> <li>Não exponha a unidade a</li> </ul>                                  |
| piles usagées.                                 | L'apparecchiatura non deve                                        | <ul> <li>No exponer el aparato al goteo</li> </ul>                          | <ul> <li>Houd u steeds aan de</li> </ul>                 | nieu valska, Lex. vasei, pa                                  | gotejamento ou salpicos de                                                   |
| L'appareil ne doit pas être                    | essere esposta a gocciolii o                                      | o salpicaduras cuando se                                                    | milieuvoorschriften wanneer u                            | <ul> <li>Hantera inte nätsladden med</li> </ul>              | líquidos.                                                                    |
| exposé à l'eau ou à l'humidité.                | spruzzi.                                                          | utilice.                                                                    | gebruikte batterijen wegdoet.                            | våta händer                                                  | <ul> <li>Não coloque objectos com</li> </ul>                                 |
| • Ne pas poser d'objet contenant               | <ul> <li>Non posizionate sull'unità alcun</li> </ul>              | <ul> <li>No colocar sobre el aparato</li> </ul>                             | <ul> <li>Stel het apparaat niet bloot aan</li> </ul>     | <ul> <li>Även om strömbrytaren står</li> </ul>               | líquidos, como jarras, em cima                                               |
| du liquide, par exemple un                     | oggetto contenente liquidi, come                                  | objetos llenos de líquido, como                                             | druppels of spatten.                                     | i det avstängda läget OFF                                    | da unidade.                                                                  |
| vase, sur l'appareil.                          | ad esempio i vasi.                                                | jarros.                                                                     | <ul> <li>Plaats geen voorwerpen gevuld</li> </ul>        | (STANDBY), så är utrustningen                                | Não manuseie o cabo de                                                       |
| <ul> <li>Ne pas manipuler le cordon</li> </ul> | <ul> <li>Non toccare il cavo di</li> </ul>                        | <ul> <li>No maneje el cable de</li> </ul>                                   | met water, bijvoorbeeld een                              | inte helt bortkopplad från det                               | alimentação com as maos                                                      |
| d'alimentation avec les mains                  | alimentazione con le mani                                         | alimentación con las manos                                                  | vaas, op het apparaat.                                   | elektriska nätet (MAINS).                                    | molhadas.                                                                    |
| mouillées.                                     | bagnate.                                                          | mojadas.                                                                    | <ul> <li>Raak het netsnoer niet met</li> </ul>           | <ul> <li>Utrustningen ska vara</li> </ul>                    | <ul> <li>Quando o interruptor se</li> </ul>                                  |
| Lorsque l'interrupteur                         | Quando l'interruttore è nella                                     | <ul> <li>Cuando el interruptor está en</li> </ul>                           | natte handen aan.                                        | installerad nära strömuttaget                                | encontra na posição OFF                                                      |
| est sur la position OFF                        | posizione OFF (STANDBY),                                          | la posición OFF (STANDBY), el                                               | Als de schakelaar op OFF                                 | så att strömförsörjningen är lätt                            | (STANDBY), o equipamento                                                     |
| (STANDBY), l'appareil n'est pas                | l'apparecchiatura non e                                           | equipo no esta completamente                                                | (STANDBY) staat, is net apparaat                         | att tillgå.                                                  | nao esta completamente                                                       |
| completement deconnecte du                     | completamente scollegata da                                       | desconectado de la                                                          | niet volledig losgekoppeld van                           | <ul> <li>Förvara inte batteriet på en</li> </ul>             |                                                                              |
| SECTEUR (IVIAIINS).                            | IVIAINS.                                                          | <ul> <li>El aquipa ao instalará corso</li> </ul>                            | De apparetuur wordt in de                                | plats som utsätts för direkt                                 |                                                                              |
| la source d'alimentation de                    | in prossimità della fonte di                                      | de la fuente de alimentación                                                | De apparatuur wordt in de                                | solljus eller på platser med                                 | instalado junto da fonte de                                                  |
| sorte que cette dernière soit                  | alimentazione in modo che                                         | de manera que resulte fácil                                                 | geïnstalleerd zodat dit altiid                           | extremt noga temperaturer,                                   | alimentação, para que a                                                      |
| facilement accessible                          | quest'ultima sia facilmente                                       | acceder a ella                                                              | gemakkelijk toegankelijk is                              | som nara eπ varmeelement.                                    | fonte de alimentação esteia                                                  |
| Ne placez pas la pile dans un                  | accessibile.                                                      | No coloque las pilas en un lugar                                            | Bewaar de batteriien niet on een                         |                                                              | facilmente acessível                                                         |
| endroit exposé à la lumière                    | <ul> <li>Non tenere la batteria in</li> </ul>                     | expuesto a la luz directa del                                               | plaats waar deze blootstaan aan                          |                                                              | Não deixe a nilha num local                                                  |
| directe du soleil ou dans                      | luoghi esposti alla luce solare                                   | sol o donde la temperatura sea                                              | direct zonlicht of op plaatsen                           |                                                              | exposto à luz solar directa                                                  |
| des endroits présentant des                    | diretta o con temperature                                         | extremadamente alta, como                                                   | waar zeer hoge temperaturen                              |                                                              | ou em locais sujeitos a                                                      |
| températures extrêmement                       | estremamente elevate, ad                                          | cerca de una calefacción.                                                   | heersen, zoals in de buurt van                           |                                                              | temperaturas extremamente                                                    |
| élevées, par exemple près d'un                 | esempio in prossimità di                                          |                                                                             | een kachel.                                              |                                                              | elevadas, como, por exemplo,                                                 |
| radiateur.                                     | dispositivi di riscaldamento.                                     |                                                                             |                                                          |                                                              | junto de um aquecedor.                                                       |

Démarrage

#### DECLARATION OF CONFORMITY A NOTE ABOUT RECYCLING: Our products following the provisions of EC/EU directives, that as follows; LV: 2006/95/EC EMC: 2004/108/EC BoHS: 2011/65/FU regulations concerning battery disposal. ErP: EC regulation 1275/2008 and its frame work directive 2009/125/EC ÜBEREINSTIMMUNGSERKLÄRUNG product according to the WEEE directive. Unsere Produkte unterliegen den Bestimmungen der folgenden EG/EU-Richtlinien: HINWEIS ZUM RECYCLING: LV: 2006/95/EC EMC: 2004/108/EC RoHS: 2011/65/FU ErP: EG-Vorschrift 1275/2008 und deren Rahmenrichtlinie 2009/125/EC die Batterien gemäß der örtlichen Vorschriften. DECLARATION DE CONFORMITE Nos produits sont conformes aux dispositions des directives CE/UE comme suit : entsprechen der WEEE-Direktive. LV: 2006/95/EC EMC: 2004/108/EC BoHS: 2011/65/EU ErP: Réglementation CE 1275/2008 et sa directive cadre 2009/125/CE DICHIARAZIONE DI CONFORMITÀ I nostri prodotti sono conformi a quanto previsto dalle direttive EC/EU, come specificato di seguito: LV: 2006/95/EC mise au rebut des piles. EMC: 2004/108/EC RoHS: 2011/65/EU NOTA RELATIVA AL RICICLAGGIO: ErP: Norma EC 1275/2008 e relativa legge guadro 2009/125/EC DECLARACIÓN DE CONFORMIDAD normative locali sul riciclaggio. Nuestros productos cumplen las disposiciones de las directivas de la CE/UE siguientes: LV: 2006/95/EC EMC: 2004/108/EC RoHS: 2011/65/EU ACERCA DEL RECICLAJE: ErP: Normativa de la CE 1275/2008 y su directiva marco 2009/125/CE EENVORMIGHEIDSVERKLARING Onze producten volgen de voorwaarden van de EG/EU-richtlijnen zoals volgt; LV: 2006/95/EC relacionados con los desperdicios guímicos. EMC: 2004/108/EC RoHS: 2011/65/EU ErP: EG-verordening 1275/2008 en zijn kaderrichtlijn 2009/125/EG ÖVERENSSTÄMMELSESINTYG Våra produkter uppfyller följande föreskrifter i EC/EU-direktiv: LV: 2006/95/EC EMC: 2004/108/EC betreffende chemisch afval worden verwijderd. RoHS: 2011/65/EU ErP: EU-direktiv 1275/2008 och dess ramdirektiv 2009/125/EC elektronische apparaten (WEEE) van toepassing. DECLARAÇÃO DE CONFORMIDADE **OBSERVERA ANGÅENDE ÅTERVINNING:** Nossos produtos seguem as disposições da CE / UE directivas, que, como se segue; LV: 2006/95/EC EMC: 2004/108/EC RoHS: 2011/65/EU ErP: Regulamento (CE) 1275/2008 e a respectiva Directiva-Quadro 2009/125/CE UMA NOTA SOBRE A RECICLAGEM: D&M Professional Europe

A division of D&M Europe B.V Beemdstraat 11 5653 MA Eindhoven The Netherlands

This product's packaging materials are recyclable and can be reused. Please dispose of any materials in accordance with the local recycling regulations.

When discarding the unit, comply with local rules or regulations.

Batteries should never be thrown away or incinerated but disposed of in accordance with the local

This product and the supplied accessories, excluding the batteries, constitute the applicable

Das Verpackungsmaterial dieses Produktes ist zum Recyceln geeignet und kann wieder verwendet werden. Bitte entsorgen Sie alle Materialien entsprechend der örtlichen Recycling-Vorschriften. Beachten Sie bei der Entsorgung des Gerätes die örtlichen Vorschriften und Bestimmungen. Die Batterien dürfen nicht in den Hausmüll geworfen oder verbrannt werden; bitte entsorgen Sie

Dieses Produkt und das im Lieferumfang enthaltene Zubehör (mit Ausnahme der Batterien!)

#### UNE REMARQUE CONCERNANT LE RECYCLAGE:

Les matériaux d'emballage de ce produit sont recyclables et peuvent être réutilisés. Veuillez disposer des matériaux conformément aux lois sur le recyclage en vigueur.

Lorsque vous mettez cet appareil au rebut, respectez les lois ou réglementations en vigueur. Les piles ne doivent jamais être jetées ou incinérées, mais mises au rebut conformément aux lois en vigueur sur la

Ce produit et les accessoires inclus, à l'exception des piles, sont des produits conformes à la directive DEEE.

I materiali di imballaggio di guesto prodotto sono riutilizzabili e riciclabili. Smaltire i materiali conformemente alle

Per lo smaltimento dell'unità, osservare le normative o le leggi locali in vigore.

Non gettare le batterie, né incenerirle, ma smaltirle conformemente alla normativa locale sui rifiuti chimici. Questo prodotto e gli accessori inclusi nell'imballaggio sono applicabili alla direttiva RAEE, ad eccezione delle batterie.

Los materiales de embalaje de este producto son reciclables y se pueden volver a utilizar. Disponga de estos materiales siguiendo los reglamentos de reciclaje de su localidad.

Cuando se deshaga de la unidad, cumpla con las reglas o reglamentos locales.

Las pilas nunca deberán tirarse ni incinerarse. Deberá disponer de ellas siguiendo los reglamentos de su localidad

Este producto junto con los accesorios empaquetados es el producto aplicable a la directiva RAEE excepto pilas.

#### EEN AANTEKENING MET BETREKKING TOT DE RECYCLING:

Het inpakmateriaal van dit product is recycleerbaar en kan opnieuw gebruikt worden. Er wordt verzocht om zich van elk afvalmateriaal te ontdoen volgens de plaatselijke voorschriften.

Volg voor het wegdoen van de speler de voorschriften voor de verwijdering van wit- en bruingoed op.

Batterijen mogen nooit worden weggegooid of verbrand, maar moeten volgens de plaatselijke voorschriften

Op dit product en de meegeleverde accessoires, m.u.v. de batterijen is de richtlijn voor afgedankte elektrische en

Produktens emballage är återvinningsbart och kan återanvändas. Kassera det enligt lokala återvinningsbestämmelser. När du kasserar enheten ska du göra det i överensstämmelse med lokala regler och bestämmelser.

Batterier får absolut inte kastas i soporna eller brännas. Kassera dem enligt lokala bestämmelser för kemiskt avfall. Denna apparat och de tillbehör som levereras med den uppfyller gällande WEEE-direktiv, med undantag av batterierna.

Os materiais de embalagem deste produto são recicláveis e podem ser reutilizados. Elimine guaisguer materiais de acordo com as normas de reciclagem locais.

Quando eliminar a unidade, obedeça às regras ou normas locais.

As pilhas nunca devem ser deitadas fora ou incineradas, mas sim eliminadas de acordo com as normais locais relativas aos resíduos químicos.

Este produto e os respectivos acessórios embalados em conjunto constituem o produto aplicável de acordo com a directiva WEEE, excepto as pilhas.

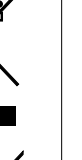

Pb

omenclature et fonctions

Connexions

Fonction d'édition

Fonction de contrôle

Informations

### Démarrage

Nous vous remercions d'avoir acheté cet appareil DENON Professional. Pour un fonctionnement optimal, veuillez lire attentivement ce manuel de l'Utilisateur avant de vous servir de l'appareil. Après l'avoir lu, conservez-le afin de pouvoir vous y reporter ultérieurement.

#### Contenu

| Démarrage                               | 1 |
|-----------------------------------------|---|
| Fonctionnalités principales             | 3 |
| Accessoires                             | ļ |
| Précautions relatives aux manipulations | ļ |

#### Nomenclature et fonctions

| Panneau avant                                                | 5    |
|--------------------------------------------------------------|------|
| Panneau arrière                                              | 7    |
| Affichage                                                    | 8    |
| Changement de l'affichage                                    | 8    |
| Affichage de lecture/pause/recherche/arrêt                   | 8    |
| Affichage des propriétés (lecture/pause/recherche/arrêt)     | g    |
| Affiche pendant l'enregistrement et lorsque l'enregistrement |      |
| est en pause                                                 | · 10 |
|                                                              |      |

#### Connexions 11

| Préparatifs 11                                                     |
|--------------------------------------------------------------------|
| Câbles utilisés pour la connexion audio 11                         |
| Branchements audio 11                                              |
| Branchement analogique (asymétrique) 11                            |
| Branchement analogique (symétrique) 11                             |
| Connexion numérique (COAXIAL)11                                    |
| Connexion numérique (AES/EBU) 11                                   |
| Connexion du microphone 12                                         |
| Connexion de la borne de contrôle externe 12                       |
| Port parallèle                                                     |
| Borne RS-232C 12                                                   |
| Connexion du casque12                                              |
| Connexion du cordon d'alimentation ······ 13                       |
| Nontage du support d'enregistrement ······ 13                      |
| Carte SD                                                           |
| Connexion d'un dispositif USB14                                    |
| Précautions lorsqu'un support d'enregistrement est présent ···· 14 |

| Réglages par défaut                                                                                                    | 15                 |
|----------------------------------------------------------------------------------------------------|--------------------|
| Liste de menu 1<br>Réglages par défaut 1<br>Fonctionnements du menu (Sélection de préréglage/réglage de<br>préréglage/réglage du système) 1<br>Opérations de menu (Utility) 2 | 5<br>7<br>17<br>24 |
|                                                                                                    |                    |

| Sélectionner le média |
|-----------------------|
|                       |
| Media List 27         |
| Media Server List     |

#### Sélection des fichiers et dossiers

| iste des fichiers                                            | 28 |
|--------------------------------------------------------------|----|
| File List Menu                                               | 28 |
| Lecture de fichiers (01 Preview)                             | 29 |
| Sélectionner tous les fichiers à copier/déplacer/supprimer   |    |
| (02 Select All)                                              | 29 |
| Modification du nom de fichier ou de dossier (03 Rename) ··· | 29 |
| Supprimer des fichiers et dossiers (04 Delete)               | 29 |
| Copier des fichiers et dossiers (05 Copy)                    | 30 |
| Déplacement de fichiers (06 Move)                            | 30 |
| Création de dossiers (07 Make Folder)                        | 30 |
| Suppression des repères (08 Delete Mark)                     | 31 |
| Informations sur le fichier (09 Property)                    | 31 |
| Autres fonctions                                             | 31 |
| Verrouillage des boutons de fonctionnement (Key lock)        | 31 |

#### Enregistrement

| Sélection du média ou dossier d'enregistrement pour<br>ranger les fichiers enregistrés | 2 |
|----------------------------------------------------------------------------------------|---|
| Enregistrement                                                                         | 2 |
| Écran d'enregistrement ······34                                                        | 4 |
| Enregistrement double                                                                  | 4 |
| Enregistrement relais                                                                  | 4 |
| Enregistrement par minuterie                                                           | 5 |
| Le début d'enregistrement de l'enregistrement par minuterie                            |   |
| et les réglages de la durée d'enregistrement                                           | 5 |
| Mise en marche/arrêt de l'enregistrement par minuterie                                 | 6 |
| Modification des informations d'enregistrement par minuterie 3                         | 7 |
| Utilisation de l'enregistrement par minuterie3                                         | 7 |
| Ajout d'un fichier pendant l'enregistrement (Piste manuelle)3                          | 8 |
| Ajout de repères (Repérage)38                                                          | 8 |
| Enregistrement des sauts de silence                                                    | 8 |
| Opérations pendant un enregistrement                                                   | 8 |
| Tableau des temps d'enregistrement                                                     | 9 |

..28

.32

Lecture

| Lecture 40                                                         |
|--------------------------------------------------------------------|
| Sélection des fichiers à lire 40                                   |
| Lecture 40                                                         |
| Opérations pendant la lecture 41                                   |
| Changement des fichiers······41                                    |
| Avance rapide et retour rapide (recherche)41                       |
| Saut par images (Saut de trame)41                                  |
| Rembobinez une durée donnée et lisez (Retour arrière)······41      |
| Ajustement de la hauteur de la lecture (Control de la hauteur) …42 |
| Ajout de repères (marquage)42                                      |
| Recherche de repères 42                                            |
| Lecture aléatoire 42                                               |
| Lecture programmée 43                                              |
| Création de programme·····43                                       |
| Lecture programmée44                                               |
| Édition du programme ······44                                      |
| Sauvegarde/lecture des données de programme44                      |
| Lecture par minuterie 45                                           |
| L'heure de début de la lecture par minuterie et les réglages du    |
| fichier de lecture                                                 |
| Mise en marche/arrêt de la lecture par minuterie45                 |
| Modification des informations de lecture par minuterie46           |
| Utilisation de lecture par minuterie46                             |
| Reprise immédiate 47                                               |
| Enregistrement des pistes sur une liste de préférences47           |
| Suppression d'un fichier de liste de préférences47                 |
| Sauvegarde/lecture des données de liste de préférences47           |
|                                                                    |

### Fonction d'édition

| EDIT         | 48 |
|--------------|----|
| COMBINE      | 48 |
| DIVIDE ····· | 48 |
| COPY         | 49 |
| MOVE         | 49 |
| UNDO         | 49 |

.48

| Fonction de contrôle                           |
|------------------------------------------------|
| Clavier USB 50                                 |
| Connexion à un réseau (LAN)51                  |
| Système requis ······51                        |
| Réglages réseau52                              |
| Connexion LAN                                  |
| Archive                                        |
| Opérations de menu (archive)53                 |
| Autres fonctions (Product Manager)             |
| Installation de Product Manager 55             |
| Product Manager Window56                       |
| Fonctionnements                                |
| Web Remote 58                                  |
| Diverses fonctions de lecture avec la RC-F400S |
| Nomenclature et fonctions                      |
| Connexion                                      |
| Lecture de la reprise immédiate68              |
| Lecture à partir de l'écran principal70        |
| Fonction de contrôle à distance en série71     |
| Contrôle RS-232C71                             |
| Contrôle IP (Ethernet)71                       |
| Format de communication D&M RC······72         |
| Contrôle parallèle 74                          |

| Informations 7               | 6 |
|------------------------------|---|
| Messages d'erreur ······     | 3 |
| Dépistage des pannes         | 7 |
| Principales caractéristiques | Э |
| Appendix                     | 1 |
| License                      | 3 |

### Fonctionnalités principales

#### Interface

- Équipé de deux logements de carte SD/SDHC (32 Go max par fente pour carte) et un connecteur compatible USB 2.0 (grande vitesse)
- Équipé d'un connecteur clavier compatible USB2.0 (basse vitesse) pour l'édition du nom de fichier et commande à l'aide d'un clavier
- Équipé d'un connecteur de contrôle de série (RS-232C) pour une connexion à un RC-F400S ou le contrôle de commande
- Équipé d'un connecteur parallèle à distance (D-sub à 25broches) pour le contrôle à distance sans ordinateur
- Équipé d'un connecteur LAN pour les fonctions réseau, tels qu'une compatibilité avec la lecture streaming en réseau, le transfert de fichier, le contrôle et la surveillance avec Web Remote et le contrôle d'IP, etc.

#### Audio

- Équipé de connecteurs d'entrée/sortie de type XLR (analogique/ numérique) et RCA (analogique/numérique) pour assurer une haute connectivité avec différents appareils à l'aide de la fonction de réglage du niveau standard
- Équipé d'une prise casque avec molette de contrôle du volume pour répondre à une large gamme de besoin, comme le contrôle d'enregistrement, etc.
- Équipé d'un microphone de pré-amplification avec commutateurs fantôme gauche et droit indépendants et contrôle de gain.
- Équipé de SRC (convertisseur du taux d'échantillonnage) sur la sortie numérique de la section qui convertit automatiquement les différents taux d'échantillonnage de la source de lecture à une sortie numérique avec un taux d'échantillonnage de sortie fixe

#### REMARQUE

La reproduction ou l'utilisation des matériaux tels que des données de musique ou des fichiers peut être restreinte sous la Loi sur le copyright ou autre législation applicable, ou sous les termes du contrat de licence entre vous et le propriétaire du matériel. Vérifiez que les conditions d'utilisation de ces matériaux sont bien remplies avant la reproduction, etc., et utilisez cet équipement correctement. DENON Professional ne saurait accepter une quelconque responsabilité concernant des actes de violation du droit d'auteur effectués par l'utilisateur.

#### Fonctions

- Équipé d'une double fonction d'enregistrement qui permet l'enregistrement simultané de deux cartes SD ou de dispositifs USB, ce qui améliore d'avantage les capacités de sauvegarde
- Équipé d'une fonction d'enregistrement relais qui poursuit l'enregistrement sur un autre média lorsque l'espace libre restant sur le support d'enregistrement original devient inférieur à 2 MB, permettant l'enregistrement long sans coupure du son
- Équipé d'une fonction d'écran d'enregistrement pour la surveillance simultanée des données enregistrées, afin d'améliorer la surveillance de l'état d'enregistrement
- Équipé d'une fonction d'enregistrement/lecture par minuterie permettant l'enregistrement programmé/la lecture pour l'enregistrement automatique ou la lecture automatique d'événements programmés
- Équipé d'une fonction d'édition (fusion/division/copier/déplacer/ annuler) et une fonction d'entrée de nom de fichier du clavier USB pour éditer des fichiers depuis un ordinateur, etc.
- Équipé d'un contrôle de la hauteur et d'une fonction touche principale pour un réglage fin de la vitesse de lecture
- En plus de la marque d'édition/lecture depuis le panneau de l'unité, le "DMP Mark Editor" fourni peut être utilisé pour éditer efficacement les points marqués à partir d'un ordinateur

#### Réseau

- La lecture en streaming d'un fichier et la sauvegarde d'un fichier peuvent être réalisées par l'intermédiaire du réseau
- L'appareil peut être configuré comme DMP (Lecteur Multimédia Numérique), un système serveur peut être facilement construit en utilisant NAS, et l'appareil peut être commandé à l'aide d'un dispositif compatible DLNA
- Compatible avec différents contrôles à partir de sources telles que Web Remote et contrôle IP, permettant le contrôle et la surveillance à distance sur un ordinateur
- Support de serveur FTP (Protocole de transfert de fichiers)
- Équipé d'une fonction d'archivage qui permet de transférer des fichiers vers un serveur automatiquement après la fin de l'enregistrement ou à une heure réglée, assurant un enregistrement continu et long et améliorant les capacités de sauvegarde
- Compatible avec NTP (Protocole d'heure réseau) permettant l'ajustement automatique de l'heure
- Les données préréglées peuvent être mises en ligne ou téléchargées depuis l'ordinateur hôte

### Accessoires

Assurez-vous que les éléments suivants sont fournis avec l'appareil.

| Guide de démarrage rapide (livre)     Cordons d'alimentation pour chaque région     (Amérique, Europe)1 de cl     CD-ROM. | 1<br>naque<br>1 |
|----------------------------------------------------------------------------------------------------|-----------------|
| Manuel d'utilisation du DN-700R     Utilitaire d'installation de DMP Mark Editor                                          |                 |
| Manuel d'utilisation de DMP Mark Editor     Manuel d'utilisation de DMP Mark Editor                                       |                 |
| DENON Professional Product Manager Installer     Manuel du propriétaire DENON Professional Product Ma                     | anager          |
| (4) Vis de blocage de la trappe pour carte SD<br>(5) Goupille et attache en plastique                                     | 4<br>haque      |
| (goupille et attache en plastique sont montées sur la trapp<br>carte SD au moment de l'achat.)                            | e pour          |
|                                                                                                    | 5               |
|                                                                                                    | <b>}-</b> (\$   |

### **Précautions relatives aux** manipulations

#### • Avant d'allumer l'appareil

- Contrôlez encore une fois que tous les branchements sont bien faits et que les câbles de connexion ne présentent aucun problème.
- Certains circuits restent sous tension même lorsque l'appareil est mis en mode veille. Lorsque vous n'utilisez pas l'appareil pendant un certain temps, débranchez le cordon d'alimentation de la prise murale.

#### • À propos de la condensation

Si la différence de température entre l'intérieur de l'appareil et la pièce est importante, de la condensation risque de se former sur les pièces internes, empêchant l'appareil de fonctionner correctement. Dans ce cas, laissez l'appareil hors tension au repos pendant une heure ou deux, jusqu'à ce que la différence de température diminue.

#### • Précautions relatives à l'utilisation de téléphones portables

L'utilisation d'un téléphone portable à proximité de cet appareil peut entraîner des phénomènes de bruit. Si le cas se présente, éloignez le téléphone portable de l'appareil lorsque vous l'utilisez.

#### • Déplacement de l'appareil

Éteignez l'unité et débranchez le cordon d'alimentation de la prise murale.

Débranchez ensuite les câbles connectés aux autres composants du système avant de déplacer l'appareil.

- Précautions relatives au montage en rack (spécifications de rack
- requises pour le montage en rack du DN-700R)
- Rack standard EIA 19 pouces
- Rack compatible pour l'installation taille 1U
- Rack avec un rail-guide ou une étagère pour soutenir l'appareil

# Démarrage

### Panneau avant

Pour les touches qui ne sont pas décrites ici, lire la page indiquée entre parenthèses ()

 $\bigcirc$ SD 1 SD 2 \_ DENON DRIVE 5V/0.5A KEYBOARD 5V/0.5A PHONES • .... **10000** ►  $\cap$ റ Ô 4660 89000 28

#### Interrupteur d'alimentation (ON/STANDBY)

• Met l'appareil sous tension et hors tension (mode veille).

#### 2 Témoin d'alimentation

- Sous tension: Éteint
- Veille normale: Rouge
- Veille réseau: Orange

#### 

• Connectez le casque.

#### **4** Molette de réglage du volume du casque

- • Aiuste le volume du casque.
- Appuvez sur la molette pour la faire jaillir. Après avoir ajusté le volume, appuyez à nouveau sur la molette pour la remettre en position.

#### **5** Connecteur USB pour clavier

| (KEYBOARD)                                    | (50) |
|-----------------------------------------------|------|
| <ul> <li>Connectez un clavier USB.</li> </ul> |      |

#### **6** Connecteur USB pour dispositif USB

- Connectez un dispositif USB.

#### Touche SHIFT

- Permet d'accéder aux fonctions indiquées sous chaque touche.
- Le sélecteur de mode est activé lorsque le bouton SHIFT est allumé (Brage 18 "02 Shift Mode").

#### 

- Déplace le fichier de la piste en cours de lecture.
- Appuyez lorsque le bouton SHIFT est allumé pour commuter la luminosité de l'affichage et de la DEL.
- La luminosité de l'atténuateur peut être réglée en "36 Display Dimmer" (B page 20) et "37 LED Dimmer" (Preset Setting".

**9** Bouton COPY/REC MON......(30, 34, 49)

- Copie le fichier de la piste sélectionnée.
- Appuyez lorsque le bouton SHIFT est allumé pour commuter l'écran d'enregistrement sur marche ou arrêt.
- Le voyant DEL s'allume lorsque l'écran d'enregistrement est activé.

#### 

- Combine la piste sélectionnée avec une piste différente.
- Appuyez lorsque le bouton SHIFT est allumé pour ajouter une margue sur la lecture en cours ou la position d'enregistrement.

#### 

- Divise la piste actuellement sélectionnée à la position de lecture actuelle.
- Divise la piste d'enregistrement à la position en cours d'enregistrement.
- Appuyez lorsque le bouton SHIFT est allumé pour passer à la marque précédant la lecture en cours ou la position d'enregistrement.

- Annule l'édition précédente.
  - Appuyez lorsque le bouton SHIFT est allumé pour passer à la marque après la lecture en cours.

#### 

- Commute l'affichage.
- Appuyez lorsque le bouton SHIFT est allumé pour faire défiler l'affichage de texte.
- (8) Affichage

Enregistrement

Lecture

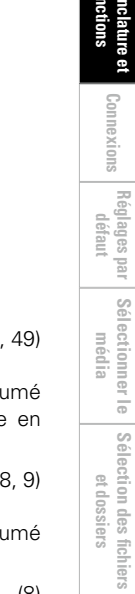

Démarrage

Connexions Réglages par Sélectionner le Sélection des fichiers Enregistrement défaut média et dossiers Enregistrement

Lecture

Fonction d'édition

Fonction de Informations contrôle

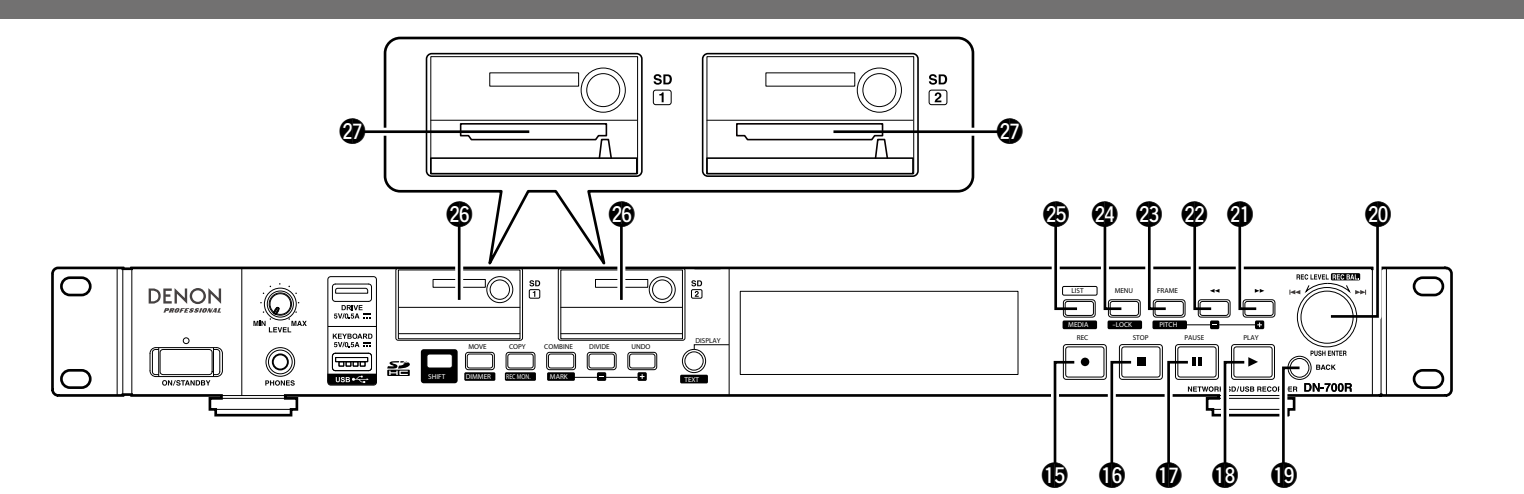

#### **Bouton REC (●)**.....(32)

- Lorsque "08 One Touch Rec" (127 page 18) dans "Preset Setting" est sur "Off", appuyez une fois sur le bouton pour entrer dans le mode de pause d'enregistrement et appuyez à nouveau pour démarrer l'enregistrement.
- Lorsque "08 One Touch Rec" (127 page 18) dans "Preset Setting" est sur "On", appuyez une fois sur le bouton pour commencer l'enregistrement.
- Le bouton REC s'allume pendant l'enregistrement.
- Le bouton **REC** clignote pendant que l'enregistrement est en pause.
- - Appuyez sur le bouton pendant l'enregistrement ou lorsque l'enregistrement est en pause pour arrêter l'enregistrement et mettre en veille au début du dernier fichier enregistré.
  - Le bouton **STOP** s'allume lorsqu'une piste est arrêtée ou calée.
  - Appuyez lorsqu'une piste est calée sur arrêt.

#### 

- Appuyez sur le bouton pendant la lecture ou l'enregistrement pour faire une pause dans la lecture ou l'enregistrement.
- Le bouton **PAUSE** s'allume lorsque la lecture ou l'enregistrement est en pause.

#### 

- Démarre la lecture.
- Le bouton **PLAY** s'allume pendant la lecture ou lorsque la lecture est en pause.

#### Touche BACK

- Revient au menu précédent.
- Lorsque la liste des fichiers est affichée, appuyez sur le bouton SHIFT lorsqu'il est allumé pour déplacer le curseur au début de la liste.

#### **O Molette/Touche PUSH ENTER**

- Tournez la molette pour sauter les pistes.
- S'utilise pour régler le niveau d'enregistrement pendant l'enregistrement ou lorsque l'enregistrement est en pause.
- S'utilise pour déplacer le curseur et sélectionner les éléments de réglage lorsque le menu est affiché.
- Tournez la molette lorsque le bouton SHIFT est allumé pour ajuster le niveau de l'enregistrement ou l'équilibre de l'enregistrement pendant l'enregistrement ou lorsque l'enregistrement est en pause.
- Appuyez sur le bouton pour entrer l'élément ou le menu de réglage.

#### Touche Avance rapide/Hauteur tonale +

- Dans le mode image, ce bouton saute des images d'unités vers l'avant.
- Appuyez lorsque le bouton SHIFT est allumé pour régler la hauteur.

#### Touche Rembobinage/Hauteur tonale –

- (◀◀) .....(41, 42) • Rembobinage rapide de la piste.
- Dans le mode image, ce bouton saute des images d'unités vers l'arrière.
- Appuyez lorsque le bouton SHIFT est allumé pour régler la hauteur.

#### 

- Permet de commuter les fonctions des boutons ◄◄ et ►► pour le mode image ou le mode de recherche.
- Le bouton **FRAME** s'allume en mode image.
- Appuyez lorsque le bouton SHIFT est allumé pour commuter la hauteur sur marche ou arrêt. Le bouton PITCH s'allume lorsque la Hauteur est activée.

- Bouton MENU/LOCK (15, 17, 31)
   Affiche le menu.
- Appuyez lorsque le bouton SHIFT est allumé
- pour verrouiller les boutons de fonctionnement sur l'unité. Le bouton **LOCK** s'allume lorsque le verrouillage des touches est activé.
- - Appuyez lorsque le bouton **SHIFT** est allumé pour afficher la liste des médias pour la commutation des médias.

#### Orte de la carte SD (13)

- Insérez une carte SD/SDHC (32 Go max.). Les cartes SDXC et UHX ne sont pas prises en charge.

### Panneau arrière

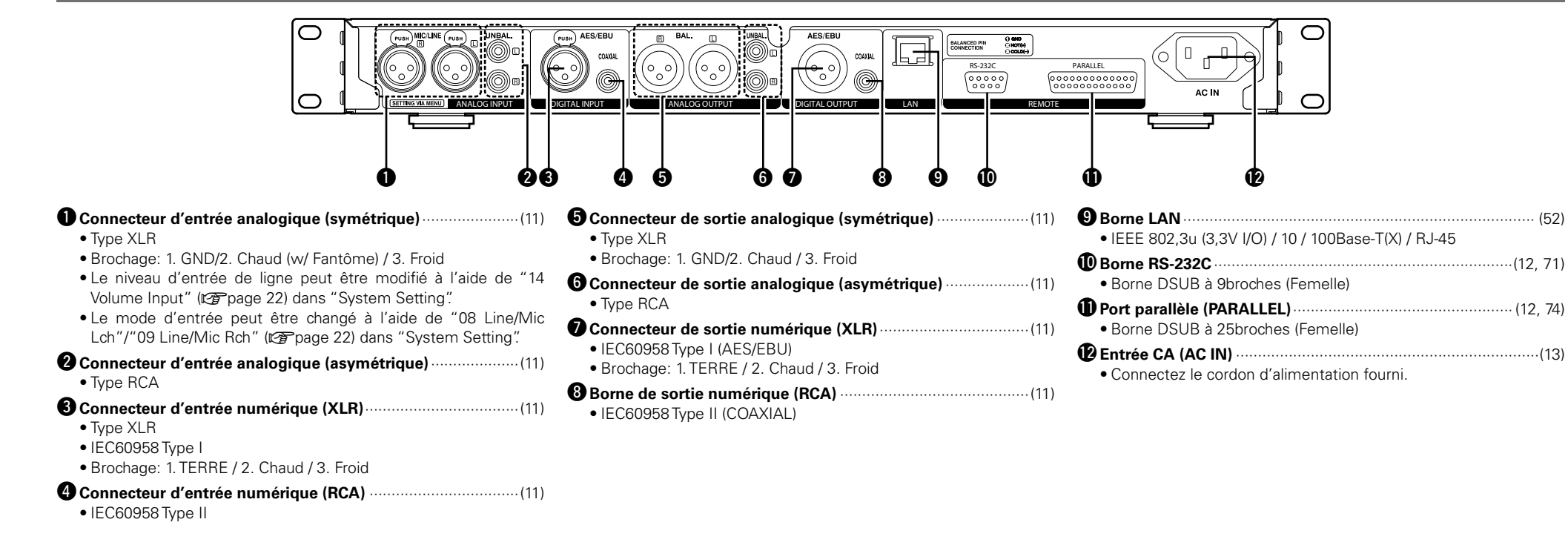

 
 Réglages par
 Sélectionner le défaut
 Sélection des fichiers

 défaut
 média
 et dossiers

Enregistrement

Lecture

Fonction d'édition

Fonction de contrôle

Informations

7

### Affichage

Le statut et les informations de lecture sur les divers médias apparaissent sur l'affichage DN-700R. Les détails de l'affichage varient selon l'état de fonctionnement (arrêt/enregistrement/lecture) du DN-700R.

### Changement de l'affichage

#### Appuyez sur DISPLAY.

• Les détails de l'affichage changent à chaque fois que le bouton est enfoncé.

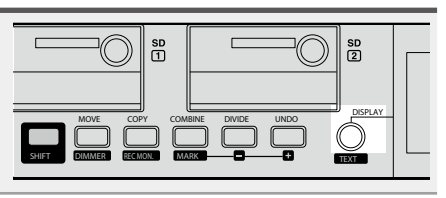

### Affichage de lecture/pause/recherche/arrêt

• L'affichage des propriétés peut également être changé à l'aide de DISPLAY.

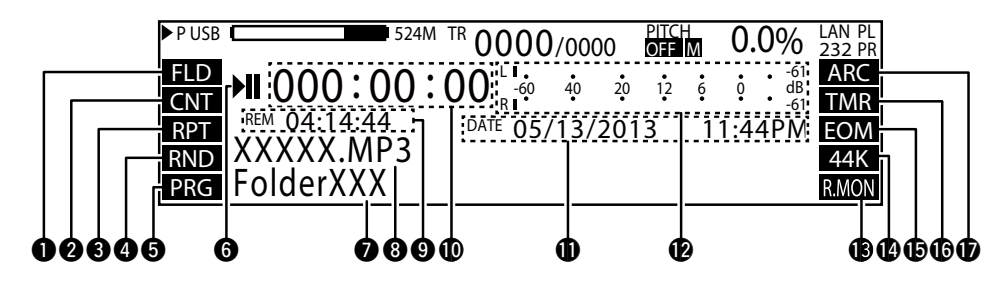

#### Affichage de la plage de lecture

- Affiche la plage de lecture en cours.
- Affiche les paramètres configurés dans "19 Play Range" (Ppage 19) dans "Preset Setting". FLD: Dossier actuel/ALL: Tous les dossiers

#### Affichage du mode de lecture

 Affiche les paramètres configurés dans "20 Play Mode" (Papage 19) dans "Preset Setting". CNT : Lecture en continu SGL : Lecture de la piste 1

#### 3 Affichage de la répétition de la lecture

 Affiche les paramètres configurés dans "24 Repeat" (@page 19) dans "Preset Setting". RPT : Affiché lorsque le mode de lecture à répétition est activé.

#### Affichage de la lecture aléatoire

 Affiche les paramètres configurés dans "21 Random" (12 page 19) dans "Preset Setting". RND : Affiché lorsque le mode de lecture aléatoire est activé.

#### **5** Affichage de la lecture programmée

 Affiche les paramètres configurés dans "22 Program" (Parage 19) dans "Preset Setting".
 PRG : Affiché lorsque le mode de lecture programmé est activé.

#### 6 Affichage du statut

• Affiche l'état du fonctionnement.

| STOP          |           |
|---------------|-----------|
| CUE           | CUE       |
| PAUSE         |           |
| AUDIBLE PAUSE | H         |
| SEARCH        | <b> </b>  |
| PLAY          |           |
| REC PAUSE     | •11       |
| REC           | $\bullet$ |

#### Nom du dossier

• Affiche le chemin vers le dossier sélectionné.

#### 8 Nom de la piste

• Affiche le nom de la piste sélectionnée.

#### 9 Affichage de la durée restante

- Affiche la durée restante de la piste en cours.
- Le format d'affichage peut être réglé en "33 Time Display" (Preset Setting".
- Lorsque la piste sélectionnée est au format VBR (débit binaire variable), l'estimation du temps restant est affichée.

#### Affichage de la durée écoulée

- La durée écoulée de la piste actuellement sélectionnée est affichée.
- Le format d'affichage peut être réglé en "33 Time Display" (Preset Setting".

#### Affichage de l'Heure/Date

- La date et l'heure actuelles sont affichées lorsque la lecture est arrêtée.
- Pendant la lecture, la date et l'heure à laquelle la piste sélectionnée a été créée s'affichent.
- Le format d'affichage peut être réglé en "20 Time Form" et "21 Date Form" (127 page 22) dans "Preset Setting".

#### P Affichage du niveau de lecture

- Affiche le niveau de lecture.
- Avec un support de pic trois-secondes.

#### B Affichage de l'écran d'enregistrement

 Affiche l'état de l'écran d'enregistrement.
 R.MON : Affiché lorsque l'écran d'enregistrement est activé.

#### Affichage du taux d'échantillonnage

- Affiche le taux d'échantillonnage de la sortie audio. (44 K/48 K/96 K)
- Lorsqu'un taux d'échantillonnage n'est pas appliqué lorsque Ext (AES) est utilisé, "EXT" clignote sur l'affichage. Rien n'est affiché lorsque le mode "Auto" est utilisé.

#### Notification de fin de plage

 "EOM" s'affiche lorsqu'un réglage autre que "Off" a été configuré sur "31 End Of Message" (27 page 20) dans "Preset Setting".

#### C Affichage de la minuterie

"TMR" s'affiche lorsque le mode "Enregistrement par minuterie" (Page 35) ou "Lecture par minuterie" (Page 45) est réglé.

#### Affichage de l'Archive

- "ARC" s'affiche lorsqu'un réglage autre que "Off" a été configuré sur "Archive Mode" (27 page 54) dans "Archive Setting".
- Il clignote lorsque l'archivage est en cours d'exécution.

Enregistrement

Informations

Inexions

Démarrage

rage

Inexions

Enregistrement

Lecture

Fonction d'édition

Fonction de contrôle

Informations

 Réglages par
 Sélectionner le média
 Sélection des fichiers

• Uniquement pour les fichiers MP3, le nom de l'album dans le tag ID3 s'affiche.

#### Titre

• Uniquement pour les fichiers MP3, le nom du titre dans le tag ID3 s'affiche.

#### Artiste

• Uniquement pour les fichiers MP3, le nom de l'artiste dans le tag ID3 s'affiche.

### ø

Si les informations de texte ne s'adaptent pas à l'écran, appuyez sur TEXT en mode shift pour faire défiler l'écran et afficher le texte masqué.

9

### Affichage des propriétés (lecture/pause/recherche/arrêt)

- + Property 0001 BGM 001.mp3(/Full/Path) 01/02/2013 10:23:45AM 0 -44K Mo 320kbps 4
- + "Album" , "Title<sup>"</sup> , "Artist" 6

#### Nom du titre

#### **2** Numéro de la piste/nom du fichier

- Affiche le numéro de la piste sélectionnée et le nom de fichier.
- Le chemin d'accès au dossier dans lequel le fichier est rangé s'affiche entre parenthèses ().

#### **3** Affichage de l'Heure/Date

- Affiche la date et l'heure à laquelle la piste sélectionnée a été créée.
- Le format d'affichage peut être réglé en "20 Time Form" et "21 Date Form" (Pr page 22) dans "Preset Setting".

#### **4** Information d'enregistrement de piste

- - Nombre de bits de quantification ou débit binaire

## • Nom de l'album

- Taux d'échantillonnage
- Canal

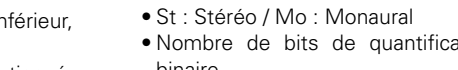

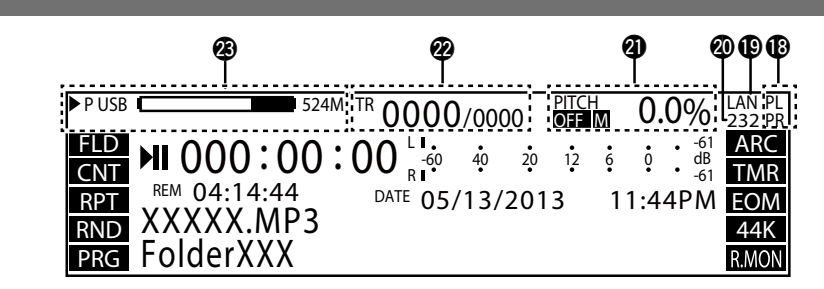

#### Affichage de l'alimentation fantôme

• Affiché lorsque les réglages de l'alimentation fantôme sont réglés sur "10 Phantom Lch" (PL) et "11 Phantom Rch" (PR) (Pr page 22) dans "System Setting".

#### Affichage Ethernet

• Affiché lorsque l'Ethernet peut être utilisé.

#### Affichage de connexion en série à distance

• S'allume lorsque les commandes en série à distance sont en cours de réception.

#### **Affichage de la hauteur tonale**

- Affiche le statut ON/OFF de la fonction de la hauteur tonale, la touche principale et la vitesse de lecture (pourcentage).
- "M" s'affiche lorsque la touche principale est activée.

#### Affichage du numéro de la plage

- Le côté droit affiche le nombre total de pistes sur le média sélectionné, tandis que le côté gauche affiche le numéro de piste sélectionnée.
- "TRACK FULL" s'affiche. • Si l'écriture est interdite au média inférieur, "WRITE LOCK" s'affiche. • "
  >" indique le média actuellement sélectionné.

Affichage du média

d'espace libre.

l'avant du média

• L'espace libre n'est pas affiché lorsque le média est "NET".

• Affiche le type de média actuellement

• Le média actuellement sélectionné est réglé

• Le média de sauvegarde (enregistrement

double) est réglé sur la partie inférieure (le cas

échéant) et "B" s'affiche en face du média.

Lorsqu'un média secondaire (enregistrement

relais) est réglé, "S" s'affiche en face du média.

• S'il n'y a pas d'espace libre sur le média

• Si le média inférieur atteint 2000 pistes,

inférieur, "MEDIA FULL" s'affiche.

dans la partie supérieure et "P" s'affiche à

sélectionné (SD1/SD2/USB/NET) et la guantité

Démarrage

nclature et

nexions

Réglages par Sélectionner le défaut média

#### Affiche pendant l'enregistrement et lorsque l'enregistrement est en pause

• Appuyez sur **DISPLAY** pour passer en mode d'affichage agrandi du compteur de niveau. @@® 524M TR 0000/0000 PITCH LAN PL 232 PR 0.0% ARC **II** 000:00:00 40 20 12 MP3 TMR REM 04:14:44 DATE 05/13/2013 11:44PM S.S. 320 XXXXX.MP3 ST 48K п атк | FolderXXX R.MON 6 0890 **BABBD** 0846

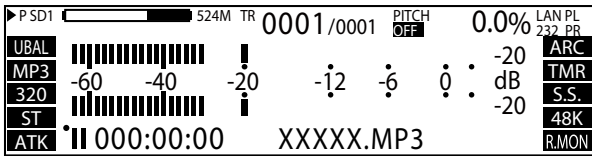

#### Affichage de l'entrée d'enregistrement

- Affiche "09 Audio Input" (12 page 18) du "Preset Setting" actuel.
- UBAL : Asymétrique / BAL : Symétrique / AES : AES / EBU / COAX : Coaxial

#### **2** Affichage du fichier d'enregistrement

- Affiche "10 Rec Format" (Preset Setting".
- MP3 / WAV

#### **3** Affichage du format d'enregistrement

- Affiche "10 Rec Format" (Preset Setting".
- MP3 : Débit binaire / WAV : N ° de bits de quantification

#### Affichage du canal d'enregistrement

- Affiche "11 Rec Channel" (Preset Setting" actuel.
- ST : Stéréo / MONO : Mono (Lch) / MIX : Lch Rch Mix

#### **6** Affichage de la piste automatique

 Affiche "ATK" lorsque "14 Auto Track" (Ppage 18) le "Preset Setting" actuel est activé.

#### 6 Affichage du statut

Affiche l'état du fonctionnement.

| STOP          |              |
|---------------|--------------|
| CUE           | CUE          |
| PAUSE         |              |
| AUDIBLE PAUSE | M            |
| SEARCH        | <b>44</b> >> |
| PLAY          |              |
| REC PAUSE     | •            |
| REC           |              |

#### Affichage du nom du dossier

• Affiche le chemin vers le dossier sélectionné.

#### 8 Affichage du nom de la piste

• Affiche la barre de progression lorsque "14 Auto Track" (127 page 18) de "Preset Setting" est réglé sur autre chose que sur arrêt.

#### Affichage de la durée restante

- Affiche la durée d'enregistrement restante sur le média sélectionné.
- Le format d'affichage peut être réglé en "33 Time Display" (Preset Setting".
- "--:--" s'affiche si le format ne peut pas être appliqué à l'affichage du temps restant.

#### Affichage de la durée écoulée

- Affiche le temps d'enregistrement écoulé de la piste actuelle.
- Le format d'affichage peut être réglé en "33 Time Display" (@ page 20) dans "Preset Setting".

#### Affichage de l'Heure/Date

• La date et l'heure de début d'enregistrement sont affichées pendant l'opération d'enregistrement.

#### Compteur de niveau d'enregistrement

• Affiche le niveau d'enregistrement. Avec un support de pic trois-secondes.

#### B Affichage de l'écran d'enregistrement

 Affiche l'état de l'écran d'enregistrement.
 R.MON : Affichélorsquel'écrand'enregistrement est activé.

### Affiche le taux d'échantillonnage d'enregistrement.

#### • Toux d'échantillonn

- Taux d'échantillonnage d'enregistrement.
  Affiche "12 Sample Rate" (Preset Setting."
- Lorsqu'un taux d'échantillonnage n'est pas appliqué lorsque Ext (AES) est utilisé, "EXT" clignote sur l'affichage.

#### B Affichage du saut des silences

• Affiche "S.S" lorsque "16 Silent Skip" (@page 19) du "Preset Setting" est activé.

#### C Affichage de la minuterie

• "TMR" s'affiche lorsque le "Rec Timer" (Page 35) ou "Play Timer" (Page 45) est réglé.

#### Affichage de l'Archive

- "ARC" s'affiche lorsqu'un réglage autre que "Off" a été configuré sur "Archive Mode" (@page 54) dans "Archive Setting".
- Il clignote lorsque l'archivage est en cours d'exécution.

#### Affichage de l'alimentation fantôme

- Affiché lorsque l'alimentation fantôme est activée.
- Affiché lorsque "10 Phantom Lch" (PL) et "11 Phantom Rch" (PR) (12 page 22) sont activés dans "System Setting".

#### Affichage Ethernet

Affiché lorsque l'Ethernet peut être utilisé.

#### Affichage de connexion en série à distance

• Affiché lorsque la commande en série à distance est en cours de réception.

#### Affichage de la hauteur tonale

- Affiche le statut ON/OFF de la fonction de la hauteur tonale, la touche principale et la vitesse de lecture (pourcentage).
- "M" s'affiche lorsque la touche principale est activée.

#### Affichage du numéro de la plage

 Le côté droit affiche le nombre total de pistes sur le média sélectionné, tandis que le côté gauche affiche le numéro de piste sélectionnée.

#### Affichage du média

- Affiche le type de média actuellement sélectionné (SD1/SD2/USB/NET) et la quantité d'espace libre.
- Le média actuellement sélectionné est réglé dans la partie supérieure et "P" s'affiche à l'avant du média.
- Le média de sauvegarde (enregistrement double) est réglé sur la partie inférieure (le cas échéant) et "B" s'affiche en face du média. Lorsqu'un média secondaire (enregistrement relais) est réglé, "S" s'affiche en face du média.
- S'il n'y a pas d'espace libre sur le média inférieur, "MEDIA FULL" s'affiche.
- Si le média inférieur atteint 2000 pistes, "TRACK FULL" s'affiche.
- Si l'écriture est interdite au média inférieur, "WRITE LOCK" s'affiche.
- "▶" indique le média actuellement sélectionné.
- L'espace libre n'est pas affiché lorsque le média est "NET".

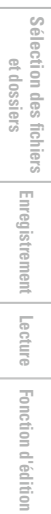

### **Connexions**

#### REMARQUE

- Ne branchez pas le cordon d'alimentation avant d'avoir terminé tous les branchements.
- Consultez également les instructions d'utilisation des autres équipements en effectuant les branchements.
- Insérez les fiches fermement. Des connexions mal fixées seront des sources de bruit.
- Assurez-vous de relier les voies de gauche et de droite en toute conformité (gauche avec gauche, droite avec droite).
- Branchez les câbles aux connecteurs d'entrée et de sortie appropriés.
- Ne groupez pas les cordons d'alimentation avec les câbles de connexion des équipements. Cela pourrait provoquer des ronflements ou autres types de bruit audio indésirables.

### **Préparatifs**

### Câbles utilisés pour la connexion audio

Sélectionnez les câbles en fonction de l'équipement à connecter.

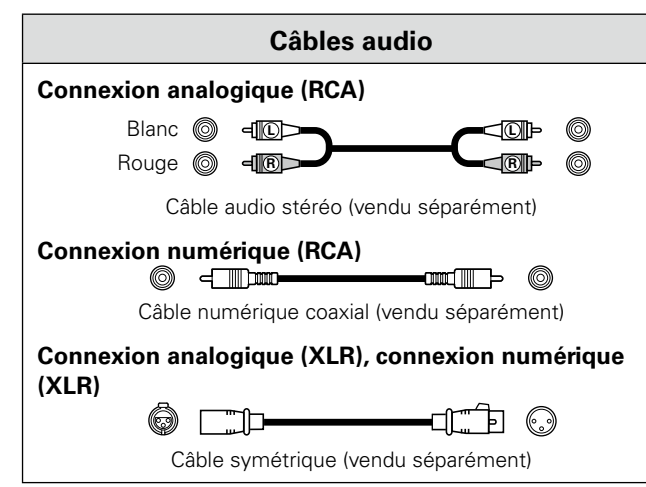

### **Branchements audio**

### Branchement analogique (asymétrique)

Connectez les entrées/sorties de niveau de ligne analogique aux bornes d'entrées/sorties analogiques (asymétriques) pour la lecture ou l'enregistrement.

#### PUSH AES/EBL ANALOG INPUT Amp Mélangeur CDR/CD Préamp Ō Ū AUDIO AUDIO OUT IN L R R L 6

### Branchement analogique (symétrique)

Connectez les entrées/sorties de niveau de ligne analogique aux entrés/sorties des bornes analogiques (symétriques) pour la lecture ou l'enregistrement.

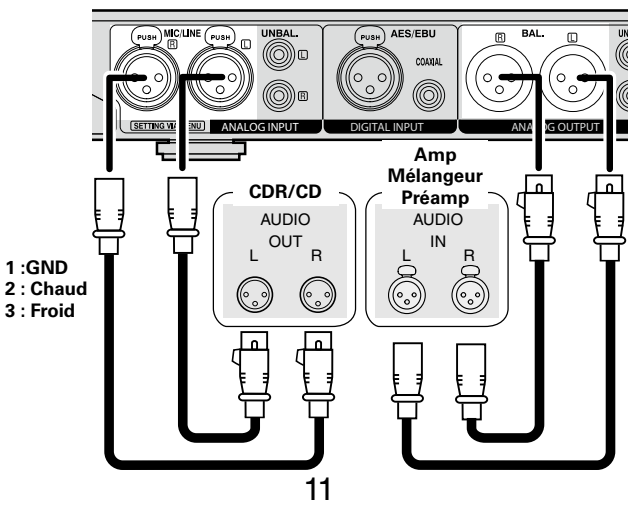

### Connexion numérique (COAXIAL)

Connectez les entrées/sorties numériques aux entrées/sorties numériques (COAXIAL) des connecteurs pour la lecture ou l'enregistrement.

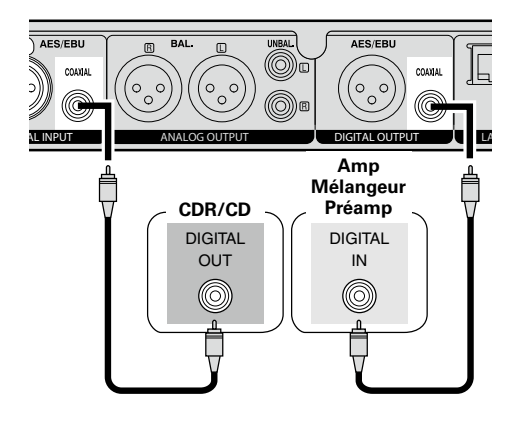

### **Connexion numérique (AES/EBU)**

Connectez les entrées/sorties numériques aux entrées/sorties numériques (AES/EBU) des connecteurs pour la lecture ou l'enreaistrement.

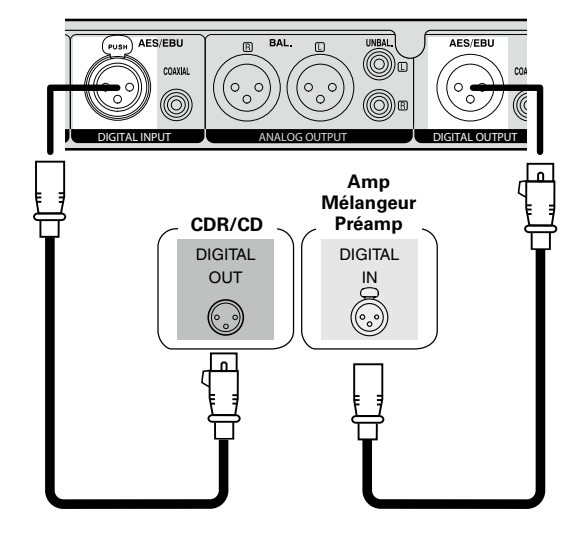

Fonction d'édition

Fonction de contrôle

Informations

### **Connexion du microphone**

Connectez le connecteur XLR d'un microphone symétrique à l'entrée analogique (symétrique).

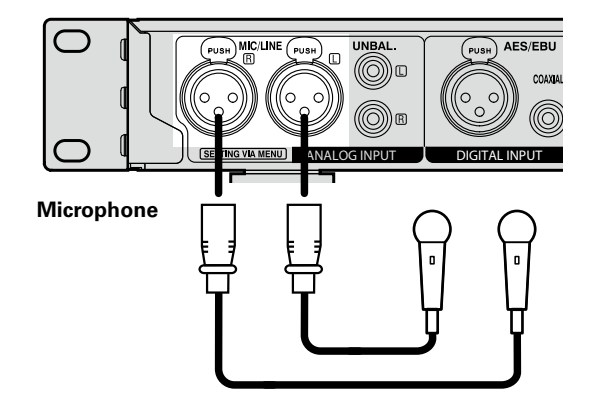

- Disposition des broches :
- 1. Masse (GND)
- 2. Chaud (HOT) / Alimentation fantôme (+48 V)
- 3. Froid (COLD)
- Connecteur adapté : CANNON XLR-3-32 ou équivalent

### Ø

- Sélectionnez "MIC" pour la ligne "08 Line/Mic Lch" et les réglages "09 Line/Mic Rch" (@page 22) dans "System Setting".
- Réglez la sensibilité d'entrée du microphone pour chacun des canaux gauche et droit dans le "12 Mic In Sens Lch" et les réglages "13 Mic In Sens Rch" (@page 22) dans "System Setting".
- L'alimentation fantôme (+48 V) peut être activée ou désactivée par les canaux gauche et droit dans les réglages "10 Phantom Lch" et "11 Phantom Rch" (Ppage 22) dans "System Setting".

#### REMARQUE

Mise sous tension de l'alimentation fantôme et connexion à l'aide d'une entrée normale risque d'endommager l'appareil ou le dispositif connecté. Soyez prudent lors de la configuration de ces paramètres et lors des connexions.

### Connexion de la borne de contrôle

externe

### Port parallèle

Connectez un appareil externe au port parallèle.

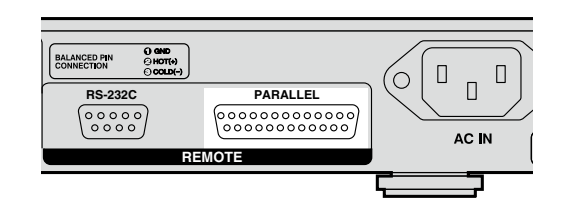

Le contrôle parallèle peut être utilisé pour contrôler le DN-700R à partir d'un appareil externe.

Pour des détails sur le contrôle parallèle, reportez-vous à "Contrôle parallèle" (Ppage 74).

### Borne RS-232C

Connectez un câble direct RS-232C avec une borne D-sub à 9 broches à la borne série RS-232C.

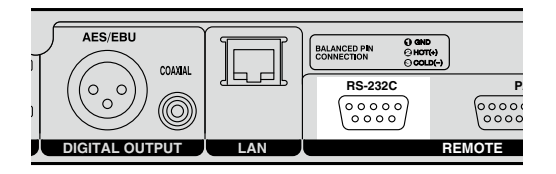

La commande par RS-232C vous permet de commander l'appareil depuis un hôte.

Voir "Fonction de contrôle à distance en série" (Page 71) pour plus d'informations sur la commande RS232C.

### **Connexion du casque**

Connectez le casque à la prise casque (PHONES).

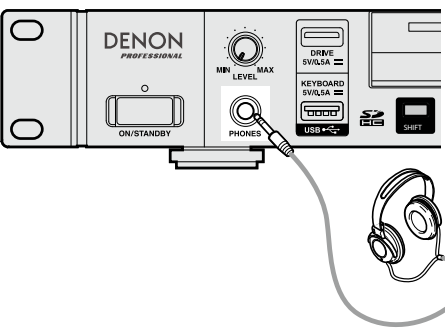

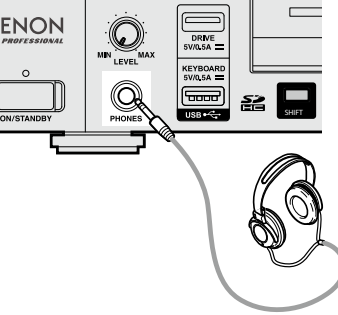

Lorsque vous appuyez sur la molette d'ajustement du volume du casque (**LEVEL**), la molette jaillit. Après avoir ajusté le volume, appuyez à nouveau sur la molette pour la remettre en position.

#### REMARQUE

Afin d'éviter une perte de l'ouïe, n'augmentez pas excessivement le niveau du volume lors de l'utilisation d'écouteurs.

Démarrage

Nomenclature et fonctions

### Connexion du cordon d'alimentation

Insérez le cordon d'alimentation lorsque toutes les autres connexions sont terminées.

Veillez à connecter le fil de terre aussi.

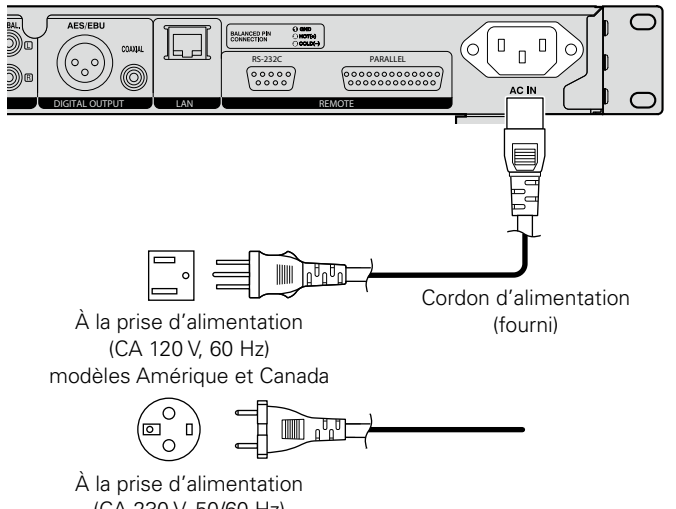

(CA 230 V. 50/60 Hz) modèles Europe, R-U, Asie/Pacifique

#### REMARQUE

- Assurez-vous d'insérer la prise d'alimentation fermement à la prise CA. Si la prise n'est pas correctement insérée, cela peut entraîner un dysfonctionnement ou du bruit.
- Ne débranchez pas le cordon d'alimentation pendant que l'appareil fonctionne.
- N'utilisez que le cordon d'alimentation fourni avec cet appareil.

### Montage du support d'enregistrement

### **Carte SD**

#### □ Insertion d'une carte SD

Ouvrez la trappe pour carte SD dans le sens indiqué par la flèche.

L'écran affiche "SD\* DOOR OPEN". (\* est le numéro d'emplacement de carte SD sélectionnée.)

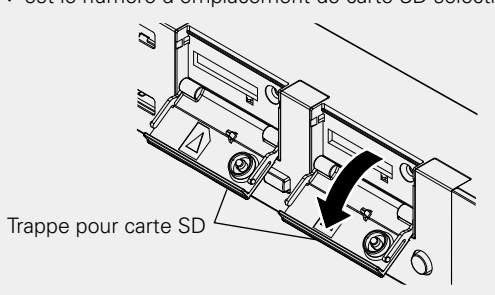

Insérez complétement la carte SD dans la fente pour carte SD jusqu'à ce que vous entendiez un "clique".

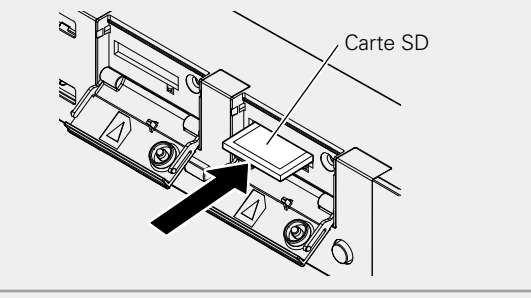

3 Fermez la trappe pour carte SD.

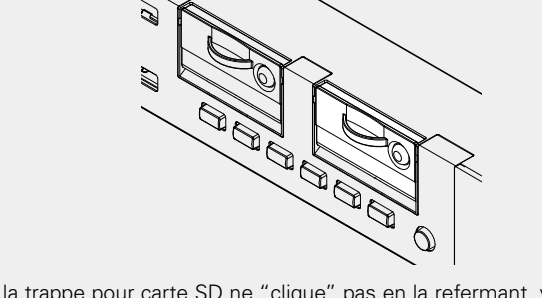

• Si la trappe pour carte SD ne "clique" pas en la refermant, vérifiez si la carte SD est enfoncée jusqu'au bout dans la fente.

13

#### Retrait de la carte SD

Vérifiez tout d'abord que la lecture depuis la carte SD ou l'enregistrement sur celle-ci est arrêté.

#### Ouvrez la trappe pour carte SD dans le sens indiqué par la flèche.

L'écran affiche "SD\* DOOR OPEN"

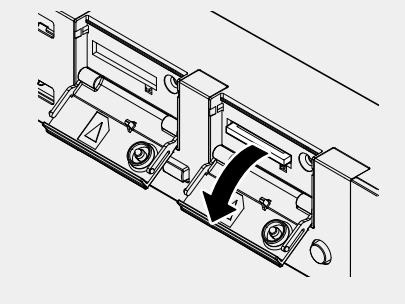

• L'opération en cours continue même lorsque "DOOR OPEN" est affiché.

• Pour faire disparaître "DOOR OPEN", fermez la trappe pour carte SD ou appuyez sur la molette Jog.

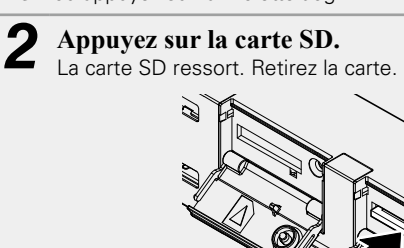

REMARQUE

Le retrait de la carte SD pendant l'enregistrement peut provoquer une écriture incorrecte du fichier enregistré.

Ne retirez pas la carte SD pendant l'enregistrement.

Démarrage

Nomenclature et fonctions

Réglages par Sélectionner le défaut média

Fonction de contrôle Informations

Démarrage

Nomenclature et fonctions

 
 Réglages par
 Sélectionner le média
 Sélection des fichiers

Enregistrement

Lecture

Fonction d'édition

Fonction de contrôle

Informations

#### Protection de la carte SD

La trappe pour carte SD du DN-700R peut être fixée à l'aide de la vis de blocage fournie. (un petit tournevis Phillips est nécessaire pour l'installation).

La fixation de la trappe pour carte SD évite de pouvoir l'ouvrir facilement et prévient ainsi une perte accidentelle de la carte SD.

#### Retirez la goupille et l'attache en plastique.

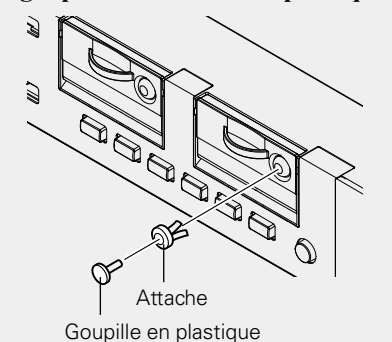

• Conservez la goupille et l'attache en plastique en un lieu sûr.

2 Introduisez la vis de blocage dans le trou d'où a été retirée la goupille en plastique et serrez-le à l'aide d'un petit tournevis Phillips.

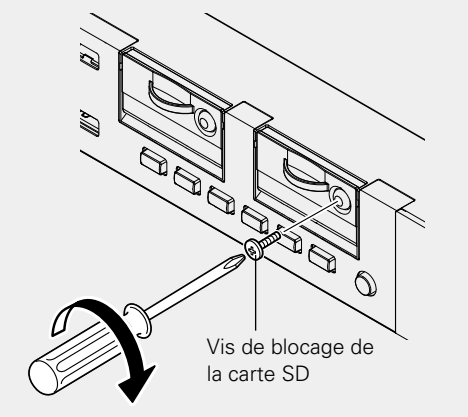

#### À propos de la carte SD

Pour des détails des cartes SD qui ont été confirmées pour être compatibles pour une utilisation par DENON, consultez le site Web DENON (URL : <u>http://www.d-mpro.com</u>).

### Connexion d'un dispositif USB

Le DN-700R prend en charge les mémoires flash USB ainsi que les périphériques USB externes (de type stockage de masse).

#### *i*

- Les concentrateurs USB ne sont pas pris en charge.
- HFS + n'est supporté que pour la lecture.
- Les systèmes de fichier FAT16/FAT32 sont pris en charge.

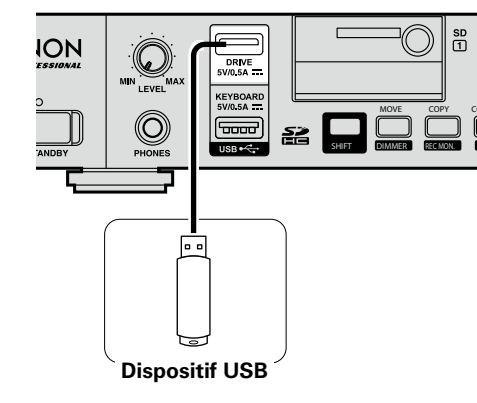

#### REMARQUE

Le retrait du lecteur USB pendant l'enregistrement peut provoquer une écriture incorrecte du fichier enregistré. Ne retirez pas le lecteur USB pendant l'enregistrement.

### Précautions lorsqu'un support d'enregistrement est présent

- N'utilisez pas une carte SD ou une clé USB fendue, déformée ou réparée avec du ruban adhésif.
- "Loading..." s'affiche après avoir monté ou chargé le support d'enregistrement. Ne retirez pas ce dernier pendant que ce message est affiché.

## Réglages par défaut

### Liste de menu

| Bouton<br>de<br>réglage | MENU                | Élément de configuration | Page | Bouton<br>de<br>réglage | MENU                        | É                               | lément de configuration | n             | Page |
|-------------------------|---------------------|--------------------------|------|-------------------------|-----------------------------|---------------------------------|-------------------------|---------------|------|
|                         |                     | 01 PRESET1               |      |                         |                             | 31 End Of Message               |                         |               | 20   |
|                         | 01 User Preset Sel  | 02 PRESET2               | 18   |                         |                             | 32 Master Key                   | 32 Master Key           |               |      |
|                         |                     | 03 PRESET3               |      |                         |                             | 33 Time Display                 |                         |               | 20   |
|                         |                     | 01 Preset Title          | 18   |                         |                             | 34 File Sort                    |                         |               |      |
|                         |                     | 02 Shift Mode            | 18   |                         | 02 Preset Setting X         | 35 Dimmer                       |                         |               | 20   |
|                         |                     | 03 Power On              | 18   |                         |                             | 36 Display Dimmer               |                         |               | 20   |
|                         |                     | 04 Dual Rec              | 18   |                         |                             | 37 LED Dimmer                   |                         |               | 20   |
|                         |                     | 05 Relay Rec             | 18   |                         |                             | 38 Screen Saver                 |                         |               | 20   |
|                         |                     | 06 Rec Level Type        | 18   |                         |                             | 39 Fader Start                  |                         |               | 20   |
|                         |                     | 07 ALC                   | 18   |                         |                             | 40 Para Rem Mode                |                         | 20            |      |
|                         |                     | 08 One Touch Rec         | 18   |                         |                             | 41 Keyboard Type                |                         | 20            |      |
|                         |                     | 09 Audio Input           | 18   |                         |                             | 42 Default                      |                         |               | 20   |
| MENU                    | 02 Preset Setting X | 10 Rec Format            | 18   |                         |                             | 01 Archive Mode                 |                         | 54            |      |
|                         |                     | 11 Rec Channel           | 18   |                         | <b>U</b> 03 Archive Setting | 02 Schedule *1                  |                         | 54            |      |
|                         |                     | 12 Sample Rate           | 18   |                         |                             | 03 Server                       | 01 IP Address           | 01 IP Address |      |
|                         |                     | 13 Pre Record            | 18   |                         |                             |                                 | 02 FTP User ID          |               | 54   |
|                         |                     | 14 Auto Track            | 18   | BACAUL                  |                             |                                 | 03 FTP User Password    |               | 54   |
|                         |                     | 15 Auto Mark             | 19   | MENU                    |                             | 04 Folder                       |                         |               | 54   |
|                         |                     | 16 Silent Skip           | 19   |                         |                             | 04 Clear After Arc              |                         |               | 54   |
|                         |                     | 17 Silent Level          | 19   |                         |                             | 05 Auto Deletion                |                         |               | 54   |
|                         |                     | 18 Silent Time           | 19   |                         |                             | 06 Connection Test              |                         |               | 54   |
|                         |                     | 19 Play Range            | 19   |                         |                             | 07 Default                      |                         |               | 54   |
|                         |                     | 20 Play Mode             | 19   |                         |                             | ner Rec Timer List<br>(Max. 30) |                         | Edit          |      |
|                         |                     | 21 Random                | 19   |                         |                             |                                 | Rec Timer Menu          | Insert        | 35   |
|                         |                     | 22 Program               | 19   |                         | 04 Rec Timer                |                                 |                         | Clear         |      |
|                         |                     | 23 Finish Mode           | 19   |                         |                             |                                 |                         | All Clear     |      |
|                         |                     | 24 Repeat                | 19   |                         |                             |                                 |                         | Timer On      |      |
|                         |                     | 25 Auto Cue              | 19   |                         |                             |                                 |                         | Timer Off     |      |
|                         |                     | 26 Skip Back             | 19   |                         |                             |                                 |                         | Edit          | 45   |
|                         |                     | 27 Search Mode           | 19   |                         |                             |                                 |                         | Insert        |      |
|                         |                     | 28 Auto Fade In          | 19   |                         |                             | PlayTimer List<br>(Max. 30)     |                         | Clear         |      |
|                         |                     | 29 Auto Fade Out         | 19   |                         | U5 Play Limer               |                                 | Play Limer Menu         | All Clear     |      |
|                         |                     | 30 Start Delay           | 20   |                         |                             |                                 |                         | Timer On      |      |
|                         |                     |                          |      |                         |                             |                                 |                         | Timer Off     |      |

\*1 Non affiché lorsque "Archive Mode" est réglé sur le mode "Auto".

Démarrage Nomenclature et Connexions Réglages par défaut

| Bouton<br>de<br>réglage         MENU         Élément de configuration         Page         Bouton<br>de<br>réglage         MENU         Élément de configuration         Page           06 Program List         Program List<br>(Max. 99)         Program List Menu         Preview         43<br>Remove         8         26 IP Address         22           Subnet Mask. *2         22         Subnet Mask. *2         22         20 NS Server *2         22           OB Program List         Program List Menu         Remove All<br>Load         43         8         9         21 IP Control Port         23         23 IP Control Auth         23         23 IP Control Auth         23         23 IP Control Auth         23         23 IP Control Auth         23         23 IP Control Auth         23         30 NTP         23         30 NTP         23         30 NTP         23         30 NTP         23         33 Daylight Saving         23         33 Daylight Saving         23         33 Daylight Saving         23         35 Operator Passwd         23         36 Observer Passwd         23         30 Auto Rebot         23         30 Auto Rebot         23         30 Auto Rebot         23         30 Auto Rebot         23         30 Auto Rebot         23         30 Auto Rebot         23         30 Auto Rebot         23         30 Auto Rebot                                                                                                    |                         |                   |                                                                                                    |                       |              |      |                         |                                                              | Liste                    | de menu |
|----------------------------------------------------------------------------------------------------|-------------------------|-------------------|----------------------------------------------------------------------------------------------------|-----------------------|--------------|------|-------------------------|--------------------------------------------------------------|--------------------------|---------|
| 06 Program List         Program List (Max. 99)         Program List Menu         Preview         43         43         43         26 IP Address         22           Save         Remove All         Load         23         Save         21 IP Control Port         23           90 7 Hot List         Hot List (Max. 20)         Hot List Menu         Preview         47         Remove All         23         30 NTP         23           07 Hot List         Hot List (Max. 20)         Hot List Menu         Remove All         47         Remove All         31 Syslog         23           1 Load         Save         Save         31 Syslog         23         31 Syslog         23           3 1 Syslog         23         31 Syslog         23         32 Time Zone         23         32 Diplight Saving         23         32 Diplight Saving         23         32 Diplight Saving         23         32 Diplight Saving         23         32 Diplight Saving         23         32 Diplight Saving         23         32 Diplight Saving         23         32 Diplight Saving         23         32 Diplight Saving         23         33 Diplight Saving         23         33 Diplight Saving         23         33 Diplight Saving         23         33 Diplight Saving         23         33 Diplight Saving                                                                                                    | Bouton<br>de<br>réglage | MENU              | Élém                                                                                                    | ient de configuration |              | Page | Bouton<br>de<br>réglage | MENU                                                         | Élément de configuration | Page    |
| NENU         Of Program List<br>(Max. 99)         Program List Menu         Insert<br>Remove<br>Remove<br>Nu         43         Subset<br>Remove<br>Remove<br>Save         Subset<br>Add<br>Save         Subset<br>Add<br>Save         Subs                                                                                                    |                         |                   |                                                                                                    |                       | Preview      |      |                         |                                                              | 26 IP Address            | 22      |
| 06 Program List<br>(Max. 99)         Program List (Max. 99)         Program List Menu         Remove All<br>Load         43         43         43         43         43         43         43         43         43         43         43         43         43         43         43         43         43         43         43         43         43         43         43         43         43         43         43         43         43         43         43         43         43         43         43         43         43         43         43         43         43         43         43         43         43         43         43         43         43         43         43         43         43         43         43         43         43         43         43         43         43         43         43         43         43         43         43         43         43         43         43         43         43         43         43         43         43         43         43         43         43         43         43         43         43         43         43         43         43         43         43         43         43         43                                                                                                    |                         |                   |                                                                                                    |                       | Insert       |      |                         |                                                              | Subnet Mask *2           | 22      |
| MENU         Max. 99)         Instruct Mono         Remove All<br>Load         Instruct Max         DNS Server *2         22           27 IP Control Port         23         23         23         23         23         23         23         23         23         23         23         23         23         23         23         23         23         23         30 NTP         23         23         30 NTP         23         23         30 NTP         23         30 NTP         23         30 NTP         23         30 NTP         23         30 NTP         23         32 Time Zone         23         32 Time Zone         23         32 Time Zone         23         33 Daylight Saving         23         33 Daylight Saving         23         33 Daylight Saving         23         33 Daylight Saving         23         36 Observer Passwd         23         36 Observer Passwd         23         36 Observer Passwd         23         36 Observer Passwd         23         38 PrdMgr PowerCtrl         23         38 PrdMgr PowerCtrl         23         38 PrdMgr PowerCtrl         23         38 PrdMgr PowerCtrl         23         38 PrdMgr PowerCtrl         23         38 PrdMgr PowerCtrl         23         39 Auto Reboot         23         39 Auto Reboot         23         39 Auto Reboot                                                                                                    |                         | 06 Program List   | st Program List<br>(Max. 99)                                                                                             | Program List Menu     | Remove       | - 43 |                         |                                                              | Gateway *2               | 22      |
| Image: Note of the state of the state of the st |                         |                   |                                                                                                    |                       | Remove All   |      | 40                      |                                                              | DNS Server *2            | 22      |
| Image: Normal Solution         Image: Solution         Solution         Solution <ths< td=""><td></td><td>Load</td><td> </td><td></td><td>27 IP Control Port</td><td>23</td></ths<>                                                                                                    |                         |                   |                                                                                                    |                       | Load         |      |                         |                                                              | 27 IP Control Port       | 23      |
| MENU         07 Hot List         Hot List Menu         Preview         47           Menove         47         Remove All         30 NP         30 NP         23           31 Syslog         31 Syslog         23         32 Syslog         23           32 Daylight Saving         23         33 Daylight Saving         23           33 Daylight Saving         23         33 Daylight Saving         23           34 Admin Passwd         23         36 Operator Passwd         23           03 Signal Pass Thru         21         37 Polerver Passwd         23           04 User Area         21         38 PrdMgr PowerCtrl         23           05 File Name Form         21         04 Operator         23           06 Mono Play         21         01 Time/Date         23           07 Output Rate         21         02 String Zone         23           06 Mono Play         21         21         23         36 Operator Passwd         23           07 Output Rate         21         21         21         23         23         24           06 Operator Date String         02 Go String         23         23         23         23         23           04 Operal         23                                                                                                    |                         |                   |                                                                                                    |                       | Save         |      |                         |                                                              | 28 IP Control Auth       | 23      |
| MENU         Hot List<br>(Max. 20)         Hot List Menu         Auto Mapping<br>Set<br>Remove         Auto Mapping<br>Nemove         Auto Mapping<br>Set         Auto Mapping         Auto Mapping                                                                                                    |                         |                   |                                                                                                    |                       | Preview      | -    |                         |                                                              | 29 Network Standby       | 23      |
| MENU         Hot List<br>(Max. 20)         Hot List Menu         Set<br>Remove         47<br>Remove         47<br>Remove All         08 System Setting         31 Syslog         32 Syslog         23<br>Sa Daylight Saving         23<br>Sa Daylight Saving         23<br>S                                                                                                    |                         |                   |                                                                                                    |                       | Auto Mapping | 47   |                         | 30 NTP                                                       | 23                       |         |
| MENU         More and and a constraint of the list Menu         Hermove All Remove All Load         A7         Remove All Load         Remove All Load         Remove All Load         Remove All Constraint of the list Menu         Remove All Load         Remove All Load         Remove All Constraint of the list Menu         Remove All Load         Remove All Constraint of the list Menu         Remove All Load         Remove All Constraint of the list Menu         Remove All Constraint of the list Menu         Remove All Constraintof the list Menu         Remove All Constraint                                                                                                    |                         |                   | Hot List                                                                                                    |                       | Set          |      | 08 System Setting       | 31 Syslog                                                    | 23                       |         |
| MENU         Remove All<br>Load         Nenu         33 Daylight Saving         23<br>34 Admin Passwd         23<br>34 Admin Passwd         23<br>34 Admin Passwd         23<br>35 Operator Passwd         23<br>23<br>36 Observer Passwd         23<br>23<br>36 Observer Passwd         23<br>23<br>36 Observer Passwd         23<br>23<br>37 PrdMgr Detect         23<br>23<br>36 Observer Passwd         23<br>23<br>37 PrdMgr Detect         23<br>23<br>37 PrdMgr Detect         23<br>23<br>39 Auto Reboot         23<br>23<br>23<br>23<br>39 Auto Reboot         23<br>23<br>23<br>23<br>23<br>23<br>23<br>24 Operator Passwd         23<br>23<br>23<br>23<br>23<br>23<br>23<br>24 Operator Passwd         23<br>23<br>23<br>23<br>23<br>23<br>24 Operator Passwd         23<br>23<br>23<br>23<br>24 Operator Passwd         23<br>23<br>23<br>23<br>29 Auto Reboot         23<br>23<br>29 Auto Reboot         23<br>23<br>23<br>29 Auto Reboot         23<br>23<br>23<br>29 Auto Reboot         23<br>23<br>23<br>29 Auto Reboot         23<br>23<br>20<br>20<br>20 Cad Setting         23<br>25                                                                                                    |                         | 07 Hot List       | (Max. 20)                                                                                                    | Hot List Menu         | Remove       |      |                         | 32 Time Zone                                                 | 23                       |         |
| Load         34 Admin Passwd         23           Save         35 Operator Passwd         23           01 Timer Priority         21         36 Observer Passwd         23           02 Rec Folder         21         37 PrdMgr Detect         23           03 Signal Pass Thru         21         38 PrdMgr Detect         23           04 User Area         21         39 Auto Reboot         23           05 File Name Form         21         40 Default         23           06 Mono Play         21         01 Time/Date         25           07 Output Rate         21         02 Load Setting         25                                                                                                    |                         |                   |                                                                                                    |                       | Remove All   |      |                         | 33 Daylight Saving                                           | 23                       |         |
| MENU         O1 Timer Priority         O1         O2         O2 Rec Folder         O2         O2         O3         Signal Pass Thru         O2         O2         O3         O3         O                                                                                                    |                         |                   |                                                                                                    |                       | Load         |      |                         | 34 Admin Passwd                                              | 23                       |         |
| MENU         Of Timer Priority         21           01 Timer Priority         21           02 Rec Folder         21           03 Signal Pass Thru         21           04 User Area         21           05 File Name Form         21           06 Mono Play         21           07 Output Rate         21           07 Output Rate         21                                                                                                    |                         |                   |                                                                                                    |                       | Save         |      | MENU                    |                                                              | 35 Operator Passwd       | 23      |
| MENU         02 Rec Folder         21           03 Signal Pass Thru         21           04 User Area         21           05 File Name Form         21           06 Mono Play         21           07 Output Rate         21           07 Output Rate         21                                                                                                    |                         |                   | 01 Timer Priority                                                                                                    |                       |              | 21   |                         |                                                              | 36 Observer Passwd       | 23      |
| MENU         03 Signal Pass Ihru         21         38 PrdMgr PowerCtrl         23         39 Auto Reboot         23         39 Auto Reboot         30 Auto Reboot         30 Auto Reboot <th< td=""><td></td><td rowspan="3"></td><td colspan="3">02 Rec Folder</td><td>21</td><td>21</td><td></td><td>37 PrdMgr Detect</td><td>23</td></th<>                                                                                                    |                         |                   | 02 Rec Folder                                                                                                    |                       |              | 21   | 21                      |                                                              | 37 PrdMgr Detect         | 23      |
| MENU         04 User Area         21         39 Auto Reboot         23           05 File Name Form         21         40 Default         23           06 Mono Play         21         01 Time/Date         25           07 Output Rate         21         02 Load Setting         25                                                                                                    |                         |                   | 03 Signal Pass Thru                                                                                                    |                       |              | 21   |                         | 38 PrdMgr PowerCtrl                                          | 23                       |         |
| MENU         05 File Name Form         21         40 Default         23           06 Mono Play         21         01 Time/Date         25           07 Output Rate         21         02 Load Setting         25                                                                                                    |                         |                   | 04 User Area                                                                                                    | 05 File Name Form     |              |      | 21                      |                                                              | 39 Auto Reboot           | 23      |
| MENU         06 Mono Play         21         01 Imme/Date         25           07 Output Rate         21         02 Load Setting         25                                                                                                    |                         |                   | 05 File Name Form                                                                                                    | 06 Mono Play          |              |      |                         |                                                              | 40 Default               | 23      |
| 07 Output Rate 21 02 Load Setting 25                                                                                                    | MENU                    |                   | 06 Mono Play                                                                                                    |                       |              | 21   |                         |                                                              |                          | 25      |
|                                                                                                    |                         |                   | 07 Output Rate                                                                                                    |                       |              |      |                         |                                                              | 02 Load Setting          | 25      |
| US Line/Mic Lch 21<br>03 Save Setting 25                                                                                                    |                         |                   |                                                                                                    |                       |              | 21   |                         |                                                              | 03 Save Setting          | 25      |
| U9 Line/Mic Rch 21<br>09 Utility 04 Firmware Version 2b                                                                                                    |                         |                   | 09 Line/Mic Rch                                                                                                    | 10 Phantom I ch       |              |      |                         | 09 Utility                                                   | 04 Firmware Version      | 26      |
| 10 Phantom Lch 22<br>10 Phantom Lch 22<br>05 Network Status 26                                                                                                    |                         |                   | 10 Phantom Lch                                                                                                    | 11 Phantom Bch        |              |      | 22                      |                                                              | 05 Network Status        | 26      |
| II Phantom Ren 22<br>06 Format Media 26                                                                                                    |                         |                   | 12 Miala Sana Lab                                                                                                    |                       |              | 22   |                         | 06 Format Media                                              | 20                       |         |
| 12 Mich Serber 22 07 Speed Check 20                                                                                                    |                         |                   | 12 Mic In Sens Lch                                                                                                    |                       |              | 22   |                         | 07 Speed Check                                               | 07 Speed Check           | 20      |
| *2 Non affiché lorsque "26 IP Address" est réglé sur "Auto".                                                                                                    |                         | 08 System Setting | 13 Mic In Sens Rch                                                                                                    |                       |              | 22   | *2 Non a                | *2 Non affiché lorsque "26 IP Address" est réglé sur "Auto". |                          |         |
| 14 volume input 22<br>15.0 f/v1 (PCA) 22                                                                                                    |                         |                   | 14 Volume input<br>15 Ref(XLR/RCA)<br>16 Input Trim Lch<br>17 Input Trim Rch<br>18 Output Trim Lch<br>19 Output Trim Rch |                       |              | 22   |                         |                                                              |                          |         |
| $\frac{15 \text{ rel}(\lambda \ln/n CA)}{12} \qquad \qquad \qquad \qquad \qquad \qquad \qquad \qquad \qquad \qquad \qquad \qquad \qquad \qquad \qquad \qquad \qquad \qquad \qquad$                                                                                                    |                         |                   |                                                                                                    |                       |              | 22   |                         |                                                              |                          |         |
| 10 input time Dah 22                                                                                                    |                         |                   |                                                                                                    |                       |              | 22   |                         |                                                              |                          |         |
| 17 input initial ch 22                                                                                                    |                         |                   |                                                                                                    |                       |              | 22   |                         |                                                              |                          |         |
|                                                                                                    |                         |                   |                                                                                                    |                       |              | 22   |                         |                                                              |                          |         |
| 20 Time Form 22                                                                                                    |                         |                   | 20 Time Form                                                                                                    | 19 Output Irim Kch    |              |      |                         |                                                              |                          |         |
| 20 mile rom 22<br>21 Date Form 22                                                                                                    |                         |                   | 20 Time Form                                                                                                    |                       |              | 22   |                         |                                                              |                          |         |
| 21 Display Contract 22                                                                                                    |                         |                   | 22 Display Contrast                                                                                                    |                       |              | 22   |                         |                                                              |                          |         |
|                                                                                                    |                         |                   |                                                                                                    |                       |              | 22   |                         |                                                              |                          |         |
| 22 Early dage 222<br>24 Serial Bit Bate 22                                                                                                    |                         |                   | 24 Serial Bit Bate                                                                                                    |                       |              | 22   |                         |                                                              |                          |         |
| 25 Machine Name 22                                                                                                    |                         |                   | 25 Machine Name                                                                                                    |                       |              | 22   |                         |                                                              |                          |         |

### **Réglages par d**éfaut

Le DN-700R peut enregistrer le signal audio d'entrée sur une carte SD ou vers un lecteur USB. Il dispose de différents réglages d'enregistrement et de lecture qui vous permettent d'utiliser de multiples applications pour enregistrer et lire.

Le DN-700R vous permet également de programmer jusqu'à trois préréglages. Vous pouvez utiliser cette fonction pour définir vos modèles d'enregistrement et de lecture à l'avance en fonction de l'application prévue. Vous pouvez activer le préréglage pour une application spécifique tout simplement en sélectionnant son numéro.

Lors de l'utilisation de cet appareil pour la première fois, assurez-vous de régler l'horloge avant utilisation. Pour des détails sur la manière de régler l'horloge, reportez-vous à "Time/Date" (@page 25).

### Fonctionnements du menu (Sélection de préréglage/réglage de préréglage/réglage du système)

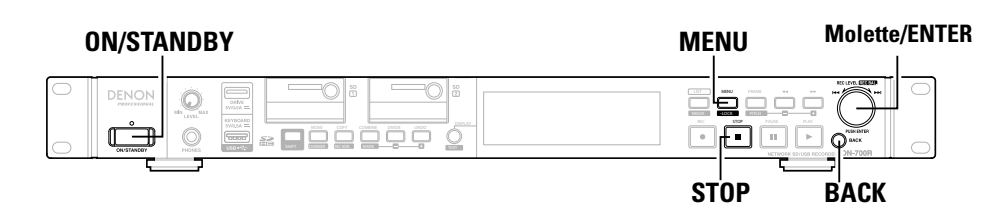

#### Appuvez sur ON/STANDBY.

L'alimentation du DN-700R est sous tension et l'écran d'affichage s'allume.

#### Pendant que DN-700R est arrêté, appuyez sur MENU.

La liste de menu s'affiche.

| User Preset Sel  |
|------------------|
| Preset Setting 1 |
| Archive Setting  |
| Rec Timer        |
| Play Timer       |
|                  |

• Pour des détails sur les éléments de configuration de chaque menu, reportez-vous à "Liste de menu" (CP page 15).

#### 3 Tournez la molette de sélection pour sélectionner le menu des paramètres que vous souhaitez modifier, puis appuvez sur ENTER.

La liste de menu de l'élément sélectionné s'affiche.

• Si un mot de passe administrateur est configuré en tant que "System Setting", le mot de passe doit être saisi.

Tournez la molette de sélection pour sélectionner l'élément des paramètres que vous souhaitez modifier, puis appuvez sur ENTER. L'élément de configuration est choisi.

Tournez la molette de sélection pour sélectionner l'élément détaillé que vous 5

souhaitez régler, puis appuyez sur ENTER. L'élément de configuration est choisi.

- Pour continuer à configurer d'autres éléments, effectuez à nouveau l'étape 4, 5,
- Pour revenir au menu du niveau supérieur à partir de l'élément de menu actuellement en cours de réglage, appuyez sur BACK.

6 Après avoir terminé tous les réglages, appuyez sur MENU.

Les réglages modifiés sont enregistrés et DN-700R revient au statut arrêté.

### Annuler les réglages

- Suivez les étapes ci-dessous.
- (1) Appuyez sur **STOP**.
- Affiche "Exit without Saving?".
- 2 Tournez la molette de sélection pour sélectionner "OK", puis appuyez sur ENTER. Les réglages sont annulés.

Connexions

Lecture

## □ Sélection des préréglages (Sélection des préréglages de l'utilisateur) Trois préréglages (PRESET1/PRESET2/PRESET3) peuvent être créés.

Sélectionnez et utilisez les préréglages en fonction de la manière dont l'appareil est utilisé.

#### Preset Setting

Ces réglages sont effectués indépendamment des 3 préréglages (Preset-1/Preset-2/ Preset-3). Sélectionnez tout d'abord le numéro de préréglage que vous souhaitez définir dans le menu "01 Presets".

• Il y a des éléments préréglés qui ont différentes valeurs initiales pour le PRESET 1, 2 et 3. Dans ce cas, le numéro de PRESET est enregistré après la valeur initiale.

| Éléments de réglage                                                                                                    | Détails de configuration                                                                                                    |  |  |  |  |
|----------------------------------------------------------------------------------------------------|----------------------------------------------------------------------------------------------------|--|--|--|--|
|                                                                                                    | (les éléments en gras sont les réglages d'usine par défaut)                                                                                                    |  |  |  |  |
| <b>01 Preset Title</b><br>Modifie le nom de<br>préréglage.                                                                                                    | Preset X (X=1 – 3)<br>Pour plus de détails, reportez-vous à "Renommer les préréglages"<br>(PP page 21).                                                                                                    |  |  |  |  |
| <b>02 Shift Mode</b><br>Définit le fonctionnement de<br>la touche <b>SHIFT</b> .                                                                                                    | Momentary: Bascule vers le mode shift lors du maintien du bouton SHIFT<br>quand un autre bouton est enfoncé.<br>Lock: Bascule vers le mode shift lorsque le bouton SHIFT est pressé. Dans<br>ce cas, le bouton SHIFT s'allume.                                                                                                    |  |  |  |  |
| <b>03 Power On</b><br>Définit le fonctionnement<br>lorsque le DN-700R est mis<br>sous tension.                                                                                                    | <ul> <li>Stop: S'arrête lorsque l'alimentation est activée.</li> <li>Resume Play: Démarrez la lecture à partir de la piste qui a été lue la dernière par le fonctionnement précédent.</li> <li>Play First: La lecture démarre à partir de la première piste dans le dossier qui a été lu le dernier par le fonctionnement précédent.</li> <li>Rec: Commence à enregistrer dans le dossier du média actuellement sélectionné. Les réglages pour le dossier de sauvegarde peuvent être configurés en "02 Rec Folder" (Parpage 21) dans "System Setting".</li> </ul> |  |  |  |  |
| 04 Dual Rec<br>Définit le média de<br>sauvegarde pour double<br>enregistrement.<br>05 Relay Rec<br>Définit le média (média<br>secondaire) sur lequel<br>l'enregistrement continue<br>lorsque l'enregistrement<br>relais est utilisé. | Off: Éteint l'enregistrement double.         SD1: Sélectionne SD1 comme média de sauvegarde.         SD2: Sélectionne SD2 comme média de sauvegarde.         USB: Sélectionne USB comme média de sauvegarde.         Off: Éteint l'enregistrement relais.         SD1: Sélectionne SD1 comme média secondaire.         SD2: Sélectionne SD2 comme média secondaire.         USB: Sélectionne SD2 comme média secondaire.         SD2: Sélectionne SD2 comme média secondaire.         USB: Sélectionne USB comme média secondaire.                                |  |  |  |  |
| 06 Rec Level Type<br>Définit la molette de<br>sélection comme la<br>méthode de sélection du<br>niveau d'enregistrement                                                                                                    | Master/Bal: Ajuste le niveau d'entrée et l'équilibre des canaux gauche<br>et droit.<br>Separate L/R:Ajuste le niveau d'entrée des canaux gauche et droit<br>séparément.                                                                                                    |  |  |  |  |

| Élémente de réglage          | Détails de configuration<br>(les éléments en gras sont les réglages d'usine par défaut) |  |  |  |  |
|------------------------------|-----------------------------------------------------------------------------------------|--|--|--|--|
| Elements de reglage          |                                                                                         |  |  |  |  |
| 07 ALC                       | Off (PRESET1/2): Éteint l'ALC.                                                          |  |  |  |  |
| Définit l'ALC (Contrôle du   | Mix: Définit le même ALC pour les canaux gauche et droit.                               |  |  |  |  |
| niveau automatique).         | Separate (PRESET3): Définit l'ALC pour les canaux gauche et droit                       |  |  |  |  |
|                              | séparément.                                                                             |  |  |  |  |
| 08 One Touch Rec             | Off (PRESET1/2): Appuyez sur le bouton REC pour mettre l'enregistrement                 |  |  |  |  |
| Définit le fonctionnement du | en pause, puis à nouveau pour démarrer l'enregistrement.                                |  |  |  |  |
| bouton <b>REC</b> .          | On (PRESET3): Appuyez sur le bouton REC une fois pour démarrer                          |  |  |  |  |
|                              | l'enregistrement.                                                                       |  |  |  |  |
| 09 Audio Input               | Bal: Enregistre la source branchée à la prise d'entrée analogique XLR.                  |  |  |  |  |
| Sélectionne la source        | UnBal: Enregistre la source branchée à la prise d'entrée analogique RCA.                |  |  |  |  |
| d'entrée audio pour          | AES / EBU: Enregistre la source branchée à la prise d'entrée numérique XLR.             |  |  |  |  |
| l'enregistrement.            | Coaxial: Enregistre la source branchée à la prise d'entrée numérique RCA.               |  |  |  |  |
| 10 Rec Format                | MP3-320 (PRESET2) / MP3-256 / MP3-192 /                                                 |  |  |  |  |
| Sélectionne le format        | MP3-128 (PRESET1) / MP3-64 / PCM-16 /                                                   |  |  |  |  |
| audio (MP3 ou PCM) pour      | PCM-24 (PRESET3)                                                                        |  |  |  |  |
| l'enregistrement.            | • Les valeurs en débit binaire indiquées sont celles de l'enregistrement                |  |  |  |  |
|                              | comme fichier stéréo.                                                                   |  |  |  |  |
|                              | Sélectionne le débit binaire pour le format MP3.                                        |  |  |  |  |
|                              | • Sélectionne le nombre de bits quantifié pour le format PCM.                           |  |  |  |  |
|                              | • MP3 ne peut pas être sélectionné quand le "12 Sample Rate" est de 96k.                |  |  |  |  |
| 11 Rec Channel               | <b>Stereo</b> : Enregistre comme fichier stéréo (2 canaux).                             |  |  |  |  |
| Choisissez si enregistrer    | Mono(L): Enregistre en tant que fichier monaural (canal gauche).                        |  |  |  |  |
| comme fichier stéréo ou      | MonoMix: Mélange en stéréo (2 canaux) et enregistre en tant que fichier                 |  |  |  |  |
| dossier monaural.            |                                                                                         |  |  |  |  |
| 12 Sample Rate               | <b>44.1K</b> (PRESET 1/2): Enregistre a 44,1 kHz.                                       |  |  |  |  |
| Selectionne la frequence     | 48K: Enregistre a 48KHZ.                                                                |  |  |  |  |
|                              | <b>SOK</b> (FRESETS). Ellegistie d'90KHZ.                                               |  |  |  |  |
| renregistrernent.            | EXT (AES). Enregistre avec une honoge externe (AES/EBO).                                |  |  |  |  |
|                              | REMARQUE                                                                                |  |  |  |  |
|                              | Ceci n'est activé que pour l'enregistrement d'entrée analogique.                        |  |  |  |  |
|                              | • 96k ne peut pas être sélectionné quand le "10 Rec Format" est MP3.                    |  |  |  |  |
| 13 Pre Record                | Off: Éteint le pré-enregistrement.                                                      |  |  |  |  |
| Lorsque l'enregistrement     | 1sec / 2sec / 3sec / 4sec / 5sec                                                        |  |  |  |  |
| est démarré depuis l'état en |                                                                                         |  |  |  |  |
| pause de l'enregistrement,   |                                                                                         |  |  |  |  |
| l'enregistrement démarre     |                                                                                         |  |  |  |  |
| rétroactivement pendant ce   |                                                                                         |  |  |  |  |
| délai préréglé.              |                                                                                         |  |  |  |  |
| 14 Auto Track                | Off: Enregistre sans créer un nouveau fichier.                                          |  |  |  |  |
| Crée un nouveau fichier      | 1min / 5min / 10min / 15min / 30min / 1hour / 2hour / 6hour / 8hour /                   |  |  |  |  |
| pour chaque temps            | 12hour / 24hour                                                                         |  |  |  |  |
| d'enregistrement réglé et    | REMARQUE                                                                                |  |  |  |  |
| continue l'enregistrement.   |                                                                                         |  |  |  |  |
|                              | • Lorsque la taille d'un fichier enregistré atteint 2 Go, l'enregistrement se           |  |  |  |  |
|                              | commute automatiquement dans un nouveau fichier et se poursuit.                         |  |  |  |  |
|                              | • De breves coupures du son peuvent se produire entre les fichiers,                     |  |  |  |  |

suivant la capacité d'enregistrement de ces derniers.

Réglag

| r défaut)                                                    | Démarrage                             |
|--------------------------------------------------------------|---------------------------------------|
|                                                              | Nomenclature et<br>fonctions          |
| alée.                                                        | Connexions                            |
|                                                              | Réglages pai<br>défaut                |
| 'audio au début<br>du volume est<br>ment.<br>l'endroit où la | Sélectionner le<br>média              |
| au début d'un<br>ut d'un fichier,<br>porairement la          | Sélection des fichiers<br>et dossiers |
| e en cours de<br>ntre 0,5 et 10<br>entre 10 et 60            | Enregistrement                        |
| as l'audio à des                                             | Lecture                               |
| ement pour le                                                | Fonction d'édition                    |
| ment pour le                                                 | Fonction de<br>contrôle               |
|                                                              | Informations                          |

| Éléments de réglage            | Détails de configuration<br>(les éléments en gras sont les réglages d'usine par défaut) | Éléments de réglage           |
|--------------------------------|-----------------------------------------------------------------------------------------|-------------------------------|
| 15 Auto Mark                   | Off: Désactive la fonction de repère automatique.                                       | 21 Random                     |
| Si une entrée qui se           | On: Active la fonction de repère automatique.                                           | Définit la lecture aléatoire. |
| trouve sous le niveau réglé    |                                                                                         | 22 Program                    |
| dans "17 Silent Level"         |                                                                                         | Définit la lecture            |
| perdure pendant plus           | • Le nombre maximum de repères par fichier est de 30.                                   | programmée.                   |
| longtemps que le temps         | • Les numéros de repère sont joints dans l'ordre numérique en                           | 23 Finish Mode                |
| défini dans "18 Silent         | commençant par 1.                                                                       | Définit le fonctionnement     |
| Time" (🖙 page 19),             | • Des repères peuvent aussi être ajoutés manuellement. Pour des détails,                | lorsque la lecture est        |
| des données de marquage        | reportez-vous à "Ajout de repères (marquage)" (😰 page 42).                              | arrêtée.                      |
| sont ecrites dans le fichier.  | • Vous pouvez éditer les repères à l'aide du logiciel "DMP Mark Editor"                 | 24 Repeat                     |
| Ce repere est utile pour       | fourni avec l'appareil. Vous trouverez plus d'informations à ce sujet dans              | Definit la lecture repetee.   |
| la recherche d'un endroit      | le manuel sur le CD-ROM fourni.                                                         | 25 Auto Cue                   |
| locturo                        |                                                                                         | Definit la fonction de point  |
| 16 Cilent Chin                 | Off. Départire la fanation de sout des silenses                                         | Cue automatique.              |
| Si una antréa qui ao trauva    | On: Active la fonction de saut des silences.                                            |                               |
| sous le niveau réglé dans      | l'écran (Perpage 38 "Enregistrement des sauts de silence")                              |                               |
| "17 Silent Level" perdure      | reciain (teg page 30° Enregistrement des sauts de silence ).                            |                               |
| pendant plus longtemps         |                                                                                         |                               |
| que le temps défini            | · l'interruption provingire de l'apregietrement par la fanction de sout                 |                               |
| dans "18 Silent Time".         | Linterruption provisoire de l'enregistrement par la fonction de saut                    |                               |
| l'enregistrement est en        | l'affichaur                                                                             |                               |
| pause. L'enregistrement        | • Lorsque "16 Silence Skin" est sur "On" un maximum de 0.5 seconde                      |                               |
| recommence lorsque             | préenregistré est ajouté avant le démarrage de l'enregistrement en                      |                               |
| le niveau d'entrée est         | pause.                                                                                  | 26 Skip Book                  |
| redevenu supérieur à cette     |                                                                                         | La piste saute simplement     |
| valeur.                        |                                                                                         | la durée indiquée pendant la  |
| 17 Silent Level                | –60dB / –54dB / <b>–38dB</b> / –20dB                                                    | lecture ou pendant la pause   |
| Définit le niveau de silence   |                                                                                         | et lit ou reste en pause      |
| lorsque "15 Auto Mark" et      |                                                                                         | (Cp page 41 "Skip back").     |
| "16 Silent Skip" sont activés. |                                                                                         | 27 Search Mode                |
| 18 Silent Time                 | 1sec / 2sec / <b>3sec</b> / 4sec / 5sec                                                 | Définit le mode de            |
| Réglez le temps                |                                                                                         | recherche.                    |
| d'évaluation de silence pour   |                                                                                         | 28 Auto Fade In               |
| l'enregistrement de saut de    |                                                                                         | Définit le temps de fondu au  |
| silence.                       | Ally Littay tao lao piston da taya lao dagaiara                                         | démarrage de la lecture.      |
| Définit la plage de lecture de | All. Lit toutes les pistes de tous les dossiers.                                        | 29 Auto Fade Out              |
| la pisto                       |                                                                                         | Définit le temps de fondu     |
| la piste.                      | REMARQUE                                                                                | lorsque la lecture est        |
|                                | "ALL" est uniquement disponible pour la lecture de la carte SD et du                    | arrêtée.                      |
|                                | dispositif USB. Si "All" est sélectionné pour la lecture NET. cela fonctionne           |                               |
|                                | avec le réglage "Folder"                                                                |                               |
| 20 Play Mode                   | Continuous: Lit de manière continue les pistes du dossier sélectionné                   |                               |
| Définit le mode de lecture     | ou de tous les dossiers (en fonction du réglage "19 Play                                |                               |
| de la piste.                   | Range").                                                                                |                               |
|                                | Single: Lit uniquement 1 piste.                                                         |                               |

| Éléments de réglage                                                                     | Détails de configuration<br>(les éléments en gras sont les réglages d'usine par défaut) |  |
|-----------------------------------------------------------------------------------------|-----------------------------------------------------------------------------------------|--|
| 21 Random                                                                               | On : La lecture aléatoire est effectuée.                                                |  |
| Définit la lecture aléatoire.                                                           | Off: La lecture aléatoire n'est pas effectuée.                                          |  |
| 22 Program                                                                              | On : Lit les pistes dans l'ordre défini (lecture programmée).                           |  |
| Définit la lecture                                                                      | Off: La lecture programmée n'est pas effectuée.                                         |  |
| programmée.                                                                             |                                                                                         |  |
| 23 Finish Mode                                                                          | Stop: La lecture s'arrête.                                                              |  |
| Définit le fonctionnement                                                               | Next: Lorsque la lecture est arrêtée, la piste suivante est calée.                      |  |
| lorsque la lecture est                                                                  | Recue: La lecture s'arrête et revient vers le point calé.                               |  |
| arrêtée.                                                                                |                                                                                         |  |
| 24 Repeat                                                                               | On: La lecture est répétée.                                                             |  |
| Définit la lecture répétée.                                                             | Off: Il n'y a pas de répétition de la lecture.                                          |  |
| 25 Auto Cue                                                                             | Off: Désactive la fonction de point Cue automatique.                                    |  |
| Définit la fonction de point                                                            | -48dB/-42dB/-36dB: Après que la piste ait été sélectionnée, l'audio au début            |  |
| Cue automatique.                                                                        | de la piste qui est situé sous le niveau du volume est                                  |  |
|                                                                                         | ignoré et la lecture s'arrête temporairement.                                           |  |
|                                                                                         | <i>F</i>                                                                                |  |
|                                                                                         | La fonction Auto Cue arrête temporairement la lecture à l'endroit où la                 |  |
|                                                                                         | lecture recommence après avoir sauté la portion de silence au début d'un                |  |
|                                                                                         | fichier.                                                                                |  |
|                                                                                         | REMARQUE                                                                                |  |
|                                                                                         | Si la portion silencieuse ne peut pas être détectée au début d'un fichier,              |  |
|                                                                                         | même après un délai de 20 secondes, alors arrête temporairement la                      |  |
|                                                                                         | lecture au début du fichier.                                                            |  |
| 26 Skip Back                                                                            | 0.5 - 2 - 60sec: Définit le retour en arrière pour une plage en cours de                |  |
| La piste saute simplement                                                               | lecture par intervalles de 0,5 seconde entre 0,5 et 10                                  |  |
| la durée indiquée pendant la                                                            | secondes ou un intervalle de 5 secondes entre 10 et 60                                  |  |
| lecture ou pendant la pause,                                                            | secondes.                                                                               |  |
| et lit ou reste en pause                                                                |                                                                                         |  |
| (😰 page 41 "Skip back").                                                                |                                                                                         |  |
| 27 Search Mode                                                                          | Normal: Lit l'audio en recherche de vitesse 2 x mais ne lit pas l'audio à des           |  |
| Définit le mode de                                                                      | nit le mode de vitesses de lecture plus rapides.                                        |  |
| recherche.                                                                              | Silent: L'audio n'est pas lu pendant la recherche.                                      |  |
| 28 Auto Fade In                                                                         | Off: Ne fonctionne pas.                                                                 |  |
| Définit le temps de fondu au                                                            | au 0.5 sec/1.0 sec/3.0 sec: Le volume augmente progressivement pour le                  |  |
| démarrage de la lecture.                                                                | temps réglé.                                                                            |  |
| 29 Auto Fade Out                                                                        | Off: Ne tonctionne pas.                                                                 |  |
| Définit le temps de fondu 0.5 sec/1.0 sec/3.0 sec : Le volume diminue progressivement p |                                                                                         |  |
| lorsque la lecture est                                                                  | temps regle.                                                                            |  |
| arretee                                                                                 |                                                                                         |  |

Réinitialise tous les réglages de préréglage aux valeurs par défaut.

Démarrage Nomenclature et Connexions

Réglages par défaut

Sélectionner le Sélection des fichiers Enregistrement Lecture Fonction d'édition Fonction de Informations

| Éléments de réglage                                                                                                    | Détails de configuration                                                                                                    | Éléments de réglage                                                                                             | Détails de configuration                                                                                                    |
|----------------------------------------------------------------------------------------------------|----------------------------------------------------------------------------------------------------|----------------------------------------------------------------------------------------------------|----------------------------------------------------------------------------------------------------|
|                                                                                                    | (les éléments en gras sont les réglages d'usine par défaut)                                                                                                    |                                                                                                    | (les éléments en gras sont les réglages d'usine par défaut)                                                                                                    |
| <b>30 Start Delay</b><br>Définit l'heure de démarrage<br>de la lecture.                                                                                                    | <b>Off</b> : fonctionne pas. (La lecture démarre immédiatement).<br>100ms / 200ms / 300ms: La lecture démarre après l'heure définie.                                                                                                    | <b>38 Screen Saver</b><br>Définit l'économiseur<br>d'écran.                                                     | <ul> <li>Off: Ne fonctionne pas.</li> <li>On: L'économiseur d'écran démarre lorsqu'il n'y a aucune opération<br/>pendant 30 minutes.</li> </ul>                                                                                                    |
| 31 End Of Message<br>Définit la manière dont EOM<br>s'allume sur l'affichage.<br>32 Master Key<br>Définit la touche principale<br>pour la fonction de contrôle<br>de la hauteur.<br>33 Time Display | <ul> <li>Off: Ne fonctionne pas.</li> <li>0 sec: Clignote pendant 0,5 seconde lorsque la piste se termine.</li> <li>5 sec / 10 sec / 15 sec / 20 sec / 30 sec / 60 sec: Clignote pendant la durée indiquée avant la fin de la piste.</li> <li>Off: Désactivé.</li> <li>Marche : Activé.</li> </ul>        | <b>39 Fader Start</b><br>Définit les opérations<br>lorsque la télécommande<br>parallèle est utilisée.           | <ul> <li>Play: Lit pendant que la broche FADER START de la télécommande parallèle est fermée.</li> <li>Play-Pause: Lit pendant que la broche FADER START est fermée et se met en pause lorsque cette broche est ouverte.</li> <li>Play-Next: Lit pendant que la broche FADER START est fermée et passe à la plage suivante lorsque cette broche est ouverte.</li> <li>Play&amp;Lock: Lit pendant que la broche FADER START est fermée et verrouille les touches de l'appareil.</li> <li>Play&amp;Lock-Pause: Lit pendant que la broche FADER START se fermée et</li> </ul> |
| Définit la façon dont<br>la lecture et la durée<br>d'enregistrement sont<br>affichées.                                                                                                    | MMM:SS;FF: Affiché en minutes/secondes/images.                                                                                                    |                                                                                                    | <ul> <li>Play&amp;Lock-lause. Elt periodant que la bloche l'appareil. La lecture s'arrête<br/>lorsque cette broche s'ouvre.</li> <li>Play&amp;Lock-Next: Lit pendant que la broche FADER START se ferme et<br/>verrouille les touches de l'appareil. La lecture passe à la</li> </ul>                                                                                                    |
| <b>34 File Sort</b><br>Sélectionne la méthode de<br>tri de l'ordre de la liste des<br>fichiers.                                                                                                    | <ul> <li>Name: Trie les fichiers dans l'ordre des symboles → numéros → ordre alphabétique.</li> <li>Date: Trie les fichiers dans l'ordre de la date.</li> <li>REMARQUE</li> <li>Le tri ne peut pas être utilisé lorsque le média est "NET".</li> <li>Les fichiers sont triés dans des dossiers</li> </ul> |                                                                                                    | plage suivante lorsque cette broche s'ouvre.<br>StartPause: Pendant l'enregistrement ou la lecture, l'enregistrement ou<br>la lecture démarre lorsque FADER START est fermé et que<br>l'enregistrement ou la lecture est mis en pause lorsque<br>FADER START est ouvert.<br>StartPauseTrack: Pendant l'enregistrement, l'enregistrement démarre<br>lorsque FADER START est fermé et est mis en pause                                                                                                    |
| <b>35 Dimmer</b><br>Active les règlages "36<br>Display Dimmer" et "37<br>LED Dimmer" sur marche/<br>arrêt.                                                                                          | Off: Ne fonctionne pas.<br>ON: Fonctionne.                                                                                                    |                                                                                                    | lorsque FADER START est ouvert. En outre, si FADER<br>START est refermé lorsque l'enregistrement est en<br>pause, le fichier est mis à jour dans un nouveau fichier et<br>l'enregistrement redémarre.<br>ManualTrack: Si FADER START est fermé lorsque l'enregistrement est en                                                                                                    |
| <b>36 Display Dimmer</b><br>Définit la luminosité de<br>l'affichage.                                                                                                    | <ul> <li>100%: Luminosité normale.</li> <li>75%: 75% de la luminosité normale.</li> <li>50%: 50% de la luminosité normale.</li> <li>25%: 25% de la luminosité normale.</li> <li>0%: Éteint à l'état de veille et 25% de la luminosité normale en</li> </ul>                                               |                                                                                                    | pause, le fichier est mis à jour dans un nouveau fichier et<br>l'enregistrement continue.                                                                                                    |
|                                                                                                    | fonctionnement.                                                                                                    |                                                                                                    | parallèle" (1237 page 74).                                                                                                    |
| <b>37 LED Dimmer</b><br>Définit la luminosité DEL.                                                                                                    | <b>100%</b> : Luminosité normale.<br>75%: 75 % de la luminosité normale.<br>50%: 50 % de la luminosité normale.<br>25%: 25 % de la luminosité normale.                                                                                                    | <b>40 Para Rem Mode</b><br>Définit le mode de<br>fonctionnement de la<br>fonction de télécommande<br>parallèle. | Hot Start: Définit le mode de reprise immédiate.<br>Hot Cue: Définit le mode de repère à chaud (La lecture n'est pas effectuée<br>par la reprise immédiate).                                                                                                    |
|                                                                                                    |                                                                                                    | <b>41 Keyboard Type</b><br>Définit le type de langue du<br>clavier connecté au DN-                              | <b>US(English)</b> / UK(English) / FR(French) / GE(German)/ IT(Italian) / SP(Spanish) / DU(Dutch) / SW(Swedish) / JP(Japanese)                                                                                                    |

700R. 42 Default

**U** System Setting

Les préréglages peuvent être renommés en fonction de leur application. Le nom peut comporter un maximum de 32 caractères.

#### Saisie des caractères

Sélectionnez tout d'abord le numéro de préréglage que vous souhaitez renommer dans le menu "01 User Preset Sel".

Ensuite, sélectionnez "01 Preset Title" dans "02 Preset Setting".

① Amenez le curseur à l'endroit où vous souhaitez insérer les caractères à l'aide des touches 🔫, 🍉.

- ② Tournez la molette de sélection pour sélectionner le caractère que vous souhaitez saisir, puis appuyez sur ENTER.
- ③ Répétez les étapes ① et ② ou l'étape ② pour saisir tous les caractères.
- (4) Lorsque vous avez fini de saisir les caractères, appuyez sur **ENTER**.
- Les caractères saisis sont alors sauvegardés.

#### Suppression de caractères

- Amenez le curseur à la droite du caractère que vous voulez effacer à l'aide des touches 
   Appuyez sur FRAME.
  - Efface un caractère à gauche du curseur.

### ø

- Par défaut, les préréglages ont un nom constitué de 8 caractères. Pour renommer un préréglage, supprimez tout d'abord le nom existant en effaçant les caractères, puis saisissez un nouveau nom.
- Vous pouvez saisir les caractères et symboles ci-après.

A B C D E F G H I J K L M N O P Q R S T U V W X Y Z a b c d e f g h i j k l m n o p q r s t u v w x y z (espace)! # \$ % & ' () + , - ; = @ []^\_\_'{} 0 1 2 3 4 5 6 7 8 9

<u>i¢f¤¥¦§"©°"¬®<sup>-</sup>°±<sup>23</sup>μ¶, 1°"¼½¾¿ÀÁÂÃÄÅÆÇÈÊËÌÍÎÎÔÕÖרÙÚÛÜÝÞß</u> åæçèééêëìíîïö÷øùúûüýþÿ

Les caractères de la partie soulignée ci-dessus, de j à ÿ, sont en alphabet latin. Les alphabets sont disponibles lorsque la langue d'affichage est réglée sur "Eng", mais il n'est pas disponible lorsqu'elle est réglée sur "Jpn". Pour plus d'informations sur la langue d'affichage, se reporter à "23 Language" (127 page 22).

- Pour annuler sans conserver les caractères saisis, appuyez sur la touche BACK avant de les sauvegarder.
- Vous pouvez également saisir ces caractères à l'aide d'un clavier USB.

| Éléments de réglage                                                                                                    | Détails de configuration<br>(les éléments en gras sont les réglages d'usine par défaut)                                                                                                    |  |
|----------------------------------------------------------------------------------------------------|----------------------------------------------------------------------------------------------------|--|
| <b>01 Timer Priority</b><br>Définit la priorité de la<br>lecture par minuterie.                                                                                   | <ul> <li>Off: La lecture avec minuterie démarre uniquement en mode de mise en veille ou en état de pause.</li> <li>On : La lecture avec minuterie commence à tout moment autre que lors de l'enregistrement.</li> </ul>                                                                                                    |  |
| <b>02 Rec Folder</b><br>Définit le dossier où les<br>données sont sauvegardées<br>lors de l'enregistrement.                                                       | <ul> <li>Current: Les données enregistrées sont sauvegardées dans le dossier actuellement sélectionné.</li> <li>Fixed: Les données enregistrées sont sauvegardées dans un dossier fixe directement sous le dossier racine. Un dossier est créé automatiquement s'il n'y a pas de dossier. Le nom de dossier est "DMH_REC".</li> </ul>                                                                                                    |  |
| <b>03 Signal Pass Thru</b><br>Définit le signal d'entrée<br>aux bornes audio arrières<br>lors de l'enregistrement ou<br>lorsque l'enregistrement est<br>en pause. | <ul> <li>sur "All," les données sont enregistrées dans le dossier racine.</li> <li>Off: Le signal d'entrée n'est pas passé à travers les bornes audio arrières.</li> <li>On: Le signal d'entrée est passé sans altération à travers les bornes audio arrières.</li> <li>Le signal d'entrée sera toujours présent dans le casque, quel que soit le réglage de signal passant au travers.</li> </ul>                                                                                                    |  |
| <b>04 User Area</b><br>Définit la chaîne de<br>caractères (zone utilisateur)<br>ajoutée au nom du fichier<br>enregistré.                                          | Off: La zone utilisateur n'est pas utilisée.         On : La zone utilisateur est utilisée.         Image: State of the state of the state of t |  |
| <b>05 File Name Form</b><br>Définit le format de création<br>du nom de fichier lors de<br>l'enregistrement.                                                       | <ul> <li>a Henormiter les piereglages (Leg page 21).</li> <li>MN_DT_UA: "Nom de la machine_heure de début de l'enregistremen_<br/>zone utilisateur.***"</li> <li>MN_UA_DT: "Nom de la machine_zone utilisateur_heure de début de<br/>l'enregistremen.***"</li> <li>DT_MN_UA: "Heure de début de l'enregistremen_nom de la machine_<br/>zone utilisateur.***"</li> <li>DT_UA_MN: "Heure de début de l'enregistremen_zone utilisateur_nom<br/>de la machine.***"</li> <li>UA_MN_DT: "Zone utilisateur_nom de la machine_heure de début de<br/>l'enregistremen.***"</li> <li>UA_DT_MN: "Zone utilisateur_nom de la machine_heure de début de<br/>l'enregistremen.**"</li> <li>UA_DT_MN: "Zone utilisateur_heure de début de l'enregistremen_nom<br/>de la machine.***"</li> </ul>                                                                                                    |  |
| <b>06 Mono Play</b><br>Définit la lecture monaurale.                                                                                                    | Off: Les canaux sont émis en fonction de la source d'entrée.<br>On : Les canaux sont additionnés et sortis en monaural                                                                                                    |  |
| <b>07 Output Rate</b><br>Définit le taux<br>d'échantillonnage de l'audio<br>de sortie.                                                                            | Auto: Sortie audio basée sur le taux du fichier ou média d'entrée.<br>44.1k: Sortie audio à 44,1 kHz.<br>48k: Sortie audio à 48 kHz.<br>Ext (AES): Utilise une horloge externe (AES/EBU) à la sortie audio.                                                                                                    |  |

Démarrage Nomenclature et Connexions

Fonction de contrôle

Informations

Réglages par défaut

Démarrage Nomenclature et Connexions

 Réglages par défaut
 Sélectionner le
 Sélection des fichiers
 Enregistrement
 Lecture
 Fonction d'édition
 Fonction de contrôle
 Informations

| Éléments de réglage                                                                                                  | Détails de configuration<br>(les éléments en gras sont les réglages d'usine par défaut)                                                                                                    | Éléments de réglage                                                                                                    | Détails de configuration<br>(les éléments en gras sont les réglages d'usine par défaut)                                                                                                    |
|----------------------------------------------------------------------------------------------------|----------------------------------------------------------------------------------------------------|----------------------------------------------------------------------------------------------------|----------------------------------------------------------------------------------------------------|
| <b>08 Line/Mic Lch</b><br>Définit le mode du canal<br>gauche XLR.                                                    | <b>Line :</b> Définit sur la ligne d'entrée.<br>Mic: Définit sur l'entrée du microphone.                                                                                                    | <b>20 Time Form</b><br>Définit le type d'affichage de<br>l'heure actuelle.                                                                                                    | <b>12h</b> : Commute sur l'affichage 12 heures (AM/PM).<br>24h: Commute sur l'affichage 24 heures.                                                                                                    |
| <b>09 Line/Mic Rch</b><br>Définit le mode du canal<br>droit XLR.                                                     | Line : Définit sur la ligne d'entrée.<br>Mic: Définit sur l'entrée du microphone.                                                                                                    | <b>21 Date Form</b><br>Définit l'ordre d'affichage de<br>la date.                                                                                                    | <b>MDY</b> : Affiche la date dans l'ordre Mois/Jour/Année.<br>DMY: Affiche la date dans l'ordre Jour/Mois/Année.<br>YMD: Affiche la date dans l'ordre Année/Mois/Jour.                                              |
| <b>10 Phantom Lch</b> *1<br>Définit l'alimentation<br>fantôme (+48 V) pour "08                                       | <ul> <li>Off: Met l'alimentation fantôme hors tension pour le canal gauche.</li> <li>On : Met l'alimentation fantôme sous tension pour le canal gauche.</li> <li>Cependant, lorsque "08 Line/Mic Lch" est réglé sur "Line", mettez</li> </ul>                      | <b>22 Display Contrast</b><br>Définit le contraste de<br>l'affichage.                                                                                                    | 1 – <b>5</b> : 1 est le plus sombre, 5 est le plus lumineux.                                                                                                    |
| Line/Mic Lch".<br><b>11 Phantom Rch*</b> <sup>1</sup><br>Définit l'alimentation<br>fantôme (+48 V) pour "09          | hors tension l'alimentation fantôme.         Off: Met l'alimentation fantôme hors tension pour le canal droit.         On : Met l'alimentation fantôme sous tension pour le canal droit.         Cependant, lorsque "08 Line/Mic Rch" est réglé sur "Line", mettez | <b>23 Language</b> * <sup>2</sup><br>Sélectionne la langue<br>d'affichage pour les noms<br>de fichiers et de dossiers.                                                                                                    | <b>Eng</b> : Affiche les noms de fichiers et de dossiers en anglais.<br>Jpn: Affiche les noms de fichiers et de dossiers en japonais.                                                                               |
| Line/Mic Rch"<br><b>12 Mic In Sens Lch</b><br>Permet de régler la<br>sensibilité du microphone                       | hors tension l'alimentation fantôme.<br>-16dBu – <b>-40dBu</b> – -60dBu                                                                                                    | <b>24 Serial Bit Rate</b><br>Définit le débit binaire pour<br>la communication de série<br>pour RS-232C.                                                                                                    | <b>9600</b> : 9600 bps<br>38400: 38400 bps                                                                                                    |
| XLR pour le canal gauche en<br>incréments 0,1dBu.<br>13 Mic In Sens Rch                                              | Lors de l'ajustement, le son est émis par la borne de sortie.<br>-16dBu – <b>-40dBu</b> – -60dBu                                                                                                    | <b>25 Machine Name</b> * <sup>2</sup><br>Affiche le nom de l'appareil<br>UPnP. (12 caractères                                                                                                    | DN-700R                                                                                                    |
| Permet de régler la<br>sensibilité du microphone<br>XLR pour le canal droit en<br>incréments 0.1dBu.                 | Lors de l'ajustement, le son est émis par la borne de sortie.                                                                                                    | maximum)<br>26 IP Address*2                                                                                                    | Auto: DHCP est automatiquement affecté.<br>Static: Spécifiez une adresse IP fixe. Lorsque cette option est                                                                                                    |
| <b>14 Volume Input</b><br>Définit le niveau d'entrée de<br>l'enregistrement analogique.<br><b>15 Pet (XI P (PCA)</b> | Fixed (0dB): Fixé à 0 dB.<br>Variable: Muet peut être ajusté de -60 - 0 - 10 dBu en incréments de<br>0,1 dB.<br>1244Bu / 104BV XI B = 1244Bu / PCA = 104BV                                                                                                    | Subnet Mask*2                                                                                                    | None: Non affiché lorsque "IP Address" est réglé sur "Auto". Peut être réglé pour tout autre réglage que "Auto". Static : 0.0.0.0 à 255.255.255.255                                                                 |
| Définit le niveau d'entrée/<br>sortie standard.<br><b>16 Input Trim Lch</b>                                          | +20dBu/+6dBV: XLR=+2dBu / RCA=+6dBV<br>+20dBu/+6dBV: XLR=+20dBu / RCA=+6dBV<br>+18dBu/+4dBV: XLR=+18dBu / RCA=+4dBV<br>+2,0dB - <b>0dB</b> 2,0dB                                                                                                    | Gateway*2                                                                                                    | (Lorsque "Auto" est réglé : <b>255.255.0</b> )<br><b>None</b> : Non affiché lorsque "IP Address" est réglé sur "Auto". Peut être<br>réglé pour tout autre réglage que "Auto".<br>Static : 0.0.0.0 à 255.255.255.255 |
| Ajuste l'entree analogique<br>de la voie gauche en<br>incréments de 0,1 dB.<br>17 Input Trim Rch                     | Lors de l'ajustement, le son est émis par la borne de sortie.<br>+2,0dB – <b>0dB</b> – -2,0dB                                                                                                    | DNS Server*2                                                                                                    | (Lorsque "Auto" est réglé : <b>0.0.0.0</b> )<br><b>None</b> : Non affiché lorsque "IP Address" est réglé sur "Auto". Peut être<br>réglé pour tout autre réglage que "Auto".<br>Static : 0.0.0.0 à 255.255.255.255   |
| Ajuste l'entrée analogique<br>du canal droit en incréments<br>de 0,1 dB.                                             | Lors de l'ajustement, le son est émis par la borne de sortie.                                                                                                    | <ul> <li>(Lorsque "Auto" est réglé : 0.0.0.0)</li> <li>*1 Les paramètres sont sauvegardés, et il faut environ 8 secondes pour commuter les circuits a d'activer les réglages. Pendant ce temps, "Saving" est affiché.</li> <li>*2 Le DN-700R va automatiquement redémarrer (l'alimentation se met hors tension puis de nouve sous tension) pour activer les réglages.</li> </ul> |                                                                                                    |
| <b>18 Output Trim Lch</b><br>Ajuste la sortie analogique<br>du canal gauche en<br>incréments de 0,1 dB.              | +2.0dB - <b>0dB</b> 2.0dB                                                                                                    |                                                                                                    |                                                                                                    |
| <b>19 Output Trim Rch</b><br>Ajuste la sortie analogique<br>du canal droit en incréments<br>de 0,1 dB.               | +2.0dB - <b>0dB</b> 2.0dB                                                                                                    |                                                                                                    |                                                                                                    |

#### Réglages par défaut

| Éléments de réglage Détails de configuration<br>(les éléments en gras sont les réglages d'usine par défaut) |                                                                                                    |
|----------------------------------------------------------------------------------------------------|----------------------------------------------------------------------------------------------------|
| <b>27 IP Control Port</b> *2                                                                                | 0 à 65535 (23): Définit le numéro de port de contrôle IP. Veuillez noter que<br>les numéros de port 'xx' et 'xx' ne sont pas disponibles<br>étant donné qu'ils sont destinés à Web Remote et DLNA.                                                                 |
| <b>28 IP Control Auth</b> *2                                                                                | <b>Off:</b> Le mot de passe d'authentification n'est pas requis pour le contrôle IP.<br>On : Le mot de passe d'authentification est nécessaire pour le contrôle IP.                                                                                                |
| 29 Network Standby                                                                                          | <ul> <li>Off: Seul Front Sub u-Con fonctionne (fonctionnement à basse tension).</li> <li>On: L'alimentation est fournie au réseau circuits concernés, même en mode de veille et l'unité peut être contrôlée depuis le réseau.</li> </ul>                           |
| 30 NTP                                                                                                    | Off: NTP n'est pas utilisé. On : NTP est utilisé. Affiche l'adresse du serveur NTP. Appuyez ENTER pour saisir l'adresse. Puis sélectionnez le cycle de NTP.                                                                                                    |
| 31 Syslog                                                                                                   | <ul> <li>Off: L'information relative aux évènements n'est pas envoyée vers le serveur.</li> <li>On : L'information relative aux événements est envoyée vers le serveur.<br/>L'adresse du serveur Syslog s'affiche. Appuyez ENTER pour saisir l'adresse.</li> </ul> |
| <b>32 Time Zone</b><br>Réglez la correction du                                                              | -12:00 - +14:00 ( <b>00:00</b> )                                                                                                    |
| temps en unités de 15<br>minutes.                                                                           |                                                                                                    |
| <b>33 Daylight Saving</b><br>Définit l'heure d'été.                                                         | Off: L'heure d'été n'est pas appliquée.<br>On : L'heure d'été est appliquée. Réglez la date de début et de fin de<br>l'heure d'été et le décalage horaire allant jusqu'à six heures, par<br>incréments de 15 minutes.                                              |
| <b>34 Admin Passwd</b><br>Définit le mot de passe<br>administrateur dans le                                 | ****: Définissez le mot de passe entre 6 à 12 caractères.                                                                                                    |
| cas où "Web Remote", IP<br>Control" ou "System<br>Setting" sont utilisés.                                   | Pour plus de détails sur la manière de saisir le mot de passe, reportez-vous<br>à "Renommer les préréglages" (P page 21).                                                                                                    |
| <b>35 Operator Passwd</b><br>Définit le mot de passe<br>utilisateur dans le cas où                          | ****: Définissez le mot de passe entre 6 à 12 caractères.                                                                                                    |
| "Web Remote","IP Control"<br>ou "System Setting" sont<br>utilisés.                                          | Pour plus de détails sur la manière de saisir le mot de passe, reportez-vous à "Renommer les préréglages" (1297 page 21).                                                                                                    |

| Éléments de réglage Détails de configuration<br>(les éléments en gras sont les réglages d'usine par défa |                                                                                                    |  |
|----------------------------------------------------------------------------------------------------|----------------------------------------------------------------------------------------------------|--|
| 36 Observer Passwd                                                                                       | ****: Définissez le mot de passe entre 6 à 12 caractères.                                                                 |  |
| Définit le mot de passe<br>observateur dans le cas où                                                    | <i>(</i>                                                                                                    |  |
| "Web Remote", IP Control"<br>ou "System Setting" sont<br>utilisés.                                       | Pour plus de détails sur la manière de saisir le mot de passe, reportez-vous à "Renommer les préréglages" (1277 page 21). |  |
| 37 PrdMgr Detect                                                                                         | <b>On :</b> Permet la connexion depuis Product Manager.                                                                   |  |
| Ū                                                                                                    | Off: Ne permet pas une connexion depuis Product Manager.                                                                  |  |
|                                                                                                    | REMARQUE                                                                                                    |  |
|                                                                                                    | Lorsque ce paramètre est réglé sur arrêt, la connexion ne peut être établie à partir de DMR à DLNA.                       |  |
| 38 PrdMgr Power Ctrl                                                                                     | <b>On</b> : Autorise l'alimentation de l'unité de commuter entre marche/arrêt à<br>partir de Product Manager.             |  |
|                                                                                                    | Off: N'autorise pas l'alimentation de l'unité de commuter entre marche/<br>arrêt depuis Product Manager.                  |  |
| 39 Auto Reboot                                                                                           | Off: Ne redémarre pas automatiquement.                                                                                    |  |
|                                                                                                    | On : Redémarre automatiquement si le processeur principal gèle.                                                           |  |
| 40 Default                                                                                               | Réinitialise tous les réglages système aux valeurs par défaut.                                                            |  |

Le DN-700R va automatiquement redémarrer (l'alimentation se met hors tension puis de nouveau sous tension) pour activer les réglages.

### **Opérations de menu (Utility)**

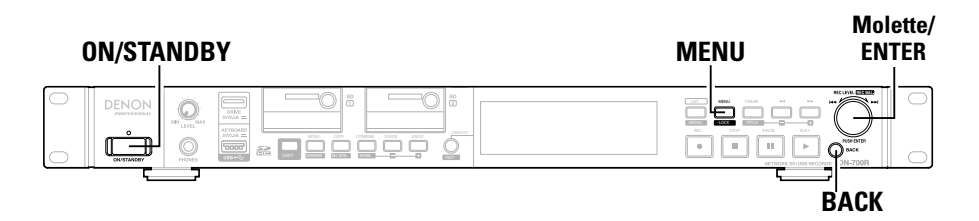

#### □ Sélectionnez Utilitaire

#### Appuyez sur ON/STANDBY.

L'alimentation du DN-700R est sous tension et l'écran d'affichage s'allume.

#### Pendant que DN-700R est arrêté, appuyez sur MENU. 9

La liste de menu s'affiche.

3 Tournez la molette de sélection pour sélectionner "Utility", puis appuyez sur ENTER.

- Appuyez sur **BACK** pour retourner à l'élément précédent.
- Appuyez sur MENU pour quitter le menu lorsque le menu est affiché. L'affichage du menu s'éteint.

#### Sauvegarder les réglages du menu vers la carte SD ou la clé USB

Cet appareil est doté d'une fonction permettant de sauvegarder les réglages du menu sur une carte SD ou la mémoire flash USB. Cette fonction est utile pour transférer les réglages d'un DN-700R sur d'autres appareils DN-700R.

ø

- Données pouvant être sauvegardées
- Réglages de préréglage : Données PRESET1, PRESET2, PRESET3, le numéro de préréglage actuellement utilisé
- Réglage du système
- Réglage de la minuterie d'enregistrement
- Réglage de la minuterie de lecture
- Informations de hauteur de la lecture, niveau d'entrée d'enregistrement, écran d'enregistrement
- Réglages de l'archive

#### REMARQUE

Lorsque "34 Admin Passwd" (Epage 23) est réglé dans "System Setting", les données de réglage du système ne s'appliquent pas si le mot de passe dans le DN-700R n'est pas le même.

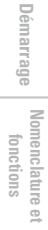

Réglages par défaut

25

#### □ Time/Date

- Définissez l'heure actuelle. L'heure doit être réglée avant d'utiliser l'appareil car le temps défini est utilisé comme nom de fichier enregistré.
- Si l'appareil est connecté à un réseau et "30 NTP" (@ page 23) dans "System Setting" est réglé sur "On", les réglages de l'heure actuelle n'ont pas besoin d'être configurés.
- **1** Sélectionnez "Utility" et tournez la molette de sélection pour sélectionner "Date/ Time", puis appuyez sur ENTER.
- **2** Tournez la molette de sélection pour sélectionner la position d'entrée (année/mois/ jour/heure/minute), puis appuyez sur ENTER.

Date/Time Date: May/13/2013 Time:11:54 T </>> Change: JOG Push

### **3** Tournez la molette de sélection pour sélectionner l'élément, puis appuyez sur **ENTER**.

- Le type d'affichage de l'heure actuelle (affichage 12 heures/affichage 24 heures) peut être sélectionné dans "20 Time Form" (127 page 22) de "System Setting".
- L'ordre d'affichage de la date (année/mois/date) peut être sélectionné en "21 Date Form" (P page 22) dans "System Setting".

# Lorsque tous les réglages sont entrés, ils seront automatiquement sauvegardés et le menu utilitaire sera affiché. Si seulement certains paramètres sont modifiés, mais pas tous, appuyez sur BACK deux fois. "Fix" et "Discard" sont affichés.

'Fix" et "Discard" sont affichés.

**5** Tournez la molette de sélection pour sélectionner "Fix", puis appuyez sur ENTER. Confirmez les réglages.

• Sélectionnez "Discard" pour annuler les modifications.

#### REMARQUE

Cet appareil est équipé d'une fonction horloge, mais le temps risque d'être décalé en raison de l'état de l'installation de l'unité.

Lorsque vous utilisez la fonction minuterie, il est recommandé de vous connecter à un réseau et d'utiliser NTP.

#### Load Setting

Lit le réglage prédéfinie du fichier enregistré dans le répertoire racine du média actuellement utilisé (SD1/SD2/USB), et modifie les réglages de l'appareil en conséquence.

**1** Sélectionnez "Utility" et tournez la molette de sélection pour sélectionner "load Setting", puis appuyez sur ENTER.

Affiche le "Load Preset?".

### 2 Sélectionnez "OK" avec la molette de sélection, puis appuyez sur la touche ENTER.

Le fichier "DN-700R.ini" sur le média actuellement utilisé est lu, puis les réglages de l'appareil sont mis à jour.

Lorsque la mise à jour est terminée, "Completed" s'affiche.

#### Save Setting

2

Enregistre les réglages préréglés actuels dans le répertoire racine du média actuellement utilisé (SD1/ SD2/USB).

Sélectionnez "Utility" et tournez la molette de sélection pour sélectionner "Save Setting", puis appuyez sur ENTER.

Affiche le "Save Preset?"

### Sélectionnez "OK" avec la molette de sélection, puis appuyez sur la touche ENTER.

Le fichier "DN-700R.ini" est sauvegardé dans le répertoire racine du média actuellement utilisé.
Lorsque la mise à jour est terminée, "Completed" s'affiche.
Le fichier utilise UTF8.

Sélectionner le média

#### **Girmware Version**

Affiche la version du micrologiciel du DN-700R.

### Sélectionnez "Utility" et tournez la molette de sélection pour sélectionner "Firmware Version", puis appuyez sur ENTER.

Affiche la version du micrologiciel du DN-700R.

#### 🖵 Format Media

Formate le média actuellement utilisé (SD1/SD2/USB).

- **1** Sélectionnez "Utility" et tournez la molette de sélection pour sélectionner "Format Madia", puis en puis en ENTED
- Media", puis appuyez sur ENTER.

La liste de médias s'affiche.

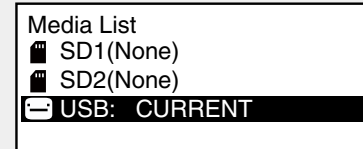

2

Tournez la molette de sélection pour sélectionner le média, puis appuyez sur ENTER.

**3** Sélectionnez "OK" avec la molette de sélection, puis appuyez sur la touche ENTER. "Formatting" s'affiche pendant le formatage, et "Completed" s'affiche lorsque le formatage est terminé.

#### **Speed Check**

Vérifie la vitesse de lecture et d'écriture du média actuellement utilisé (SD1/SD2/USB) Effectuez systématiquement un contrôle de la vitesse sur le média avant de l'utiliser.

### Sélectionnez "Utility" et tournez la molette de sélection pour sélectionner "Speed

**Check", puis appuyez sur ENTER.** La liste de médias s'affiche.

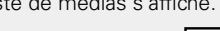

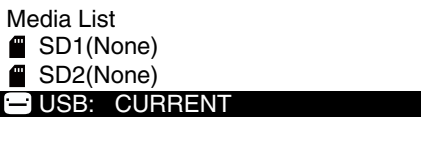

Tournez la molette de sélection pour sélectionner le média, puis appuyez sur ENTER.

**3** Sélectionnez "OK" avec la molette de sélection, puis appuyez sur la touche ENTER. Le contrôle du média démarre et "Check Speed …" s'affiche.

- Les résultats suivants sont affichés lorsque le contrôle de la vérification est terminé. "Good": Le média contrôlé est adapté à l'utilisation.
- "Good w/o Rec Mon": Le média contrôlé est adapté à un simple enregistrement mais n'est pas approprié pour le contrôle d'enregistrement.
- "Poor": Le média contrôlé n'est pas adapté à l'utilisation.

**4** Sélectionner "OK" et appuyez sur ENTER.

#### Network Status

26

Affiche les informations des réglages réseau.

Sélectionnez "Utility" et tournez la molette de sélection pour sélectionner "Network Status", puis appuyez sur ENTER.

Les informations des réglages réseau (adresse IP, adresse MAC) s'affichent.

Démarrage

Nomenclature et fonctions

Connexions

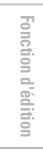

Lecture

### Sélectionner le média

### Media List

Les médias qui peuvent être sélectionnés s'affichent dans une liste.

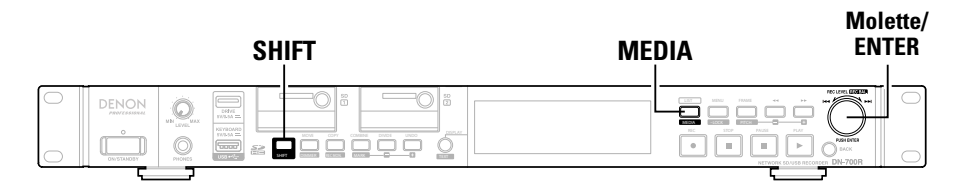

### □ Afficher la liste des médias et sélectionner le média

Lorsqu'il est dans un état d'arrêt, maintenez la touche SHIFT et appuyez sur MEDIA.

La liste de médias s'affiche.

| Media List<br>SD1(None) |  |
|-------------------------|--|
| USB                     |  |

- "(None)" s'affiche après le nom du média pour un média qui n'est pas prêt pour la lecture. CURRENT: Le média sélectionné actuellement.
- DUAL : Média défini comme média de sauvegarde dans "04 Dual Rec" (127 page 18) de "Preset Setting".

RELAY : Média défini comme média secondaire dans "05 Relay Rec" (🖙 page 18) de "Preset Setting".

Tournez la molette de sélection pour sélectionner le média, puis appuyez sur ENTER. Le média sélectionné devient le média actuellement sélectionné, et l'appareil revient à l'état d'arrêt.

### Media Server List

Les serveurs média ou ordinateurs sur le même réseau que celui sur lequel le DN-700R est connecté pouvant être lus s'affichent.

#### □ Afficher la liste des serveurs de média et sélectionner un serveur de média

#### Lorsqu'il est dans un état d'arrêt, maintenez la touche SHIFT et appuvez sur MEDIA.

La liste de médias s'affiche

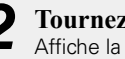

Tournez la molette de sélection pour sélectionner "NET", puis appuyez sur ENTER. Affiche la "Media Server List"

| Me  | dia Server List |
|-----|-----------------|
|     | HDD RECORDER 01 |
| 4   | NAS_01          |
| h۵. | PC01            |
| A   | PC02            |

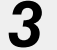

Tournez la molette de sélection pour sélectionner le serveur de média ou le PC à lire, puis appuyez sur ENTER.

• Pour des détails sur la manière de sélectionner des fichiers, reportez-vous à "Liste des fichiers" (CP page 28).

#### REMARQUE

- Lors de la lecture à partir d'un serveur média, la lecture fonctionne à l'aide du réglage "Folder", même si "19 Play Range" (Preset Setting" est réglé sur "All".
- Les données ne peuvent pas être enregistrées sur un serveur média ou un ordinateur sur le réseau.
- Les restrictions suivantes s'appliquent aux fichiers et dossiers présents sur le réseau.
- Les fichiers ne peuvent pas être supprimés/divisés/fusionnés et les dossiers ne peuvent être créés/ déplacés/supprimés.
- Les noms de fichiers/dossiers ne peuvent pas être modifiés.
- Les fichiers ne peuvent pas être déplacés depuis le réseau au média connecté à l'appareil.
- Les dossiers ne peuvent pas être copiés depuis un média connecté à l'appareil au réseau.

Démarrage

Nomenclature et fonctions

### Sélection des fichiers et dossiers

### Liste des fichiers

La liste des dossiers et des fichiers pouvant être sélectionnés est affichée.

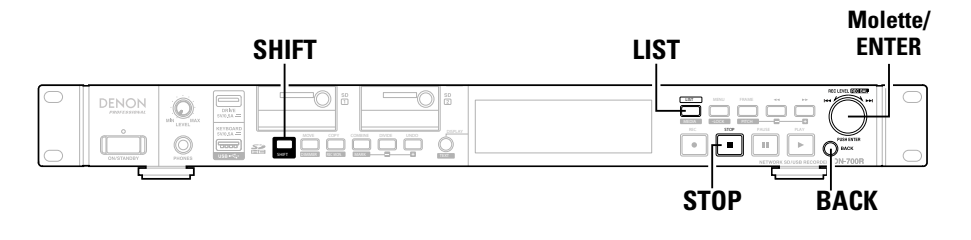

### File List Menu

Pour les opérations de gestion des fichiers. Vous pouvez consulter les informations des fichiers, modifier les noms de fichier et aussi supprimer, copier et déplacer des fichiers.

# □ Sélection de fichiers et de dossiers et affichage du menu de la liste des fichiers

Appuyez sur LIST lorsque l'écran de lecture s'affiche. La "File List" s'affiche.

| 0001 🕁 track_001.wav |
|----------------------|
| 0002 🜒 track_002.wav |
| 0003 🕑 track_003.wav |
| 0004 🗣 track_004.wav |

#### Sélection de dossier

- Utilisez la molette de sélection pour sélectionner "<Up One Level>" pour le dossier parent et appuyez sur **ENTER** pour afficher la liste de fichier dans le dossier un niveau en dessous.
- Utilisez la molette de sélection pour sélectionner le dossier et appuyez sur **ENTER** pour afficher la liste des fichiers dans le dossier sélectionné.
- Appuyez sur **LIST** pour quitter la sélection de dossier et revenir à l'état d'arrêt.

#### Sélection de fichier

• Utilisez la molette de sélection pour sélectionner un fichier et appuyez sur **ENTER** pour fermer la liste des fichiers et caler le début du fichier sélectionné.

### **2** Tournez la molette de sélection pour sélectionner le fichier ou le dossier à utiliser, puis appuyez sur MENU.

Le Menu de liste de fichiers s'affiche.

| <pre>USB&gt;</pre>         | 01 Preview    |  |
|----------------------------|---------------|--|
| 0001 🕁 track_001.wa        | 02 Select All |  |
| 0002 • track_002.wa        | 03 Rename     |  |
| 0003 • track_003.wa        | 04 Delete     |  |
| 0004 <b>I</b> track_004.wa | 05 Copy       |  |

• Appuyez sur **BACK** dans le menu de liste des fichiers pour revenir à l'écran précédent.

#### 🗅 File List Menu

| Affichage      | Description                                                |  |
|----------------|------------------------------------------------------------|--|
| 01 Preview     | Aperçoit une seule piste du fichier sélectionné.           |  |
| 02 Select All  | Sélectionne tous les fichiers dans la liste.               |  |
| 03 Rename*     | Modifie le nom du fichier ou du dossier.                   |  |
| 04 Delete      | Efface les fichiers ou dossiers sélectionnés.              |  |
| 05 Copy*       | Copie les fichiers ou les dossiers sélectionnés.           |  |
| 06 Move*       | Déplace les fichiers ou dossiers sélectionnés.             |  |
| 07 Make Folder | Crée un nouveau dossier.                                   |  |
| 08 Delete Mark | Supprime tous les repères à partir du fichier sélectionné. |  |
| 09 Property    | Affiche les informations du fichier sélectionné.           |  |

\*: Directement après modification, "UNDO" (27 page 49) peut être utilisé pour remettre l'édition à l'état précédent.

Démarrage

28

Enregistrement

### Lecture de fichiers (01 Preview)

La lecture démarre pour apercevoir le fichier sélectionné.

Tournez la molette de sélection pour sélectionné "01 Preview", puis appuyez sur ENTER.

• Appuyez sur STOP ou ENTER pour arrêter la lecture et revenir au menu de la liste des fichiers.

### Sélectionner tous les fichiers à copier/ déplacer/supprimer (02 Select All)

Utilisez pour sélectionner tous les fichiers à copier, déplacer ou supprimer. Sélectionne ou désélectionne tous les fichiers dans la liste des fichiers.

#### Tournez la molette de sélection pour sélectionner "02 Select All", puis appuyez sur ENTER.

Tous les fichiers sont sélectionnés et l'écran retourne à la liste des fichiers. Des coches sont ajoutées au début des fichiers.

• Si tous les fichiers ont été sélectionnés, ceci désélectionne tous les fichiers

### Ø

Si le dossier est modifié. l'état sélectionné est effacé.

#### □ Sélection de plusieurs fichiers à copier, déplacer ou supprimer

Utilisez pour sélectionner plusieurs fichiers à copier, déplacer ou supprimer.

#### Dans la liste des fichiers, maintenez la touche SHIFT et appuvez sur ENTER.

Le fichier ou dossier sur le curseur est sélectionné et une coche est aioutée devant.

- Seuls les fichiers dans un même dossier peuvent être sélectionnés.
- Pour désélectionner un fichier ou un dossier, exécutez l'opération de sélection de nouveau.

Lorsque le dossier a été modifié, l'état sélectionné est effacé.

### Modification du nom de fichier ou de dossier (03 Rename)

Changez le nom du fichier sélectionné. Vous pouvez saisir jusqu'à 252 caractères.

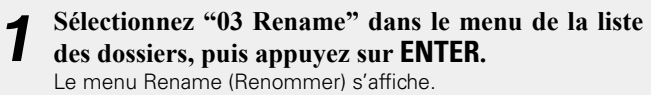

File Rename

irack 001.wav

</></>>> BKSP:FRAME IN:JOG

#### Modifiez le nom du fichier ou du dossier.

• La méthode pour renommer le fichier est la même que "Renommer les préréglages" (Pp page 21).

#### 3 Appuyez sur ENTER pour sauvegarder les modifications.

 Pour revenir à l'écran précédent sans sauvegarder les modifications, appuvez sur BACK.

Si un espace est entré au début ou à la fin du nom de fichier ou du nom de dossier, l'espace est supprimé lorsque le nom de fichier ou le nom de dossier est sauvegardé.

### Supprimer des fichiers et dossiers (04 Delete)

Supprimez le fichier ou le dossier sélectionné.

#### Sélectionnez "04 Delete" dans le menu de la liste des dossiers, puis appuyez sur ENTER.

"Delete?" s'affiche.

- Sélectionnez "OK" avec ENTER pour supprimer le fichier.
- Sélectionnez "Cancel" et appuyez sur ENTER pour annuler la suppression du fichier et revenir au menu de la liste des fichiers.

Démarrage

Nomenclature et fonctions

Connexions

Réglages par défaut

Sélectionner le média

Sélection des fichiers et dossiers

Enregistrement

Lecture

Fonction d'édition

Fonction de contrôle

Informations

### Copier des fichiers et dossiers (05 Copy)

Copiez le fichier ou dossier sélectionné vers un autre média ou dossier

- **1** Sélectionnez "05 Copy" dans le menu de la liste des dossiers, puis appuyez sur ENTER. Une liste des médias pour la sélection de la destination de copie est affichée.
- **2** Tournez la molette de sélection pour sélectionner le média de destination de copie, puis appuyez sur ENTER.

La liste des dossiers s'affiche.

| <b></b> <sd1></sd1>  | Media List |
|----------------------|------------|
| ☑ ● BGM_001.MP       | SD1        |
| 0002 🕁 BGM_002.MP3   | SD2        |
| 0003 🕑 Music_001.wav | 🗖 USB      |
| 0004 🌒 Music_002.wav | NET(None)  |

- **3** Tournez la molette de sélection pour sélectionner "<Copy Here?>" dans le niveau du dossier de destination de copie, puis appuyez sur ENTER. Le processus de copie débute.
- Pendant la copie, "Executing ... **\*\*\***%" (**\***: l'état d'avancement) s'affiche.
- Lorsque la copie est terminée, "Completed" s'affiche.
- Sélectionnez "Cancel" et appuyez sur **ENTER** pour annuler la copie.

#### REMARQUE

La copie ne peut pas être effectuée dans les situations suivantes.

- Lorsque le média est interdit en écriture
- Lorsqu'il n'y a pas assez d'espace libre sur le média
- Lorsqu'il y a le même nom de fichier / nom de dossier

### Déplacement de fichiers (06 Move)

Déplacez le fichier ou dossier sélectionné vers un autre média ou dossier.

**1** Sélectionnez "06 Move" dans la liste des dossiers, puis appuyez sur ENTER.

Une liste des médias pour la sélection de la destination de déplacement est affichée.

Sélectionnez la destination de déplacement du média et appuyez sur ENTER.

La liste des dossiers s'affiche.

| <b>G</b> <sd1></sd1> | Media List |
|----------------------|------------|
| ☑                    | f SD1      |
| 0002 BGM_002.MP3     | SD2        |
| 0003 • Music_001.wav | 🛢 USB      |
| 0004 • Music_002.wav | NET(None)  |

**3** Tournez la molette de sélection pour sélectionner "<Move Here?>" dans le niveau du dossier de destination de déplacement, puis appuyez sur ENTER. Le processus de transfert débute.

- Pendant le déplacement, "Executing ... \*\*\*%" (\*: l'état d'avancement) s'affiche.
- Lorsque le déplacement est terminé, "Completed" s'affiche.
- Sélectionnez "Cancel" et appuyez sur **ENTER** pour annuler le déplacement.

#### REMARQUE

Les fichiers ne peuvent pas être déplacés vers d'autres médias dans les situations suivantes.

30

- Lorsque le média est interdit en écriture
- Lorsqu'il n'y a pas assez d'espace libre sur le média
- Lorsqu'il y a le même nom de fichier / nom de dossier

### Création de dossiers (07 Make Folder)

Créez un nouveau dossier dans le dossier sélectionné.

- Tournez la molette de sélection pour sélectionner
- **"07 Make Folder", puis appuyez sur ENTER.** Le menu de changement de nom s'affiche.

Make Folder

New Folder

</></>>> BKSP:FRAME IN:JOG

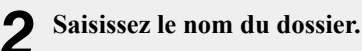

 Pour plus de détails sur la méthode de saisie, reportez-vous à "Renommer les préréglages" (27) page 21).

### **3** Appuyez sur ENTER pour sauvegarder les modifications.

 Appuyez sur **BACK** pour revenir à l'écran précédent sans sauvegarder les modifications.

<u>í</u>

Si un espace est entré au début ou à la fin du nom de dossier, l'espace est supprimé lorsque le nom de dossier est sauvegardé.
Enregistrement

### Liste des fichiers

# Suppression des repères (08 Delete Mark)

Supprime tous les repères écrits dans le fichier sélectionné.

### Sélectionnez "08 Delete Mark" dans le menu de la liste des dossiers, puis appuyez sur ENTER.

"Delete Mark?" s'affiche.

- Sélectionnez "OK" avec ENTER pour supprimer les repères.
- Sélectionnez "Cancel" et appuyez sur ENTER pour annuler la suppression du repère et revenir à la liste des fichiers.

# Informations sur le fichier (09 Property)

Les informations sur le fichier sélectionné s'affichent.

### Tournez la molette de sélection pour sélectionner "09 Property", puis appuyez sur ENTER.

Affichage des informations sur le fichier.

#### Property

track\_001.wav 2013/04/23 0 :15AM 00:00:33 96kHz St 4608kbps

• Appuvez sur **BACK** pour retourner au menu de la liste des fichiers.

# Verrouillage des boutons de fonctionnement (Key lock)

Maintenez enfoncé SHIFT et appuyez sur LOCK pendant plus de 1 seconde.

Affiche les "Keys Restricted".

**Autres fonctions** 

Les boutons autres que ceux indiqués ci-dessous sont verrouillés.

#### **D** Boutons de fonctionnement pouvant être utilisés SHIFT, LOCK, ON/STANDBY, PLAY, PAUSE, REC, MARK +/-, FRAME, <<, >>, I<<, >>I

• Appuvez et maintenez enfoncé **ON/STANDBY** pendant plus de 4 secondes pour mettre l'unité hors tension.

#### De plus, maintenez enfoncé SHIFT et appuyez sur 2 LOCK pendant plus de 1 seconde.

Affiche les "All Keys Locked".

Les boutons autres que ceux indiqués ci-dessous sont verrouillés.

#### **D** Boutons de fonctionnement pouvant être utilisés SHIFT, LOCK, ON/STANDBY

• Appuyez et maintenez enfoncé **ON/STANDBY** pendant plus de 4 secondes pour mettre l'unité hors tension.

#### De plus, maintenez enfoncé SHIFT et appuyez sur LOCK pendant plus de 1 seconde.

Affiche "All Kevs Unlocked".

Toutes les touches sont déverrouillées.

# Enregistrement

Cette section explique comment indiquer un dossier sur le support d'enregistrement pour y enregistrer un fichier.

La procédure est la même pour une carte SD et un lecteur USB.

Avant d'utiliser une carte SD ou un dispositif USB, utilisez "Speed Check" ((F) page 26) dans les utilitaires afin de vérifier que la carte SD ou le dispositif USB est adapté pour l'utiliser avec cet appareil.

# Sélection du média ou dossier d'enregistrement pour ranger les fichiers enregistrés

#### Appuyez sur ON/STANDBY.

L'alimentation du DN-700R est sous tension et l'écran d'affichage s'allume.

# **2** Lorsqu'il est dans un état d'arrêt, maintenez la touche SHIFT et appuyez sur MEDIA.

La liste de médias s'affiche.

# **3** Sélectionnez le média.

• Pour plus de détails sur la manière de sélectionner la liste de média, reportez-vous à "Afficher la liste des médias et sélectionner le média" (12) page 27).

### Pendant que DN-700R est arrêté, appuyez sur LIST.

La "File List" s'affiche.

# **5** Sélectionnez le dossier.

- Pour plus de détails sur la sélection d'un dossier, reportez-vous à "Sélection de fichiers et de dossiers et affichage du menu de la liste des fichiers" (1277 page 28).
- Lorsque "Current" est sélectionné dans "02 Rec Folder" (127 page 21) de "System Setting", le fichier enregistré est conservé dans le dossier sélectionné. Pour ranger dans un autre dossier, sélectionnez un autre dossier. Cependant, lorsque "All" est sélectionné dans "19 Play Range" (127 page 19) de "Preset Setting", les fichiers sont rangés dans le dossier racine.
- Lorsque "Fix" est sélectionné dans "02 Rec Folder" dans "System Setting" un dossier fixe est automatiquement créé directement sous le dossier racine. Le nom de dossier par défaut est "DMH\_ REC".

## REMARQUE

Une carte SD doit être formatée sur le DN-700R avant de pouvoir y effectuer un enregistrement. Si la carte SD est formatée sur un ordinateur ou si elle est enregistrée sans avoir été préalablement formatée, des coupures de son peuvent se produire pendant l'enregistrement. Voir "Format Media" (1277) page 26) pour plus d'informations sur la procédure de formatage.

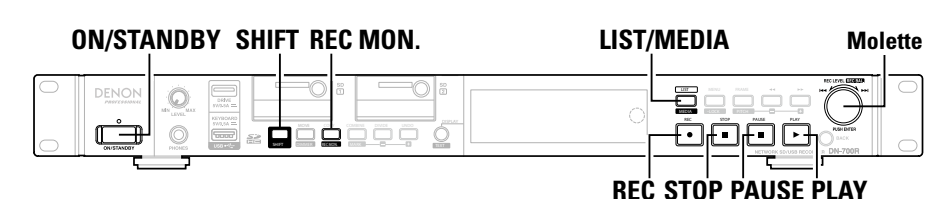

# Enregistrement

#### **1** Appuyez sur REC. L'appareil passe en ét

L'appareil passe en état de pause d'enregistrement, et les boutons **REC** clignotent et les boutons **PAUSE** s'allument.

L'affichage passe à l'affichage de l'enregistrement.

- Lorsque "On" est sélectionné dans "08 One Touch Rec" (Preset Setting, l'enregistrement commence immédiatement lorsque **REC** est enfoncé.
- Les résultats suivants sont affichés pour les médias qui ne peuvent pas être enregistrés.
- "No Format" pour les médias non formatés ou médias avec formatage non pris en charge
- "Write Inhibited" pour les médias protégés d'écriture
- "Media Full" si l'espace libre du média enregistrable est inférieur à 2 Mo
- "Track Full" si le nombre de fichiers dépasse 2000

# **2** Ajustez le niveau d'enregistrement et l'équilibre d'enregistrement.

 Pour ajuster le niveau d'enregistrement et l'équilibre, sélectionnez "Variable" dans "14 Volume Input" (P page 22) dans "System Setting" à l'avance.

De plus, le niveau d'entrée ne peut pas être ajusté lorsque "07 ALC" (@ page 18) est réglé sur "Off" et "09 Audio Input" (@ page 18) est réglé sur "Bal" ou "UnBal" dans "Preset Setting".

 Il existe deux méthodes pour le réglage de l'équilibre et du niveau. Sélectionnez "06 Rec Level Type" (CP page 18) dans "Preset Setting".

#### Maître/Bal

Le niveau d'entrée peut être ajusté à l'aide de la molette de sélection. De plus, maintenez **SHIFT** pour régler l'équilibre du niveau d'entrée pour les canaux gauche et droit à l'aide de la molette de sélection.

Séparer L/R

Le niveau d'entrée du canal gauche peut être ajusté à l'aide de la molette de sélection. De plus, maintenez **SHIFT** pour régler l'équilibre du niveau d'entrée pour le canal droit à l'aide de la molette de sélection.

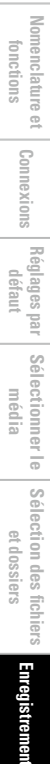

Démarrage

### Appuyez sur REC.

L'enregistrement commence.

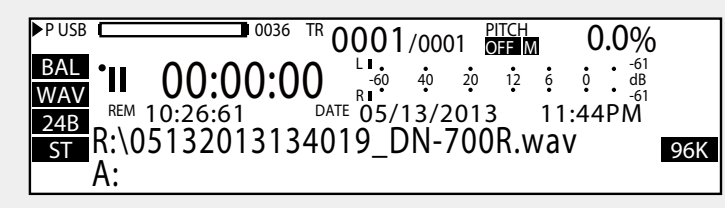

#### □ Pré-enregistrement

Lorsque la durée de pré-enregistrement est réglée sur "13 Pre Record" (127 page 18) dans "Preset Setting," lorsque l'enregistrement a démarré, l'enregistrement commence rétroactivement pendant la durée indiquée. S'il n'y a pas plus de temps de pause d'enregistrement que la durée indiquée de préenregistrement, le pré-enregistrement ne peut pas être effectué pendant la durée indiguée.

#### □ Nom de fichier

Le nom de fichier du fichier dans lequel l'enregistrement a commencé est composé du nom de la machine, l'heure de début de l'enregistrement et des données de la zone utilisateur. Les formats de création du fichier peuvent être sélectionnés dans "05 File Name Form" (127 page 21) dans "System Setting". Le nom de fichier peut être saisi guand "04 User Area" (127 page 21) dans "System Settina" est sur "On".

(Une fois que l'enregistrement a démarré, l'heure de début d'enregistrement dans le nom de fichier continue à se poursuivre jusqu'à ce que l'heure de début d'enregistrement soit confirmée.)

• Vous pouvez régler le niveau d'enregistrement et d'équilibre des sons, même pendant l'enregistrement. • Si l'espace enregistrable sur le média descend en dessous de 2 Mo, l'enregistrement s'arrête.

#### Appuyez sur STOP. 4

L'enregistrement s'arrête et REC s'éteint.

Les informations sur le fichier enregistré sont affichées et l'affichage commute à l'affichage d'arrêt. Vous pouvez alors lire le fichier enregistré en appuyant sur PLAY.

# <u> </u>

Si le répertoire où l'enregistrement est sauvegardé est directement la racine, le nombre total des dossiers et fichiers est limité à 512 par les conditions FAT16 (8,3 nom de fichier).

# Mettre l'enregistrement en pause

Appuvez sur **PAUSE** pendant l'enregistrement.

- L'enregistrement est en pause, les boutons REC clignotent PAUSE s'allume.
- Appuyez de nouveau sur **REC** pour reprendre l'enregistrement sur le même fichier.
- Si vous avez sélectionné "On" pour le paramètre "15 Auto Mark" (Bpage 19) dans le menu de préréglage, un repère est ajouté à l'endroit où l'enregistrement reprend après une pause.

# Précautions à propos de la capacité d'enregistrement

La capacité d'enregistrement nécessaire varie en fonction du format d'enregistrement, du nombre de voies enregistrées et de la fréquence d'échantillonnage.

Pour garantir que vous ne manquerez pas de capacité pendant un enregistrement, vérifiez la durée enregistrable dans le "Tableau des temps d'enregistrement" (margage 39) avant de commencer l'enregistrement.

Démarrage

Nomenclature et fonctions

Lecture

# Écran d'enregistrement

La fonction d'écran d'enregistrement vous permet de surveiller l'audio qui a été sauvegardé sur le média.

#### □ Écran d'enregistrement

- Appuyez sur REC MON. en mode shift pour mettre l'écran d'enregistrement sur marche/arrêt.
- Lorsque l'écran d'enregistrement est activé, l'affichage de l'écran d'enregistrement (R.MON) s'allume.

Les données enregistrées dans le média sont lues à partir du média et surveillées. Vous pouvez afficher un apercu des données pour confirmer qu'elles ont été correctement enregistrées dans le média.

#### Chemin de signal par l'intermédiaire de l'écran

- Il est possible de surveiller pendant la pause d'enregistrement et l'enregistrement.
- Lorsque "03 Signal Pass Thru" (Pppage 21) est réglé sur "On" dans "System Setting", le signal d'entrée sélectionné dans "09 Audio Input" (@page 18) dans "Preset Setting" est émis.

La surveillance est effectuée indépendamment du fait que le casque soit réglé sur "on" ou "off".

#### REMARQUE

- Un décalage se produit dans le moniteur sur le signal d'entrée, car les données enregistrées sont alors lues.
- L'écran peut s'arrêter en raison du type ou de l'état du média utilisé parce que l'enregistrement et la lecture sont effectués simultanément.
- L'écran d'enregistrement ne peut pas être utilisé pendant le double enregistrement.

# **Enregistrement double**

Le média sélectionné et le média de sauvegarde peuvent être enregistrés en même temps.

#### Sélectionnez le média à enregistrer.

• Pour plus de détails sur la manière de sélectionner le média, reportez-vous à "Afficher la liste des médias et sélectionner le média" (🖙 page 27).

# **2** Sélectionnez le média de sauvegarde.

- Pour plus de détails sur la sélection du média de sauvegarde, reportez-vous à "04 Dual Rec" (127 page 18) dans "Preset Setting".
- L'enregistrement double est prioritaire lorsque "04 Dual Rec" et "05 Relay Rec" ont été sélectionnés dans "Preset Setting".

Commencez à enregistrer en effectuant les mêmes J opérations que l'enregistrement normal.

L'enregistrement démarre simultanément pour le média sélectionné et le média de sauvegarde.

- Le fichier de média de sauvegarde est rangé dans le dossier effectué avec "21 Date Form" (Pp page 22) dans le réglage système.
- Pendant l'enregistrement, si l'espace libre est entièrement utilisé dans le média sélectionné en premier, l'enregistrement sur le média sélectionné et le média de sauvegarde s'arrête.
- Pendant l'enregistrement, si l'espace libre est entièrement utilisé dans le média de sauvegarde tout d'abord, l'enregistrement sur le média de sauvegarde s'arrête mais continue sur le média sélectionné.
- Lorsque le média sélectionné et le média de sauvegarde sont les mêmes, l'enregistrement double est annulé et l'enregistrement normal commence.
- Lorsque l'écran d'enregistrement est allumé. l'enregistrement normal démarre uniquement pour le média sélectionné.

34

# **Enregistrement** relais

Les données sont enregistrées dans le premier média sélectionné, et lorsque l'espace restant sur le média tombe en-dessous de 2 MB. l'enregistrement s'arrête sur ce média et commence sur le média secondaire (média pour enregistrement continuel).

#### Sélectionnez le média l'enregistrement en cours.

 Pour plus de détails sur la manière de sélectionner la liste de média, reportez-vous à "Afficher la liste des médias et sélectionner le média" (🖙 page 27).

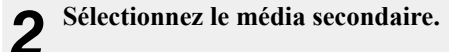

- Pour plus de détails sur la sélection du média secondaire, reportezvous à "05 Relay Rec" (Preset Setting".
- L'enregistrement double est prioritaire lorsque "04 Dual Rec" et "05 Relay Rec" ont été sélectionnés dans "Preset Setting".
- 3 Commencez à enregistrer en effectuant les mêmes

#### opérations que l'enregistrement normal.

L'enregistrement commence d'abord sur le média sélectionné. Lorsque l'enregistrement est terminé sur le média sélectionné. l'enregistrement démarre sur le média secondaire.

- Lorsque l'enregistrement est terminé sur le média secondaire, l'enregistrement s'arrête et l'enregistrement relais est terminé.
- Lorsque le média sélectionné et le média de sauvegarde sont les mêmes, l'enregistrement relais est annulé et l'enregistrement normal commence.
- Le fichier de média relais est rangé dans le dossier effectué avec "21 Date Form" (B page 22) dans le réglage système.

Démarrage

# <u>Enregistrement par minuterie</u>

- L'enregistrement est réalisé pour la durée indiguée du temps préconisé.
- L'heure de début de l'enregistrement (type programmé) peut être définie comme étant le jour de la semaine et l'heure ou la date et l'heure.
- Un maximum de 30 minuteries d'enregistrement peuvent être réalées.

### Menu de la liste de minuterie d'enregistrement

| Edit      | Accède ou édite les informations de minuterie.          |
|-----------|---------------------------------------------------------|
| Insert    | Saisie de nouvelle informations de la minuterie avant   |
|           | la minuterie sélectionnée.                              |
| Clear     | Supprime les informations de la minuterie sélectionnée. |
| All Clear | Supprime toutes les informations de la minuterie.       |
| Timer On  | Allume la minuterie sélectionnée.                       |
| Timer Off | Éteint la minuterie sélectionnée.                       |

# Le début d'enregistrement de l'enregistrement par minuterie et les réglages de la durée d'enregistrement

Pendant que DN-700R est arrêté, appuyez sur MENU.

La liste de menu s'affiche.

Tournez la molette de sélection pour sélectionner "Rec Timer", puis appuyez sur ENTER. Affiche la liste de minuterie d'enregistrement.

| Rec Timer 01 | _M_W_F_ 15:30     |
|--------------|-------------------|
| Rec Timer 02 | Apr/01/2013 12:01 |
| Rec Timer 03 | <empty></empty>   |
| Rec Timer 04 | <empty></empty>   |
| Rec Timer 05 | <empty></empty>   |

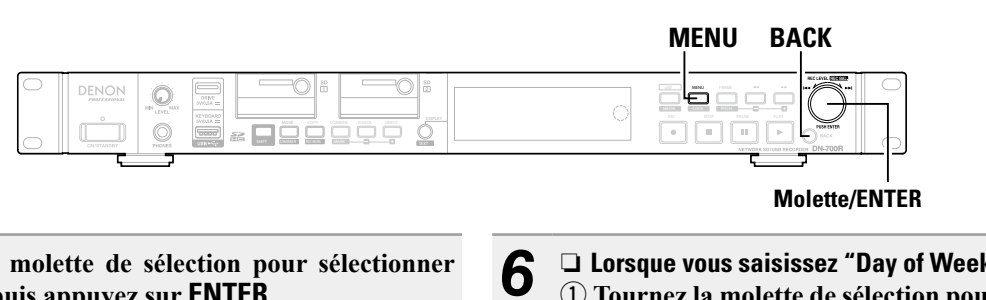

-1

Tournez la molette de sélection pour sélectionner "Empty", puis appuyez sur ENTER.

Affiche le menu de la liste de minuterie d'enregistrement.

| Rec Timer 01<br>Rec Timer 02<br>Rec Timer 03<br>Rec Timer 04<br>Rec Timer 05 | Edit<br>Insert<br>Clear<br>All Clear |
|------------------------------------------------------------------------------|--------------------------------------|
|------------------------------------------------------------------------------|--------------------------------------|

Tournez la molette de sélection pour sélectionner "Edit", puis appuyez sur ENTER.

Affiche le type du programmation d'enregistrement.

- Tournez la molette de sélection pour sélectionner le 5 type de programmation, puis appuyez sur ENTER. Les types de type des programmations de début d'enregistrement sont comme suit.
  - Jour de la semaine : Spécifiez le jour et l'heure.
  - Date Heure : Spécifiez la date et l'heure.

- □ Lorsque vous saisissez "Day of Week" 1) Tournez la molette de sélection pour sélectionner
- la position d'entrée, puis appuyez sur ENTER.
- (2) Tournez la molette de sélection pour sélectionner le jour d'enregistrement, puis appuyez sur ENTER.

Une coche sera ajoutée devant le jour sélectionné.

| Day Of Week  | $\mathbf{\nabla}$ | Sunday    |  |
|--------------|-------------------|-----------|--|
| Week:S       |                   | Monday    |  |
| Time:00:00   |                   | Tuesday   |  |
| Т            |                   | Wednesday |  |
| :<> Change:J |                   | Thursday  |  |

(3) Après avoir sélectionné le jour, tournez la molette de sélection pour sélectionner "Exit", puis appuyez sur ENTER.

La programmation du début d'enregistrement est fixée.

• Répétez cette procédure pour sélectionner plus d'une journée.

- Sélectionnez "All" pour sélectionner tous les jours.
- Les jours sélectionnés peuvent être annulés en les sélectionnant à nouveau.

Démarrage

Nomenclature et fonctions

#### □ Lorsque vous saisissez "Date Time" 8 6 Date Time Date:Jan/00/0000 Time:00:00 </></>>> Change:JOG Push **(1)** Tournez la molette de sélection pour sélectionner la position d'entrée, puis appuyez sur ENTER. (2) Tournez la molette de sélection pour sélectionner "year", puis appuyez sur ENTER. <u>g</u> **3** Tournez la molette de sélection pour sélectionner le "month", puis appuyez sur ENTER. (4) Tournez la molette de sélection pour sélectionner la "date", puis appuvez sur ENTER. La programmation du début d'enregistrement est fixée. • L'ordre d'affichage de la date (année/mois/date) peut être sélectionné en "21 Date Form" (Pripage 22) dans "System Setting". Tournez la molette de sélection pour sélectionner l'heure de début de l'enregistrement (heure/ minute), puis appuyez sur ENTER. L'heure de début d'enregistrement est fixée. • Le type d'affichage de l'heure actuelle (affichage 12 heures/affichage 24 heures) peut être réglé dans "20 Time Form" (@ page 22) de "System Settina".

Lorsque "EveryHour" est sélectionné, l'enregistrement est réalisé

-2

à chaque heure.

Tournez la molette de sélection pour sélectionner

#### l'heure d'enregistrement (heures/minutes), puis appuvez sur ENTER.

La minuterie d'enregistrement s'affiche dans la liste de minuterie d'enregistrement lorsque l'entrée de la minuterie d'enregistrement est terminée.

• La minuterie d'enregistrement peut être réglée jusqu'à 99 heures 59 minutes.

• La minuterie s'allume lorsque les réglages de la minuterie sont terminés.

#### Entrez les informations qui doivent être rangées dans la zone utilisateur.

• Pour la saisie de caractères, reportez-vous à "Renommer les préréglages" (B page 21).

∧ Lorsque tous les réglages sont entrés, ils seront automatiquement sauvegardés et le menu utilitaire sera affiché. Si seulement certains paramètres sont modifiés, mais pas tous, appuyez sur **BACK** deux fois. "Fix" et "Discard" sont affichés.

Tournez la molette de sélection pour sélectionner "Fix", puis appuvez sur ENTER. Confirmez les réglages.

Sélectionnez "Discard" pour annuler les modifications.

# Mise en marche/arrêt de l'enregistrement par minuterie

- Dans la liste de minuterie d'enregistrement, tournez
- la molette de sélection pour sélectionner la minuterie d'enregistrement que vous souhaitez activer ou désactiver, puis appuyez sur ENTER.

Affiche le menu de la liste de minuterie d'enregistrement.

- Tournez la molette de sélection pour sélectionner -
- Ζ "Timer On" ou "Timer Off", puis appuvez sur ENTER.

Affiche la liste de minuterie d'enregistrement.

# Modification des informations d'enregistrement par minuterie

- Dans la liste de minuterie d'enregistrement, tournez
- la molette de sélection pour sélectionner la minuterie d'enregistrement que vous souhaitez éditer, puis appuyez sur ENTER.

Affiche le menu de la liste de minuterie d'enregistrement.

#### □ Modification de l'heure de début ou de fin du temps -Z d'une minuterie d'enregistrement sélectionnée Tournez la molette de sélection pour sélectionner "Edit", puis appuyez sur ENTER.

 Pour plus de détails sur la configuration, reportez-vous à "Le début d'enregistrement de l'enregistrement par minuterie et les réglages de la durée d'enregistrement" (Ppage 35).

Insertion d'une nouvelle minuterie d'enregistrement 3 devant la minuterie d'enregistrement sélectionnée Tournez la molette de sélection pour sélectionner "Insert", puis appuyez sur ENTER.

- Pour plus de détails sur la configuration, reportez-vous à "Le début d'enregistrement de l'enregistrement par minuterie et les réglages de la durée d'enregistrement" (Ppage 35).
- Si le numéro de la minuterie d'enregistrement dépasse 30, les dernières données de minuterie sont supprimées.
- **U** Suppression de la minuterie d'enregistrement sélectionnée
  - **(1)** Tournez la molette de sélection pour sélectionner "Clear", puis appuyez sur ENTER. Affiche le "Clear?"
  - (2) Tournez la molette de sélection pour sélectionner "OK", puis appuyez sur ENTER.

La minuterie d'enregistrement sélectionnée est supprimée et la liste de minuterie d'enregistrement s'affiche.

### **U** Suppression de toutes les minuteries d'enregistrement

- 5 (1) Tournez la molette de sélection pour sélectionner "All Clear", puis appuyez sur ENTER. Affiche le "All Clear?".
  - (2) Tournez la molette de sélection pour sélectionner "OK", puis appuyez sur ENTER.

Toutes les minuteries d'enregistrement sont supprimées et la liste de minuterie d'enregistrement s'affiche.

• Appuyez sur **BACK** pour annuler la modification.

# Utilisation de l'enregistrement par minuterie

- Réglez les informations d'enregistrement par minuterie et mettez la minuterie en marche.
- Chargez un média d'enregistrement pour le média d'enregistrement actuel.
- Lorsque la durée de l'enregistrement par minuterie est atteinte, l'enregistrement démarre avec priorité, indépendamment de l'état des périphériques. Cependant, la minuterie ne fonctionne pas lorsque le menu ou la liste de fichier, etc., s'affiche.
- Si la durée de l'enregistrement par minuterie est atteinte pendant l'enregistrement, le fichier d'enregistrement jusqu'à ce point est créé et un nouvel enregistrement par minuterie est démarré.
- Lorsque l'appareil est en veille, il se met sous tension et l'enregistrement démarre.

Démarrage

Nomenclature et fonctions

# Ajout d'un fichier pendant l'enregistrement (Piste manuelle)

La fonction de morceau manuel divise les séquences à l'endroit approprié pendant l'enregistrement. L'enregistrement se poursuit alors dans un nouveau fichier.

### Appuyez sur **DIVIDE** ou **REC** pendant l'enregistrement.

Le fichier est interrompu au moment où la touche est enfoncée et l'enregistrement se poursuit dans un nouveau fichier.

# P

Le fichier peut également être scindé après une durée spécifiée. Pour plus de détails, reportez-vous à "14 Auto Track" (Parpage 18) dans "Preset Setting".

#### REMARQUE

- De brèves coupures du son peuvent se produire entre les fichiers, suivant la capacité d'enregistrement de ces derniers.
- Si la taille du fichier enregistré dépasse 2 Go, l'enregistrement se poursuit automatiquement dans un nouveau fichier.
- La fonction de morceau manuel n'est pas disponible dans les 2 secondes après le début de l'enregistrement.

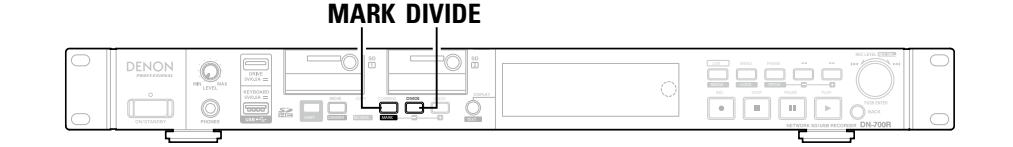

# Ajout de repères (Repérage)

Les informations de repérage enregistrées dans les fichiers permettent de rechercher ces repères pendant la lecture et de commencer la lecture à des endroits spécifiques. Vous pouvez ainsi créer des points de recherche spécifiques sans fractionner les fichiers.

Voir "Recherche de repères" (Prage 42) pour plus d'informations sur la recherche des repères et la lecture à partir de ceux-ci.

Appuyez sur MARK, en mode shift pendant l'en registrement.

Un repère est ajouté au moment à la touche a été enfoncée.

• Le nombre maximum de repères par fichier est de 30.

Ø

- Les repères peuvent aussi être ajoutés automatiquement. Pour plus de détails sur les réglages, reportez-vous à "15 Auto Mark" (Cp page 19) dans "Preset Setting".
- Vous pouvez éditer les repères à l'aide du logiciel "DMP Mark Editor" fourni avec l'appareil. Vous trouverez plus d'informations à ce sujet dans le manuel sur le CD-ROM fourni.

# Enregistrement des sauts de silence

Lorsque l'enregistrement commence, les sections silencieuses pendant l'enregistrement peuvent être détectées et l'enregistrement se met en pause pendant les sections silencieuses.

Réglez "16 Silent Skip" (@page 19) dans "Preset Setting" sur "On".

Le témoin S.S s'allume.

- Réglez le niveau d'évaluation de silence dans "17 0 Silent Level" (Preset Setting".
- **3** Réglez la durée d'évaluation de silence dans "18 Silent Time" ((P) nage 19) dans "Proset Settient

• Si le niveau d'entrée d'enregistrement est à un niveau inférieur à celui sélectionné dans "Silent Level" et se poursuit pendant une durée de temps qui dépasse la durée sélectionnée dans "Silent Time", l'enregistrement sur le média est mis en pause et le témoin s.s clignote.

Par la suite, lorsque le niveau d'entrée de l'enregistrement qui dépasse le niveau sélectionné dans "Silent Level" est détecté, l'enregistrement recommence. Si "13 Pre Record" dans "Preset Setting" est réglé à ce moment, la fonction de pré-enregistrement fonctionne.

• Si "15 Auto Mark" dans "Preset Setting" est sur "On", une marque est enregistrée lorsque l'enregistrement commence.

Enregistrement

Lecture

Démarrage Nomenclature et fonctions

Connexions Réglages par Sélectionner le Sélection des fichiers média et dossiers

Enregistrement

Lecture Fonction d'édition Fonction de Informations

# Tableau des temps d'enregistrement

Tous les temps d'enregistrement indiqués sont des valeurs approximatives. Des différences apparaissent entre les supports d'enregistrement de fabricants différents.

### Temps d'enregistrement

# Fichier stéréo

| Dánlana          | Díbit binsins | Temps enregistrable (heures: minutes) |       |        |        |        |         |
|------------------|---------------|---------------------------------------|-------|--------|--------|--------|---------|
| Reglage          | Debit binaire | 1 Go                                  | 2 Go  | 4 Go   | 8 Go   | 16 Go  | 32 Go   |
| PCM-24 (96kHz)   | 4608 kbps     | 0:30                                  | 0:59  | 1:59   | 3:57   | 7:54   | 15:48   |
| PCM-24 (48kHz)   | 2304 kbps     | 0:59                                  | 1:59  | 3:57   | 7:54   | 15:48  | 31:36   |
| PCM-24 (44.1kHz) | 2117 kbps     | 1:04                                  | 2:09  | 4:18   | 8:36   | 17:12  | 34:24   |
| PCM-16 (96kHz)   | 3072 kbps     | 0:44                                  | 1:29  | 2:58   | 5:56   | 11:51  | 23:42   |
| PCM-16 (48kHz)   | 1536 kbps     | 1:29                                  | 2:58  | 5:56   | 11:51  | 23:42  | 47:24   |
| PCM-16 (44.1kHz) | 1411 kbps     | 1:37                                  | 3:13  | 6:27   | 12:54  | 25:48  | 51:36   |
| MP3-320          | 320 kbps      | 7:07                                  | 14:13 | 28:27  | 56:56  | 113:47 | 227:33  |
| MP3-256          | 256 kbps      | 8:53                                  | 17:47 | 35:33  | 71:07  | 142:13 | 284:27  |
| MP3-192          | 192 kbps      | 11:51                                 | 23:42 | 47:24  | 94:49  | 189:38 | 379:16  |
| MP3-128          | 128 kbps      | 17:47                                 | 35:33 | 71:07  | 142:13 | 284:27 | 568:53  |
| MP3-64           | 64 kbps       | 35:33                                 | 71:07 | 142:13 | 284:27 | 568:53 | 1136:07 |

# Fichier mono

| Dárlana          | Débit binaire | Temps enregistrable (heures: minutes) |        |        |        |         |         |
|------------------|---------------|---------------------------------------|--------|--------|--------|---------|---------|
| Reglage          |               | 1 Go                                  | 2 Go   | 4 Go   | 8 Go   | 16 Go   | 32 Go   |
| PCM-24 (96kHz)   | 2304 kbps     | 0:59                                  | 1:59   | 3:57   | 7:54   | 15:48   | 31:36   |
| PCM-24 (48kHz)   | 1152 kbps     | 1:59                                  | 3:57   | 7:54   | 15:48  | 31:36   | 63:13   |
| PCM-24 (44.1kHz) | 1058 kbps     | 2:09                                  | 4:18   | 8:36   | 17:12  | 34:24   | 68:48   |
| PCM-16 (96kHz)   | 1536 kbps     | 1:29                                  | 2:58   | 5:56   | 11:51  | 23:42   | 47:24   |
| PCM-16 (48kHz)   | 768 kbps      | 2:58                                  | 5:56   | 11:51  | 23:42  | 47:24   | 94:49   |
| PCM-16 (44.1kHz) | 705 kbps      | 3:13                                  | 6:27   | 12:54  | 25:48  | 51:36   | 103:12  |
| MP3-320          | 160 kbps      | 14:13                                 | 28:27  | 56:53  | 113:47 | 227:33  | 455:07  |
| MP3-256          | 128 kbps      | 17:47                                 | 35:33  | 71:07  | 142:13 | 284:27  | 568:53  |
| MP3-192          | 96 kbps       | 23:42                                 | 47:24  | 94:49  | 189:38 | 379:16  | 758:31  |
| MP3-128          | 64 kbps       | 35:33                                 | 71:07  | 142:13 | 284:27 | 568:53  | 1137:47 |
| MP3-64           | 32 kbps       | 71:07                                 | 142:13 | 284:27 | 568:53 | 1137:47 | 2275:33 |

Sous des conditions d'enregistrement identiques, le temps d'enregistrement d'un fichier mono sera le double de celui d'un fichier stéréo.

#### **ON/STANDBY** SHIFT

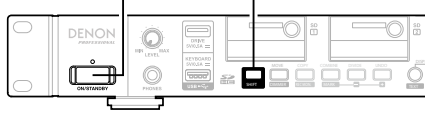

# Sélection des fichiers à lire

#### Appuvez sur ON/STANDBY.

L'alimentation du DN-700R est sous tension et l'écran d'affichage s'allume.

Lorsqu'il est à l'état d'arrêt, maintenez la touche SHIFT et appuyez sur MEDIA. La liste de médias s'affiche.

#### Sélectionnez le média. 2

• Pour plus de détails sur la manière de sélectionner la liste de média, reportez-vous à "Afficher la liste des médias et sélectionner le média" (B page 27).

#### Pendant que DN-700R est arrêté, appuvez sur LIST. La "File List" s'affiche.

#### 5 Sélectionnez un fichier.

Le début de la piste sélectionnée est calé.

• Pour plus de détails sur la sélection des fichiers, reportez-vous à "Sélection de fichiers et de dossiers et affichage du menu de la liste des fichiers" (Ppage 28).

# Lecture

## Appuvez sur **PLAY**.

LIST/MEDIA

STOP PAUSE PLAY

PLAY s'allume et la lecture débute.

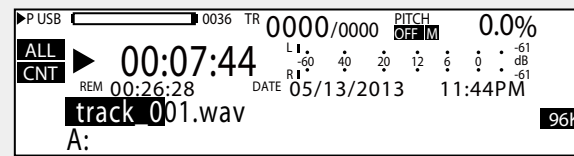

- La lecture s'effectue selon "19 Play Range" et les réglages "20 Play Mode" (@ page 19) dans "Preset Setting".
- Lorsque la lecture est terminée, le réglage de "23 Finish Mode" (C page 19) dans "Preset Setting" est appliqué.

#### Pour mettre la lecture en pause Appuyez sur PAUSE pendant la lecture. La lecture est mise en pause et PAUSE s'allume.

• Lorsque PLAY est enfoncé de nouveau, la lecture est redémarrée.

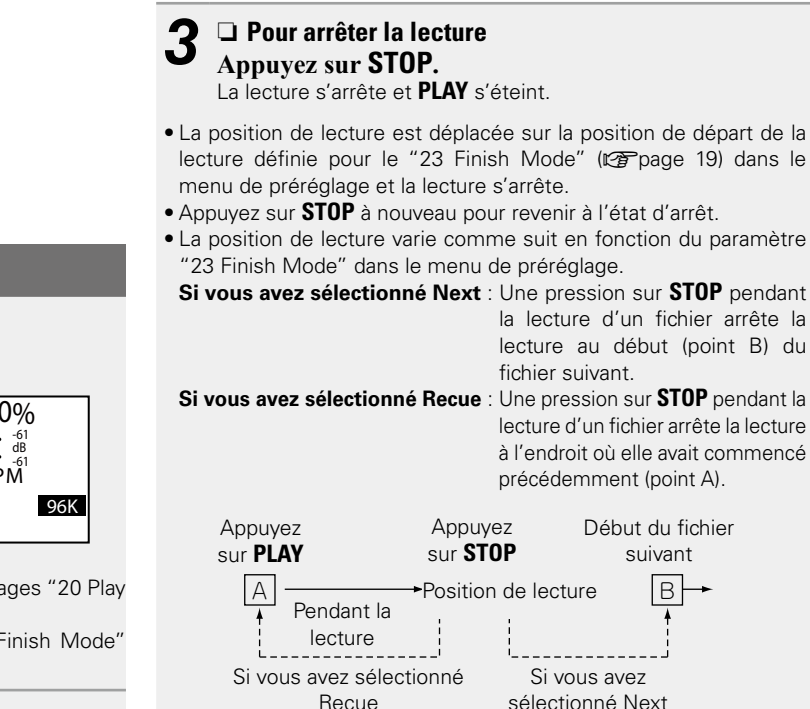

Démarrage

Nomenclature et fonctions

Connexions Réglages par Sélectionner le Sélection des fichiers défaut média et dossiers

Enregistrement

Lecture

Fonction d'édition Fonction de contrôle

Informations

- Cet appareil peut lire des fichiers de format VBR (débit binaire variable).
- L'affichage du temps restant lorsque les fichiers de format VBR (débit binaire variable) sont lus est une estimation.

# **Opérations pendant la lecture**

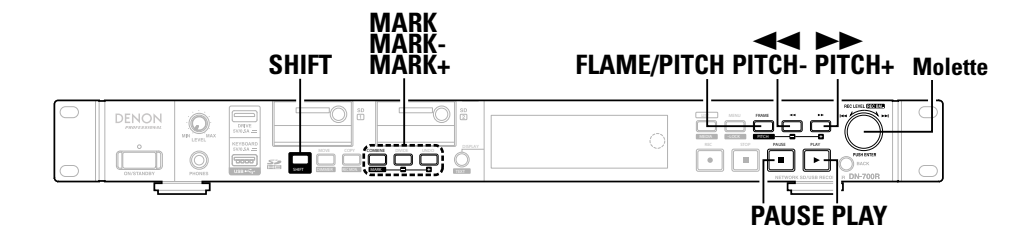

# **Changement des fichiers**

# Faites tourner la molette Jog pendant la lecture ou à l'arrêt.

- Tournez dans le sens des aiguilles d'une montre pour passer au fichier suivant.
- Tournez dans le sens inverse des aiguilles d'une montre pour revenir au début du fichier en cours et ensuite sur les fichiers précédents.

# Avance rapide et retour rapide (recherche)

# Appuyez sur ◀◀ ou ▶▶ pendant la lecture ou en état d'arrêt.

- Appuyez sur << pour une lecture accélérée en arrière.
- Appuyez sur ►► pour une lecture accélérée en avant.
- La vitesse de recherche change à chaque fois que vous appuyez sur le bouton.

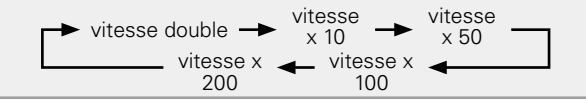

# ø

- L'audio ne sort pas à une vitesse supérieure à 2x.
- Lorsque "Silent" est sélectionné dans "27 Search Mode" (27 page 19) dans "Preset Setting", le son n'est pas émis à vitesse x2 ou n'importe quelle vitesse en dessous.
- Lorsque la recherche en avance rapide est utilisée à la fin du dernier fichier ou lorsque la recherche en retour rapide est utilisée au début du premier fichier, le fichier se met en pause.

#### REMARQUE

- La recherche est impossible sur les fichiers enregistrés en VBR.
- Si un fichier VBR est trouvé pendant la recherche accélérée, la recherche s'arrête sur celui-ci.

# □ Fin de l'avance rapide et du retour rapide (recherche)

#### Appuyez sur PLAY ou PAUSE pendant la recherche.

- Lorsque **PLAY** est enfoncé, la lecture reprend à partir de la position où la recherche a été fermée.
- Lorsque **PLAY** est enfoncé, la lecture est mise en pause à partir de la position où la recherche a été fermée.

# Saut par images (Saut de trame)

# **1** Appuyez sur FRAME.

- Appuyez sur FRAME pendant la lecture, le repérage ou la pause pour basculer sur l'état Audible Pause.
- FRAME, ◀◀ et ►►lumière.

# **2** Appuyez sur le bouton **◄** ou **▶**, ou tournez la molette de sélection.

- Appuyez sur < pour reculer d'une image.
- Appuyez sur ▶▶ pour avancer d'une image.
- Lorsque vous tournez la molette de sélection, un clic déplace une image.
- Appuyez sur **FRAME** pour annuler le mode de recherche d'image et revenir à l'état de la lecture en pause.

1 image correspond à 1/75 seconde.

# Rembobinez une durée donnée et lisez (Retour arrière)

Lors de la lecture ou du mode pause, la lecture reprend uniquement la durée indiquée à partir de la position de lecture, puis elle est lue ou mise en pause à partir de cette position.

- Cette fonction peut être contrôlée à l'aide de Web Remote, la télécommande parallèle et la télécommande série.
- Réglez la durée en "26 Skip Back" (1277 page 19) dans "Preset Setting".

### REMARQUE

- Le retour arrière ne peut pas être commandé à partir des boutons du panneau avant.
- On ne peut pas faire de retour arrière sur les fichiers enregistrés en VBR.

#### **Opérations pendant la lecture**

# Ajustement de la hauteur de la lecture (Control de la hauteur)

La vitesse de lecture peut être ajustée dans une plage allant de -16 % à +16 %.

Le réglage de la hauteur tonale vous permet d'écouter une conversation enregistrée pendant moins de temps ou écouter plus lentement les passages difficiles à comprendre.

#### **1** Appuyez sur **PITCH** tout en maintenant enfoncé **SHIFT** pendant la lecture, le calage ou lorsqu'il est arrêté.

Le voyant de hauteur DEL et les réglages de la hauteur sont activés.

#### **2** Appuyez sur PITCH + ou PITCH – tout en maintenant la touche SHIFT enfoncée.

- La hauteur tonale change par incrément de 0,1 % à chaque fois que vous appuyez sur la touche.
- Appuyez et maintenez la touche enfoncée pour changer la hauteur tonale en continu.
- Pour annuler le contrôle de la hauteur tonale, appuyez à nouveau sur **PITCH** tout en maintenant la touche **SHIFT** enfoncée.

### Pour modifier la hauteur tonale sans affecter l'intervalle musical, utilisez la fonction (contrôle de touche).

Lorsque la vitesse de lecture est réglée à l'aide du contrôle de la hauteur, l'intervalle musicale change en fonction de la vitesse de lecture.

Lorsque la fonction de touche principale est activée, le son lu est lu sans changer l'intervalle musical, même si la hauteur est ajustée.

• Pour plus de détails sur les réglages de la touche principale, reportez-vous à "32 Master Key" (27 page 20) dans "Preset Setting".

Lorsque "32 Master Key" est réglé sur "On", " $[{\ensuremath{\mathbb M}}]$ " apparaît sur l'affichage.

# Ajout de repères (marquage)

Grâce aux informations de marquage dans les fichiers, vous pouvez rechercher des repères et de lire le fichier à partir d'un certain point.

#### Pendant la lecture ou à l'état d'arrêt, maintenez la touche SHIFT et appuyez sur MARK.

Un repère est ajouté là où vous appuyez dessus.

Lorsqu'un repère est ajouté, "Mark  $\boldsymbol{\ast}^{"}$  (\*: numéro des repères) s'affiche.

# 

- Vous pouvez inscrire jusqu'à 30 repères dans un fichier.
- Vous pouvez modifier les repères avec le logiciel fourni "DMP Mark Editor". Pour plus d'informations, consultez le manuel d'utilisation de "DMP Mark Editor" sur le CD-ROM fourni.

#### REMARQUE

- Vous ne pouvez pas ajouter de repères aux fichiers MP3 qui n'ont pas été enregistrés par le DN-700R.
- Vous ne pouvez pas ajouter de repères lorsque des fichiers sont enregistrés en VBR.

# **Recherche de repères**

#### Pendant la lecture, le calage ou à l'état d'arrêt, maintenez la touche SHIFT et appuyez sur MARK + ou MARK –.

- Lorsque vous appuyez sur **MARK** +, le morceau avance jusqu'au prochain repère et l'appareil se met en pause.
- Lorsque vous appuyez sur MARK –, le morceau recule jusqu'au repère précédent et l'appareil se met en pause.

Les repères ne peuvent être recherchés qu'au sein du fichier actuel.

# Lecture aléatoire

Réglez "21 Random" (Preset Setting" sur "On".

#### 2 Appuyez sur PLAY. Les pistes sont sélecti

Les pistes sont sélectionnées en ordre aléatoire et la lecture commence.

Démarrage

Nomenclature et fonctions

# Lecture programmée

- Un maximum de 99 plages peut être enregistré dans un programme.
- Le programme peut être enregistré dans les médias, et vous pouvez le lire ultérieurement.

#### □ Menu de la liste des programmes

| Preview    | Aperçu du fichier sélectionné.                      |
|------------|-----------------------------------------------------|
| Insert     | Saisie un programme. Ou saisie un nouveau programme |
|            | devant le programme sélectionné.                    |
| Remove     | Supprime le programme sélectionné.                  |
| Remove All | Supprime tous les programmes.                       |
| Load       | Lis les programmes sur le média sélectionné.        |
| Save       | Sauvegarde les programmes sur le média sélectionné. |

# Création de programme

**1** Pendant que DN-700R est arrêté ou calé, appuyez sur MENU.

La liste de menu s'affiche.

**2** Tournez la molette de sélection pour sélectionner "Program List", puis appuyez sur ENTER. La "Program List" s'affiche.

#### Program List

01 BGM\_002.MP3

02 Music\_001.wav 03 <Empty>

**3** Tournez la molette de sélection pour sélectionner "<Empty>", puis appuyez sur ENTER. Le "Program List Menu" s'affiche.

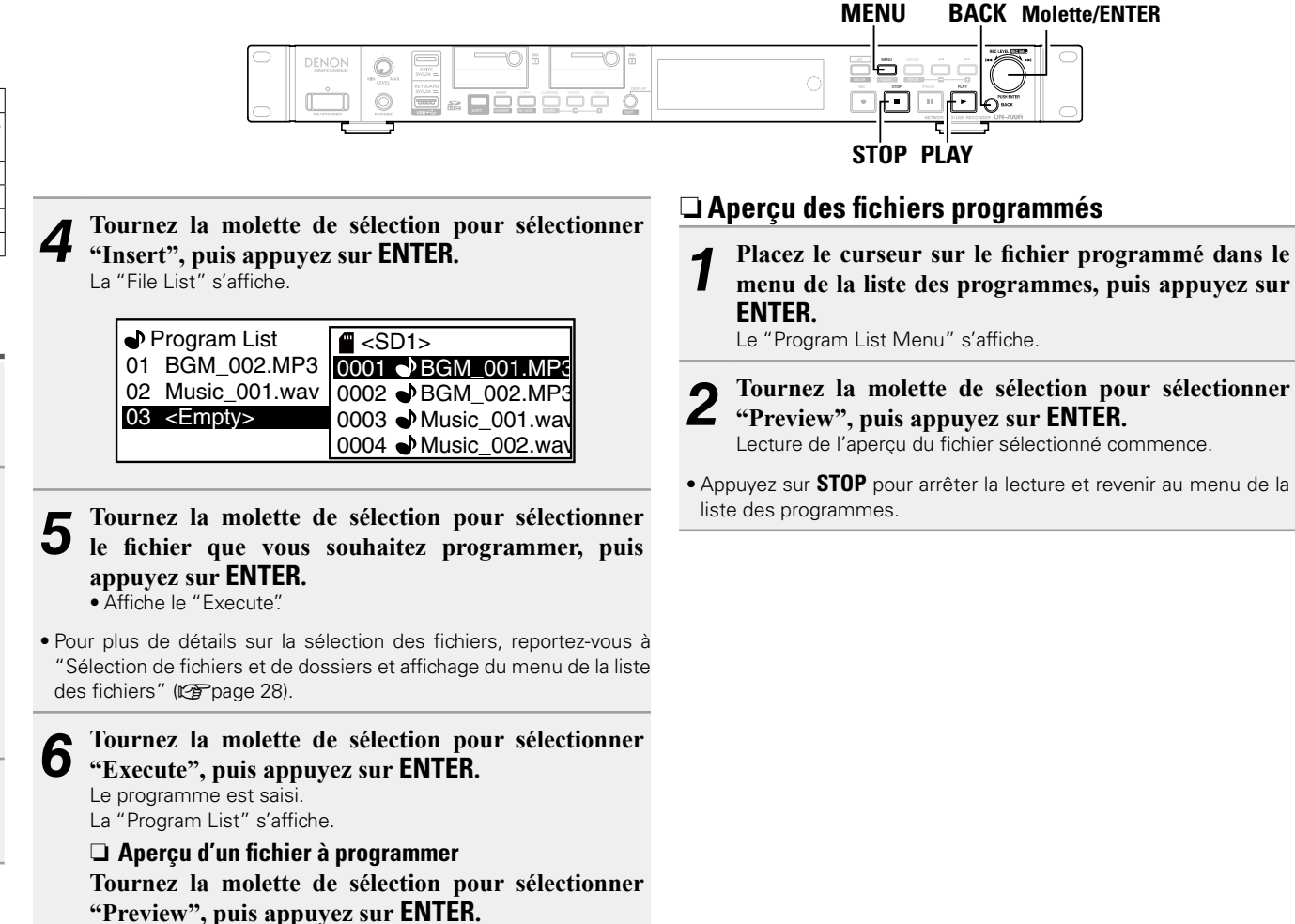

- Lecture de l'apercu du fichier sélectionné commence.
- Appuyez sur **STOP** pour quitter la lecture et revenir à l'étape 6.
- Répétez les étapes 3 à 6 pour créer une liste des programmes.

Démarrage Nomenclature et Connexions Réglages par Sélectionner le Sélection des fichiers Enregistrement défaut média et dossiers Enregistrement Fonction d'édition Fonction de Informations

#### Lecture programmée

Réglez "22 Program" (Preset 19) dans "Preset Setting" sur "On".

#### • Appuyez sur PLAY.

Les pistes sont lues dans l'ordre des programmes créés.

• S'il n'y a pas de paramètres du programme, les pistes sont lues en mode de lecture normale.

### **Relation entre les réglages programmes, plage** de lecture et aléatoire (Ppage 44)

| 22<br>Program | 21<br>Random | 19 Play<br>Range | Contenu de la lecture                                                                                                    |  |  |  |
|---------------|--------------|------------------|----------------------------------------------------------------------------------------------------|--|--|--|
| On            | Off          | -                | La lecture du programme dans<br>l'ordre des pistes réglé.                                                                                                    |  |  |  |
| On            | On           | -                | Lecture aléatoire dans le<br>programme.                                                                                                    |  |  |  |
| Off           | Off          | All              | Lit toutes les pistes dans tous les<br>sous-dossiers depuis le dossier<br>racine selon l'ordre défini dans<br>"34 File Sort" (127 page 20)<br>de "Preset Setting". |  |  |  |
| Off           | On           | All              | Lecture aléatoire dans tous les fichiers.                                                                                                    |  |  |  |
| Off           | Off          | Folder           | Lit toutes les pistes du dossier<br>sélectionné.                                                                                                    |  |  |  |
| Off           | On           | Folder           | Lit toutes les pistes du dossier<br>sélectionné dans un ordre<br>aléatoire.                                                                                        |  |  |  |

#### Lecture répétée

Lorsque "24 Repeat" (Propage 19) est réglé sur "On" dans "Preset Setting", la lecture répétée est effectuée conformément à la relation entre les réglages "19 Play Range", "20 Play Mode", "21 Random" et "22 Program" dans "Preset Setting".

# Édition du programme

- □ Insérer un nouveau programme devant le programme sélectionné
- (1) Tournez la molette de sélection dans la liste des programmes, puis placez le curseur sur le programme immédiatement après l'endroit où vous voulez insérer le programme et appuvez sur ENTER.

Le "Program List Menu" s'affiche.

- (2) Tournez la molette de sélection pour sélectionner "Insert", puis appuyez sur ENTER. La "File List" s'affiche.
- Lorsque le nombre de programmes dépasse 99, le dernier programme est supprimé.

#### **Suppression du fichier de programme sélectionné**

**2** 1) Tournez la molette de sélection dans la liste des programmes, puis placez le curseur sur le programme que vous voulez supprimer et appuyez sur ENTER.

Le "Program List Menu" s'affiche.

- (2) Tournez la molette de sélection pour sélectionner "Remove", puis appuyez sur ENTER. Affiche le "Remove?"
- **3** Tournez la molette de sélection pour sélectionner "OK", puis appuyez sur ENTER.

Le fichier de programme sélectionné est supprimé et "Program List" est affiché.

#### **U** Suppression de tous les fichiers de programme

- (1) Appuvez sur ENTER dans la liste des programmes. Le "Program List Menu" s'affiche.
- (2) Tournez la molette de sélection pour sélectionner "Remove All", puis appuvez sur ENTER. Affiche le "Remove All?"
- **③** Tournez la molette de sélection pour sélectionner "OK", puis appuyez sur ENTER.

Tous les fichiers de programme sont supprimés, et la liste des programmes s'affiche.

• Appuyez sur **BACK** pour annuler la modification.

## Sauvegarde/lecture des données de programme

- □ Sauvegarde du programme sur le média sélectionné
  - 100 listes de programmes peuvent être enregistrées.
  - (1) Appuvez sur ENTER dans la liste des programmes. Le "Program List Menu" s'affiche.
  - (2) Tournez la molette de sélection pour sélectionner "Save", puis appuyez sur ENTER.
  - **3** Tournez la molette de sélection pour sélectionner <Save Here?> dans le dossier où vous souhaitez sauvegarder le fichier, puis appuyez sur ENTER. Affiche le "Save?"
  - (4) Tournez la molette de sélection pour sélectionner "OK", puis appuyez sur ENTER. Affiche l'éditeur de texte.
  - (5) Saisissez le nom de fichier du programme qui doit être sauvegardé et appuyez sur ENTER.

Le programme est sauvegardé dans le dossier spécifié et "Program List" est affiché.

• Le fichier sauvegardé utilise UTF8.

• Pour plus de détails sur la méthode de saisie, reportez-vous à "Renommer les préréglages" (B page 21).

#### 🖵 La lecture du programme depuis le média 2 sélectionné

- (1) Appuyez sur ENTER dans la liste des programmes. Le "Program List Menu" s'affiche.
- **(2)** Tournez la molette de sélection pour sélectionner "Load", puis appuvez sur ENTER. Affiche la "Misc List".
- **3** Tournez la molette de sélection pour sélectionner le fichier à lire, puis appuyez sur ENTER. Affiche le "Load?"
- (4) Tournez la molette de sélection pour sélectionner "OK", puis appuyez sur ENTER.

Le programme lu s'affiche dans la liste des programmes.

Démarrage

# Lecture par minuterie

- La lecture s'effectue à partir de l'heure spécifiée pour le fichier réglé.
- La spécification de l'heure de début de lecture (type programmé) peut être définie comme étant le jour de la semaine et l'heure ou la date et l'heure.
- Un maximum de 30 minuteries de lecture peuvent être réglées.

### D Menu de la liste de minuterie de lecture

| Edit      | Accède ou édite les informations de minuterie.          |
|-----------|---------------------------------------------------------|
| Insert    | Saisie de nouvelle informations de la minuterie avant   |
|           | la minuterie sélectionnée.                              |
| Clear     | Supprime les informations de la minuterie sélectionnée. |
| All Clear | Supprime toutes les informations de la minuterie.       |
| Timer On  | Allume la minuterie sélectionnée.                       |
| Timer Off | Éteint la minuterie sélectionnée.                       |

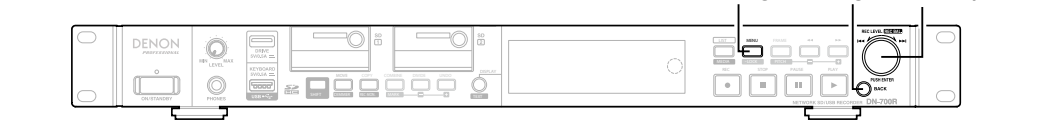

# L'heure de début de la lecture par minuterie et les réglages du fichier de lecture

**1** Pendant que DN-700R est arrêté, appuyez sur **MENU**.

La liste de menu s'affiche.

**7** Tournez la molette de sélection pour sélectionner

**"Play Timer", puis appuyez sur ENTER.** Affiche la liste de minuterie de lecture.

3 "Le début d'enregistrement de l'enregistrement par minuterie et les réglages de la durée d'enregistrement" (Page 35) opérations 3 à 7 sont effectuées. Lorsque l'entrée de l'heure de début de la lecture est terminée, "File List" s'affiche.

# **4** Tournez la molette de sélection pour sélectionner le fichier que vous souhaitez utiliser pour la lecture par minuterie, puis appuyez sur ENTER.

Lorsque l'entrée de la minuterie de lecture est terminée, la liste de minuterie de lecture s'affiche.

• Lorsque les réglages de la minuterie sont terminés, la minuterie réglée s'allume.

# Mise en marche/arrêt de la lecture par minuterie

MENU

**1** Dans la liste de minuterie de lecture, tournez la

**BACK** Molette/ENTER

molette de sélection pour sélectionner la minuterie de lecture que vous souhaitez activer ou désactiver, puis appuyez sur **ENTER**.

Affiche le menu de la liste de minuterie de lecture.

**2** Tournez la molette de sélection pour sélectionner "Timer On" ou "Timer Off", puis appuyez sur ENTER. Affiche la liste de minuterie de lecture.

# Modification des informations de lecture par minuterie

- Dans la liste de minuterie de lecture, tournez la
- molette de sélection pour sélectionner la minuterie de lecture que vous souhaitez éditer, puis appuyez sur ENTER.

Affiche le menu de la liste de minuterie de lecture.

2 Modification de l'heure de début ou de fin du temps d'une minuterie de lecture sélectionnée Tournez la molette de sélection pour sélectionner "Edit", puis appuyez sur ENTER.

 Pour plus de détails sur la configuration, reportez-vous à "Le début d'enregistrement de l'enregistrement par minuterie et les réglages de la durée d'enregistrement" (C page 35).

 Insertion d'une nouvelle minuterie de lecture devant la minuterie de lecture sélectionnée
 Tournez la molette de sélection pour sélectionner
 "Insert", puis appuyez sur ENTER.

 Pour plus de détails sur la configuration, reportez-vous à "Le début d'enregistrement de l'enregistrement par minuterie et les réglages de la durée d'enregistrement" (1277 page 35).

• Les données de la dernière minuterie sont supprimées.

- Suppression de la minuterie de lecture sélectionnée
  - Tournez la molette de sélection pour sélectionner "Clear", puis appuyez sur ENTER. Affiche le "Clear?".
  - ② Tournez la molette de sélection pour sélectionner "OK", puis appuyez sur ENTER.

La minuterie de lecture sélectionnée est supprimée et la liste de minuterie de lecture s'affiche.

#### Suppression de toutes les minuteries de lecture

- Tournez la molette de sélection pour sélectionner
   "All Clear", puis appuyez sur ENTER.
   Affiche le "All Clear?".
- (2) Tournez la molette de sélection pour sélectionner "OK", puis appuyez sur ENTER.

Toutes les minuteries de lecture sont supprimées et la liste de minuterie de lecture s'affiche.

• Appuyez sur **BACK** pour annuler la modification.

# Utilisation de lecture par minuterie

- Réglez les informations de lecture par minuterie et mettez la minuterie en marche.
- Chargez un média de lecture par minuterie pour le média de lecture actuel.
- La priorité de la lecture avec minuterie lorsque le temps de début de la lecture est atteint peut être réglée en "01 Timer Priority" (Pp page 21)dans "System Setting" Cependant, la minuterie ne fonctionne pas lorsque le menu ou la liste, etc., s'affiche ou pendant l'enregistrement.
- Lorsque l'appareil est en veille, il se met sous tension et la lecture démarre.
- Si d'autres opérations sont effectuées lors de la lecture par minuterie, la lecture par minuterie sera annulée.

Démarrage

Nomenclature et fonctions

# **Reprise immédiate**

- L'unité peut être contrôlée depuis d'autres périphériques à l'aide de Web Remote, RC-F400S, l'entrée parallèle et les commandes de série.
- Lorsqu'un bouton est enfoncé, cette fonction lance instantanément la lecture d'un fichier présélectionné.
- La reprise immédiate peut être réglée pour 20 pistes.

# Menu de la liste de préférences

| Preview      | Aperçu du fichier sélectionné.                         |  |  |  |  |  |
|--------------|--------------------------------------------------------|--|--|--|--|--|
| Auto Mapping | 20 pistes sont automatiquement réglées sur l           |  |  |  |  |  |
|              | liste de préférences.                                  |  |  |  |  |  |
| Set          | Définit la liste de préférences. Ou redéfinit la liste |  |  |  |  |  |
|              | de préférences sélectionnée.                           |  |  |  |  |  |
| Remove       | Supprime la liste de préférences sélectionnée.         |  |  |  |  |  |
| Remove All   | Supprime toutes les listes de préférences.             |  |  |  |  |  |
| Load         | Lis la liste de préférences sur le média sélectionné.  |  |  |  |  |  |
| Save         | Sauvegarde la liste de préférences sur le média        |  |  |  |  |  |
|              | sélectionné.                                           |  |  |  |  |  |

# Enregistrement des pistes sur une liste de préférences

**1** Pendant que DN-700R est arrêté ou calé, appuyez sur MENU.

La liste de menu s'affiche.

#### 2 Tournez la molette de sélection pour sélectionner "Hot List", puis appuyez sur ENTER. "Hot List" s'affiche.

#### Hot List

- 01 BGM\_002.MP3
- 02 Music\_002.wav
- 03 <Empty>
- 04 <Empty>

**3** Tournez la molette de sélection pour sélectionner "<Empty>", puis appuyez sur ENTER. Le "Hot List Menu" s'affiche. **4** Tournez la molette de sélection pour sélectionner "Set", puis appuyez sur ENTER.

La "File List" s'affiche.

| Program List       | f <sd1></sd1>        |
|--------------------|----------------------|
| 01 BGM_002.MP3     | 0001 • BGM_001.MP3   |
| 02 Music_001.wav   | 0002 • BGM_002.MP3   |
| 03 <empty></empty> | 0003 🌒 Music_001.wav |
|                    | 0004 🌒 Music_002.wav |

- **5** Tournez la molette de sélection pour sélectionner le fichier que vous souhaitez sélectionner pour la reprise immédiate, puis appuyez sur ENTER. Affiche "Preview" et "Execute".
- Pour plus de détails sur la sélection des fichiers, reportez-vous à "Sélection de fichiers et de dossiers et affichage du menu de la liste des fichiers" (1277) page 28).

**6** Tournez la molette de sélection pour sélectionner "Execute", puis appuyez sur ENTER. La reprise immédiate est saisie.

"Hot List" s'affiche.

#### Aperçu d'un fichier de reprise immédiate

Tournez la molette de sélection pour sélectionner "Preview", puis appuyez sur **ENTER**.

- Lecture de l'apercu du fichier sélectionné commence.
- Appuyez sur STOP pour quitter la lecture et revenir à l'étape
  6.

• Répétez les étapes 3 à 6 pour créer une liste de préférences.

## Enregistrement automatique des pistes sur une liste de préférences

# Tournez la molette de sélection pour sélectionner le

**"Auto Mapping", puis appuyez sur ENTER.** Une liste de préférences de 20-pistes est automatiquement enregistrée.

• Les fichiers sont enregistrés dans l'ordre à partir du premier fichier conformément aux réglages "19 Play Range" (1277 page 19) dans "Preset Setting".

# Aperçu des fichiers enregistrés dans la liste de reprise immédiate

- Placez le curseur sur le fichier de reprise immédiate
  - dans la liste de reprise immédiate, puis appuyez sur ENTER.

Le "Hot List Menu" s'affiche.

**2** Tournez la molette de sélection pour sélectionner "Preview", puis appuyez sur ENTER.

Lecture de l'aperçu du fichier sélectionné commence.

• Appuyez sur **STOP** pour arrêter la lecture et revenir à la liste de reprise immédiate.

# Suppression d'un fichier de liste de préférences

- 1 Suppression du fichier de liste de reprise immédiate
  - La méthode d'utilisation est la même que pour l'opération 2 de "Édition du programme" (m page 44).

# Suppression de tous les fichiers de liste de préférences

 Les méthodes d'utilisation est la même que pour l'opération 3 de "Édition du programme" (12 page 44).

# Sauvegarde/lecture des données de liste de préférences

- Enregistrer la liste de préférences dans le média sélectionné
  - La méthode d'utilisation est la même que pour l'opération 1 de "Sauvegarde/lecture des données de programme" (27 page 44).
  - 100 listes de préférences peuvent être enregistrées.

# **2** Lecture de la liste de préférences dans le média sélectionné

• La méthode d'utilisation est la même que pour l'opération 2 de "Sauvegarde/lecture des données de programme" (127 page 44).

# Fonction d'édition

# **EDIT**

Fichiers d'édition.

# **COMBINE**

Combinez le fichier sélectionné avec un autre fichier sur le même média pour créer un nouveau fichier.

# **1** Appuyez sur **COMBINE** lorsque les fichiers sources combinés sont calés ou mis en pause.

La "File List" s'affiche pour sélectionner la cible à combiner.

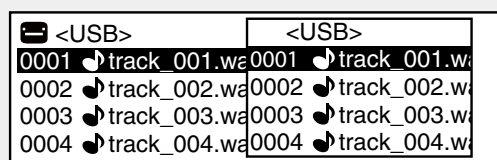

# **2** Tournez la molette de sélection pour sélectionner le fichier cible à combiner, puis appuyez sur ENTER. La combinaison commence.

 Le nom de fichier du fichier créé par les sources de fichiers combinées est créé selon les même règles que l'enregistrement. Pour des détails, reportez-vous à "Nom de fichier" (1277 page 33).

- Les fichiers rangés sur l'autre média ne peuvent pas être combinés.
- Pendant la combinaison, "Executing ... \*\*\*%" (\*: l'état d'avancement) s'affiche.
- Lorsque la combinaison est terminée, "Completed" s'affiche.
- Sélectionnez "Cancel" et appuyez sur **ENTER** pour annuler la combinaison.

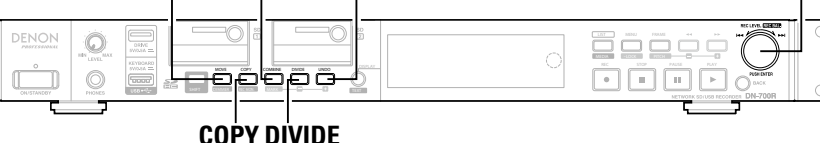

**MOVE COMBINE UNDO** 

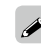

- "\_A" est ajouté au nom du fichier précédent pour la première partie du fichier divisé. (Exemple : Lorsque aaa.mp3 est divisé -> aaa\_A. mp3)
- "\_B" est ajouté au nom du fichier précédent pour la seconde partie du fichier divisé. (Exemple : Lorsque aaa.mp3 est divisé -> aaa\_B. mp3)
- Le fichier d'origine utilisé dans la division demeure inchangé.

# REMARQUE

La division ne peut pas être effectuée dans les situations suivantes.

- Lorsque le média sélectionné est interdit en écriture
- Au point de départ ou de fin d'un fichier
- Lorsque le format de fichier est un format autre que le format WAV ou MP3
- Lorsque le nombre de fichiers atteint 1999
- Lorsqu'il n'y a pas assez d'espace libre sur le média sélectionné
- Lorsque le nom du fichier après la division existe déjà
- Appuyez sur DIVIDE pendant la lecture, le calage ou la pause.

Le fichier sélectionné est divisé en deux fichiers dans un emplacement

• Le fichier combiné est rangé dans le dossier source de combinaison.

La combinaison ne peut pas être effectuée dans les situations

• Lorsqu'il n'y a pas assez d'espace libre sur le média sélectionné

Lorsque le format de fichier est un format autre que le format WAV

• Les fichiers utilisés dans la combinaison restent inchangés.

• Lorsque le média sélectionné est interdit en écriture

• La taille maximale du fichier est de 2 Go

• Lorsque le nombre de bits diffère

• Lorsque le nombre de canaux diffère

Lorsque le taux d'échantillonnage diffère

Lorsque le nombre total de fichiers atteint 2000

Affiche "Divide?"

J.

REMARQUE

suivantes.

DIVIDE

spécifié.

# **2** Tournez la molette de sélection pour sélectionner "OK", puis appuyez sur ENTER.

La division commence.

- Pendant la division, "Executing ... \*\*\*%" (\*: l'état d'avancement) s'affiche.
- Lorsque la division est terminée, "Completed" s'affiche.
- Sélectionnez "Cancel" et appuyez sur **ENTER** pour annuler la division.

48

Lecture

Démarrage

Molette/ENTER

Démarrage

Nomenclature et fonctions

### COPY

Copie le fichier sélectionné vers un autre dossier ou un dossier sur un autre média.

Pour copier plusieurs fichiers, utilisez "05 Copy" dans la liste des fichiers.

# Appuyez sur **COPY** lorsque le fichier que vous voulez copier est arrêté, calé ou en mode de pause.

Une liste des médias pour la sélection de la destination de copie est affichée.

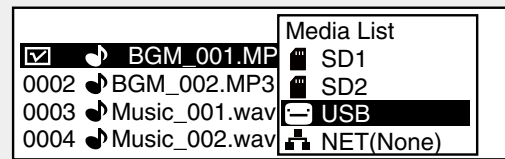

**2** Tournez la molette de sélection pour sélectionner le média de destination de copie, puis appuyez sur ENTER.

La liste des dossiers s'affiche.

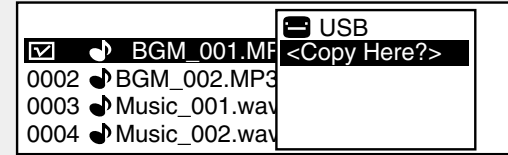

**3** Tournez la molette de sélection pour sélectionner "<Copy Here?>" dans le niveau du dossier de destination de copie, puis appuvez sur ENTER.

La copie démarre.

- Pendant la copie, "Executing ... **\*\*\***%" (**\***: l'état d'avancement) s'affiche.
- Lorsque la copie est terminée, "Completed" s'affiche.
- Sélectionnez "Cancel" et appuyez sur **ENTER** pour annuler la copie.

#### REMARQUE

La copie ne peut pas être effectuée dans les situations suivantes.

- Lorsque le média est interdit en écriture
- Lorsqu'il n'y a pas assez d'espace libre sur le média

# MOVE

Déplace le fichier sélectionné dans un dossier sur le même média ou un différent.

Pour déplacer plusieurs fichiers, utilisez "06 Move" dans la liste des fichiers.

**1** Appuyez sur **MOVE** lorsque le fichier que vous voulez déplacer est arrêté, calé ou en mode de pause.

Une liste des médias pour la sélection de la destination de déplacement est affichée.

**2** Sélectionnez la destination de déplacement du média et appuyez sur ENTER.

• La liste des dossiers s'affiche.

- **3** Tournez la molette de sélection pour sélectionner "<Move Here?>" dans le niveau du dossier de destination de déplacement, puis appuyez sur ENTER. Le déplacement commence.
- Pendant le déplacement, "Executing ... **\*\*\***%" (**\***: l'état d'avancement) s'affiche.
- Lorsque le déplacement est terminé, "Completed" s'affiche.
- Sélectionnez "Cancel" et appuyez sur ENTER pour annuler le déplacement.

#### REMARQUE

Les fichiers ne peuvent pas être déplacés vers d'autres médias dans les situations suivantes.

- Lorsque le média est interdit en écriture
- Lorsqu'il n'y a pas assez d'espace libre sur le média

# <u>UNDO</u>

Permet de revenir à l'opération d'édition effectuée immédiatement avant l'état précédent.

"UNDO" peuvent être utilisé sur COMBINE, DIVIDE, COPY, MOVE et le changement de nom de fichier et de dossier.

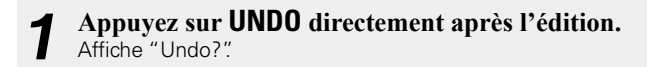

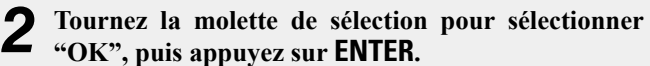

Lorsque l'opération est terminée, "Completed" s'affiche.

#### REMARQUE

Lorsque l'édition est annulée en utilisant "UNDO", le fichier ne peut pas être ramené à son état précédent.

# **Clavier USB**

Cet appareil peut être commandé à l'aide d'un clavier par la connexion d'un clavier USB sur le connecteur du clavier USB sur cet appareil.

| Touche clavier   | Bouton de fonctionnement de l'unité                         | Touc   |
|------------------|-------------------------------------------------------------|--------|
| ESC              | STOP (pendant la Lecture, Enregistrement etc.)              | A      |
|                  | BACK (pendant les MENUs)                                    | PRINTA |
| SHIFT + ESC      | STOP (pendant les MENUs)                                    |        |
| ENTER            | JOG ENTER                                                   |        |
| ARROW U /D /L /R | L / R : TRACK SKIP (pendant STOP/CUE/PLAY/SEARCH/           |        |
|                  | AUDIBLE PAUSE)                                              |        |
|                  | U /D : REC LEVEL (Principal / Lch par PRESETRec Level       |        |
|                  | Type) (pendant REC /REC PAUSE)                              |        |
|                  | U /D /L /R : JOG (Pivoter) (pendant pas de CUE)             |        |
| SHIFT+ARROW U /D | REC LEVEL (Symétrique / Lch par PRESETRec Level Type)       |        |
|                  | (pendant REC /REC PAUSE)                                    |        |
| PAGE UP /DOWN    | PAGE UP /DOWN                                               |        |
| BACK SPACE       | SKIP BACK (pendant la Pause ou la Lecture)                  |        |
| HOME             | Haut de la liste de fichiers (pendant la liste de fichiers) |        |
| DELETE           | DELETE CHARACTER                                            | SHI    |
|                  | FRAME                                                       | SH     |
| /                | PITCH                                                       | SHI    |
| SPACE            | PLAY / PAUSE (Bascule)                                      | SH     |
|                  | SPACE (pendant l'édition de TEXT)                           | SHI    |
|                  |                                                             | SH     |

| Touche clavier | Bouton de fonctionnement de l'unité            |
|----------------|------------------------------------------------|
| Autres         | CHARACTER                                      |
| PRINTABLE CHAR |                                                |
| F1             | DISPLAY                                        |
| F2             | FILE LIST                                      |
| F3             | PITCH –                                        |
| F4             | PITCH +                                        |
| F5             | LOCK                                           |
| F6             | RWD                                            |
| F7             | FWD                                            |
| F8             | MARK –                                         |
| F9             | MARK +                                         |
| F10            | MARK                                           |
| F11            | REC                                            |
| F12            | MENU                                           |
| SHIFT + F1     | TEXT                                           |
| SHIFT + F2     | RENAME CURRENT FILE (pendant le CUE)           |
| SHIFT + F3     | DELETE CURRENT FILE (pendant la CUE)           |
| SHIFT + F4     | COPY                                           |
| SHIFT + F5     | MOVE                                           |
| SHIFT + F6     | DELETE MARKS FROM CURRENT FILE (durant le CUE) |
| SHIFT + F7     | COMBINE                                        |
| SHIFT + F8     | DIVIDE                                         |
| SHIFT + F9     | UNDO                                           |
| SHIFT + F10    | DIMMER                                         |
| SHIFT + F11    | REC MON                                        |
| SHIFT + F12    | MEDIA                                          |

#### REMARQUE

• Seuls les claviers conformes aux normes USB peuvent être utilisés avec cet appareil.

• Avant d'utiliser un clavier USB, réglez le type de langue dans "41 Keyboard Type" (127 page 20) dans "Preset Setting". Démarrage Nomenclature et Connexions Réglages par Sélectionner le Sélection des fichiers défaut média et dossiers

# Connexion à un réseau (LAN)

Vous pouvez connecter cet appareil à votre réseau (LAN) pour effectuer divers types de lectures et d'opérations comme suit. Pour connecter cet appareil, lisez avec attention les informations de cette page.

- Lecture de plages d'un serveur média sur le réseau
- Contrôle du DN-700R via le réseau
- La fonction archive qui envoie des fichiers vers un serveur via le réseau (1277 page 53)

### **A**

Lorsque "29 Network Standby" (B page 23) dans "System Setting" est réglé sur "On", le réseau peut être utilisé pour commander l'appareil à partir de l'état de veille.

Les réglages réseau doivent être configurés après la connexion au réseau (LAN). Pour des détails, reportezvous à "Réglages réseau" (P page 52).

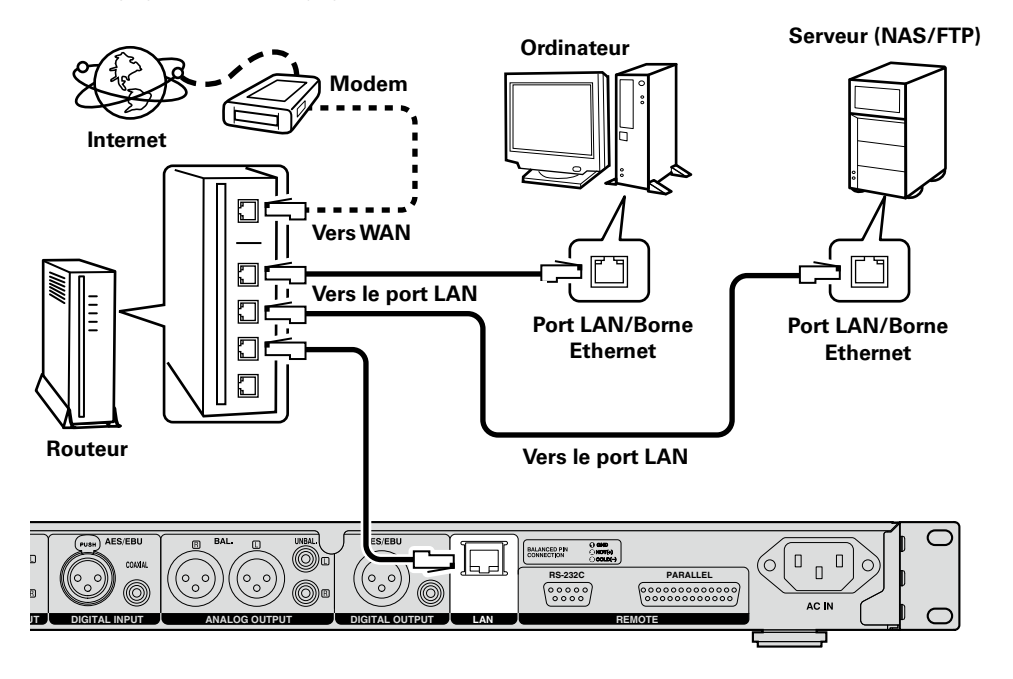

# Système requis

# □ Câble Ethernet (CAT-5 ou supérieur recommandé)

- Utilisez uniquement un câble STP ou ScTP LAN blindé disponible chez un revendeur.
- Le câble Ethernet de type blindé normal est recommandé. Si un câble de type plat ou un câble de type non blindé est utilisé, d'autres appareils pourraient être affectés par le bruit.

# 

- Lorsque vous utilisez cet appareil connecté à un réseau sans fonction DHCP, effectuez les réglages pour l'adresse IP, etc., à la section "System Setting" (@ page 21).
- Lors du réglage manuel, vérifiez le contenu des réglages avec l'administrateur réseau.

#### REMARQUE

DENON Professional n'assume aucune responsabilité pour les erreurs ou les problèmes de communication résultant de l'environnement réseau du client ou des appareils connectés.

# Démarrage

# **Réglages réseau**

# **Connexion LAN**

Lors d'une connexion à un réseau avec une fonction DHCP, les réglages pour le DN-700R tel que l'adresse IP sont automatiquement configurés. Lors d'une connexion à un réseau sans fonction DHCP, vous devez configurer les réglages, tels que l'adresse IP et le serveur DNS dans "System Setting" (27 page 21) dans le menu.

### REMARQUE

Lorsque vous configurez manuellement les réglages réseau, contactez votre administrateur réseau pour les détails des réglages nécessaires.

# □ Connexion réseau (DHCP=Off)

Connectez le câble Ethernet.

- (C page 51 "Connexion à un réseau (LAN)")
- Mettez le DN-700R sous tension.
  - (B page 17 "Réglages par défaut")

#### 3 Appuyez sur **MENU**.

- La liste de menu s'affiche.
- Tournez la molette de sélection pour sélectionner "System Setting", puis appuyez sur ENTER.

#### 5 Définissez l'"IP Address" sur "Static".

L'adresse IP actuellement définie s'affiche.

• Spécifiez l'adresse IP appropriée pour votre réseau.

#### Sélectionnez les caractères à l'aide de la molette de sélection et Search+, Search-, 6 appuyez sur ENTER.

- Utilisez Search+, Search- pour déplacer le curseur.
- Appuyez sur FRAME pour effacer le numéro saisi précédemment.
- Appuyez sur **BACK** pour annuler les réglages.

Appuyez sur ENTER lorsque vous avez terminé de saisir les numéros. L'écran revient à l'écran "System Setting".

8 De la même manière, entrez les adresses "Subnet Mask", "Gateway" et "DNS Server".

Lorsque les réglages "IP Address", "Subnet Mask", "Gateway" et "DNS Server" g sont renseignez, appuyez sur la touche MENU.

Le DN-700R redémarre automatiquement et un message contextuel apparaît.

Démarrage

e Nomenclature et fonctions

# Archive

La fonction de sauvegarde qui envoie des fichiers enregistrés sur le media actuel au serveur FTP. De même, un enregistrement long est possible en supprimant les fichiers enregistrés du média actuel automatiquement.

# **Opérations de menu (archive)**

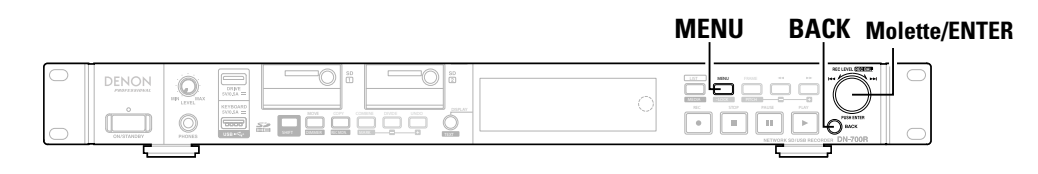

#### Pendant que DN-700R est arrêté, appuyez sur MENU. La liste de menu s'affiche.

9 Tournez la molette de sélection pour sélectionner "Archive Setting", puis appuvez sur ENTER.

Les éléments du réglage d'archive sont affichés.

- 9 Tournez la molette de sélection pour sélectionner l'élément que vous souhaitez modifier, puis appuyez sur ENTER.
- Pour plus de détails sur la manière de configurer le menu, reportez-vous aux étapes 4 à 6 dans "Fonctionnements du menu (Sélection de préréglage/réglage de préréglage/réglage du système)" (CP page 17).
- Pour plus de détails sur la manière de configurer le "Schedule", reportez-vous aux étapes 6 à 7 dans "Le début d'enregistrement de l'enregistrement par minuterie et les réglages de la durée d'enregistrement" (Cr page 35).
- Pour plus de détails sur la manière de configurer le "Server", reportez-vous à l'étape 6 dans "Réglages réseau" (😰 page 52).

# □ Fonctionnement de l'archive

- Lorsque l'archivage commence, "Now Archiving..." s'affiche.
- Lorsque l'archivage est terminé, "Archive Completed" s'affiche.
- Les parenthèses "()" sont ajoutées à l'icône de la note musicale des fichiers de liste de fichier complétés.

Lorsque "Clear After Arc." est sur "On", les fichiers sont supprimés après avoir été archivés.

- Les médias prenant en charge l'archivage : SD ou USB
- L'archivage n'est pas effectué dans les conditions suivantes même si l'archive est réglé sur "Auto" ou "Timed"
- Pendant la lecture
- Lorsque l'écran d'enregistrement est en marche pendant l'enregistrement
- Pendant l'enregistrement double
- Pendant l'enregistrement WAV avec un taux d'échantillonnage de 96 kHz
- Lorsque le média sélectionné est interdit en écriture
- Lorsque l'écran de menu est affiché
- Le code de caractère du nom de fichier dans la fonction archive prend en charge shift JIS.

# Archive Setting

| Élément                              | Détails de Configuration                                                      |  |  |  |
|--------------------------------------|-------------------------------------------------------------------------------|--|--|--|
| Liement                              | (Les éléments en gras sont les réglages d'usine par défaut)                   |  |  |  |
| Archive Mode                         | Off: Pas d'archivage.                                                         |  |  |  |
|                                      | Auto: Les fichiers enregistres sont automatiquement archivés lorsque          |  |  |  |
|                                      | I enregistrement est termine.                                                 |  |  |  |
|                                      | Timed : Les fichiers enregistrés sont archivés selon une programmation        |  |  |  |
| <u> </u>                             | définie lorsque l'enregistrement est terminé.                                 |  |  |  |
| Schedule                             | Day Of Week: Définit la date et l'heure (heures, minutes).                    |  |  |  |
| Définit la programmation à archiver. | Date l'ime : Définit la date et l'heure (année, mois, jour, heures, minutes). |  |  |  |
| Affiché lorsque "limed" est          |                                                                               |  |  |  |
| sélectionné pour "Archive Mode".     |                                                                               |  |  |  |
| Server                               | 0.0.0.0 a 255.255.255.255 (le regiage par detaut etant <b>0.0.0.0</b> ).      |  |  |  |
| Definit LIP et les informations      | User ID : Saisissez I ID pour i ordinateur/serveur qui contient les           |  |  |  |
| a identification du serveur FTP.     | tichiers archives.                                                            |  |  |  |
|                                      | REMARQUE                                                                      |  |  |  |
|                                      | Si l'utilisateur fait partie d'un domaine, alors entrez le nom d'utilisateur/ |  |  |  |
|                                      | domaine                                                                       |  |  |  |
|                                      | domaine.                                                                      |  |  |  |
|                                      | Password : Entrez le mot de passe pour le nom d'utilisateur.                  |  |  |  |
|                                      | DEMADOLIE                                                                     |  |  |  |
|                                      | REIWIARQUE                                                                    |  |  |  |
|                                      | Les caractères alphanumériques sont mis à part en même temps que              |  |  |  |
|                                      | la plupart des caractères spéciaux.                                           |  |  |  |
|                                      |                                                                               |  |  |  |
|                                      | Folder : Sélectionnez le dossier à archiver vers le serveur.                  |  |  |  |
| Clear After Arc.                     | Off: Les fichiers ne sont pas supprimés une fois l'archivage terminé.         |  |  |  |
| Réglez pour supprimer                | On : Les fichiers sont supprimés automatiquement une fois l'archivage         |  |  |  |
| automatiquement les fichiers une     | terminé.                                                                      |  |  |  |
| tois l'archivage terminé.            |                                                                               |  |  |  |
|                                      | Uff: Aucuns fichiers ne seront effacés.                                       |  |  |  |
| Lors de l'état d'arret, les fichiers | 24n: Les fichiers archives sont effaces lorsque l'espace libre                |  |  |  |
| l'ardra an appropriate ar la         | 12 d'enregistrement est meneur à 24 neures.                                   |  |  |  |
| nue angien largue l'appage libre     | 1211. Les lichlers archives sont enaces lorsque respace libre                 |  |  |  |
| plus ancien lorsque l'espace libre   | 6 b : Los fichiers crobivés cont offecés lorgue l'access                      |  |  |  |
| a enregistrement sur le media est    | on : Les lichiers archives sont enaces lorsque respace libre                  |  |  |  |
| interieur au temps regie.            | 2 h : Los fichiers crobivés cont offecés lorgue l'acteurs libro               |  |  |  |
|                                      | d'enregistrement est inférieur à 3 heures                                     |  |  |  |
|                                      | 1 h : Les fichiers archivés cont offacés lorgue l'ospace libre                |  |  |  |
|                                      | d'enregistrement est inférieur à 1 houre                                      |  |  |  |
| Connection Test                      | Effectue un test de communication avec le serveur FTP                         |  |  |  |
| Default                              | Initialise les détails de réglage pour l'archivage.                           |  |  |  |

# **Autres fonctions (Product Manager)**

DENON Professional Product Manager (ci-après Product Manager) est une application qui vous permet de contrôler les produits DENON d'un ordinateur ou d'un MAC.

• Lorsque "37 PrdMgr Detect" (127 page 23) dans "System Setting" est sur "On", la connexion avec l'appareil est autorisée.

#### [Fonctions principales ]

- 1. Recherchez le réseau pour les produits DENON qui peuvent être contrôlés.
- Lorsque vous cliquez sur une icône ou sur les informations de produits concernant le produit cible; le navigateur web s'ouvre et se connecte au produit cible.

#### [Systèmes d'exploitation compatibles ]

- Microsoft Windows (Windows XP SP3 ou versions ultérieures)
- Mac OS X (OS 10.7 ou versions ultérieures)

#### [Navigateurs Web compatibles]

- Microsoft Internet Explorer Ver.9 ou versions ultérieures (Windows)
- Google Chrome 21 pour Windows ou versions ultérieures (Windows)
- Mozilla Firefox18 pour Windows ou version ultérieure
- Safari 5 ou versions ultérieures (Mac OS X)

# Installation de Product Manager

Insérez le CD-ROM fourni dans le lecteur de disque de l'ordinateur.

**2** Cliquez sur "Product Manager Install". L'écran d'installation s'affiche.

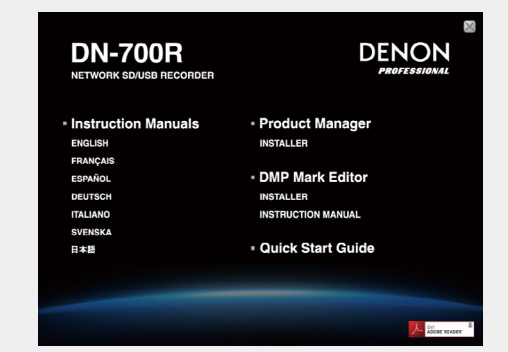

 Si l'écran d'installation ne s'affiche pas, ouvrez le lecteur de disque dans "My Computer", ouvrez le dossier "Installer" et double-cliquez sur "SETUPEXE".

| Product Manager                    |                                    |                           |
|------------------------------------|------------------------------------|---------------------------|
| Welcome to the Produ               | ict Manager Setup W                | /izard                    |
| he installer will guide you throug | h the steps required to install Pr | roduct Manager on you     |
|                                    |                                    |                           |
|                                    |                                    |                           |
|                                    |                                    |                           |
| ARNING: This computer program      | is protected by copyright law a    | and international treatie |
| nauthorized duplication or distri  | oution of this program, or any p   | portion of it, may result |

#### Spécifiez le dossier d'installation, sélectionnez "Everyone" ou "Just me" et cliquez sur "Next".

| Product Manager                                                                        | _ 🗆 🗙                 |
|----------------------------------------------------------------------------------------|-----------------------|
| Select Installation Folder                                                             |                       |
| The installer will install Product Manager to the following folder.                    |                       |
| To install in this folder, click "Next" .To install to a different folder, enter it be | ow or click "Browse". |
| Folder:                                                                                |                       |
| C: ¥ Program Files ¥ Denon and Marantz Professional ¥ Product                          | B <u>r</u> owse       |
|                                                                                        | Disk Cost             |
| Install Product Manager for yourself. or for anyone who uses this co                   | mputer:               |
| O Everyone                                                                             |                       |
| ⊙ Just <u>m</u> e                                                                      |                       |
|                                                                                        |                       |
| Cancel < <u>B</u> ack                                                                  | Next >                |

- Puis cliquez sur "Next" sur la boîte de dialogue de confirmation d'installation.
- **5** Lisez le contenu de l'accord de licence utilisateur, sélectionnez "I Agree" et cliquez sur "Next".

| icense Agreemer                                                                                                    | nt                                                                                                    |                                                                                                    |
|----------------------------------------------------------------------------------------------------|----------------------------------------------------------------------------------------------------|----------------------------------------------------------------------------------------------------|
| ease take a moment to rea<br>gree", then "Next", Otherwi                                                                                                 | d the license agreement now. if you<br>se click "Cancel".                                                                                                    | accept the terms below, click "I                                                                                                    |
|                                                                                                    | SOFTWARE LICENSE AGREE                                                                                                    | MENT                                                                                                    |
| NOTICE TO USER: Ple-<br>using all or any porti-<br>lnc("D&M"), you accept<br>agree that this agreet<br>signed by you. This A<br>legal entity that obtain | ase read this Agreement caref<br>on of the software("Software)"<br>tall the terms and conditions<br>ment is enforceable like any w<br>ggreement is enforceable agai<br>ined the software and on who:<br>stall or use this Software. | iully. By installing and<br>supplied by D&M Holdings<br>s of this Agreement. You<br>written negotlated agreement<br>nst you and person or<br>se behalf it is used. If you do |
| not agree, do not ins                                                                                                    |                                                                                                    |                                                                                                    |
| OI Do Not Agree                                                                                                    | ⊙(I Agree )                                                                                                    |                                                                                                    |

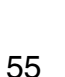

Lecture

# **6** L'installation démarre.

| Product Manager                     |   |   |  |
|-------------------------------------|---|---|--|
| Installing Product Manage           | r | E |  |
| Product Manager is being installed. |   |   |  |
| Please wait                         | _ | - |  |
|                                     |   |   |  |
|                                     |   |   |  |
|                                     |   |   |  |

Cliquez sur "Close" une fois l'installation terminée. La fenêtre d'installation se ferme.

| Installation Complete                   |          |                |               |
|-----------------------------------------|----------|----------------|---------------|
| roduct Manager has been successfully in | stalled. |                |               |
| lick "Close" to exit.                   |          |                |               |
|                                         |          |                |               |
|                                         |          |                |               |
|                                         |          |                |               |
|                                         |          |                |               |
|                                         |          |                |               |
|                                         | Cancel   | < <u>B</u> ack | <u>C</u> lose |

# **Product Manager Window**

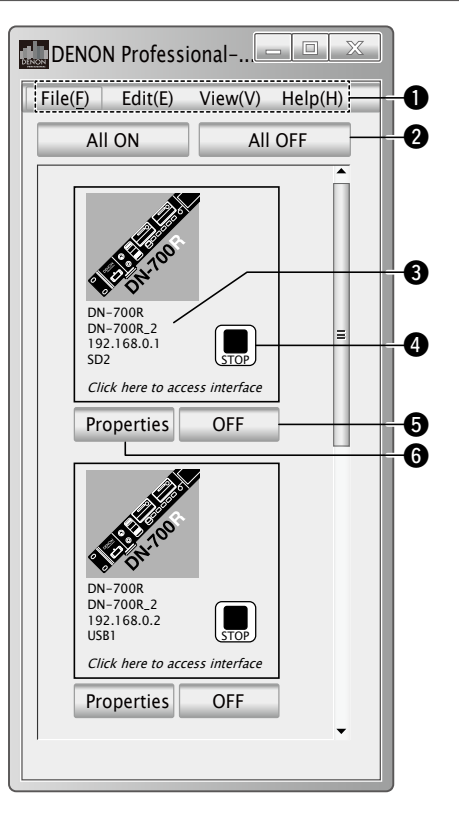

# Menu File, menu Edit, menu View, menu Help Touche d'alimentation ON/OFF groupée

L'alimentation peut être mise sur ON/OFF pour les appareils connectés dans les appareils du groupe spécifié.

3 Affichage des informations du produit Affiche le nom du réseau, l'adresse IP, le statut d'alimentation et la source actuellement sélectionnée.

### Icône de statut de transport

Affichée lorsque l'alimentation de l'appareil est sur ON.

#### **5** Touche d'alimentation ON/OFF individuelle

L'alimentation peut être mise sur ON/OFF individuellement pour les périphériques connectés.

#### **6** Touche Properties

La fenêtre de configuration des groupes de contrôle de l'alimentation et des réglages de la fonction d'alimentation ON/ OFF groupée s'affiche.

Lecture

#### Autres fonctions (Product Manager)

# **Fonctionnements**

### 🗆 Réglages du mot de passe

Au premier démarrage de Product Manager, un écran de réglage du mot de passe s'affiche.

- Les caractères alphabétiques (petits et grands), les chiffres, le trait d'union et le trait de soulignement peuvent être utilisés dans le mot de passe.
- Définissez un mot de passe d'une longueur entre 6 et 12 caractères.
- Utilisez "Setup Password" dans le menu pour réinitialiser les mots de passe.

#### [Écran de réglage du mot de passe]

| Please Setup Passwords                      |           |
|---------------------------------------------|-----------|
| Input NEW password<br>Re–Input NEW password |           |
|                                             | OK Cancel |

#### ❑ Saisie du mot de passe

Lorsqu'un mot de passe a été défini, un écran de saisie du mot de passe s'affiche à chaque fois que le logiciel démarre.

#### [Écran de saisie du mot de passe]

| Please Se | tup Passwords |    | _ □ | ×    |
|-----------|---------------|----|-----|------|
| Password  |               | ОК | Car | icel |

| Élément de menu         | Description                                                                                                    |
|-------------------------|----------------------------------------------------------------------------------------------------|
| Quit                    | Quitte l'application.                                                                                                    |
| Setup power<br>sequence | Définit la durée entre les groupes pour le groupe de séquence d'alimentation ON/OFF.<br>Ouvre la fenêtre de réglage pour configurer les réglages.                                                    |
| Setup Password          | L'écran de réglage du mot de passe apparaît et les mots de passe peuvent être définis.                                                                                                    |
| Refresh                 | Met à jour la Device List et l'affichage de la fenêtre.                                                                                                    |
| Browser                 | Affiche le navigateur Web en regard de la fenêtre principale de Product Manager. L'écran de contrôle (Web remote) s'affiche lorsqu'un produit DENON est sélectionné dans la fenêtre Product Manager. |
| Version                 | La version de cette application s'affiche.                                                                                                    |

#### **Fenêtre Properties**

• Cliquez sur la touche Properties pour afficher la fenêtre ci-dessous et configurer les réglages de contrôle de l'alimentation.

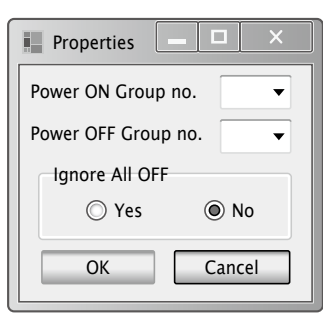

• Activé lorsque "38 PrdMgr Power Ctrl" (Ppage 23) dans "System Setting" est sur "On".

#### Fenêtre Setting

Les réglages d'alimentation ON groupée et d'alimentation OFF groupée peuvent être groupés et les intervalles entre les groupes spécifiés.

Sélectionnez Menu - setup pour ouvrir une fenêtre différente pour configurer les réglages.

| Power Sequence              |                              |
|-----------------------------|------------------------------|
| Power ON sequence<br>Group1 | Power OFF sequence<br>Group1 |
| 1.2 sec                     | 5.6 sec                      |
| Group2                      | Group2                       |
| 3.4 sec                     | 7.8 sec                      |
| Group3                      | Group3                       |
|                             | OK Cancel                    |

Démarrage

# Web Remote

Le DN-700R est compatible avec les applications de navigateur Web. Vous pouvez utiliser l'application "Web Remote" pour contrôler et configurer les réglages du DN-700R depuis votre ordinateur.

Pour établir la connexion avec le DN-700R via Web Remote, lancez un navigateur Web et tapez l'adresse IP du DN-700R dans la barre d'adresses.

# 🗅 Écran du mot de passe

Lancez l'application et saisissez le mot de passe dans l'écran du mot de passe pour passer à Web Remote. L'écran du mot de passe s'affiche si un mot de passe est défini dans le menu de préréglage (127 page 23 "34 Admin Passwd"). Si un mot de passe n'est pas défini dans le menu de préréglage, l'écran passe directement à l'écran de contrôle.

- Les caractères alphabétiques (petits et grands), les chiffres et les symboles peuvent être utilisés dans le mot de passe.
- Le mot de passe doit avoir une longueur entre 6 et 12 caractères.

Sélectionnez le nom d'utilisateur et saisissez le mot de passe dans la boîte de texte "Password" (Page 58 "Nom d'utilisateur et mot de passe").

Cliquez sur "GO". 2

| DN-700R |                                                              | DN-700R |
|---------|--------------------------------------------------------------|---------|
|         | Please select user password Admin Please enter password Good |         |

### **Nom d'utilisateur et mot de passe**

Il existe trois types d'ID utilisateur et les autorisations de fonctionnement diffèrent selon l'ID. Les mots de passe peuvent être définis pour chacun des ID de l'utilisateur en "System Setting" (Pp page 21).

| User ID                                        | "Admin"         | "Operator"         | "Observer"         |
|------------------------------------------------|-----------------|--------------------|--------------------|
| Password                                       | 34 Admin Passwd | 35 Operator Passwd | 36 Observer Passwd |
| Voir le statut et les<br>réglages              | Yes             | Yes                | Yes                |
| Opérations de contrôle                         | Yes             | Yes                | No                 |
| Opérations de reprise<br>immédiate             | Yes             | Yes                | No                 |
| Opérations de réglage<br>de préréglage         | Yes             | Yes                | No                 |
| Opérations de réglage<br>d'archive             | Yes             | Yes                | No                 |
| Opérations<br>de minuterie<br>d'enregistrement | Yes             | Yes                | No                 |
| Opérations de<br>minuterie de lecture          | Yes             | Yes                | No                 |
| Opérations de programme                        | Yes             | Yes                | No                 |
| Opérations de réglage<br>du système            | Yes             | No                 | No                 |
| Opérations utilitaire                          | Yes             | Yes                | No                 |
| Liste d'ouverture de<br>session d'utilisateur  | Yes             | No                 | No                 |

Démarrage Nomenclature et fonctions

Connexions Réglages par Sélectionner le Sélection des fichiers défaut média et dossiers

Enregistrement

Démarrage

Nomenclature et fonctions

Connexions Réglages par Sélectionner le Sélection des fichiers défaut média et dossiers

Enregistrement

Lecture

Fonction d'édition

Fonction de contrôle

# 🗅 Écran d'image principal

Il s'agit du premier écran affiché lorsque vous démarrez Web Remote.

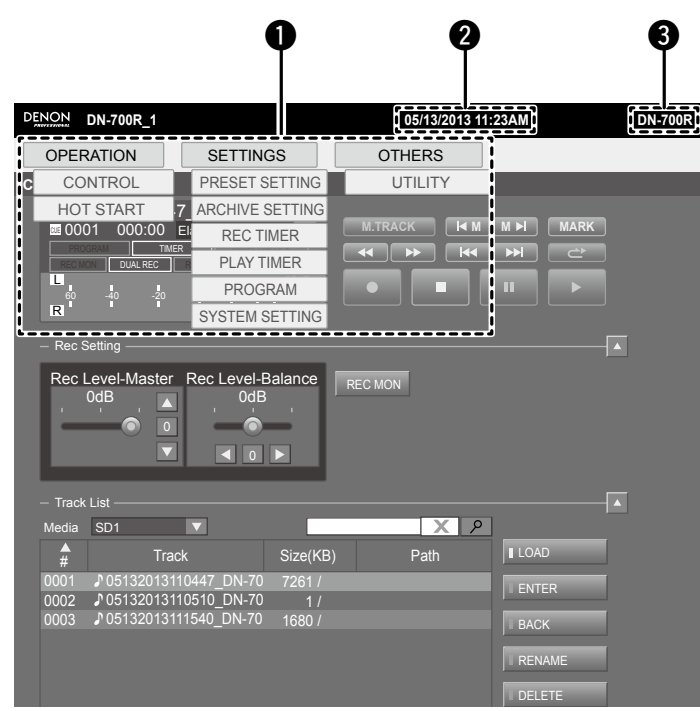

#### • Liste d'onglets d'écrans

Il s'agit de la liste des écrans. Cliquez sur l'écran que vous souhaitez ouvrir.

- **2** Affichage des informations d'heures
- Affiche l'heure actuelle provenant de l'appareil.
- **3** Nom du modèle

# Écran de contrôle (CONTROL)

- Affiche la liste de la piste en cours.
- L'affichage du code de temps est mis à jour toutes les 0,1 à 0,3 seconde
- L'affichage de la liste des plages vérifie périodiquement la cohérence avec le DN-700R

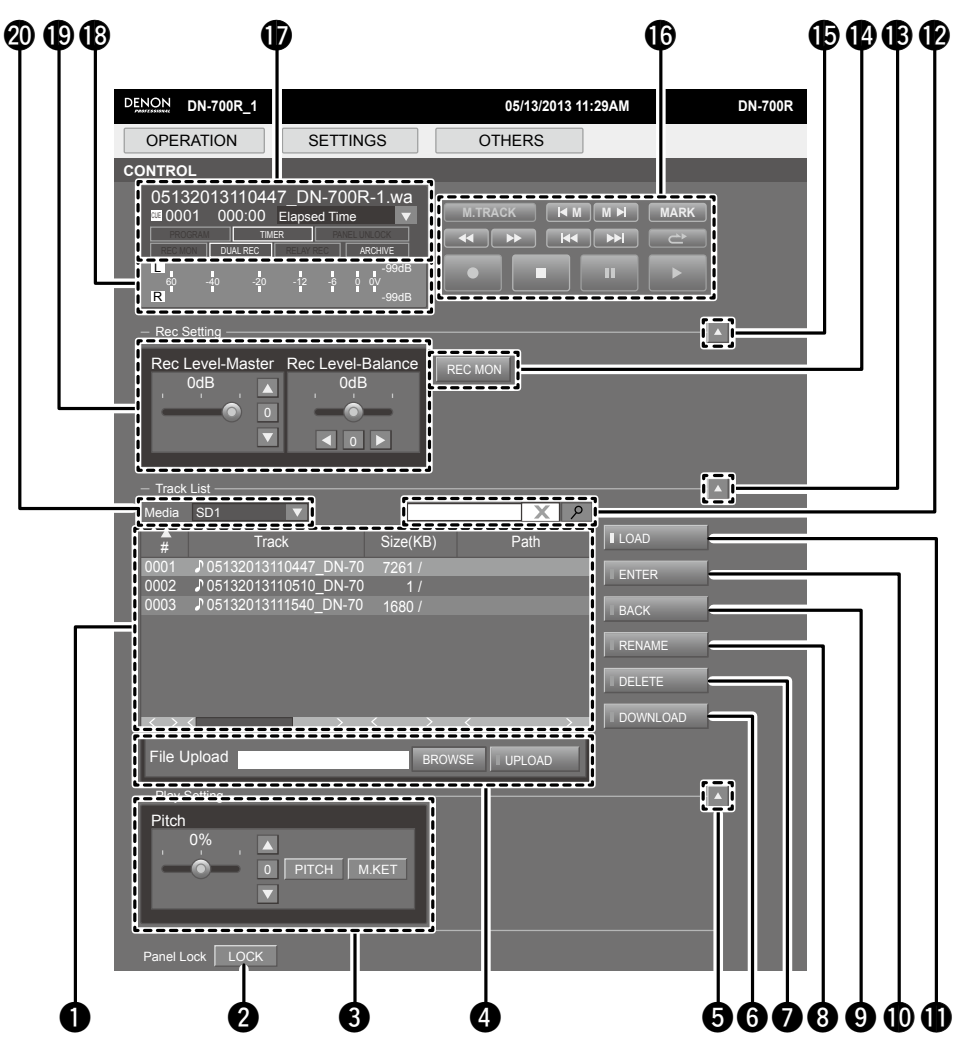

Démarrage

Nomenclature et fonctions

Connexions Réglages par Sélectionner le média

Sélection des fichiers et dossiers

Enregistrement

Lecture

Fonction d'édition

Appuyez sur le bouton [MAPPING] sur l'écran de reprise immédiate, bouton [SELECT FILE] sur l'écran de la minuterie de lecture ou bouton [INSERT FILE] sur l'écran des programmes pour afficher la liste des fichiers DN-700R, puis sélectionnez les fichiers.

| ODEDAT    |           | CETTIN                                |          | OTHERS |             |  |
|-----------|-----------|---------------------------------------|----------|--------|-------------|--|
| UPERAI    |           | SETTIN                                | 163      | OTHERS |             |  |
|           |           |                                       | _        |        |             |  |
|           |           |                                       |          | XI     | <u>۶</u> ]  |  |
| File List |           |                                       |          |        |             |  |
| <b></b>   |           | ick                                   | Size(KB) | Path   |             |  |
| 0001 J(   | 51320131  | 10447_DN7-0                           | 0 7261/  |        |             |  |
| 0002 🔊 (  | 51320131  | 10510_DN-70                           | 0 1/     |        | BACK        |  |
| 0003 J'C  | 151320131 | 11540_DN-70                           |          |        | SELECT FILE |  |
|           |           |                                       |          |        |             |  |
|           |           |                                       |          |        |             |  |
|           |           |                                       |          |        |             |  |
|           |           |                                       |          |        |             |  |
| ł         |           |                                       |          |        |             |  |
| 1         |           |                                       |          |        |             |  |
| 1         |           |                                       |          |        |             |  |
|           |           |                                       |          |        |             |  |
|           |           |                                       |          |        |             |  |
| L         |           | · · · · · · · · · · · · · · · · · · · | ,        |        | i           |  |
|           |           |                                       |          |        |             |  |

#### **1** Liste des plages

- La liste de lecture du DN-700R. Le nom du fichier et la taille des données MP3 et WAV s'affichent. 2 Touche Panel Lock
- Toutes les touches sont verrouillées sauf Power, Lock et Shift.
- 3 Ajustement de la hauteur4 Bouton UPLOAD

Télécharge le dossier sélectionné en tant que fichier son sur l'ordinateur. Lorsque PlayRange dans "Preset Setting" est réglé sur "All", les données sont transférées vers le répertoire racine.

**5**. **13**. **15** Touche HIDE

Masque les éléments suivants dans l'écran.

- 6 Touche DOWNLOAD
- Télécharge le fichier sélectionné sur l'ordinateur.
- 7 Touche DELETE

Supprime le fichier indiqué par le curseur.

- 8 Touche RENAME
- Permet de changer le nom du fichier indiqué par le curseur.
- 9 Touche BACK
- Commute vers le prochain niveau supérieur du tableau de la liste des pistes.
- **1** Touche ENTER

Commute vers le dossier du niveau du tableau de la liste des pistes indiqué par le curseur.

- Touche LOAD
- Le fichier sélectionné dans la liste des plages est chargé sur le DN-700R.
- 2 Finder
- Les fichiers peuvent être recherchés par saisie du nom de fichier.
- Bouton d'écran d'enregistrement REC MON
- **16** Boutons de commande d'enregistrement et de lecture
- D Affichage des données du fichier, affichage de la durée, affichage des réglages
- B Compteur de niveau
- 19 Réglages de niveau d'entrée d'enregistrement, réglages de symétrie d'entrée d'enregistrement Lch/ Rch
- 2 Sélection de média

**1** Liste des fichiers

Écran File List

- 2 Annule l'opération de sélection de fichier.
- **3** Touche SELECT FILE

Revient à l'écran des programmes. Le fichier sélectionné est ajouté à la liste de lecture programmée de piste sur l'écran des programmes, la liste de piste de lecture par minuterie sur l'écran de minuterie de lecture ou la liste de reprise immédiate dans l'écran de reprise immédiate.

#### 4 Bouton BACK

Commute vers le prochain niveau supérieur du tableau de la liste des pistes.

**5** Bouton ENTER

Commute vers le dossier du niveau du tableau de la liste des pistes indiqué par le curseur.

6 Finder

Les fichiers peuvent être recherchés par saisie du nom de fichier.

Démarrage Nomenclature et fonctions

Connexions Réglages par Sélectionner le Sélection des fichiers défaut média et dossiers

Enregistrement

Lecture

Fonction d'édition

Fonction de contrôle

# Écran Program (PROGRAM)

- Configurez les réglages des programmes (List) (nombre maximum de fichiers de programmes: 99)
- Seul le statut STOP peut être utilisé.
- Les fichiers peuvent être supprimés et ajoutés à la liste programmée
- Appuyez sur la touche [Insert File] pour afficher l'écran File List et sélectionnez les plages à insérer.
- Les fichiers sélectionnés dans [Insert File] sont insérés une ligne au-dessus de la ligne sélectionnée. (Pour insérer un fichier en dernier, sélectionnez la ligne EOL.)
- Pour des détails, reportez-vous à "Lecture programmée" (@ page 43).

| •                                                                                                    |                           |       |
|----------------------------------------------------------------------------------------------------|---------------------------|-------|
| OPERATION SETTINGS OTH                                                                                           | 05/13/2013 11:33AM<br>ERS | DN-70 |
|                                                                                                    |                           |       |
| Program List<br># Track Size(KB) P<br>0001 ♪ 05132013110447_DN-700 7261 /<br>0002 ♪ 05132013111540_DN-700 1680 / | Path                      |       |
| EOL                                                                                                    | I REMOVE ALL              |       |
|                                                                                                    |                           |       |
|                                                                                                    |                           |       |
| <u></u>                                                                                                    |                           |       |
| 0                                                                                                    |                           | 9 6   |

- Liste des plages de lecture programmée
- 2 Touche REMOVE ALL
- Supprime tous les fichiers dans le programme.
- **3** Touche REMOVE FILE
- Supprime la ligne sélectionnée.
- 4 Touche INSERT FILE

Bascule sur la liste des noms des plages. Les fichiers sélectionnées dans la liste des noms des plages sont insérés au-dessus de la ligne sélectionnée dans la liste des plages de lecture programmée.
Mode de programme de sélection

# Écran Hot Start (HOT START)

- Démarre la lecture pour la reprise immédiate (nombre maximum de fichiers enregistrés: 20)
- Appuyez sur n'importe quelle touche de [1] à [20] pour démarrer la lecture.
- L'affichage du code de temps est mis à jour toutes les 0,1 à 0,3 seconde
- Pour des détails, reportez-vous à "Reprise immédiate" (P page 47).

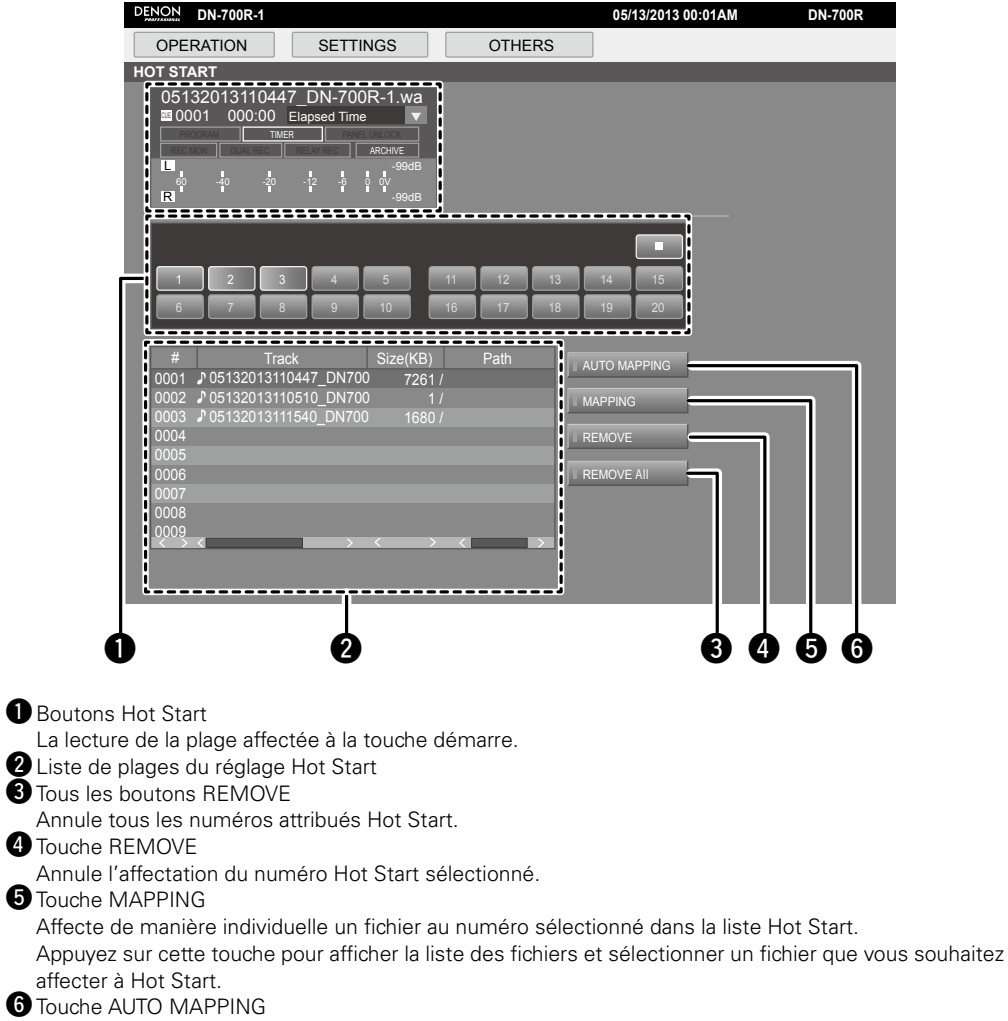

Affecte automatiquement jusqu'à 20 fichiers à la reprise immédiate à partir du haut de la liste de fichiers actuelle.

### Écran de réglage de minuterie de lecture (PLAY TIMER)

- Peut seulement être utilisé dans l'état d'arrêt.
- Pour des détails, reportez-vous à "L'heure de début de la lecture par minuterie et les réglages du fichier de lecture" (B page 45).

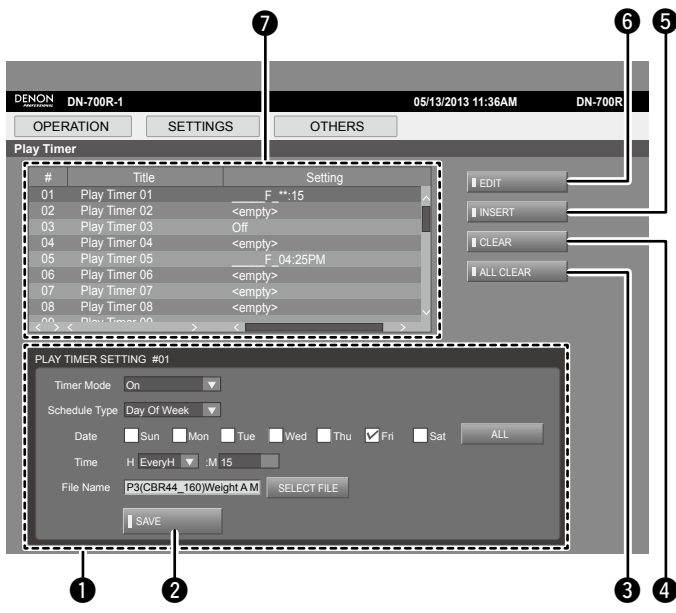

#### **1** PLAY TIMER SETTING

Définit les infirmations de la minuterie de lecture (heure de début de lecture, fichier de lecture). **2** Bouton SAVE

- Saisie les informations de PLAY TIMER SETTING.
- **3** Bouton ALL CLEAR
- Efface toutes les minuteries.
- 4 Bouton CLEAR

Efface la minuterie indiquée par le curseur.

**5** Bouton INSERT

Insère une minuterie EMPTY à la position au-dessus du curseur et décale tous les éléments subséquents au niveau inférieur.

Le dernier élément est supprimé.

- 6 Bouton EDIT
  - Modifie les réglages de la minuterie indiquée par le curseur.
- **7** Liste de la minuterie de lecture

# Écran de réglage de minuterie d'enregistrement (REC TIMER)

- Peut seulement être utilisé dans l'état d'arrêt.
- Pour des détails, reportez-vous à "Le début d'enregistrement de l'enregistrement par minuterie et les réglages de la durée d'enregistrement" (Ppage 35).

| DENON                                                | DN-700R-1                                                                    |                                                         | 05/13/2013 11:37AM | DN-700R                  |
|------------------------------------------------------|------------------------------------------------------------------------------|---------------------------------------------------------|--------------------|--------------------------|
| OPER/                                                | ATION SET                                                                    | TINGS OTHERS                                            |                    |                          |
| Record Tir                                           | mer                                                                          |                                                         |                    |                          |
| #                                                    | Title                                                                        | Setting                                                 | _ EDIT             |                          |
| 01                                                   | Record Timer 01<br>Record Timer 02                                           | <empty></empty>                                         | M                  |                          |
| 02                                                   | Record Timer 03                                                              | <pre>&gt; 3_17007011.7340140P<br/><empty></empty></pre> |                    |                          |
| 04                                                   | Record Timer 04                                                              | S_T_T_S 6815831:3801088                                 | PM CLEAR           |                          |
| 06                                                   | Record Timer 05                                                              | S_T_T_S 6619239:6488178<br>S_T_T_S 96:3145786PM         | PM ALL CLEAR       |                          |
| 07                                                   | Record Timer 07                                                              | S_T_T_S 6815831:3801088                                 | PM                 |                          |
| 08                                                   | Record Timer 08                                                              | Off                                                     | ¥                  |                          |
|                                                      |                                                                              |                                                         | J                  |                          |
| REC TI                                               | MER SETTINGS #04                                                             |                                                         |                    |                          |
| Time                                                 | er Mode On                                                                   |                                                         |                    |                          |
| Sche                                                 | dule Type Day Of Week                                                        | V                                                       |                    |                          |
|                                                      | Date Sun N                                                                   | ion 🔽 Tue 🌄 Wed 🔽 Thu 🔽                                 | Fri Sat ALL        |                          |
|                                                      | Time H Even/H                                                                |                                                         |                    |                          |
|                                                      |                                                                              |                                                         |                    |                          |
|                                                      | uration H 01                                                                 | M 00                                                    |                    |                          |
| D                                                    | Juration H 01 🔽                                                              | :M 00 V                                                 |                    |                          |
| D<br>User A                                          | Ouration H 01 🔻                                                              | :M 00                                                   |                    |                          |
|                                                      | Duration H 01 V<br>Area Mode Off<br>ser Ares                                 |                                                         |                    |                          |
|                                                      | Area Mode Off<br>ser Ares                                                    |                                                         |                    |                          |
|                                                      | Duration H D1                                                                |                                                         |                    |                          |
|                                                      | Area Mode Off Save Save                                                      |                                                         |                    |                          |
|                                                      | Duration H 01                                                                |                                                         |                    |                          |
|                                                      | Arca Mode Off Ser Ares SAVE SAVE                                             |                                                         |                    | 6 4                      |
|                                                      | Area Mode Off<br>ser Ares<br>SAVE                                            |                                                         |                    | 6 6                      |
| TIMER SETTING<br>t les informations                  | Avea Mode Off<br>Avea Mode Off<br>Ber Aves<br>SAVE<br>D<br>Q<br>de la minute | erie d'enregistreme                                     | nt (heure de déb   | 3 4<br>ut d'enregistreme |
| TIMER SETTING<br>t les informations<br>egistrement). | Avrea Mode Off<br>eer Aves<br>D 22<br>de la minute                           | erie d'enregistreme                                     | nt (heure de déb   | 3 4<br>ut d'enregistreme |

Saisie les **3** Bouton ALL CLEAR

Efface toutes les minuteries.

- 4 Bouton CLEAR
- Efface la minuterie indiquée par le curseur.
- **5** Bouton INSERT

Insère une minuterie EMPTY à la position au-dessus du curseur et décale tous les éléments subséquents au niveau inférieur.

- Le dernier élément est supprimé. 6 Bouton EDIT
  - Modifie les réglages de la minuterie indiquée par le curseur.
- **7** Liste de la minuterie d'enregistrement
- 8 Bouton de mode de zone utilisateur

Permet de sélectionner si vous voulez ou non utiliser la zone utilisateur.

**9** Zone utilisateur

Saisie les informations devant être ajoutées au nom du fichier enregistré.

Lecture

Fonction d'édition

Fonction de contrôle

Démarrage

Nomenclature et fonctions

Démarrage

 
 Nomenclature et fonctions
 Connexions
 Réglages par défaut
 Sélectionner le média
 Sélection des fichiers
 Enregistrement

# Écran de réglage d'archive (Archive)

• Pour des détails sur les éléments de réglage, reportez-vous à "Archive Setting" (1277 page 54).

| DENON DN-700R-1     |                 |              | 05/13/2013 11:39AM | DN-700R |
|---------------------|-----------------|--------------|--------------------|---------|
| OPERATION           | SETTINGS        | OTHERS       |                    |         |
| ARCHIVE SETTING     |                 |              |                    |         |
|                     | SAVE            | CANCEL       | DEFAULT            | NTEST   |
| MODE SETTINGS       |                 |              |                    |         |
| Archive Mode Tim    | ned 🔽           |              |                    |         |
| SCHEDULE SETTING    | iS              |              |                    |         |
| Schedule Type Da    | y Of Week 🛛 🔻   |              |                    |         |
| Date                | Sun 🗹 Mon 🗹 Tue | 🗹 Wed 🗹 Thu  | 🗹 Fri 📃 Sat 🛛 ALL  |         |
| Time H              | EveryH 🔻 :M 00  |              |                    |         |
| FTP SERVER SETTIN   | IGS             |              |                    |         |
| Server 192          | 2 168 0 10      |              |                    |         |
| User ID Us          | er ×            |              |                    |         |
| Password            | •               |              |                    |         |
| Folder /            | SE              | ELECT FOLDER |                    |         |
|                     |                 |              |                    | _       |
| OPTION SETTINGS     |                 |              |                    | _       |
| Clear After Arc Off |                 |              |                    |         |
| Auto Deletion Off   |                 |              |                    |         |
|                     | SAVE            | CANCEL       | DEFAULT            | NTEST   |
|                     |                 |              |                    |         |
|                     |                 |              |                    |         |
|                     | U               | 2            | U 4                |         |

1 Bouton SAVE

Sauvegarde les réglages modifiés.

2 Bouton CANCEL

Rétablit les réglages en cours de modification à l'état avant l'édition.

**3** Bouton DEFAULT

Initialise les détails de réglage pour l'archivage.

4 Bouton CONNECTION TEST

Effectue un test d'accès au serveur basé sur les paramètres du serveur.

# Écran de réglage de préréglage (PRESET)

• Seul le statut STOP peut être utilisé.

• Pour des détails sur les éléments de réglage, reportez-vous à "Preset Setting" (1277 page 18).

| NON DN-700R-1         |                |                  |          |        | 05/13/201         | 13 11:42AM |      | DN-700F |
|-----------------------|----------------|------------------|----------|--------|-------------------|------------|------|---------|
| OPERATION             | SETTIN         | IGS              | 0        | THERS  |                   |            |      |         |
| ESET                  |                |                  |          |        |                   |            |      |         |
| CURRENT PRESE         | T NO.          |                  |          |        |                   |            |      |         |
| Preset No. 1:Pr       | eset 1 🛛 🔻     |                  |          |        |                   |            |      |         |
|                       |                |                  | SAVE     |        | CANCEL            | DEFAULT    |      |         |
| GENERAL SETTIN        | GS             |                  |          |        |                   |            |      |         |
| Preset Title Pres     | set 1          | Shift Mode       | Momen    | tary 🔻 | Power On          | Stop       |      |         |
| RECORD SETTING        | GS             |                  |          |        |                   |            |      |         |
| Dual Rec Off          |                | Relay Rec        | Off      |        | Rec Level<br>Type | Master/Bal |      |         |
| ALC Off               | ▼              | One Touch<br>Rec | Off      |        | Audio Input       | Bal        |      |         |
| Rec Format PCM        | <i>I</i> -24 V | Rec Channe       | I Stereo |        | Sample Rete       | 96k        | ▼    |         |
| Pre Record Off        | ▼              | Auto Track       | Off      | ▼      | Auto Mark         | Off        | ▼    |         |
| Silent Skip Off       |                | Silent Level     | -38dB    |        | Silent Time       | 4sec       |      |         |
| PLAYBACK SETTI        | NGS            |                  |          |        |                   |            |      |         |
| Play Range All        | V              | Play Mode        | Single   |        | Random            | On         |      |         |
| Program On            | ▼              | Finish Mode      | Next     | ▼      | Repeat            | On         |      |         |
| Auto Cue Off          | ▼.             | Skip Back        | 2.0sec   | ▼      | Search<br>Mode    | Normal     |      |         |
| Auto Fade In Off      | ▼.             | Auto Fade<br>Out | Off      |        | Start Delay       | Off        |      |         |
| End Of<br>Message Off |                | Master Key       | Off      | •      |                   |            |      |         |
| DISPLAY SETTING       | s              |                  |          |        |                   |            |      |         |
| Time Display HH:      | MM:SS          | File Sort        | Name     |        | Dimmer            | Off        |      |         |
| Display<br>Dimmer 75% |                | LED Dimmer       | 75%      |        | Screen<br>Saver   | Off        |      |         |
| REMOTE SETTING        | s              |                  |          |        |                   |            |      |         |
| Fader Start Play      | · •            | Para Rem<br>Mode | Hot Sta  | rt 🔻   |                   |            |      |         |
| OTHER SETTINGS        | ;              |                  |          |        |                   |            |      |         |
| Keyboard<br>Type US   |                |                  |          |        |                   |            |      |         |
|                       |                |                  |          | SAVE   | CANCEL            | . DEF      | AULT | Ī       |

Lecture

Démarrage

Nomenclature et fonctions

Connexions Réglages par Sélection ner le Sélection des fichiers défaut média et dossiers

Enregistrement

Lecture

Fonction d'édition

Fonction de contrôle

Informations

### Écran System Setting (SYSTEM)

- Seul le statut STOP peut être utilisé.
- Pour des détails sur les éléments de réglage, reportez-vous à "System Setting" (1277) page 21).

|                                                                                                    |                                                                                                   |                                                                                                    |                                                                                                    |                                                                                                    |                                                                                                    |                                                                                                    | 15/13/2013 0                                                                        | 0.041 1                                                                                                    |                                    | DN-700                                    |
|----------------------------------------------------------------------------------------------------|---------------------------------------------------------------------------------------------------|----------------------------------------------------------------------------------------------------|----------------------------------------------------------------------------------------------------|----------------------------------------------------------------------------------------------------|----------------------------------------------------------------------------------------------------|----------------------------------------------------------------------------------------------------|-------------------------------------------------------------------------------------|----------------------------------------------------------------------------------------------------|------------------------------------|-------------------------------------------|
| OPERATION                                                                                                    | SE                                                                                                | ETTINGS                                                                                                    | 6                                                                                                    | (                                                                                                    | THERS                                                                                                    |                                                                                                    |                                                                                     |                                                                                                    |                                    |                                           |
| STEM SETTING                                                                                                    |                                                                                                   |                                                                                                    |                                                                                                    |                                                                                                    |                                                                                                    |                                                                                                    |                                                                                     |                                                                                                    |                                    |                                           |
|                                                                                                    |                                                                                                   |                                                                                                    |                                                                                                    |                                                                                                    | Ī                                                                                                    | SAVE                                                                                                    | CAN                                                                                 | CEL                                                                                                    | DE                                 | FAULT                                     |
| GENERAL SETTIN                                                                                                    | IGS                                                                                               |                                                                                                    |                                                                                                    |                                                                                                    |                                                                                                    |                                                                                                    |                                                                                     |                                                                                                    |                                    |                                           |
| Play Timer<br>Priority                                                                                                    | Off                                                                                               |                                                                                                    |                                                                                                    |                                                                                                    |                                                                                                    |                                                                                                    |                                                                                     |                                                                                                    |                                    |                                           |
| RECORD SETTING                                                                                                    | GS                                                                                                |                                                                                                    |                                                                                                    |                                                                                                    |                                                                                                    |                                                                                                    |                                                                                     | _                                                                                                    |                                    |                                           |
| Rec Folder                                                                                                    | Current                                                                                           |                                                                                                    | Rec Fol                                                                                                    | der Name                                                                                                    |                                                                                                    |                                                                                                    |                                                                                     |                                                                                                    |                                    |                                           |
| Signal Pass Thm                                                                                                    | On                                                                                                |                                                                                                    | File Na                                                                                                    | me Form                                                                                                    | UA_DT_N                                                                                                    | 1N 🔻                                                                                                    |                                                                                     |                                                                                                    |                                    |                                           |
| User Area Mode                                                                                                    | Off                                                                                               |                                                                                                    | Use                                                                                                    | rArea                                                                                                    |                                                                                                    |                                                                                                    |                                                                                     |                                                                                                    |                                    |                                           |
| PLAYBACK SETTI                                                                                                    | NGS                                                                                               |                                                                                                    |                                                                                                    |                                                                                                    |                                                                                                    |                                                                                                    |                                                                                     | _                                                                                                    |                                    |                                           |
| Mono Play                                                                                                    | Off                                                                                               |                                                                                                    | Outpu                                                                                                    | it Rate                                                                                                    | Auto                                                                                                    |                                                                                                    |                                                                                     |                                                                                                    |                                    |                                           |
|                                                                                                    |                                                                                                   |                                                                                                    |                                                                                                    | _                                                                                                    |                                                                                                    | _                                                                                                    |                                                                                     | -                                                                                                    | _                                  | _                                         |
| AUDIO I/O SETTIN                                                                                                    | IGS<br>Line                                                                                       |                                                                                                    | l ine/lu                                                                                                    | lic Reb                                                                                                    | Line                                                                                                    |                                                                                                    | Phantom                                                                             | ch C                                                                                                    | Off                                |                                           |
| Phantom Rch                                                                                                    | Off                                                                                               |                                                                                                    | Mic In-S                                                                                                    | iens I ch                                                                                                    | 40dBu                                                                                                    |                                                                                                    | Mic In Sens                                                                         | Rch _                                                                                                    |                                    |                                           |
| Volume Input                                                                                                    | Variable                                                                                          |                                                                                                    | Ref(XL                                                                                                    | R/RCA)                                                                                                    | +24dBu4+4                                                                                                    |                                                                                                    | Input Trim                                                                          |                                                                                                    |                                    |                                           |
| Input Trim Reb                                                                                                    |                                                                                                   |                                                                                                    |                                                                                                    | Trim Lob                                                                                                    | 0.04P                                                                                                    |                                                                                                    | Out out Trim                                                                        |                                                                                                    |                                    |                                           |
|                                                                                                    | 0.000                                                                                             |                                                                                                    | -our put                                                                                                    |                                                                                                    | 0.000                                                                                                    |                                                                                                    |                                                                                     | - Ken (                                                                                                    |                                    |                                           |
| DISPLAY SETTING                                                                                                    | ŝS                                                                                                |                                                                                                    |                                                                                                    |                                                                                                    |                                                                                                    |                                                                                                    |                                                                                     |                                                                                                    |                                    |                                           |
| Time Form                                                                                                    | 12H                                                                                               |                                                                                                    | Date                                                                                                    | Form                                                                                                    | MDY                                                                                                    |                                                                                                    | Display Cor                                                                         | trast 6                                                                                                    | 5                                  |                                           |
| Language                                                                                                    | Eng                                                                                               |                                                                                                    |                                                                                                    |                                                                                                    |                                                                                                    |                                                                                                    |                                                                                     |                                                                                                    |                                    |                                           |
|                                                                                                    | 50                                                                                                |                                                                                                    |                                                                                                    |                                                                                                    |                                                                                                    |                                                                                                    |                                                                                     |                                                                                                    |                                    |                                           |
| Sirial Bit Rate                                                                                                    | 9600                                                                                              |                                                                                                    |                                                                                                    |                                                                                                    |                                                                                                    |                                                                                                    |                                                                                     |                                                                                                    |                                    |                                           |
| Sirial Bit Rate                                                                                                    | 9600<br>NGS                                                                                       |                                                                                                    |                                                                                                    | _                                                                                                    |                                                                                                    |                                                                                                    |                                                                                     |                                                                                                    |                                    |                                           |
| Sirial Bit Rate<br>NETWORK SETTII<br>Machine Name                                                                                                    | 9600<br>NGS<br>DN-700R-                                                                           | .1                                                                                                    | Network                                                                                                    | Standby                                                                                                    | On                                                                                                    |                                                                                                    | _                                                                                   | _                                                                                                    | _                                  | _                                         |
| Sirial Bit Rate<br>NETWORK SETTI<br>Machine Name<br>IP Mode                                                                                                    | 9600<br>NGS<br>DN-700R-<br>Auto                                                                   | .1<br>▼                                                                                                    | Network<br>IP Ad                                                                                                    | Standby<br>dress                                                                                                    | On<br>10 30                                                                                                    | 19 124                                                                                                   | Subnet Ma                                                                           | ask 1                                                                                                    | 255 255                            | 255 128                                   |
| Sirial Bit Rate<br>NETWORK SETTII<br>Machine Name<br>IP Mode<br>MAC Address                                                                                                    | 9600<br>NGS<br>DN-700R-<br>Auto<br>00:05:CD:                                                      | •1<br>•C1:00:0D                                                                                                    | Network<br>IP Ad<br>Gate                                                                                                    | Standby<br>dress<br>eway                                                                                                    | On<br>10 30<br>10 30                                                                                                   | <b>1</b> 9 124<br>19 1                                                                                   | Subnet Ma                                                                           | ask 2                                                                                                    | 255 255                            | 255 128<br>3 37                           |
| Sirial Bit Rate<br>NETWORK SETTI<br>Machine Name<br>IP Mode<br>MAC Address<br>IP Control Port                                                                                                    | 9600<br>NGS<br>DN-700R<br>Auto<br>00:05:CD<br>23                                                  | •1<br>•C1:00:0D                                                                                                    | Network<br>IP Ad<br>Gate                                                                                                    | Standby<br>dress<br>eway<br>rol Auth_                                                                                                 | On<br>10 30<br>10 30<br>Off                                                                                            | ▼<br>19 124<br>19 1<br>▼                                                                                 | Subnet Ma<br>DNS Sen                                                                | ask 2                                                                                                    | 255 255                            | 255 128<br>3 37                           |
| Sirial Bit Rate<br>NETWORK SETTI<br>Machine Name<br>IP Mode<br>MAC Address<br>IP Control Port<br>NTP Mode                                                                                                    | 9600<br>NGS<br>DN-700R-<br>Auto<br>00:05:CD:<br>23<br>Off                                         | 1<br>:C1:00:0D                                                                                                    | Network<br>IP Ad<br>Gate<br>IP Cont                                                                                                    | Standby<br>dress<br>eway<br>rol Auth<br>Server                                                                                        | On<br>10 30<br>10 30<br>Off<br>0 0                                                                                     | 19         124           19         1           ♥         ▼           0         0                        | Subnet Ma<br>DNS Sen<br>NT <u>P Cyc</u>                                             | ask 2<br>rer 1                                                                                                    | 255 255<br>10 30                   | 255 128<br>3 37<br>M 00 💌                 |
| Sirial Bit Rate<br>NETWORK SETTI<br>Machine Name<br>IP Mode<br>MAC Address<br>IP Control Port<br>NTP Mode<br>Syslog Mode                                                                                                    | 9600<br>NGS<br>DN-700R<br>Auto<br>00:05:CD:<br>23<br>Off<br>Off                                   | •1<br>•1<br>•C1:00:0D                                                                                                    | Network<br>IP Ad<br>Gate<br>IP Cont<br>NTP Syslog                                                                                        | Standby<br>dress<br>eway<br>rol Auth<br>Server<br>Server                                                                              | On<br>10 30<br>10 30<br>Off<br>0 0                                                                                     | 19         124           19         1           10         √           0         0           0         0 | Subnet Ma<br>DNS Sen<br>NTP Cyc                                                     | ask 2<br>rer 1<br>le H (                                                                                                    | 255 255<br>10 30<br>01 ▼ :1        | 255 128<br>3 37<br>M 00                   |
| Sirial Bit Rate<br>NETWORK SETTI<br>Machine Name<br>IP Mode<br>MAC Address<br>IP Control Port<br>NTP Mode<br>Syslog Mode<br>TIME ZONE SETTI                                                                                                    | 9600<br>VGS<br>DN-700R<br>Auto<br>00:05:CD:<br>23<br>Off<br>Off                                   | ▼<br>.1<br>.C1:00:0D                                                                                                    | Network<br>IP Ad<br>Gate<br>IP Cont<br>NTP S<br>Syslog                                                                                   | Standby<br>dress<br>eway<br>rol Auth<br>Server<br>Server                                                                              | On<br>10 30<br>10 30<br>Off<br>0 0<br>0                                                                                | 19         124           19         1           0         0           0         0                        | Subnet Mi<br>DNS Sen<br>NTP Cyc                                                     | ask 2<br>rer 1<br>le H (                                                                                                    | 255 255<br>10 30<br>01 ▼ :1        | 255 128<br>3 37<br>M 00 V                 |
| Sirial Bit Rate<br>NETWORK SETTI<br>Machine Name<br>IP Mode<br>MAC Address<br>IP Control Port<br>NTP Mode<br>Syslog Mode<br>TIME ZONE SETTI<br>Time Zone                                                                                                    | 9600<br>VGS<br>DN-700R-<br>Auto<br>00:05:CD:<br>23<br>Off<br>Off<br>NGS<br>- V                    | <ul> <li>1</li> <li>C1:00:0D</li> <li>V</li> <li>V</li> <li>H 00</li> <li>V</li> </ul>                                                                                                    | Network<br>IP Ad<br>Gate<br>IP Cont<br>NTP S<br>Syslog                                                                                   | Standby<br>dress<br>eway<br>rol Auth<br>Server<br>Server                                                                              | On<br>10 30<br>10 30<br>Off<br>0 0                                                                                     | 19     124       19     1       19     1       ♥     0       0     0       0     0                       | Subnet Mi<br>DNS Sen<br>NTP Cyc                                                     | ask 2<br>rer 1<br>le H (                                                                                                    | 255 255<br>10 30<br>01 ▼ :1        | 255 128<br>3 37<br>M 00 ¥                 |
| Sirial Bit Rate<br>NETWORK SETTI<br>Machine Name<br>IP Mode<br>MAC Address<br>IP Control Port<br>NTP Mode<br>Syslog Mode<br>TIME ZONE SETTI<br>Time Zone<br>Daylight Saving                                                                                       | 9600<br>NGS<br>DN-700R-<br>Auto<br>00:05:CD:<br>23<br>Off<br>Off<br>NGS<br>- V<br>Off             | <ul> <li>▼</li> <li>C1:00:0D</li> <li>▼</li> <li>▼</li> <li></li> <li>H 00 ▼</li> <li>▼</li> </ul>                                                                                                    | Network<br>IP Ad<br>Gate<br>IP Cont<br>NTP S<br>Syslog                                                                                   | Standby<br>dress<br>eway<br>rol Auth<br>Server<br>Server                                                                              | On<br>10 30<br>10 30<br>Off<br>0 0<br>0 0<br>0 0                                                                       | ▼<br>19 124<br>19 1<br>▼<br>0 0<br>0 0<br>0 0                                                            | Subnet Mi<br>DNS Sen<br>NTP Cyc                                                     | ask 2<br>rer 1<br>le H (                                                                                                    | 255 255<br>10 30<br>01 <b>v</b> :  | 255 128<br>3 37<br>M 00 V                 |
| Sirial Bit Rate<br>NETWORK SETTI<br>Machine Name<br>IP Mode<br>MAC Address<br>IP Control Port<br>NTP Mode<br>Syslog Mode<br>TIME ZONE SETTI<br>Time Zone<br>Daylight Saving                                                                                       | 9600<br>NGS<br>DN-700R<br>Auto<br>00:05:CD<br>23<br>Off<br>Off<br>NGS<br>- V<br>Off               | <ul> <li>↓</li> <li>↓</li></ul>                                                                                                    | Network<br>IP Ad<br>Gate<br>IP Cont<br>NTP S<br>Syslog<br>::M 00<br>DST Of<br>Start <u>D</u>                                             | Standby<br>dress<br>eway<br>rol Auth<br>Server<br>Server<br>fset H<br>fset H<br>ate <u>M</u>                                          | On<br>10 30<br>10 30<br>Off<br>0 0<br>0<br>0<br>0<br>0<br>0<br>0<br>0<br>0<br>0<br>0<br>0<br>0<br>0                    | 19 124<br>19 1<br>▼<br>0 0<br>0 0<br>0 0<br>0 0<br>0 0<br>0 0                                            | Subnet Mi<br>DNS Sen<br>NTP Cyc                                                     | ask [<br>rer ]<br>le H (                                                                                                    | 255 255<br>10 30<br>01 ▼ :1        | 255 128<br>3 37<br>M 00 V                 |
| Sirial Bit Rate<br>NETWORK SETTI<br>Machine Name<br>IP Mode<br>MAC Address<br>IP Control Port<br>NTP Mode<br>Syslog Mode<br>TIME ZONE SETTI<br>Time Zone<br>Daylight Saving                                                                                       | 9600<br>NGS<br>DN-700R<br>Auto<br>00:05:CD:<br>23<br>Off<br>Off<br>NGS<br>- V<br>Off              | <ul> <li>▼</li> <li>C1:00:0D</li> <li>▼</li> <li>▼</li> <li>H 00 ▼</li> <li>▼</li> </ul>                                                                                                    | Network<br>IP Ad<br>Gate<br>IP Cont<br>NTP S<br>Syslog<br>DST Of<br>Start D<br>End <u>Da</u>                                             | Standby<br>dress<br>eway<br>rol Auth<br>Server<br>Server<br>fset H<br>fset H<br>ate M<br>ate M                                        | On<br>10 30<br>10 30<br>Off<br>0 0<br>0 0<br>0 0<br>0 1 v 1<br>10 v 1<br>03 v 1                                        | 19 124<br>19 1<br>▼<br>0 0<br>0 0<br>0<br>0 0<br>0<br>0 0<br>0<br>0 0<br>0 0<br>0 0<br>0 0               | Subnet Mi<br>DNS Sen<br>NTP Cyc                                                     | азк [<br>rer ]<br>le н (<br>] М О<br>] : М О                                                                                                    | 255 255<br>10 30<br>01 ▼ :1        | 255 128<br>3 37<br>M 00 ▼                 |
| Sirial Bit Rate<br>NETWORK SETTI<br>Machine Name<br>IP Mode<br>MAC Address<br>IP Control Port<br>NTP Mode<br>Syslog Mode<br>TIME ZONE SETTI<br>Time Zone<br>Daylight Saving                                                                                       | 9600<br>NGS<br>DN-700R-<br>Auto<br>00:05:CD:<br>23<br>Off<br>NGS<br>- ¥<br>Off                    | <ul> <li>↓</li> <li>↓</li></ul>                                                                                                    | Network<br>IP Ad<br>Gate<br>IP Cont<br>NTP S<br>Syslog<br>Syslog<br>DST Of<br>Start D<br>End Da                                          | Standby<br>dress<br>away<br>rol Auth<br>Server<br>Server<br>fset H<br>fset H<br>ate M<br>ate M                                        | On<br>10 30<br>10 30<br>Off<br>0 0<br>0<br>0<br>0<br>0<br>0<br>0<br>0<br>0<br>0<br>0<br>0<br>0<br>0                    | 19 124<br>19 1<br>0 0<br>0 0<br>0 0<br>0 0<br>0 0<br>0 0<br>0 0<br>0 0                                   | Subnet M<br>DNS Serr<br>NTP Cyc                                                     | ask [<br>rer ]<br>le H (<br>] M (0<br>] :M (0                                                                                                    | 255 255<br>10 30<br>01 ▼ :1<br>0 ▼ | 255 128<br>3 37<br>M 00 ▼<br>AM ▼<br>AM ▼ |
| Sirial Bit Rate<br>NETWORK SETTI<br>Machine Name<br>IP Mode<br>MAC Address<br>IP Control Port<br>NTP Mode<br>Syslog Mode<br>TIME ZONE SETTI<br>Time Zone<br>Daylight Saving                                                                                       | 9600<br>NGS<br>DN-700R-<br>Auto<br>00:05:CD<br>23<br>Off<br>Off<br>Off<br>Off<br>SETTINGS         | 1<br>CC1:00:0D<br>V<br>H<br>00<br>V<br>V<br>S                                                                                                    | Network<br>IP Ad<br>Gate<br>IP Control<br>NTP 1<br>Syslog<br>DST Of<br>Start D<br>End Da                                                 | Standby<br>dress<br>sway<br>rol Auth<br>Server<br>Server<br>Server<br>fset H<br>ate M                                                 | On<br>10 30<br>10 30<br>Off<br>0 0<br>0 0<br>0<br>0 0<br>0<br>0<br>0<br>0<br>0<br>0<br>0<br>0<br>0<br>0<br>0<br>0<br>0 | 19 124<br>19 1<br>0 0<br>0 0<br>0 0<br>0 0<br>0 0<br>0 0<br>0 0<br>0 0<br>0 0<br>0                       | Subnet M<br>DNS Sen<br>NTP Cyc                                                      | ask E<br>rer I<br>le H (<br>] M ()<br>] :M ()                                                                                                    | 255 255<br>10 30<br>0 ▼ 1<br>0 ▼   | 255 128<br>3 37<br>M 00 V                 |
| Sirial Bit Rate<br>NETWORK SETTI<br>Machine Name<br>IP Mode<br>MAC Address<br>IP Control Port<br>NTP Mode<br>Syslog Mode<br>TIME ZONE SETTI<br>Time Zone<br>Daylight Saving                                                                                       | 9600<br>NGS<br>PN-700R-<br>Auto<br>00.05:CD:<br>23<br>Off<br>Off<br>NGS<br>- V<br>Off<br>SETTINGS | <ul> <li>I</li> <li>CC1:00:0D</li> <li>V</li> <li>V</li> <li>I</li> <li>I</li> <li></li></ul>                                                                                                    | Network<br>IP Ad<br>Gate<br>IP Control<br>NTP (<br>Syslog<br>: M 00<br>DST Of<br>Start D<br>End Da                                       | Standby<br>dress<br>eway<br>rol Auth<br>Server<br>Server<br>Server<br>fset H<br>Atte M                                                | On<br>10 30<br>10 30<br>Off<br>0 0<br>0<br>0<br>0<br>0<br>0<br>0<br>0<br>0<br>0<br>0<br>0<br>0<br>0                    | 19 124<br>19 1<br>0 0<br>0 0<br>0 0<br>0 0<br>0 0<br>0 0<br>0 0<br>0 0<br>0 0<br>0                       | Subnet M<br>DNS Serv<br>NTP Cyc                                                     | ask E<br>rer I<br>le H (<br>) M O<br>) :M O                                                                                                    | 255 255<br>10 30<br>)1 ♥ :1<br>0 ♥ | 255 128<br>3 37<br>M 00 V<br>AM V         |
| Sirial Bit Rate<br>NETWORK SETTI<br>Machine Name<br>IP Mode<br>MAC Address<br>IP Control Port<br>NTP Mode<br>Syslog Mode<br>TIME ZONE SETTI<br>Time Zone<br>Daylight Saving                                                                                       | 9600<br>NGS<br>PN-700R-<br>Auto<br>00.05:CD:<br>23<br>Off<br>Off<br>SETTINGS                      | <ul> <li>C1:00:0D</li> <li>C1:00:0D</li> <li>C1:00:0D&lt;</li></ul> | Network<br>IP Ad<br>Gate<br>IP Control<br>NTP 3<br>Syslog<br>DST Of<br>Start D<br>End Da<br>R<br>R                                       | Standby<br>dress<br>æway<br>rol Auth<br>Server<br>Server<br>Server<br>Fset H<br>Atte M<br>Atte M                                      | On<br>10 30<br>10 30<br>Off<br>0 0<br>0 0<br>0 0<br>0 0<br>0 0<br>0 0<br>0 0<br>0                                      | ■<br>19 124<br>19 1<br>■<br>0 0<br>0 0<br>0 0<br>0 0<br>0 0<br>0 0<br>0 0                                | Subnet Mr<br>DNS Serv<br>NTP Cyc                                                    | ask 2<br>rer 1<br>ke H (<br>km 0<br>km 0                                                                                                    | 255 255<br>10 30<br>11 ▼ 1<br>0 ▼  | 255 128<br>3 37<br>M 00 V                 |
| Sirial Bit Rate<br>NETWORK SETTI<br>Machine Name<br>IP Mode<br>MAC Address<br>IP Control Port<br>NTP Mode<br>Syslog Mode<br>TIME ZONE SETTI<br>Time Zone<br>Daylight Saving                                                                                       | 9600<br>NGS<br>PN-700R-<br>Auto<br>00.05:CD:<br>23<br>Off<br>Off<br>NGS<br>- V<br>Off<br>SETTINGS | <ul> <li>▼</li> <li>▼</li> <li>▼</li> <li>▼</li> <li>▼</li> <li></li> <li></li>     &lt;</ul>                                                                                                    | Network<br>IP Ad<br>Gate<br>IP Conth<br>NTP S<br>Syslog<br>DST Of<br>Start D<br>End Da<br>R<br>R<br>R                                    | Standby<br>dress<br>eway<br>rol Auth<br>Server<br>Server<br>Sset H<br>Sset H<br>State M<br>etype<br>etype<br>etype                    | On<br>10 30<br>10 30<br>Off<br>0 0<br>0 0<br>0 0<br>0 0<br>0 0<br>0 0<br>0 0<br>0                                      |                                                                                                    | Subnet M<br>DNS Serv<br>NTP Cyc                                                     | ask E<br>eer I<br>Ie H (<br>I:M 0<br>I:M 0                                                                                                    | 255 255<br>10 30<br>11 ▼ :         | 255 128<br>3 37<br>M 00 V                 |
| Sirial Bit Rate<br>NETWORK SETTI<br>Machine Name<br>IP Mode<br>IP Control Port<br>NTP Mode<br>Syslog Mode<br>TIME ZONE SETTI<br>Time Zone<br>Daylight Saving<br>ADMINISTRATION<br>Admin<br>Password<br>Observer<br>Password<br>Observer<br>Password<br>Potectable | 9600                                                                                              | <ul> <li>▼</li> <li></li> <li>&lt;</li></ul>                                                                                                    | Network<br>IP Add<br>Gate<br>IP Cont<br>NTP 1<br>Syslog<br>J : M 00<br>DST Of<br>Start D<br>End Da<br>R<br>R<br>R<br>R<br>R<br>R<br>Prod | Standby<br>dress<br>eway<br>rol Auth<br>Server<br>Server<br>Server<br>fset H<br>fset H<br>etype<br>etype<br>etype<br>etype<br>Mgr Cth | On<br>10 30<br>10 30<br>Off<br>0 0<br>0 0<br>0 0<br>0 0<br>0 0<br>0 0<br>0 0<br>0                                      |                                                                                                    | Subnet Mr<br>DNS Serv<br>NTP Cyc<br>H 02 V<br>H 02 V<br>CLE<br>CLE<br>CLE<br>Auto R | ask E<br>rer I<br>ie H (<br>:M 0<br>i: M 0<br>i: M 0 | 255 255<br>10 30<br>)1 ▼ 3<br>0 ▼  | 255 128<br>3 37<br>M 00 V                 |

# Écran Utility (UTILITY)

- Seul le statut STOP peut être utilisé.
- Pour des détails, reportez-vous à "Opérations de menu (Utility)" (@ page 24).

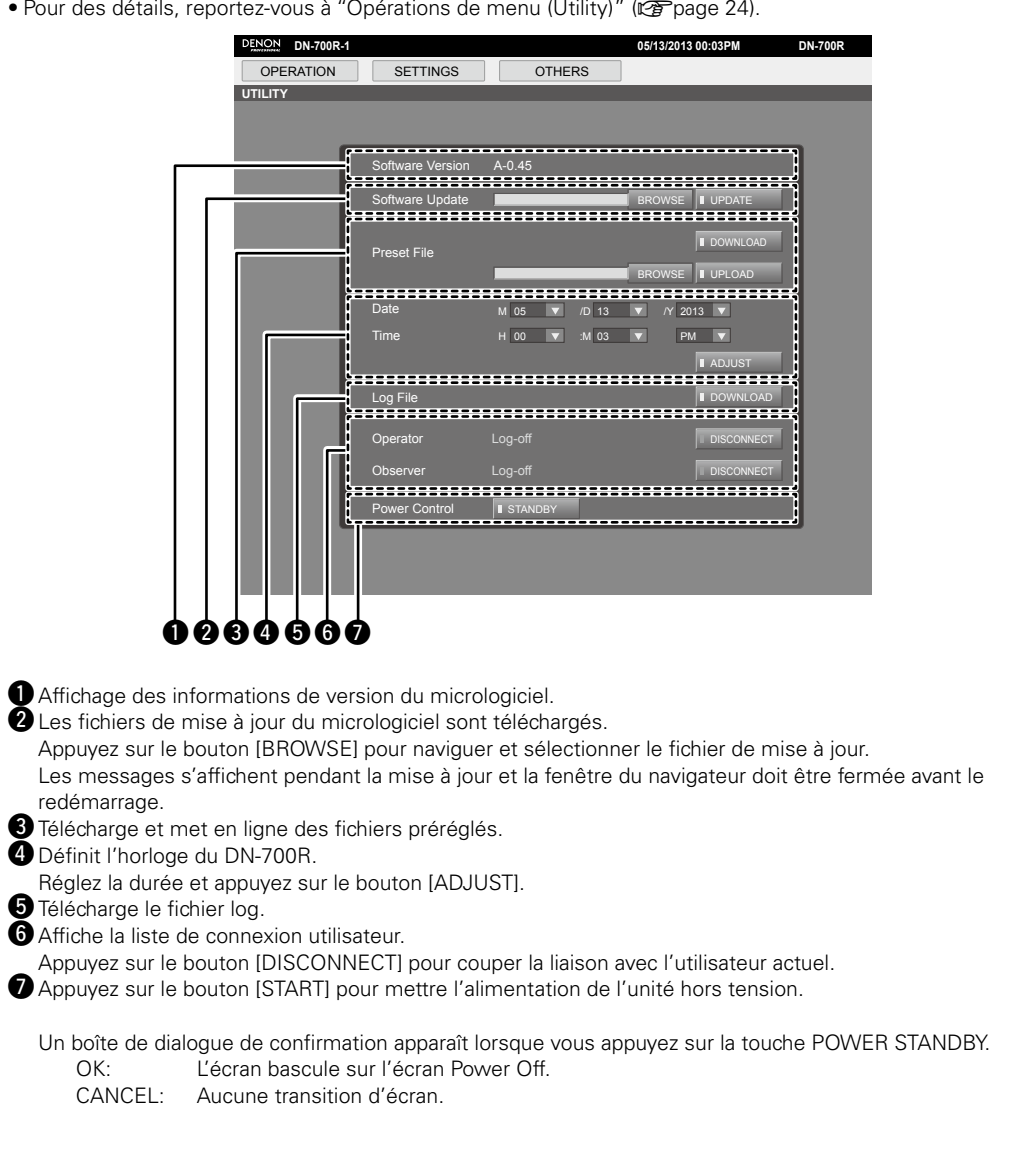

# **Diverses fonctions de lecture avec la RC-F400S**

Vous pouvez exécuter une liste de lecture de reprise immédiate en utilisant la télécommande RC-F400S, vendue séparément.

# Fonctions de la RC-F400S

- Recherche de fichiers rapide avec la molette.
- Grand affichage 3,8 pouces (320X240 points).
- Fonctionnement du panneau supérieur stationnaire.

# 

Avec la RC-F400S, vous pouvez uniquement effectuer des opérations de lecture. Vous ne pouvez pas activer plusieurs modes de menu (menu list/file list/file menu). Lorsque vous définissez les modes de menu, l'affichage de la RC-F400S indique "wait..."

### REMARQUE

Si la version du micrologiciel de votre RC-F400S est antérieure à A-5.00, elle ne fonctionnera pas correctement avec le DN-700R. Visitez notre site Web (URL:<u>http://www.d-mpro.com</u>) pour télécharger la version de micrologiciel la plus récente.

Les informations de version de la RC-F400S s'affichent sous l'écran de démarrage lorsque vous l'allumez.

# Nomenclature et fonctions

# Denneau supérieur de la RC-F400S

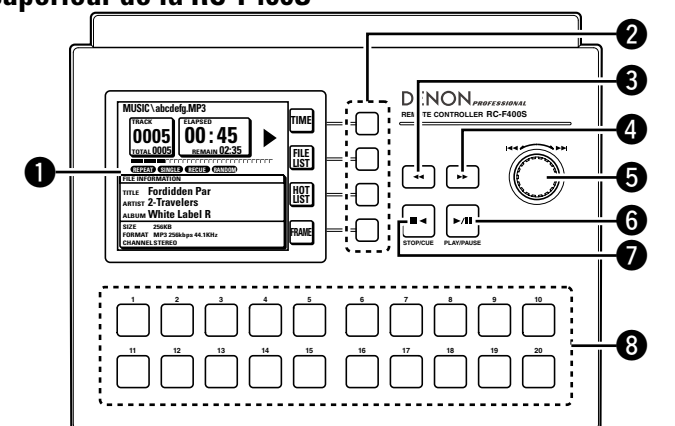

- Affichage (66)
   Touches de fonction (66)
   Correspond à l'affichage de fonction.
- **3** Touche de rembobinage rapide (<<) ...... (68)
- **⑤** Molette (I**◄◄**/**▶►**I) .....(69)
- Faites tourner la molette pour rechercher des dossiers et des fichiers.
- Appuyez sur la molette pour lire le fichier sélectionné.

- **3** Touches de reprise immédiate (1-20) ...... (68) Correspond à la liste de reprise immédiate.

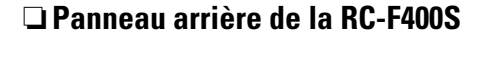

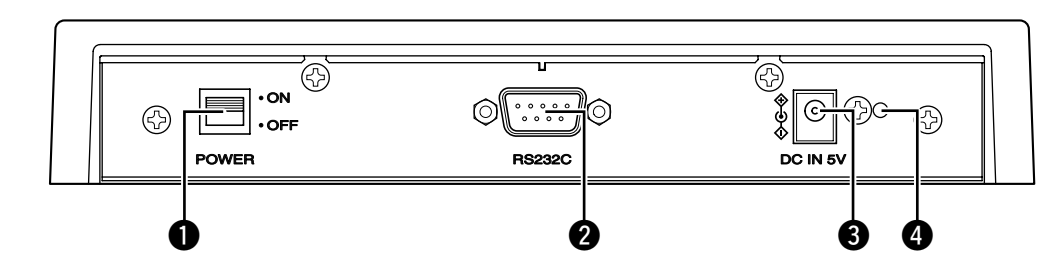

# **4** Trou de montage du porte-cordon d'alimentation CC

Le porte-cordon d'alimentation fourni empêchera le cordon d'alimentation connecté de se déconnecter de la borne.

Enregistrement

Lecture

# □ Affichage de la RC-F400S

### Affichage de l'écran principal

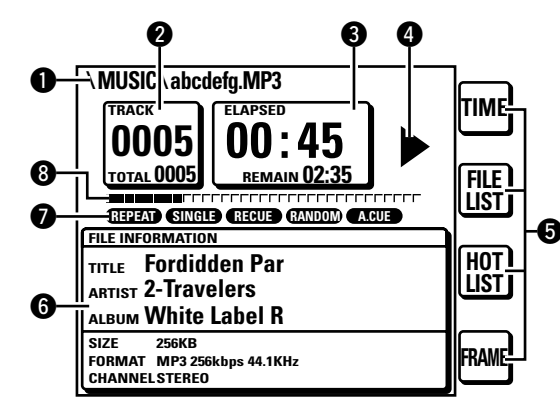

#### • Affichage du nom de fichier

2 Affichage du nombre de fichier total/nombre de fichiers

#### 3 Affichage de la durée

#### **4** Affichage du statut de fonctionnement

#### **6** Affichage de fonction

- TIME: Appuyez sur la touche de fonction pour basculer sur l'affichage de la durée.
- FILE LIST: Appuyez sur la touche de fonction pour lire le fichier dans le mode de liste de fichiers.
- HOT LIST: Appuyez sur la touche de fonction pour vérifier la liste de reprise immédiate.

#### [Fonction spéciale du DN-700R]

 FRAME: Appuyez sur la touche FRAME pour démarre la pause Audible à partir de cette position et basculer en mode de recherche d'images.

#### **6** Affichage des informations sur le fichier

Affichage du mode de lecture actuel

#### 8 Position écoulée de la lecture

### Affichage de la liste des fichiers

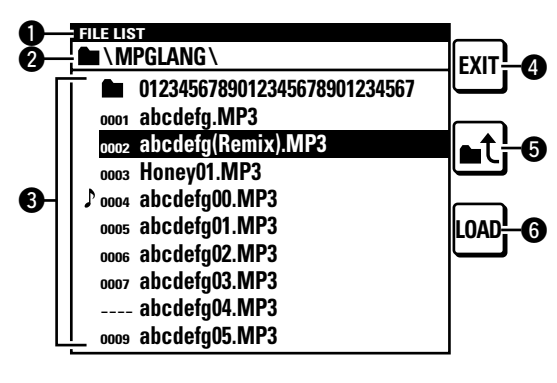

**1** Affichage du titre Affiche la "FILE LIST".

#### 2 Affichage du dossier

Affiche le nom du dossier. "PROGRAM PLAY" s'affiche lors de la lecture programmée.

#### **3** Liste des fichiers

Affiche les noms des fichiers. Le symbole  $\flat$  s'affiche pour le fichier actuellement en cours de lecture ou configuré pour la lecture.

#### 4 Touche EXIT

Entre dans le mode principal.

#### 😉 Touche 🛋 🕻

Affiche la liste des dossiers dans le média sélectionné.

#### 6 Touche LOAD

Définit le fichier sélectionné sur l'une des touches 1-20 de la reprise immédiate.

# Affichage de la liste Hot Start

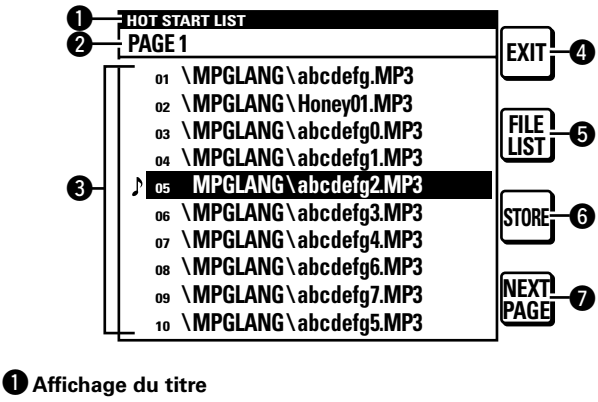

#### Affiche la "HOT START LIST".

**2** Affichage PAGE Affiche la page.

#### **3** Liste Hot Start

Affiche le nom du fichier défini. Le repère  $\flat$  s'affiche pour le fichier en cours de lecture.

#### 4 Touche EXIT

Entre dans le mode principal.

#### **5** Touche FILE LIST

Bascule sur la liste des fichiers.

#### **6** Touche STORE

Lorsque le média est défini sur USB, la liste Hot Start définie est enregistrée en tant qu'un fichier.

Le fichier PPL est enregistré dans le répertoire racine.

• Un fichier PPL correspond au fichier qui enregistre le contenu d'une liste Hot Start.

#### Touches NEXT PAGE/PREV PAGE

Affiche la liste dans la page suivante/précédente.

Démarrage

Nomenclature et fonctions
Diverses fonctions de lecture avec la RC-F400S

## **Connexion**

Comme indiqué ci-dessous, connectez le port RS-232C sur le DN-700R au port RS-232C sur la RC-F400S à l'aide du câble droit fourni avec la RC-F400S.

- Une fois les câbles connectés, mettez les appareils respectifs sous tension.
- Configurez les éléments suivants dans le "System Setting" du DN-700R.
- Serial bit Rate: 38400
- Après la connexion, fixez le câble en tournant les vis de la borne du câble.

### Notes sur la connexion de l'adaptateur CA

- Éteignez toujours l'alimentation avant de connecter/déconnecter l'adaptateur CA.
- Ne touchez pas l'adaptateur CA avec les mains mouillées.
- À la déconnexion de l'adaptateur CA, assurez-vous de maintenir la prise. Tirer sur le cordon ou le tordre peut l'endommager ou entraîner un choc électrique ou un feu.

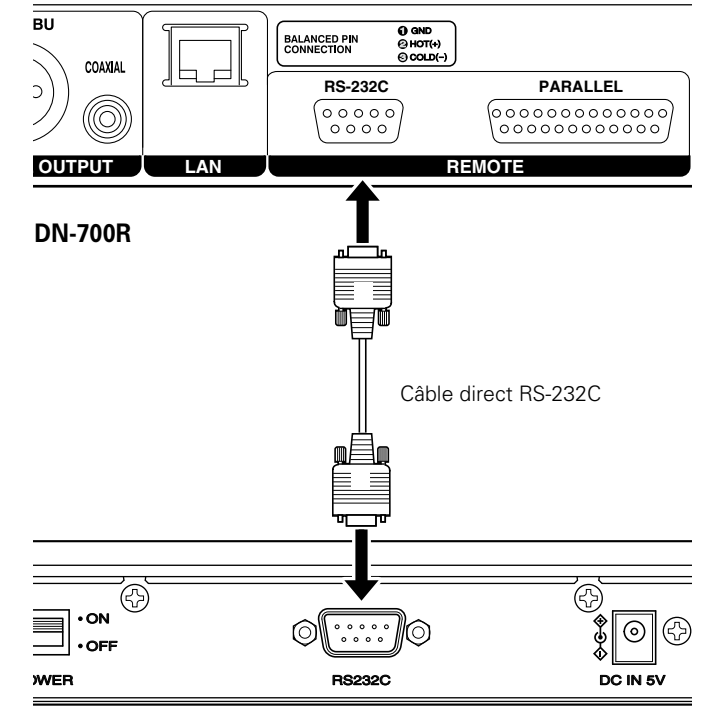

**RC-F400S** 

## Lecture de la reprise immédiate

Vous pouvez démarrer instantanément la lecture d'un fichier enregistré sur les touches Hot Start 1-20 sur la RC-F400S en appuyant sur la touche correspondante.

## **Exécution de la lecture de la reprise immédiate**

### Une fois le DN-700R connecté à la RC-F400S, mettez les appareils respectifs sous tension.

- Dans l'affichage de la RC-F400S, l'écran de démarrage "DENON PROFESSIONAL" apparaît.
- Lorsque le démarrage est terminé, les informations du fichier apparaissent dans l'affichage.

### 2 Appuyez sur HOT LIST sur l'écran principal.

Les 10 premiers éléments de la liste Hot Start s'affichent. Pour afficher les éléments 11 à 20 de la liste Hot Start, appuyez sur NEXT PAGE.

#### Appuyez sur la touche Hot Start pour la lecture. 9

3 La lecture de la reprise immédiate démarre.

## □ Pause

Pendant la lecture, appuvez sur ►/II.

- Pendant la pause, ►/II clignote.
- Pour reprendre la lecture, appuyez sur ▶/Ⅲ.

🗆 Arrêt

Appuyez sur **■<**.

## □ Avance rapide et retour rapide (recherche)

### Pendant la lecture, appuyez sur ◀◀ ou ►►.

- Appuyez sur << pour rembobiner rapidement la lecture.
- Appuyez sur ►► pour avancer rapidement la lecture.
- La vitesse d'avance rapide/de rembobinage change en fonction de l'ordre affiché ci-dessous à chaque fois que vous appuyez sur la touche.
- x2, x10, x50, x100, x200

## □ Audible Pause

### Appuyez sur FRAME sur l'écran principal.

• Appuyez sur FRAME sur l'écran principal pendant la lecture ou la pause pour basculer sur l'état Audible Pause.

## □ Saut par images (Recherche précise d'images)

### Appuyez sur ◀◀ ou ▶▶ pendant la Audible Pause.

• Appuyez sur << pour reculer d'une image. • Appuyez sur ►► pour avancer d'une image.

# *(*

La reprise immédiate peut également être effectuée à partir de l'écran principal et l'écran de liste des fichiers.

Démarrage

### **Diverses fonctions de lecture avec la RC-F400S**

### Définition et allocation du dossier Hot Start

20 fichiers à partir du premier dans le dossier sélectionné sont automatiquement alloués aux touches Hot Start.

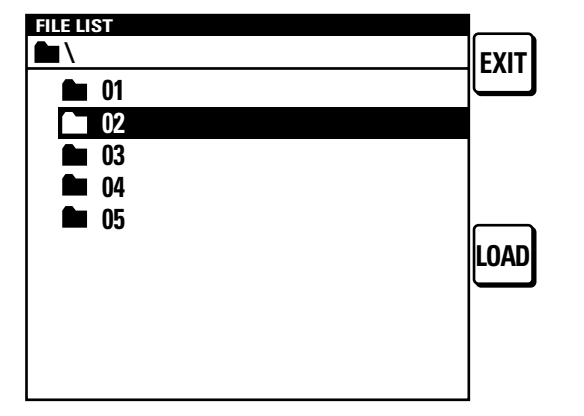

- **1** Sur l'écran principal, appuyez sur FILE LIST. La "File List" s'affiche.
- **2** Sélectionnez le dossier que vous souhaitez définir avec la molette.

### **3** Appuyez sur LOAD. Les 20 premiers fichie

Les 20 premiers fichiers dans le dossier sélectionné sont automatiquement affectés à la touche hot start. "Completed" s'affiche et les réglages sont terminés.

## ø

Ces réglages peuvent uniquement être configurés dans les modes Arrêt ou Pause.

## Définition et allocation des points Hot Start

Affectez la touche Hot Start pour le fichier ou pointez sur celui que vous souhaitez lire.

| FILE LIST                    |                   |
|------------------------------|-------------------|
| MPGLANG \                    | FXIT              |
| 0123456789012345678901234567 |                   |
| 0001 abcdefg.MP3             |                   |
| 0002 abcdefg.MP3             | ▋ <sub>┻</sub> ┽┃ |
| 00                           | ٦٣                |
| ♪ oo Please select           |                   |
| 00 HOTSTART button.          | IOAD              |
| 00                           |                   |
| 0007 abcdefg03.MP3           |                   |
| abcdefg04.MP3                |                   |
| 0009 abcdefg05.MP3           |                   |
|                              |                   |

- **1** Sur l'écran principal, appuyez sur FILE LIST. La "File List" s'affiche.
- 2 Sélectionnez le fichier que vous souhaitez définir avec la molette de sélection. Ou, mettez en pause à l'endroit où vous souhaitez reprendre la lecture du fichier.

Appuyez sur la molette pour lire le fichier sélectionné.

### **3** Appuyez sur LOAD. "Please select HOT STA

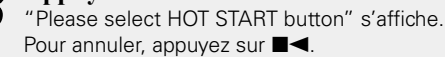

**4** Appuyez sur la touche Hot Start à laquelle vous souhaitez allouer le réglage. "Completed" s'affiche et le réglage est modifié.

Appuyez sur la touche de définition pour exécuter la lecture de la reprise immédiate.

## ø

Les reprises immédiates peuvent uniquement être définies dans les modes Arrêt ou Pause.

### **Enregistrement de la liste Hot Start**

Convertissez la liste Hot Start allouée en un fichier et enregistrez-la sur un périphérique USB connecté au DN-700R. Si ce fichier existe sur le média, la liste Hot Start qui se trouve dans ce fichier est automatiquement utilisée pour l'allocation.

### Sur l'écran principal, appuyez sur HOT LIST. La liste Hot Start s'affiche.

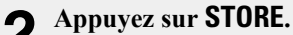

 La liste Hot Start est enregistrée en tant que "DN-700R.ppl" dans le répertoire racine du média connecté au DN-700R.
 Un fichier PPL enregistré peut être lu une nouvelle fois en utilisant le DN-700R.

## REMARQUE

Lorsque la liste Hot Start est chargée et que tout autre fichier audio dans la liste est manquant sur le média, ce fichier est supprimé de la liste Hot Start.

Démarrage

## Lecture à partir de l'écran principal

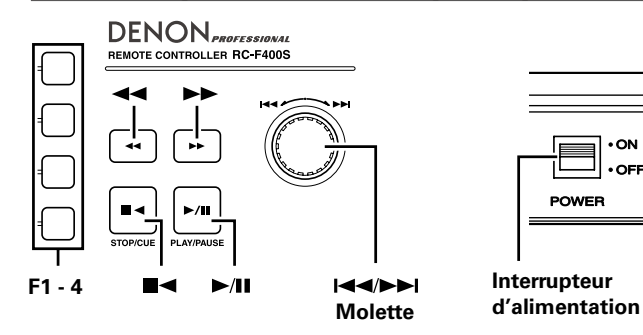

### □ Avant la lecture

### Une fois le DN-700R connecté à la RC-F400S, mettez les appareils respectifs sous tension.

- L'affichage de la RC-F400S affiche l'écran de démarrage "DENON PROFESSIONAL"
- Lorsque le démarrage est terminé, les informations du fichier apparaissent dans l'affichage.

### Lecture

### Appuvez sur ►/II.

La touche s'allume en vert et la lecture du fichier démarre.

### Pause

### Appuyez sur ▶/III en mode de lecture ou de recherche.

- ►/II clignote pendant la pause.
- Pour reprendre la lecture, appuyez sur ►/III.

### 

Appuyez sur **■**◀.

## **STOP**

• ON

• OFF

Appuyez sur **■** < pendant l'arrêt.

## Lecture répétée (0,5 sec)

Appuyez sur FRAME.

## □ Changement des fichiers (I◄◄/►►I)

### Pendant la lecture ou à l'arrêt, faites tourner la molette.

- Faites tourner dans le sens des aiguilles d'une montre pour passer au fichier suivant.
- Faites tourner dans le sens inverse des aiguilles d'une montre pour revenir au début du fichier actuel ou au fichier précédent.
- Pour passer au fichier précédent, faites tourner la molette dans le sens inverse des aiguilles d'une montre à un point dans la seconde du début du fichier.

## Avance rapide ou retour rapide (recherche)

### Pendant la lecture, appuyez sur **I** ou **I**.

- Appuyez sur << pour rembobiner rapidement la lecture.
- Appuyez sur ►► pour avancer rapidement la lecture.
- La vitesse d'avance rapide/de rembobinage change en fonction de l'ordre affiché ci-dessous à chaque fois que vous appuvez sur la touche.

• x2, x10, x50, x100, x200

- Si les réglages "Search Mode" dans le "Preset Menu" du DN-700R sont définis sur "Normal", l'audio sort lorsque la vitesse de recherche est 2x. L'audio ne sort pas à une vitesse supérieure à 2x.
- Après avoir effectué une avance rapide jusqu'à la fin du dernier fichier ou un retour rapide au début du premier fichier, l'appareil s'arrête.
- Lorsque vous revenez rapidement au début du fichier, l'opération de retour rapide continue jusqu'au point de fin du fichier précédent.

### REMARQUE

- Lorsque vous effectuez une recherche sur un fichier court, la vitesse indiquée peut ne pas être disponible.
- Vous ne pouvez pas effectuer de recherche sur des fichiers qui sont enregistrées avec VBR.
- Si les fichiers recherchés contiennent un fichier VBR, la recherche s'arrête à ce fichier VBR.

## □ Saut par images (Recherche précise d'images)

### Appuyez sur ◀◀ ou ▶▶ pendant la Audible Pause.

- Appuyez sur **4** pour reculer d'une image.
- Appuvez sur **>>** pour avancer d'une image.

## 

- AUTO CUE détecte automatiquement le niveau sonore et effectue l'opération de repérage.
- Lorsque l'option AUTO CUE est activée, l'affichage du mode de lecture dans l'affichage de la RC-F400S indigue
- Le niveau détecté correspond à la valeur définie pour le menu de préréglage "25 Auto Cue" (Ppage 19).
- Si le niveau sonore n'est pas détecté pendant 20 secondes ou plus après la lecture pour le démarrage de la détection automatique du niveau sonore, l'opération de repérage est effectuée au début du fichier.

## Fonction de contrôle à distance en série

Dans la fonction de contrôle à distance en série, un hôte, tel qu'un ordinateur, est connecté à l'appareil. En envoyant les commandes de contrôle de l'hôte à l'appareil, l'appareil peut fonctionner et les informations de statut de l'appareil peuvent être vérifiées sur l'appareil et sur l'hôte. Il existe 2 méthodes de connexion de l'hôte et l'appareil, à savoir le contrôle RS-232C et le contrôle IP.

## Contrôle RS-232C

Vous pourrez effectuer les trois fonctions de contrôle de l'hôte en connectant un câble direct RS-232C à la borne en série RS-232C (D-sub à 9 broches).

### [Trois fonctions de contrôle]

- 1) Contrôle du DN-700R en externe
- (2) Envoi des informations de statut sur l'hôte lorsque DN-700R reçoit une commande de requête de statut de l'hôte
- ③ Envoi automatique des informations de statut à l'hôte lorsqu'il y a un changement de statut du DN-700R

## □ À propos des connexions

- Système de transmission: Transmission en duplex intégral asynchrone
- Connecteur compatible: D-sub à 9 broches (mâle)
- Vitesse de communication: 9,600/38,400 bps sélectionnable (System Setting: Serial Bit Rate)
- Bit de données: 8 bits
- Parité: Aucune
- Bit de démarrage: 1 bit
- Bit d'arrêt: 1 bit
- Contrôle du débit: Aucun

### Arrangement des broches

| Numéro de<br>broche | Nom du signal |
|---------------------|---------------|
| 1                   | Ground        |
| 6                   | NC            |
| 2                   | TxD           |
| 7                   | RTS*          |
| 3                   | RxD           |
| 8                   | NC            |
| 4                   | NC            |
| 9                   | NC            |
| 5                   | S. Ground     |

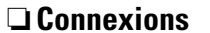

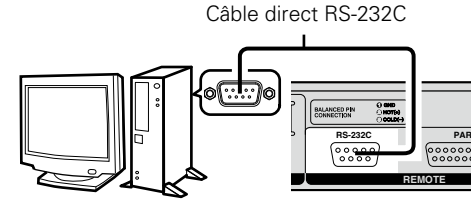

## **Contrôle IP (Ethernet)**

Vous pourrez effectuer les trois fonctions de contrôle de l'hôte en connectant un câble Ethernet à la borne Ethernet. (type de borne : RJ-45 (10BASE-T/100BASE-TX)

## □ Format de communication

- Système de communication: Duplex intégral
- Vitesse de communication: 10 Mbps/100 Mbps
- Port de communication: Port 23 TCP (telnet)
- Longueur des données de communication: 135 octets (maximum)

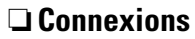

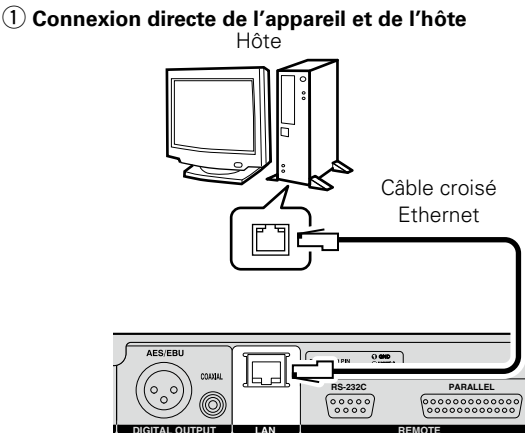

### ② Connexion de l'appareil et d'un hôte via un commutateur ou un routeur

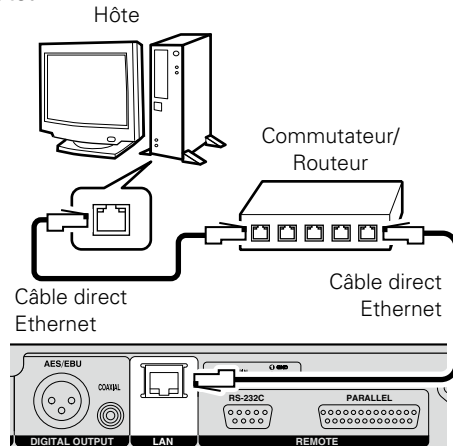

\* 4 V/500 mA d'alimentation peuvent être utilisés pour le RTS.

Démarrage

## Format de communication D&M RC

## **Configuration des commandes de contrôle**

Les paquets de commandes de contrôle démarrent par le caractère de début "@" et se terminent par le caractère de fin "0x0D" comme indiqué ci-dessous.

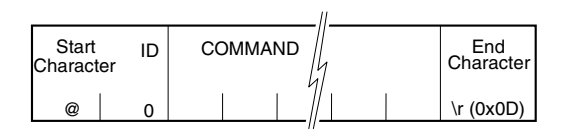

## $\Box$ Configuration de codes de commande

| Élément            | Valeur (valeur hex entre parenthèses) |
|--------------------|---------------------------------------|
| Caractère de début | '@' (0x40)                            |
| ID                 | '0' (0x30)                            |
| Commande           | Indique les détails de commande.      |
| Caractère de fin   | '\r' (0x0D)                           |

## ① Contrôle externe et fonctionnement du DN-700R

Lorsque le DN-700R reçoit une commande de contrôle de l'hôte, le DN-700R envoie ACK (réception réussie) à l'hôte et exécute la commande.

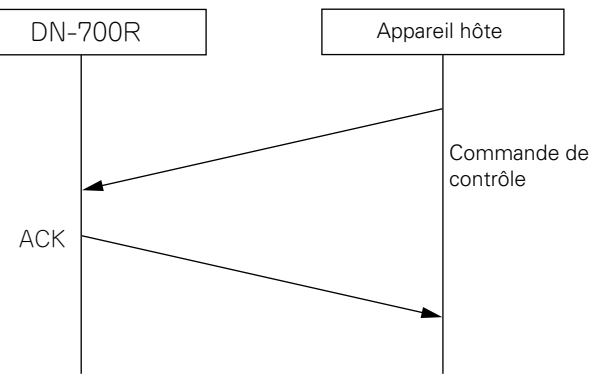

Cependant, si des données autres qu'une commande spécifiée ou un caractère de fin (0x0D) sans caractère de début '@' est reçu(e), la réception échoue et NACK est renvoyé.

## 2 Transmission des informations de statut pour les commandes de requête de statut externes

Lorsqu'une requête de statut est reçu de l'hôte, le DN-700R renvoie ACK et une réponse aux détails de la requête.

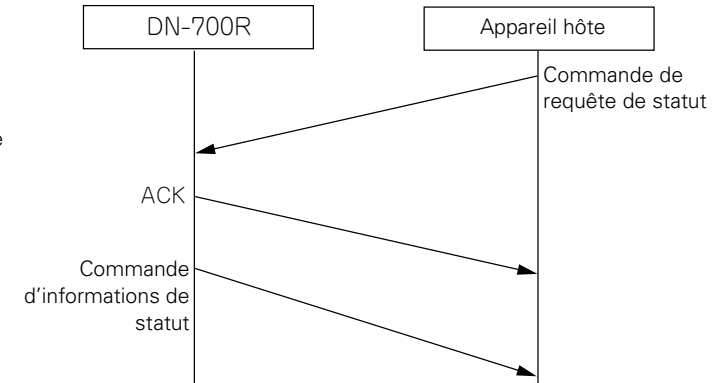

### Diagramme de séquence de la commande de requête de statut

Cependant, si des données autres qu'une commande spécifiée ou un caractère de fin (0x0D) sans caractère de début '@' est reçu(e), la réception échoue et NACK est renvoyé.

## ø

Le temps de réponse est 100 msec.

## Codes de commande ACK (réception réussie) et NACK (réception ayant échoué)

| Contenu | Valeur<br>hex | Conditions de transmission                                                                                                    |
|---------|---------------|----------------------------------------------------------------------------------------------------|
| ACK     | 0x06          | _                                                                                                    |
| NACK    | 0x15          | <ul> <li>Lorsqu'un caractère de fin (0x0D) est reçu<br/>sans caractère de début "@"</li> <li>Lorsqu'une commande qui n'existe pas est<br/>reçue</li> <li>Lorsqu'il y a un espace supérieur à 5 msec<br/>entre les caractères de commande</li> </ul> |

## ø

- Lorsqu'une commande est reçue, ACK ou NACK est renvoyé en moins de 100 msec.
- S'il n'y a aucune réponse au bout de 100 msec, la commande suivante est autorisée.

Démarrage

Nomenclature et fonctions

Connexions

Réglages par Sélectionner le défaut média

# **3** Transmission automatique des informations de statut lorsque le statut du DN-700R change

Lorsque le statut du DN-700R ou le fichier de lecture ou d'enregistrement change ou que le statut de stockage change, les détails du changement de statut sont envoyés à l'hôte.

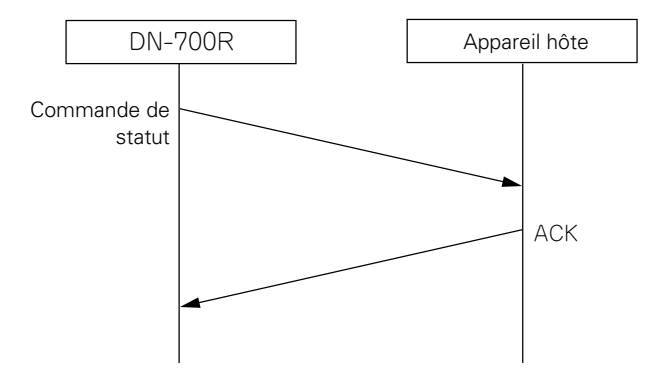

La commande envoyée à ce moment-là utilise la même commande d'informations de statut que 2.

ø

À propos de la liste de commande, reportez-vous à la page "Appendix".

73

## Contrôle parallèle

Le contrôle parallèle a deux modes, le mode normal et le mode de reprise immédiate. Les broches MODE 1,2 sont utilisées pour changer ce mode.

## Basculement du mode distant parallèle

Le mode distant parallèle bascule en fonction du statut des entrées distantes parallèles n°5 et n°6.

| MODE 1   | HIGH        | LOW               | LOW    | HIGH    |
|----------|-------------|-------------------|--------|---------|
| MODE 2   | HIGH        | HIGH              | LOW    | LOW     |
| FUNCTION |             | Reprise immédiate |        | Péponyé |
| FUNCTION | wode normal | 1 Mode            | 2 Mode | neserve |

• Reprise immédiate  $\underbrace{1}$ : Hot list n°1 - n°10 peut être lue à partir du mode distant parallèle.

• Reprise immédiate ② : Hot list n°11 - n°20 peut être lue à partir du mode distant parallèle.

• La reprise immédiate est une fonction qui démarre la lecture instantanément à partir du point de préréglage.

Le mode de reprise immédiate peut être basculé sur le mode de repère à chaud à l'aide du "40 Para Rem Mode" (Preset setting". Si le mode n'est pas défini sur le mode de repère à chaud, lorsque l'entrée de reprise immédiate est exécutée, la lecture ne démarre pas immédiatement et bascule à la place à l'état de veille au point de démarrage.

• Les opérations pour les bornes FADER START peuvent être définies en "39 Fader Start" (127 page 20) dans "Preset Setting".

### □ Affectation de la reprise immédiate

Si une des bornes HOT START est raccourcie lorsque la borne RELOAD est à l'état raccourci, la plage actuelle est affectée au numéro de reprise immédiate raccourci (fonction de recharge).

Pour des détails sur l'affectation de la reprise immédiate, reportez-vous à "Lecture de la reprise immédiate" (27 page 68).

## $\Box$ À propos des connexions

## Mode normal

| NO. |     | DN-700R                |
|-----|-----|------------------------|
|     | 1/0 | NAME                   |
| 1   | -   | GND                    |
| 2   | 1   | PLAY                   |
| 3   | 1   | PAUSE                  |
| 4   | 1   | STOP                   |
| 5   | 1   | MODE 1                 |
| 6   | 1   | MODE 2                 |
| 7   | I   | SEARCH <b>&gt;&gt;</b> |
| 8   | I   | SEARCH ◄               |
| 9   | 1   | FADER START            |
| 10  | -   | GND                    |
| 11  |     | SKIP BACK              |
| 12  |     | MARK +                 |
| 13  | 1   | MARK –                 |
| 14  | 0   | PLAY TALLY             |
| 15  | 0   | PAUSE TALLY            |
| 16  | 0   | CUE TALLY              |
| 17  | I   | MARK                   |
| 18  | I   | REC PAUSE              |
| 19  | I   | REC                    |
| 20  | 0   | STOP TALLY             |
| 21  | 0   | REC TALLY              |
| 22  | -   | TALLY POWER SUPPLY     |
| 23  | -   | GND                    |
| 24  | Ī   | TRACK +                |
| 25  | I   | TRACK –                |

## Mode de reprise immédiate

## Mode de repère à chaud

| NO. |     | DN-700R            |
|-----|-----|--------------------|
|     | I/O | NAME               |
| 1   | -   | GND                |
| 2   | I   | PLAY               |
| 3   | I   | PAUSE              |
| 4   |     | STOP               |
| 5   |     | MODE 1             |
| 6   |     | MODE 2             |
| 7   |     | RELOAD             |
| 8   | I   | HOT START 1(11)    |
| 9   | I   | HOT START 2(12)    |
| 10  | -   | GND                |
| 11  |     | HOT START 3(13)    |
| 12  |     | HOT START 4(14)    |
| 13  |     | HOT START 5(15)    |
| 14  | 0   | PLAY TALLY         |
| 15  | 0   | PAUSE TALLY        |
| 16  | 0   | CUE TALLY          |
| 17  | I   | HOT START 6(16)    |
| 18  | I   | HOT START 7(17)    |
| 19  |     | HOT START 8(18)    |
| 20  | 0   | STOP TALLY         |
| 21  | 0   | REC TALLY          |
| 22  | -   | TALLY POWER SUPPLY |
| 23  | -   | GND                |
| 24  |     | HOT START 9(19)    |
| 25  |     | HOT START 10(20)   |
|     | -   |                    |

• En mode de repère à chaud, le statut bascule en veille pour l'entrée de reprise immédiate.

• Le contenu () indique l'affectation pour le mode de reprise immédiate 2.

Démarrage Nomenclature et fonctions

Démarrage

Nomenclature et fonctions

Connexions

Réglages par défaut

Sélectionner le média

Sélection des fichiers et dossiers

Enregistrement

Lecture

Fonction d'édition

## Connexion de la télécommande

• Exemple de connexion

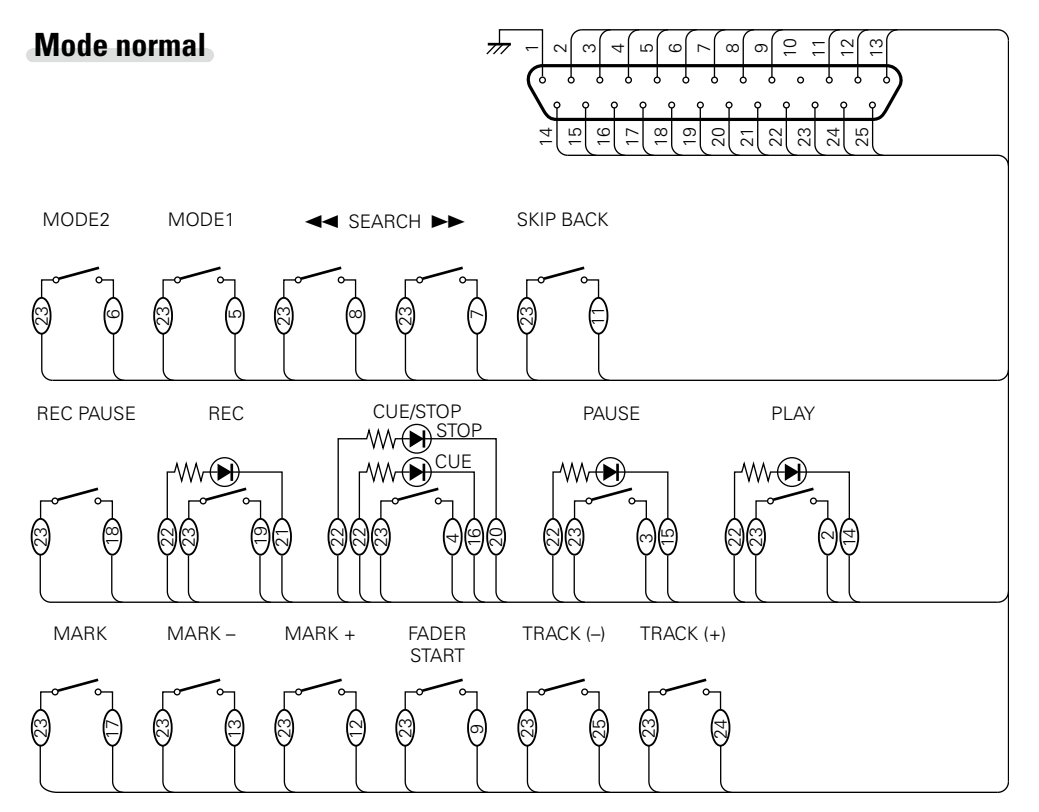

## ø

Il est présupposé que les broches d'entrée et les broches de sortie Tally sont utilisées comme suit.

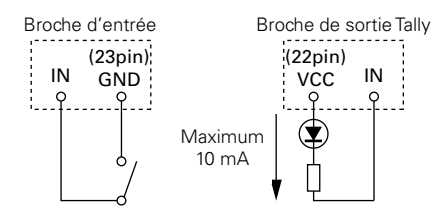

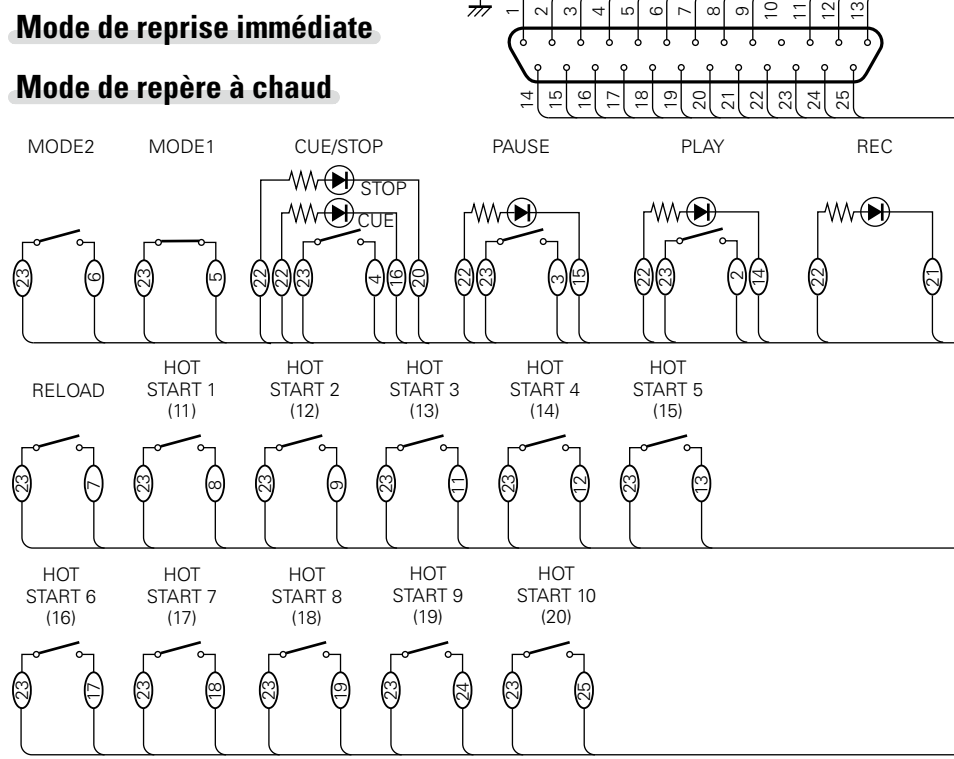

## ø

• La broche de sortie tally est un collecteur ouvert. (Courant maximum: 10 mA, tension maximum: 5,5 V)

- La broche d'entrée est 5 V pour la spécification Vcc TTL.
- Le courant maximum fournit par la broche 22 (Tally Power Supply) est 100 mA.
- La logique entrée/sortie est faible active (logique négative).
- Le numéro indiqué entre parenthèses () est le numéro attribué en mode Hot Start2.

### REMARQUE

L'alimentation est fournie à la télécommande externe par la broche 22 (Tally Power Supply) à partir de cette borne. Cependant, étant donné que la puissance nominale maximum pour cette broche est +5 VDC 100 mA, sélectionnez le circuit et les contrôles actuels (valeurs de résistance) de manière à ne pas dépasser la puissance nominale. L'utilisation de cet équipement lorsque la valeur nominale est dépassée peut entraîner des dommages à l'appareil, ce qui peut également entraîner un incendie ou un accident inattendu similaire.

# Messages d'erreur

### [Détails sur la procédure de traitement des messages d'erreur]

| Message d'erreur             | Cause/Solution                                                                                                    | Page              |
|------------------------------|----------------------------------------------------------------------------------------------------|-------------------|
| No Media                     | • Ne peut pas détecter le média.                                                                                                    | 70                |
| Unformat                     | <ul> <li>Média formaté à un format non pris en charge. Formatez le média<br/>sur DN-700R ou définissez le format sur FAT16 ou FAT32. Pour<br/>des détails, reportez-vous aux instructions de fonctionnement du<br/>média d'enregistrement.</li> </ul> | _                 |
| Media Full                   | • L'espace restant sur un média est faible. Remplacez le média avec<br>un nouveau ou supprimez des fichiers qui ne sont plus requis.                                                                                                    | -                 |
| Piste complète               | • Le nombre de fichiers sur le média sélectionné dépasse 2000.<br>L'enregistrement ne peut pas être effectué si le nombre de fichiers<br>dépasse 2000. Remplacez le média avec un nouveau média ou<br>supprimez des fichiers inutiles.                | 8, 10,<br>32      |
| Write Inhibited              | • Le média sélectionné est interdit en écriture. Retirez la protection<br>en écriture du média.                                                                                                    | 32                |
| File Not Found               | • Le fichier cible n'existe pas. Vérifiez le fichier.                                                                                                    | 28                |
| Track Not Found              | • La plage cible n'existe pas. Vérifiez le média.                                                                                                    | -                 |
| Already Exists               | <ul> <li>Un fichier portant le même nom existe déjà.</li> <li>Copier, Déplacer, Diviser : Vérifiez le dossier.</li> <li>Renommer : Changez le nom de fichier avant d'entrer le nom.</li> </ul>                                                        | 28                |
| Err Media XX                 | • Non pris en charge sur cet appareil. Remplacez le média.                                                                                                    | _                 |
| VBR                          | • Ce message d'erreur apparaît lorsqu'une recherche de fichier<br>VBR est exécutée. La recherche ne peut pas être effectuée sur<br>des fichiers VBR. Lorsque la piste sélectionnée est au format VBR,<br>l'estimation du temps restant est affichée.  | 41, 70            |
| Not Allowed<br>Not Available | • Ceci apparaît lorsqu'une opération non valide est effectuée.<br>L'opération peut être désactivée en raison d'autres éléments de<br>réglage tels que le menu de présélection, etc. Vérifiez les détails<br>de l'opération.                           | 15                |
| No Mark                      | • Il n'y a pas de repère pour les marques de saut. Réglez les repères.                                                                                                    | 42                |
| Some files are<br>skipped    | • Il y a un fichier portant le même nom dans l'emplacement de<br>la copie ou du déplacement. Les fichiers avec le même nom ne<br>peuvent pas être copiés ou déplacés.                                                                                 | 30                |
| ALC                          | • Le Niveau d'Enregistrement ne peut pas être modifié lorsque les<br>paramètres de l'ALC sont activés. Mettez les paramètres de l'ALC<br>sur arrêt pour modifier le Niveau d'Enregistrement.                                                          | 18, 32            |
| Registered                   | • Le fichier que vous allez programmer, reprise immédiate ou liste de lecture par liste. Les fichiers enregistrés dans ces listes ne peuvent pas être édités.                                                                                         | 30, 43,<br>45, 47 |

| Amenage a effeur a             |                                                                                                    |      |
|--------------------------------|----------------------------------------------------------------------------------------------------|------|
| Message d'erreur               | Cause/Solution                                                                                                    | Page |
| No Back Up Media<br>(XXX)      | • Les médias de sauvegarde ne peuvent pas être détectés.                                                                                                    | 34   |
| Media Write<br>Inhibited (XXX) | • Le média de sauvegarde est interdit en écriture. Retirez la protection<br>en écriture du média.                                                                                 | 34   |
| Back Up Media Full<br>(XXX)    | • Il n'y a pas assez d'espace libre sur le média de sauvegarde.<br>Remplacez le média avec un nouveau média ou supprimez des<br>fichiers inutiles.                                | 34   |
| Dual Rec Canceled<br>(W01)     | • Le média sélectionné est le même que celui du média de sauvegarde défini dans les réglages préréglés. L'enregistrement double est annulé et l'enregistrement normal s'effectue. | 34   |
| Dual Rec Canceled<br>(W02)     | • L'écran d'enregistrement est allumé. L'enregistrement double est<br>annulé et l'enregistrement normal s'effectue.                                                               | 34   |

\* XXX: SD1, SD2, USB

### Messages d'erreur

### [Affichage d'erreur d'enregistrement relais]

| Message d'erreur                         | Cause/Solution                                                                                                    | Page |
|------------------------------------------|----------------------------------------------------------------------------------------------------|------|
| No Secondary<br>Media (XXX)              | <ul> <li>Le média secondaire ne peut pas être détecté.</li> </ul>                                                                                         | 34   |
| Secondary Media<br>Write Inhibited (XXX) | <ul> <li>Le média secondaire est interdit en écriture. Retirez la protection<br/>en écriture du média.</li> </ul>                                         | 34   |
| Secondary Media<br>Full (XXX)            | <ul> <li>Il n'y a pas d'espace libre sur le média secondaire. Remplacez le<br/>média avec un nouveau média ou supprimez des fichiers inutiles.</li> </ul> | 34   |

\* XXX: SD1, SD2, USB

### [Affichage d'erreur du réseau]

| Message d'erreur  | Cause/Solution                                                                | Page |
|-------------------|-------------------------------------------------------------------------------|------|
| Server Not Found  | • Le serveur n'est pas connecté. Ou bien, le serveur ne peut pas être trouvé. | 53   |
| Account Error     | Impossible de se connecter au serveur.                                        | 53   |
| Folder Not Found  | • Impossible de trouver le dossier de destination d'archive.                  | 53   |
| Err Media XXX     | Impossible d'obtenir les informations sur le média sélectionné.               | 53   |
| Server Media Full | • Le serveur est saturé.                                                      | 53   |
| Err Network       | • Une erreur s'est produite pendant le transfert des données.                 | 53   |

\* XXX: SD1, SD2, USB

### [Messages d'erreur de la RC-F400S]

| Message d'erreur | Cause/Solution                                                                                                    | Page |
|------------------|----------------------------------------------------------------------------------------------------|------|
| Not Connected    | <ul> <li>Vérifiez si elle est correctement connectée au DN-700R. Si ce<br/>message persiste, remplacez le câble.</li> </ul> | -    |
| Not Supported    | • Un appareil non pris en charge par la RC-F400S est connecté.<br>Vérifiez l'appareil connecté.                             | -    |
| No Media         | • Le média inséré dans DN-700R n'a pas été détecté. Éjectez et réinsérez le média.                                          | 70   |

## Dépistage des pannes

Si un problème se produit, vérifiez d'abord les points suivants:

1. Les connexions sont-elles correctes ?

### 2. L'appareil est-il utilisé conformément aux descriptions du manuel de l'utilisateur ?

3. Les appareils externes (mixeur et lecteur) fonctionnent-ils correctement ?

Si l'appareil ne fonctionne pas correctement, vérifiez les points énumérés dans le tableau ci-dessous. Si le symptôme n'est pas couvert sur la liste de vérification, contactez votre revendeur ou les centres de service.

Les centres de service sont répertoriés à l'adresse suivante:http://www.d-mpro.com.

### [Général]

| Symptôme         | Cause/Solution                                                                                        | Page |
|------------------|----------------------------------------------------------------------------------------------------|------|
| Ne s'allume pas. | <ul> <li>Vérifiez si le cordon d'alimentation est correctement connecté<br/>à la prise CA.</li> </ul> | 13   |

### [Enregistrement]

| Symptôme                                                                                | Cause/Solution                                                                                                    | Page          |
|-----------------------------------------------------------------------------------------|----------------------------------------------------------------------------------------------------|---------------|
| Enregistrement<br>impossible.                                                           | <ul> <li>Le support d'enregistrement peut être à l'origine de ce<br/>défaut. Remplacez le support d'enregistrement par un autre et<br/>réessayez.</li> </ul>                                                                                                    | 32            |
| La musique a bien<br>été enregistrée,<br>mais aucun son n'est<br>restitué à la lecture. | <ul> <li>Vérifiez que le réglage du niveau d'enregistrement (REC LEVEL)<br/>n'est pas sur Mute.</li> <li>Vérifiez que tous les réglages d'enregistrement (par exemple<br/>source d'entrée et support d'enregistrement sélectionné) ainsi<br/>que tous les branchements avec les appareils externes sont<br/>corrects.</li> <li>(Par exemple, si "LIBBAI" est réglé sur "09 Audio Input" et un</li> </ul> | 32<br>18      |
|                                                                                         | périphérique externe n'est pas connecté à la borne d'entrée<br>analogique RCA, cet appareil enregistre en état silencieux.)                                                                                                    |               |
| Coupures de son<br>entre les fichiers.                                                  | • De brèves coupures du son peuvent se produire entre les fichiers, suivant la capacité d'enregistrement de ces derniers.                                                                                                    | 18, 32,<br>38 |
| Des coupures de son<br>se produisent pendant<br>l'enregistrement sur<br>une carte SD.   | • Si la carte SD est formatée sur un ordinateur, des coupures de son peuvent se produire pendant l'enregistrement. Si vous utilisez une carte SD, veillez à la formater sur cet appareil.                                                                                                    | 26, 32        |
| Présence d'un bruit<br>important dans le<br>fichier enregistré                          | Observez le vumètre et l'indicateur de dépassement de niveau (LEVEL) pour vous assurer que le niveau d'enregistrement n'excède pas 0 dB                                                                                                    | 10            |
|                                                                                         | <ul> <li>Assurez-vous de la bonne qualité des contacts électriques des<br/>câbles.</li> </ul>                                                                                                    | 11            |

Connexions

Fonction d'édition

### Dépistage des pannes

| [Lecture]                                                |                                                                                                    |      |
|----------------------------------------------------------|----------------------------------------------------------------------------------------------------|------|
| Symptôme                                                 | Cause/Solution                                                                                                    | Page |
| Lecture impossible ou fichier non reconnu.               | • Le support d'enregistrement peut être à l'origine de ce défaut.<br>Copiez le fichier vers un autre support et réessayez la lecture.                                                                                                    | -    |
|                                                          | <ul> <li>Vérifiez si le dossier cible se trouve dans les premiers 8 niveaux<br/>du répertoire racine.</li> </ul>                                                                                                    | 28   |
|                                                          | <ul> <li>Vérifiez si le nombre de dossiers ne dépasse pas 1 000. Cet<br/>appareil reconnaît jusqu'à 1 000 dossiers.</li> </ul>                                                                                                    | 28   |
| Aucun son produit du casque.                             | <ul> <li>Assurez-vous que le bouton d'ajustement du niveau du volume<br/>(LEVEL) n'est pas réglé sur MIN.</li> </ul>                                                                                                    | 12   |
|                                                          | <ul> <li>Vérifiez si le son est reproduit du casque en utilisant un autre<br/>fichier audio ou un média d'enregistrement.</li> </ul>                                                                                                    | -    |
| Mauvaise qualité de son lors de la lecture               | <ul> <li>Vérifiez la qualité de la carte son et le programme de votre<br/>ordinateur.</li> </ul>                                                                                                    | -    |
| sur un ordinateur.                                       | <ul> <li>Vérifiez le programme de conversion de fréquence.</li> <li>Cet appareil peut enregistrer des fichiers audio avec des<br/>fréquences d'échantillonnage de 48 kHz et 96 kHz. Certains<br/>programmes informatiques convertissent la fréquence<br/>en 44,1 kHz (en utilisant un convertisseur de fréquence<br/>d'échantillonnage). Utilisez un convertisseur de meilleure<br/>qualité.</li> </ul> | -    |
| Impossible de lire<br>les fichiers sur un<br>ordinateur. | • Vérifier les fonctions du programme informatique. Certains programmes de lecture et d'édition ne prennent pas en charge le format d'enregistrement de cet appareil (PCM 24 bits, 96 kHz, etc.).                                                                                                    | _    |

| Symptôme                                                                         | Cause/Solution                                                                                                    | Page |
|----------------------------------------------------------------------------------|----------------------------------------------------------------------------------------------------|------|
| Le média ne s'affiche<br>pas sur l'affichage                                     | <ul> <li>Parfois, cet appareil ne peut pas reconnaître le média en raison<br/>d'une connexion défectueuse. Vérifiez la connexion du média.</li> </ul>                                                                                                    | 70   |
| bien qu'il soit<br>connecté.                                                     | <ul> <li>Cet appareil prend en charge les cartes mémoire USB et le<br/>stockage USB externe. Il ne reconnaît pas les lecteurs USB<br/>autres que ceux mentionnés ci-dessus.</li> </ul>                                                                            | 70   |
|                                                                                  | <ul> <li>Vous ne pouvez pas connecter d'appareils USB à cet appareil via<br/>un concentrateur USB.</li> </ul>                                                                                                    | 70   |
|                                                                                  | <ul> <li>Assurez-vous de fournir l'alimentation externe au type de<br/>lecteurs USB pouvant être connectés à la source d'alimentation<br/>externe via l'adaptateur CA, etc.</li> </ul>                                                                            | -    |
| L'icône de média<br>s'affiche mais<br>l'appareil ne reconnaît<br>pas un fichier. | <ul> <li>Vérifiez l'affichage et assurez-vous que le média actuellement<br/>sélectionné et que le média que vous souhaitez utiliser sont les<br/>mêmes. S'ils sont différents, affichez la liste des médias pour<br/>sélectionner le média à utiliser.</li> </ul> | 27   |

## (Opération)

| Symptôme               | Cause/Solution                                                 |    |
|------------------------|----------------------------------------------------------------|----|
| Impossible d'ajouter   | • Si le nombre maximum de caractères a déjà été saisi, vous ne | 79 |
| un caractère lors d'un | pouvez pas ajouter de caractère supplémentaire. Vous devez     |    |
| changement de nom.     | d'abord supprimer des caractères existants.                    |    |

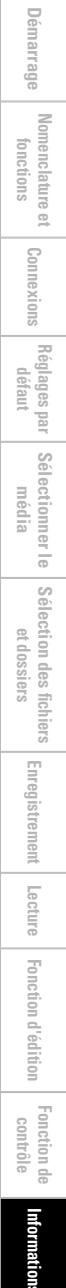

## Principales caractéristiques

- Média compatible
- Systèmes de fichiers, formats lisibles

 Format WAV lisible Extension Résolution Fréquence d'échantillonnage • Format MP3 lisible Extension Débit Fréquence d'échantillonnage • Format AAC lisible Extension Méthode de compression Débit

- Fréquence d'échantillonnage Nombres de canaux
- Caractéristiques de fréquence audio
- Ratio S/N
- Distorsion harmonique totale
- Gamme dynamique Séparation de canal
- Contrôle de la hauteur tonale variable
- Largeur d'ajustement d'équilibrage variable

## SD/clé USB/USB HDD SD. USB: FAT16/FAT32/HFS+ WAV, AIFF, AIF 16 bits, 24 bits 96, 48, 44,1 kHz

Enregistreur réseau SD/USB

MP3 32 - 320 kbps et VBR 48, 44,1 kHz

- M4A AAC-LC 64 - 320 kbps et VBR 48, 44,1 kHz 2 (stéréo), 1 (mono)
- LINE / MIC(-16 dBu) 20 Hz – 20 kHz (+0.5 dB / -1 dB)Supérieur à 89 dB (A équilibré) Inférieure à 0,01 % Supérieure à 106 dB (pour la lecture WAV 24 bits) Inférieure à -90 dB
- -16 % +16 %
- ±2.0 dB

### Entrée

- BALANCED ANALOG IN L/R
  - Type Réglage ligne Niveau d'entrée Niveau d'entrée maximal Impédance d'entrée Réglage MIC Niveau d'entrée Impédance d'entrée EIN

### CMRR

- UNBALANCED ANALOG IN L/R Type Niveau d'entrée Niveau d'entrée maximal Impédance d'entrée UNBALANCED DIGITAL IN
- Type Impédance d'entrée Niveau d'entrée standard Format
- BALANCED DIGITAL IN Type Impédance d'entrée Niveau d'entrée standard Format

### XLR(1:GND, 2:Hot, 3:Cold) +4 dBu +24 dBu/+20 dBu/+18 dBu 20 kO/kohms

–60 – 16 dBu  $5 k\Omega/kohms$ Moins de -127 dBu  $(RS = 150 \Omega/ohms)$ Plus de 80 dB

RCA terminal -10 dBV +10 dBV/+6 dBV/4 dBV 10 kΩ/kohms

RCA terminal 75 Ω/ohms 0.5 VccCEI-60958(COAXIAL)

XLR(1:GND, 2:Hot, 3:Cold) 110 O/ohms 3,5 Vcc CEI-60958(AES/EBU)

### SORTIE ANALOGIQUE ÉQUILIBRÉE G/D Type Impédance de charge Niveau de sortie Niveau de sortie maximal SORTIE ANALOGIQUE NON ÉQUILIBRÉE G/D Type Impédance de charge

□ Sortie

#### Niveau de sortie -10 dBV Niveau de sortie maximal +10 dBV/+6 dBV/+4 dBV SORTIE NUMÉRIQUE ÉQUILIBRÉE XLR(1:GND, 2:Hot, 3:Cold) Type Impédance de sortie 110 O/ohms Niveau de sortie standard 3.0 Vcc CEI-60958 (AES/EBU) Format SORTIE NUMÉRIQUE NON ÉQUILIBRÉE Type RCA terminal Impédance de sortie 75 Ω/ohms Niveau de sortie standard 0,5 Vcc IEC-60958(COAXIAL) Format

0 dBu=0,775 Vrms,

XLR(1:GND, 2:Hot, 3:Cold)

Supérieure à 600 Ω/ohms

+4 dBu à charge de 600  $\Omega$ /

+24 dBu/+20 dBu/+18 dBu

Supérieure à 10 kΩ/kohms

0 dBV=1.0 Vrms

ohms

RCA terminal

20 mW/32 Ω/ohms

HEADPHONE OUT

### Autres

#### Capacité de stockage maximum Jusqu'à 2 To • Taille de fichier maximum 2 Go Nombre maximum de fichiers 2000 fichiers

(pour un dossier)

 Nombre maximum de dossiers Nombre maximum de hiérarchies

## de dossiers

8 (sous le répertoire racine)

1000 dossiers

## ☐ Généralités

Consommation

Alimentation

CA 230 V, 50/60 Hz (modèles Europe, R-U, Asie/ Pacifique) 30 W 0,4 W (veille)

Canada)

CA 120 V, 60 Hz

(modèles Amérique et

Conditions environnementales

Température de fonctionnement 5 – 35 °C Humidité de fonctionnement Température de stockage

3.4 W (Mise en veille du réseau)

25 - 85 % (sans condensation) -20 - 60 °C

Connexions

 Réglages par
 Sélectionner le défaut
 Sélection des fichiers

 défaut
 média
 et dossiers

Enregistrement

Lecture

Fonction d'édition

## Index

### 🖅 A

| Accessoires4                     |
|----------------------------------|
| Affichage ······8                |
| Affichage des propriétés ······9 |
| Ajouter un fichier               |
| Ajouter un repère42              |
| Archive53                        |
| Attache ······14                 |
|                                  |

## 🖅 C

| Câble audio stéréo11                 |
|--------------------------------------|
| Câble numérique coaxiale11           |
| Câble symétrique 11                  |
| Calage auto70                        |
| Carte SD13                           |
| Casque 12                            |
| Changement des fichiers41            |
| Chemin de signal par l'intermédiaire |
| de l'écran                           |
| Clavier USB                          |
| COMBINE 48                           |
| Commande de contrôle72               |
| Connexions                           |
| Asymétrique analogique11             |
| Cordon d'alimentation                |
| Dispositif USB 14                    |
| Numérique 11                         |
| Numérique (AES/EBU)11                |
| Parallèle                            |
| RC-F400S67                           |
| Réseau (LAN)                         |
| RS-232C12                            |
| Symétrique analogique11              |
| Contrôle de la hauteur 42            |
| Contrôle IP (Ethernet)71             |
| Contrôle parallèle                   |
| Contrôle RS-232C······71             |
| Copier le dossier                    |
| COPY49                               |
| Créer dossier                        |

## 🐨 D

| Débit                       |  |
|-----------------------------|--|
| Déplacement de fichier ···· |  |
| DIVIDE                      |  |

## E

| Écran d'enregistrement34          |
|-----------------------------------|
| EDIT48                            |
| Enregistrement                    |
| Enregistrement de saut silencieux |
| Enregistrement double34           |
| Enregistrement par minuterie      |
| Enregistrement relais             |
|                                   |

## 🐨 F

| Firmware Version                           | 3 |
|--------------------------------------------|---|
| Fonction de contrôle50                     | ) |
| Fonction de contrôle à distance de série71 | l |
| Fonctions du menu 17                       | 7 |
| Format de communication RC72               | 2 |
| Format Media 26                            | 3 |
|                                            |   |

### **7** L

| Lecture 40                        |
|-----------------------------------|
| Lecture aléatoire42               |
| Lecture de la reprise immédiate47 |
| Lecture d'un fichier              |
| Lecture par minuterie             |
| Lecture programmée43              |
| Liste de menu ······15            |
| Liste de préférences47            |
| Load Setting                      |

### 🕼 M

### 🖅 N

| Network Status2      | 6 |
|----------------------|---|
| Nom d'utilisateur 5  | 8 |
| Nom préréglé ······2 | 1 |

## 🕼 P

| Panneau arrière7  |
|-------------------|
| Panneau avant5    |
| Piste manuelle    |
| Product Manager55 |
| Propriété         |

### 🖅 R

| RC-F400S                | 65 |
|-------------------------|----|
| Recherche               | 41 |
| Rechercher les repères  | 42 |
| Réglage du préréglage   | 18 |
| Réglages initiaux ····· | 17 |
|                         |    |

## 🐨 S

| Saisie des caractères21 |
|-------------------------|
| Saut arrière            |
| Saut d'image            |
| Save Setting            |
| Sélection préréglée     |
| Speed Check 26          |
| Supprimer dossier 29    |
| Supprimer repère        |
| System Setting21        |

## 🕝 **T**

| Tableau des temps d'enregistrement | 39 |
|------------------------------------|----|
| Time/Date2                         | 25 |
| Tout sélectionner 2                | 29 |
| Type de langue                     | 20 |

| l纾 U                                                                                                    |  |
|----------------------------------------------------------------------------------------------------|--|
| UNDO49<br>Utilitaire24                                                                                                    |  |
| Kar V                                                                                                    |  |
| Verrouillage de touche                                                                                                    |  |
| Kan and a state of the state of the state o |  |

# Appendix

Appendix shows the list of commands that control this unit externally through a host device. Normally, it is dealers such as installers that use the list of commands to make settings, so this section is only in English.

## **D&M RC Communication format**

## **Control Command List**

| Description |                  |         | Command      | Remarks                                                                             |
|-------------|------------------|---------|--------------|-------------------------------------------------------------------------------------|
| KEY         | Standby          | Standby |              |                                                                                     |
| Control     | PowerON          |         | @023PW'\r'   |                                                                                     |
|             | STOP             |         | @02354'\r'   |                                                                                     |
|             | PLAY             |         | @02353'\r'   |                                                                                     |
|             | PLAY PAUSE       |         | @02348'\r'   |                                                                                     |
|             | SKIP BACK        |         | @023SB'\r'   |                                                                                     |
|             | CUE              |         | @023CU'\r'   |                                                                                     |
|             | Frame            | ON      | @0frON'\r'   |                                                                                     |
|             |                  | FWD     | @0fr00'\r'   |                                                                                     |
|             |                  | RWD     | @0fr01 '\r'  |                                                                                     |
|             | FF               | ON      | @02352'\r'   | FRAME FWD while the FRAME ON.                                                       |
|             |                  |         |              | FWD while STOP, PLAY and PLAY PAUSE                                                 |
|             |                  |         |              | When this command is received in FWD. Speed gose up by one step.                    |
|             |                  | Speed X | @02352X '\r' | FWD Speed X                                                                         |
|             |                  | - 1     |              | X=1:x2 X=2:10 X=3:50 X=4:x100 X=5:x200                                              |
|             | RWD              | ON      | @02350'\r'   | FRAME RWD while the FRAME ON.                                                       |
|             |                  |         |              | BWD while STOPPLAY and PLAY PALISE                                                  |
|             |                  |         |              | When this command is received in BWD. Speed dose up by one step                     |
|             |                  | Speed X | @02350X '\r' | BWD Spead X                                                                         |
|             |                  |         |              | X=1:x2 X=2:10 X=3:50 X=4:x100 X=5:x200                                              |
|             | Track Jump       | nnnn    | @0Trnnnn'\r' | nnnn:Track No (4 digits)                                                            |
|             |                  | nnn     | @0TRnnn'\r'  | nnn:Track No (3 digits)                                                             |
|             | Track Jump >>I   | L       | @02332'\r'   |                                                                                     |
|             | Track Jump I<<   |         | @02333'\r'   |                                                                                     |
|             | REC              |         | @02355'\r'   |                                                                                     |
|             | REC PAUSE        |         | @023Rp'\r'   |                                                                                     |
|             | Rec Monitor      | ON      | @023RM00'\r' |                                                                                     |
|             |                  | OFF     | @023RM01'\r' |                                                                                     |
|             | Timer Record Off |         | @023TO'\r'   |                                                                                     |
|             | M.Track          |         | @023MT'\r'   | When recording, the file is divided at the position in which the button was pushed. |
|             |                  |         |              | One addition to Track No.                                                           |
|             | Mark             |         | @023121'\r'  |                                                                                     |
|             | Mark FWD         |         | @023M+'\r'   | It jumps to the mark of forward.                                                    |
|             | Mark RWD         |         | @023M-'\r'   | It jumps to the mark of reverse.                                                    |

Appendix

| Description |                       |                 | Command      | Remarks                        |                                                        |
|-------------|-----------------------|-----------------|--------------|--------------------------------|--------------------------------------------------------|
| Control     | PITCH                 | ON              |              | @02337ON'\r'                   |                                                        |
|             |                       | OFF             |              | @02337OF'\r'                   |                                                        |
|             |                       | +               |              | @02338'\r'                     |                                                        |
|             |                       | -               |              | @02339'\r'                     |                                                        |
|             |                       | Value           |              | @0PTSSXXXX'\r'                 | SS:ON/OFE ON:SS=ON, OFE:SS=OF                          |
|             |                       |                 |              |                                |                                                        |
|             |                       |                 |              |                                | First Sign-O:Plus/1:Minus                              |
|             |                       |                 |              |                                | Second Pitch $10/0$ , 0) Third Pitch $1/0$ , 0)        |
|             |                       |                 |              |                                |                                                        |
|             |                       |                 |              |                                | Fourth Pilch 0. $1(0 \sim 9)$                          |
|             |                       |                 |              |                                | Example)ON, :+16.0%:SSXXX=ON0160                       |
|             |                       |                 |              |                                | +16.0~-16.0% Range:0.1%                                |
|             | A-B                   |                 |              | @02359'\r'                     |                                                        |
|             | Divide                |                 |              | @023Dd'\r'                     |                                                        |
|             | Rec Volume +          |                 |              | @023V+'\r'                     |                                                        |
|             | Rec Volume -          |                 |              | @023V-'\r'                     |                                                        |
|             | Rec Vol Balanse Right |                 |              | @023BR'\r'                     |                                                        |
|             | Rec Vol Balanse Left  |                 |              | @023BL'\r'                     |                                                        |
|             | Rec Vol Right +       |                 |              | @023R+'\r'                     |                                                        |
|             | Rec Vol Right -       |                 |              | @023R-'\r'                     |                                                        |
|             | Rec Vol Left +        |                 |              | @023L+'\r'                     |                                                        |
|             | Rec Vol Left -        |                 |              | @023L-'\r'                     |                                                        |
|             | Volume Up             |                 |              | @02016'\r'                     |                                                        |
|             | Volume Down           |                 |              | @02017'\r'                     |                                                        |
|             | EJECT                 |                 |              | @02345'\r'                     |                                                        |
|             | HOT START PLAY        | Hot Start No nn |              | @0HPnn'\r'                     | nn:Hot Start No(nn=01~20)                              |
|             | HOT START CUE UP      | Hot Start No nn |              | @0HCnn'\r'                     | nn:Hot Start No(nn=01~20)                              |
|             | Lock Panel's Key      | ·               |              | @023KL'\r'                     |                                                        |
|             | Unlock Panel's Key    |                 |              | @023KU'\r'                     |                                                        |
|             | SemiLock Panel's Key  |                 |              | @023KS'\r'                     |                                                        |
|             | Hot Start List Save   |                 |              | @0HSSR'\r'                     |                                                        |
|             | Combine               | Track No nnnn   |              | @023CBnnnn'\r'                 |                                                        |
|             | UNDO                  |                 |              | @023UD'\r'                     |                                                        |
| File List   | Storage               | SD1             |              | @0MMS1'\r'                     |                                                        |
|             | eterage               | SD2             |              | @0MMS2'\r'                     |                                                        |
|             |                       | USB             |              | @0MMUS'\r'                     |                                                        |
|             |                       | NFT             |              | @0MMNF'\r'                     |                                                        |
|             | Select Folder         |                 |              | @0\$fXXXX'\r'                  | xxx Select Folder No                                   |
|             | Make Folder           |                 |              | @0MExxxxxxxx'\r'               | xxx New Folder name (Max 255 words)                    |
|             | Bename Folder         |                 | XXXXXXXXXXXX | @0BEyyyyyyyyyyYXXXXXXXXXXXXXXX | xxxx                                                   |
|             |                       |                 |              |                                | VXXX Changing Folder Harne(Max 255 Words) #4           |
|             |                       |                 |              |                                |                                                        |
|             |                       |                 |              |                                | XXXX New Folder name(Max 255 word) *4                  |
|             |                       |                 |              |                                |                                                        |
|             |                       |                 |              |                                | Invalid, when the folder name to change does not exist |
|             | Delete Folder         | XXXXXXXXX       |              | @0DRxxxxxxxxxxxxx/\r'          | xxxx The folder name to delete (Max 255 words) ¥4      |
|             |                       |                 |              |                                | Invalid when the folder paper to delete the envirt     |
|             |                       |                 |              |                                | Unvalid, when the tolder name to delete does not exist |

|           |                          |         |               |                          | Appendix                                                                     |
|-----------|--------------------------|---------|---------------|--------------------------|------------------------------------------------------------------------------|
|           | Desc                     | ription |               | Command                  | Remarks                                                                      |
| File List | Move File                | nnnn    | XXXXXXXXXXXX  | @0MvnnnnXXXXXXXXXXX/\r'  | nnnn:Move Track No. (4digits) <b>%</b> 2                                     |
|           |                          |         |               |                          | XXXX:Move folder name (Max 255 words) ※4                                     |
|           |                          |         |               |                          | Invalid, when Track No, which moves does not exist.                          |
|           |                          |         |               |                          | Invalid, when a movement place folder does not exist.                        |
|           |                          |         |               |                          | Invalid, when there is the same file name as the move folder.                |
|           |                          | nnn     | XXXXXXXXXXXX  | @0MVnnnXXXXXXXXXXX'\r'   | nnn:Move Track No. (3 digits) *2                                             |
|           |                          |         |               |                          | XXXX:Move folder name (Max 255 words) ※4                                     |
|           |                          |         |               |                          | Invalid, when Track No. which moves does not exist.                          |
|           |                          |         |               |                          | Invalid, when a movement place folder does not exist.                        |
|           |                          |         |               |                          | Invalid, when there is the same file name as the move folder.                |
|           | Copy File                | nnnn    | XXXXXXXXXXXXX | @0CynnnnXXXXXXXXXXX'\r'  | nnnn:Track No which Copy. (4 digits) <b>※</b> 2                              |
|           |                          |         |               |                          | XXXX :Copy folder name(Max 255 words) <del>X</del> 4                         |
|           |                          |         |               |                          | Invalid when Track No, which Copy does not exist                             |
|           |                          |         |               |                          | Invalid, when a Copy folder does not exist.                                  |
|           |                          |         |               |                          | Invalid, when there is the same file name as the copy folder.                |
|           |                          | nnn     | XXXXXXXXXXXX  | @0CYnnnXXXXXXXXXXX\\r'   | nnn :Track No which Copy. (3 digits) *2                                      |
|           |                          |         |               |                          | XXXX :Copy folder name(Max 255 words) *4                                     |
|           |                          |         |               |                          | Invalid, when Track No. which Copy does not exist.                           |
|           |                          |         |               |                          | Invalid, when a Copy place folder does not exist.                            |
|           |                          |         |               |                          | Invalid, when there is the same file name as the copy folder.                |
|           | Cancel Move File/Copy    | File    |               | @0CNAL'\r'               | Copy File, Move File effective while executing.                              |
|           | File Delete(Track Erase) |         | XXXX          | @023Texxxx'\r'           |                                                                              |
|           |                          |         | XXXX          | @023TExxx'\r'            | xxx :Track No which Delate. <b>%</b> 2                                       |
|           |                          |         |               |                          | Invalid without Track No. to delete.                                         |
|           | Rename File              | nnnn    | XXXXXXXXXXXX  | @0RnnnnnXXXXXXXXXXXXX\r' | nnnn :Track No which Rename (4 digits). <b>%</b> 2                           |
|           |                          |         |               |                          | XXXX :New File name(.No extension Max 251(255-4)words) <b>%</b> 4 <b>%</b> 5 |
|           |                          |         |               |                          | An extension cannot be changed.                                              |
|           |                          |         |               |                          | Invalid, when Track No. dose not exist.                                      |
|           |                          |         |               |                          | Invalid, when a Rename name already exists.                                  |
|           |                          | nnn     | XXXXXXXXXXXXX | @0RNnnnXXXXXXXXXXXX\\r'  | nnn :Track No which Rename. (3 digits) <b>%</b> 2                            |
|           |                          |         |               |                          | XXXX :New File name(.No extension Max 251(255-4)words) <b>%</b> 4 <b>%</b> 5 |
|           |                          |         |               |                          | An extension cannot be changed.                                              |
|           |                          |         |               |                          | Invalid, when Track No. dose not exist.                                      |
|           |                          |         |               |                          | Invalid, when a Rename name already exists.                                  |

Appendix Description Command Remarks @0hsnnxxxx'\r' Inn XXXX nn:Hot Start No., xxxx:Track No. (4 digits)(The setting is cancelled in case of 0000.) Usually, the head of a file is saved as a Hot Start starting position at the time. In PLAY PAUSE, when nnn is the same as current Track, a current position is saved as a Hot Start starting position. (Only the file in a current folder can be set up.) @0HSnnxxx'\r' nn:Hot Start No., nn XXX xxxx:Track No. (3 digits)(The setting is cancelled in case of 000.) Usually, the head of a file is saved as a Hot Start starting position at the time. In PLAY PAUSE, when nnn is the same as current Track, a current position is saved as a Hot Start starting position. (Only the file in a current folder can be set up.) NNNNNNN @0HsnnNNNNNN\\r' nn:Hot Start No., nn NNNNNN:Full Path(The setting is cancelled in case of none.) @023Me'\r' All mark of a current track is deleted. XX @0PSXX'\r' XX=01:Preset1:. 02:Presetr2 03:Preset3 @0PNn:xxxxxxx'\r' ln XXXXXXXXX n :Preset No. \*3 xxxx... :Set Preset name **%**4 Momentary @0SmMO'\r' Lock @0SmLK'\r' Resume Play @0PORM'\r' @0POPF'\r' Play First STOP @0POST'\r' REC @0PORE'\r' Off @0dROF'\r'

@0dRS1'\r'

@0dRS2'\r'

@0dRUS'\r'

@0rROF'\r'

@0rRS1'\r'

@0rRS2'\r'

@0rRUS'\r'

@0RIMA'\r'

@0RILR'\r'

@0RLMA'\r'

@ORLSE'\r'

@0RLMI'\r'

@00R00'\r'

@00R01'\r'

@0INUB'\r'

@0INBA'\r'

@0INDI'\r'

@0INDB'\r'

File List

Preset General

Preset Rec

HotStart Set

Track Mark Erase

Preset Set

Preset Title

Shift Mode

PowerON

Dual Rec

Relay Rec

Rec level Type

One Touch Rec

Audio Input

Rec Level

SD1

SD2

USB

Off

SD1

SD2

USB

Master/bal

Manual

On

Off

ALC(Mix)

Separate L/R

ALC(Separate)

UNBALANSE

Coaxial(Digi-Unbal)

AES/EBU(Digi-Bal)

BALANCE

|              | Des               | cription |         | Command                  | Remarks                                                             |
|--------------|-------------------|----------|---------|--------------------------|---------------------------------------------------------------------|
| Preset Rec   | RecFormat         | WAV(PCM) | XX      | @0AFPMXX'\r'             | XX:Bit length                                                       |
|              |                   |          |         |                          | 24bit XX=24 16bit=16                                                |
|              |                   | MP3      | XXX     | @0AFM3XXX'\r'            | XXX:Bit rate                                                        |
|              |                   |          |         |                          | 320Kbps:XXX=320                                                     |
|              |                   |          |         |                          | 256Kbps:XXX=256                                                     |
|              |                   |          |         |                          | 192Kbps XXX=192                                                     |
|              |                   |          |         |                          | 128Kbps XXX=128                                                     |
|              |                   |          |         |                          | 64Kbps XXX=064                                                      |
|              | Bec Cannel        | STEREO   |         | @NCHST'\r'               |                                                                     |
|              |                   | I-Mono   |         |                          |                                                                     |
|              |                   | I R-MONO |         | @OCHMX'\r'               |                                                                     |
|              | Sample Rate       | FS       | XX      | @OFSXX'\r'               | XX:Sampling rate                                                    |
|              |                   |          | , , , , |                          | 96KHz·XX=96                                                         |
|              |                   |          |         |                          | 48KHz·XX-48                                                         |
|              |                   |          |         |                          | 40112.702 = 40                                                      |
|              |                   |          |         |                          | $F_{\rm vt}(\Lambda ES) \cdot YY = FY$                              |
|              | PreBec            | x (sec)  |         | @OPBxS'\r'               | $x \sec x - 1 \sim 5$ (Sec.)                                        |
|              | Tience            |          |         | @0PB'\r'                 |                                                                     |
|              | AutoTrack         | Time     | XXXX    |                          | XXXX                                                                |
|              |                   |          | /0000   |                          | $1 \min_{n=0}^{1} - 0.001$ Emin=0.002 10 min=0.010 1 Emin=0.015     |
|              |                   |          |         |                          | 30min=0030                                                          |
|              |                   |          |         |                          | 1  hour = 0000,                                                     |
|              |                   |          |         |                          | 1000 = 0100, 21001 = 0200, 01001 = 0000                             |
|              |                   |          |         |                          | 81001=0800, 121001=1200, 241001=2400                                |
|              | AutoMask          |          |         | @0.4.1.00.1/~!           |                                                                     |
|              | AUTOMALK          |          |         |                          |                                                                     |
|              | Silont Skin       |          |         |                          |                                                                     |
|              | Slient Skip       |          |         |                          |                                                                     |
|              | Silont Loval      |          |         | @05301 \\<br>@051 XX'\r' | VV.                                                                 |
|              |                   | ^^       |         | WUSEXX V                 |                                                                     |
|              |                   |          |         |                          | -2000=20, -2000=20 etc                                              |
|              | SilontTimo        | vv       |         | @05CVV'\r'               |                                                                     |
|              | Sherit fille      | ^^       |         |                          |                                                                     |
|              |                   |          |         |                          |                                                                     |
| Dana at Diau | Diau Davasa       | A 11     |         |                          | A setting kind is the same as the content of the selection of Menu. |
| Preset Play  | Play hange        | All      |         |                          |                                                                     |
|              | Diay Mada         |          |         |                          |                                                                     |
|              | Flay Mode         |          |         |                          |                                                                     |
|              | Bandom            |          |         |                          |                                                                     |
|              | handom            | OFF      |         | @0BN01'\r'               |                                                                     |
|              | Program Playback  |          |         |                          |                                                                     |
|              | 1 Togram Trayback | OFF      |         | @0PG01'\r'               |                                                                     |
|              | Finush Mode       | STOP     |         | @OFMST'\r'               |                                                                     |
|              | (Shingle Mode)    | Next     |         |                          |                                                                     |
|              | (onlingic Woode)  | Recue    |         | @0FMRC'\r'               |                                                                     |
|              | REPEAT            | ON       |         | @0RE00'\r'               |                                                                     |
|              |                   | OFF      |         | @0RE01'\r'               |                                                                     |
|              | Auto Cue          | OFF      |         | @0AC00'\r'               |                                                                     |
|              |                   | Level    | XX      | @OACXX'\r'               | XX:-20dB=20, -25dB=25 etc                                           |
|              |                   |          |         |                          | A set kind is the same as the content of the selection of Menu      |
|              | SKIP BACK (Time)  | xxx      | 1       | @0SBxxx'\r'              | xxx=005.0 5sec                                                      |

Appendi<u>x</u>

Description Command Remarks Preset Play @0sMNO'\r' Search Mode Normal @0sMSL'\r' Silent @0Flxxx'\r' Auto Fade In xx:set Time XXX Off:xx=00 0.5sec:xx=05, 1.0sec:xx=10, 1.5sec:xx=15 Auto Fade Out @0FOxxx'\r' xx:set Time XXX Off:xx=00 0.5sec:xx=05, 1.0sec:xx=10, 1.5sec:xx=15 Start Delay XXX @0sDxxx'\r' xxx:set Time(10msec) Off:xxx=000 100msec:xxx=010 200msec:xxx=020 300msec:xxx=030 EOM(End Of Message) @0EDxx'\r' xx:set Time XX Off:xx=OF 0.5sec:xx=01 5sec:xx=05, 10sec:xx=10, 15sec:xx=15, 20sec:xx=20, 30sec:xx=30, 60sec:xx=60 Master Key ON @0KY00'\r' OFF @0KY01'\r' (Pitch Control) HH:MM:SS Preset Disp Time Display @0TDHMS'\r' MMM:SS:FF @0TDMSF'\r' File Sort Alphabetical @0FRAL'\r' Date/Time @0FRDA'\r' @0DM00'\r' ON Dimmer OFF @0DM01'\r' Display Dimmer 100% @0DD00'\r' 75% @0DD01'\r' 50% @0DD02'\r' 25% @0DD03'\r' @0DD04'\r' 0% LED Dimmer 100% @0LD00'\r' 75% @0LD01'\r' 50% @0LD02'\r' 25% @0LD03'\r' Screen Saver ON @0Ss00'\r' OFF @0Ss01'\r' Preset Remote Fedar Start @0FDPL'\r' Play PlayPause @0FDPU'\r' PlayNext @0FDNE'\r' Play&Lock @0FDLO'\r' Play&LockPause @0FDLP'\r' Play&LockNext @0FDLN'\r' StartPause @0FDSP'\r' StartPauseTrack @0FDST'\r' @0FDMT'\r' Manual Track Para Rem Mode Hot Start @0PAHT'\r' Hot Start Cue Up @0PAHC'\r'

Appendix

|                 | Dee                 | arintian                          | Command                 | Domarka                                                                         |
|-----------------|---------------------|-----------------------------------|-------------------------|---------------------------------------------------------------------------------|
| Broast Other    | VevPoord            | Engleich/US)                      |                         | Kemarks                                                                         |
| Preset Other    | кеувоаго            | Englaish(US)                      |                         |                                                                                 |
|                 |                     | Englaish(OK)                      |                         |                                                                                 |
|                 |                     | Gorman                            |                         |                                                                                 |
|                 |                     |                                   |                         |                                                                                 |
|                 |                     | Spanish                           |                         |                                                                                 |
|                 |                     | Nederland                         |                         |                                                                                 |
|                 |                     | Swedish                           |                         |                                                                                 |
|                 |                     | Jananese                          | @0KB IP'\r'             |                                                                                 |
| Preset Default  | PresetDefault       | Preset(all)                       |                         | Default processing to current Preset                                            |
| Archive Setting | Archive Mode        |                                   | @04B4T'\r'              |                                                                                 |
|                 |                     | Schedule                          | @04BSC'\r'              |                                                                                 |
|                 |                     | OFF                               | @0ΔB01'\r'              |                                                                                 |
|                 | Schedule            | DavOfWeek                         | @0asD\//yyyyyyyhhmm'\r' | vyyyyyy:Daulof.the.week setun                                                   |
|                 | Schedule            | BayOnveek                         |                         | The initial ("S" "M" "T" "\N" "T" "E" "S") of the day of the week to reserve is |
|                 |                     |                                   |                         | connected and the day of the week which is not reserved is connected by "       |
|                 |                     |                                   |                         | connected, and the day of the week which is not reserved is connected by        |
|                 |                     |                                   |                         | Innmm: Time set                                                                 |
|                 |                     |                                   |                         | If it is "Every time, it is displayed by "**".                                  |
|                 |                     |                                   |                         | Example) Every day 12:15                                                        |
|                 |                     |                                   |                         | SMTWTES1215                                                                     |
|                 |                     |                                   |                         | Example) It starts in 15 minutes every hour excent Wednesday and Friday         |
|                 |                     |                                   |                         | SMT T S**15                                                                     |
|                 |                     | DateTime                          | @0asDTYYMMDDhhmm'\r'    | YYMMDDhbmm:Set Time(Year Month Day Hour Minute)                                 |
|                 |                     | Date fine                         |                         | If it is "Every month" or "Every year" it is displayed by "**"                  |
|                 |                     |                                   |                         | In it is Every month of Every year, it is displayed by .                        |
|                 |                     |                                   |                         | Example) 2012VGM2D12:15                                                         |
|                 |                     |                                   |                         |                                                                                 |
|                 |                     |                                   |                         |                                                                                 |
|                 |                     |                                   |                         | Example) 2012Y Every month3D12:15                                               |
|                 |                     |                                   |                         | 12**031215                                                                      |
|                 | Server              | Archive Server IP xxx.xxx.xxx.xxx | @UAIxxxxxxxxxxx/r       |                                                                                 |
|                 | Server Account      | Archive User Name xxxxxxxxxxxx    | @UAUxxxxxxxxxxxxxx/r    | A to Z, a to z, 0 to 9 Max 12 words                                             |
|                 |                     | Archive Password  xxxxxxxxxxxxx   |                         | A to Z, a to Z, U to 9 Max 12 words                                             |
|                 | Archive Folder      | xxxxxxxxxxxx                      | @UAUxxxxxxxxxxxx \r     | Input the Path of Folder 12 Words                                               |
|                 |                     | 0.11                              |                         | Unit can use 255 words                                                          |
|                 | Auto Deletion       | Off                               | @OADOF'\r'              |                                                                                 |
|                 |                     | XXh                               | @UADXX'\r'              | XX h(set lime 1h=01)                                                            |
|                 | Clear After Archive | ON                                | @0CA00'\r'              |                                                                                 |
|                 |                     | OFF                               | @0CA01'\r'              |                                                                                 |
|                 | Archive Default     |                                   | @0DEAC'\r'              |                                                                                 |

|           |                 |                     |           |                                | Appendix                                                                             |
|-----------|-----------------|---------------------|-----------|--------------------------------|--------------------------------------------------------------------------------------|
|           | Descrip         | otion               |           | Command                        | Remarks                                                                              |
| Rec Timer | Timer Recording | SET                 | DayOfWeek | @0ShDWXXxxxxxxHHMMhhmmXXXX'\r' | XX:Reserve No $\rightarrow$ 01-30                                                    |
|           |                 |                     |           |                                | xxxxxx:Setting on a day of the week                                                  |
|           |                 |                     |           |                                | The initial ("S", "M", "T", "W", "T", "F", "S") of the day of the week to reserve is |
|           |                 |                     |           |                                | connected, and the day of the week which is not reserved is connected by ""          |
|           |                 |                     |           |                                | hhmm:Time set                                                                        |
|           |                 |                     |           |                                | If it is "Every time", it is displayed by "**".                                      |
|           |                 |                     |           |                                | Example) Every day 12:15                                                             |
|           |                 |                     |           |                                | SMTWTFS1215                                                                          |
|           |                 |                     |           |                                | Example) It starts in 15 minutes every hour except Wednesday and Friday.             |
|           |                 |                     |           |                                | SMT_T_S**15                                                                          |
|           |                 |                     |           |                                |                                                                                      |
|           |                 |                     |           |                                | hhmm:Recording Time=houre, minute                                                    |
|           |                 |                     |           |                                | XXXX:UserArea(Min words=0, Max Words=32Words)                                        |
|           |                 |                     | Datelime  | @0ShD1XXYYMMDDHHMMhhmmXXXX'\r' | XX:Reserve No $\rightarrow$ 01-30                                                    |
|           |                 |                     |           |                                | YYMMDDhhmm:Set Time(Year,Month,Day,Hour,Minute)                                      |
|           |                 |                     |           |                                | If it is "Every month" or "Every year; it is displayed by "**".                      |
|           |                 |                     |           |                                | Example) 2012Y6M3D12:15                                                              |
|           |                 |                     |           |                                | 1206031215                                                                           |
|           |                 |                     |           |                                | Example) 2012Y Every month3D12:15                                                    |
|           |                 |                     |           |                                | hhmm:Becording Time-houre minute                                                     |
|           |                 |                     |           |                                | XXXX <sup>+</sup> LIserArea(Min words=0, Max Words=32Words)                          |
|           |                 | Delete              | 1         | @0ShDLXX'\r'                   | XX:ReserveNo 01-30                                                                   |
|           |                 | All Rec Timer Delet | e         | @0ShAD'\r'                     |                                                                                      |

|                |                     |                  |           |                             | Appendix                                                                             |
|----------------|---------------------|------------------|-----------|-----------------------------|--------------------------------------------------------------------------------------|
|                | Descri              | iption           |           | Command                     | Remarks                                                                              |
| Play Timer     | Timer Playback      | SET              | DayOfWeek | @0TPDWXXxxxxxxhhmmFFFFF'\r' | XX:Reserve No $\rightarrow$ 01-30                                                    |
|                |                     |                  |           |                             | xxxxxxx:Setting on a day of the week                                                 |
|                |                     |                  |           |                             | The initial ("S", "M", "T", "W", "T", "F", "S") of the day of the week to reserve is |
|                |                     |                  |           |                             | connected, and the day of the week which is not reserved is connected by "."         |
|                |                     |                  |           |                             | hhmm:Time set                                                                        |
|                |                     |                  |           |                             | If it is "Every time" it is displayed by "**"                                        |
|                |                     |                  |           |                             |                                                                                      |
|                |                     |                  |           |                             | Example) Every day 12:15                                                             |
|                |                     |                  |           |                             | SMTW/TES1215                                                                         |
|                |                     |                  |           |                             | Example) It starts in 15 minutes every hour excent Wednesday and Friday              |
|                |                     |                  |           |                             | SMT T S**15                                                                          |
|                |                     |                  |           |                             |                                                                                      |
|                |                     |                  |           |                             | FFFFFFFF:File neme(Full Path)                                                        |
|                |                     |                  | DateTime  | @0TPDTXXYYMMDDhhmmFFFFF'\r' | XX:Reserve No $\rightarrow$ 01-30                                                    |
|                |                     |                  |           |                             | YYMMDDhhmm:Set Time(Year,Month,Day,Hour,Minute)                                      |
|                |                     |                  |           |                             | If it is "Every month" or "Every year," it is displayed by "**".                     |
|                |                     |                  |           |                             | Example) 2012Y6M3D12·15                                                              |
|                |                     |                  |           |                             | 1206031215                                                                           |
|                |                     |                  |           |                             | Example) 2012V Every month3D12:15                                                    |
|                |                     |                  |           |                             |                                                                                      |
|                |                     |                  |           |                             | FFFFFFFF:File neme(Full Path)                                                        |
|                |                     | Delete           |           | @OTPDLXX'\r'                | XX:Reserve No 01-30                                                                  |
| -              |                     | All Play Timer D | Delete    | @0TPAD'\r'                  |                                                                                      |
| Program List   | Program List Insert | nn               | NNNNNN    | @0PInnNNNNNNN\\r'           | nn:Insert Position No.                                                               |
|                |                     |                  |           |                             | NNNNNN:Full Pat                                                                      |
|                | Program List Remove | nn               |           |                             | nn:Remove Position No.                                                               |
|                | Program List Load   |                  |           |                             | NNNNNN:Full Pat(m3u File)                                                            |
|                | Program List Save   |                  |           | @0PsNNNNNN\'\r'             | NNNNNN:Full Pat(m3u File)                                                            |
| Hot List       | HotStart Load       |                  |           |                             | NNNNNN:Full Pat                                                                      |
| System Setting | Play Timer Priority |                  |           |                             |                                                                                      |
|                | Dae Felder          | OFF              |           |                             |                                                                                      |
|                | nec rolder          | Eived            |           |                             |                                                                                      |
|                | Signal Pass Thru    |                  |           |                             |                                                                                      |
|                |                     |                  |           | @05p00 \\<br>@05p01 '\r'    |                                                                                      |
|                | Llsor area          |                  |           |                             |                                                                                      |
|                |                     | OFF              |           | @0UIS01'\r'                 |                                                                                      |
|                |                     |                  |           | @0114vvvvvvvvvvvvvvv/\r'    | vyyyyyyyyyyyyyyy l lsar Araa name(0-32 words)                                        |
|                |                     |                  | ~~~~      | 60077777777777777777777777  | When 0 is set, it is deleted                                                         |
|                | File name form      | MN DT UA         |           | @0FfMDU'\r'                 |                                                                                      |
|                |                     | MN UA DT         |           | @OFfMUD'\r'                 |                                                                                      |
|                |                     | DT MN UA         |           | @0FfDMU'\r'                 |                                                                                      |
|                |                     | DT UA MN         |           | @OFfDUM'\r'                 |                                                                                      |
|                |                     | UA MN DT         |           | @0FfUMD'\r'                 |                                                                                      |
|                |                     | UA DT MN         |           | @0FfUDM'\r'                 |                                                                                      |
|                | Mono                | ON               |           | @0MO00'\r'                  |                                                                                      |
|                | -                   | OFF              |           | @0MO01'\r'                  |                                                                                      |

|                 |                  |                                       |                        | Ар                                                                                                    |  |  |  |  |
|-----------------|------------------|---------------------------------------|------------------------|----------------------------------------------------------------------------------------------------|--|--|--|--|
|                 | Doc              | arintian                              | Command                | Domatic                                                                                                    |  |  |  |  |
| System Setting  | Digital Out Es   |                                       | @OdEAT'\r'             |                                                                                                    |  |  |  |  |
| bystern betting | Digital Out 13   | 44 1KHz                               | @0dF44'\r'             |                                                                                                    |  |  |  |  |
|                 |                  | 48KHz                                 | @0dF48'\r'             |                                                                                                    |  |  |  |  |
|                 |                  | Ext(AES)                              | @0dFEX'\r'             |                                                                                                    |  |  |  |  |
|                 | Line/Mic I Ch    |                                       | @01 MLL N'\r'          |                                                                                                    |  |  |  |  |
|                 |                  | Mic                                   |                        |                                                                                                    |  |  |  |  |
|                 | Line/Mic BCh     |                                       |                        |                                                                                                    |  |  |  |  |
|                 |                  | Mic                                   |                        |                                                                                                    |  |  |  |  |
|                 | Phantom I Ch     | ON                                    | @0Phl 00'\r'           |                                                                                                    |  |  |  |  |
|                 |                  | OFF                                   | @0Phl 01'\r'           |                                                                                                    |  |  |  |  |
|                 | Phantom BCh      | ON                                    | @0PhB00'\r'            |                                                                                                    |  |  |  |  |
|                 |                  | OFF                                   | @0PhR01'\r'            |                                                                                                    |  |  |  |  |
|                 | Mic In Sens L-Ch | XX                                    | @0MsLXX'\r'            | XX:16~60 (dBu)                                                                                                    |  |  |  |  |
|                 | Mic In Sens R-Ch | XX                                    | @0MsBXX'\r'            | XX:16~60 (dBu)                                                                                                    |  |  |  |  |
|                 | Volume Input     | Fixed                                 | @0VIFX'\r'             |                                                                                                    |  |  |  |  |
|                 |                  | Variable                              | @0VIVA'\r'             |                                                                                                    |  |  |  |  |
|                 | Ref (XLR/RCA)    | XX                                    | @0FrXX'\r'             | XX:Set value(dBu)                                                                                                    |  |  |  |  |
|                 | (ES Reference)   |                                       |                        | XX=24·XI B=+24dBu / BCA=+10dBV                                                                                                    |  |  |  |  |
|                 | (1 0 1101010100) |                                       |                        | XX = 20 X B = +20 dBu / BCA = +6 dBV                                                                                                    |  |  |  |  |
|                 |                  |                                       |                        | $XX = 18 \cdot XI = +18 dBu / BC \Delta = +4 dBV$                                                                                                    |  |  |  |  |
|                 | Input Trim I     | XXX                                   | @OItLXXX'\r'           | $\frac{1}{2} = \frac{1}{2} \frac{1}{2} $       |  |  |  |  |
|                 | input initi E    |                                       |                        | XXX-+20·+2 0                                                                                                    |  |  |  |  |
|                 | Input Trim B     | XXX                                   | @OI+BXXX'\r'           | $\frac{1}{2} \frac{1}{2} \frac{1}$ |  |  |  |  |
|                 |                  | , , , , , , , , , , , , , , , , , , , |                        | $XXX = \pm 20.\pm 2.0$                                                                                                    |  |  |  |  |
|                 | Output Trim I    | XXX                                   |                        | $\frac{1}{2} \frac{1}{2} \frac{1}$ |  |  |  |  |
|                 |                  |                                       |                        | $XYX = 120 \cdot 120$                                                                                                    |  |  |  |  |
|                 | Output Trim B    |                                       |                        | $\frac{1}{2} \frac{1}{2} \frac{1}$ |  |  |  |  |
|                 |                  |                                       |                        | $VVV$ , $VVV = 120 \cdot 120$                                                                                                    |  |  |  |  |
|                 | Time Form        | 12h                                   | @0TE12'\r'             | ////-+20.+2.0                                                                                                    |  |  |  |  |
|                 |                  | 24b                                   | @0TE24\r               |                                                                                                    |  |  |  |  |
|                 | DateForm         | MDY                                   | @0DEMD'\r'             |                                                                                                    |  |  |  |  |
|                 | Dateronni        |                                       |                        |                                                                                                    |  |  |  |  |
|                 |                  | YMD                                   |                        |                                                                                                    |  |  |  |  |
|                 | Display Contrast |                                       | @0BNXX'\r'             | XX·01-10                                                                                                    |  |  |  |  |
|                 | (Brightness)     | , , , , , , , , , , , , , , , , , , , | GODIVICU               |                                                                                                    |  |  |  |  |
|                 |                  | English                               | @01 NU IS'\r'          |                                                                                                    |  |  |  |  |
|                 | Language         | Japan                                 | @01 N.IP'\r'           |                                                                                                    |  |  |  |  |
|                 | Machine Name     |                                       | @0MNxxxxxxxxxx/\r'     | xxxxxxxxx:Machine Name                                                                                                    |  |  |  |  |
|                 |                  |                                       |                        | $\Delta$ to 7 a to 7 0 to 9 Max12 words                                                                                                    |  |  |  |  |
|                 | IP Address       |                                       | @0IPxxxxxxxxxxx/\r'    |                                                                                                    |  |  |  |  |
|                 |                  |                                       |                        | Example/IP-192 168 000 002 ·xxxxxxxxxxxxxxx-192168000002                                                                                                    |  |  |  |  |
|                 |                  |                                       |                        |                                                                                                    |  |  |  |  |
|                 | Sub net mask     |                                       | @0\$Myyyyyyyyyy'\r'    |                                                                                                    |  |  |  |  |
|                 | Sub Het Hidsk    | ^^^^                                  | @031V1^^^^^ V          | Example/Sub not mask-255 255 255 000 www.www255255255000                                                                                                    |  |  |  |  |
|                 | Gateway          |                                       | @NG\//yyyyyyyyyyyyyyyy |                                                                                                    |  |  |  |  |
|                 | Galeway          |                                       |                        |                                                                                                    |  |  |  |  |
|                 |                  |                                       |                        | LAdHptofit = 132.100.000.003xxxxxxxxxxxxxx = 132.100000003                                                                                                    |  |  |  |  |
|                 |                  |                                       |                        | Example/IP-192 168 000 006 ·vvvvvvvv-102168000006                                                                                                    |  |  |  |  |
|                 | IP Control Port  |                                       | @DIpXXXXY\r'           | YYYYY PortNo. 000065535                                                                                                    |  |  |  |  |
| 1               | II CONTOFFUL     | ///////                               |                        |                                                                                                    |  |  |  |  |

|                | Dasa                          | vintion         | Command                | Domosiko                                               |
|----------------|-------------------------------|-----------------|------------------------|--------------------------------------------------------|
| Suctor Sotting | IP Control Auth               |                 |                        | neilidiks                                              |
| System Setting | IF CONTO AUT                  |                 |                        |                                                        |
|                | Notwork Standby               |                 |                        |                                                        |
|                | Network Standby               | OFE             | @0Ns001'\r'            |                                                        |
|                | NTP Server                    |                 | @0NPvvvvvvvvv'\r'      |                                                        |
|                | INTI Server                   | ^^^.^^.         | 60111 XXXXXXXXXX 1     | Every love 102 169 000 007 pagagagagagaga 102169000007 |
|                |                               |                 |                        |                                                        |
|                |                               |                 | @ONICH harris I) al    |                                                        |
|                |                               |                 |                        |                                                        |
|                | Sysiog                        | XXX.XXX.XXX.XXX |                        |                                                        |
|                |                               |                 |                        | Example)IP=192.168.000.007.:xxxxxxxxx=192168000007     |
|                |                               |                 |                        | Case of OFF:DISABLE00000                               |
|                | Time Zone                     | XXXXX           | @01Zxxxxx'\r'          | +13:00 ~ -12:00 xx=+0830:+8:30                         |
|                |                               |                 |                        | • Unit : +14:00 ~ -12:00                               |
|                | Daylight Saving               | ON              | @0dS00'\r'             |                                                        |
|                |                               | OFF             | @0dS01'\r'             |                                                        |
|                | DST Offset                    | hhmm            | @0dohhmm'\r'           |                                                        |
|                | DST Start Date                | MMDDhhmm        | @0dsMMDDhhmm'\r'       |                                                        |
|                | DST End Date                  | MMDDhhmm        | @0deMMDDhhmm'\r'       |                                                        |
|                | Admin Passwd                  | xxxxxxxxxxx     | @0PDxxxxxxxxxxxxxx/\r' | xxxxxxxxxx:Password                                    |
|                |                               |                 |                        | A to Z, a to z, 0 to 9 Max12 words                     |
|                | Operator Password             | xxxxxxxxxxx     | @00Pxxxxxxxxxxxxx/\r'  | xxxxxxxxxx:Password                                    |
|                |                               |                 |                        | A to Z, a to z, 0 to 9 Max12 words                     |
|                | Observer Password xxxxxxxxxxx |                 | @0Opxxxxxxxxxxxx/\r'   | xxxxxxxxxx:Password                                    |
|                |                               |                 |                        | A to Z, a to z, 0 to 9 Max12 words                     |
|                | ProdMgr Detectable            | ON              | @0Pd00'\r'             |                                                        |
|                |                               | OFF             | @0Pd01'\r'             |                                                        |
|                | ProdMgr Power Ctrl            | ON              | @0PP00'\r'             |                                                        |
|                |                               | OFF             | @0PP01'\r'             |                                                        |
|                | Auto Reboot                   | ON              | @0Ar00'\r'             |                                                        |
|                |                               | OFF             | @0Ar01'\r'             |                                                        |
|                | System Setting Default        |                 | @0DESY'\r'             | System sets All Default                                |
| Utility        | Set Time                      | YYMMDDhhmm      | @0DtYYMMDDhhmm'\r'     | hhmm:hour,24H                                          |
|                |                               |                 |                        | Example)2013Y06M03D 12:15                              |
|                |                               |                 |                        | 1306031215                                             |
|                | Preset Load                   |                 | @0PVLD'\r'             |                                                        |
|                | Preset Save                   |                 | @0PVSA'\r'             |                                                        |
|                | Format                        |                 | @023FOMAT'\r'          |                                                        |
| IP Remote      | Logout                        |                 | @0LO'\r'               | For IP Remote                                          |
| Authentication |                               |                 |                        |                                                        |
| Other          | MAC Address                   | XXXXXXXXXXXX    | @0MAXXXXXXXXXXXX/\r'   | XXXXXXXXXXXXX:MAC Address                              |
|                |                               |                 |                        |                                                        |

Appendix

## NOTE

**※** is State :When Stop, it is possible to set.

- **%1** Each command does working similar to the button of the unit.
- \*2 "Track No." is a number of the playback order. The file is managed by "Track No." in serial communications. "Track No." is changed by "File Sort."
- \*3 Preset is managed by not Preset Name but Preset No. (1-3) in serial communications.

\*4 Character-code:ISO/IEC 8859-1

## **Status Command List**

|        | Status request command (Host $ ightarrow$ This unit) |            |            | Status message (this |            |                   |
|--------|------------------------------------------------------|------------|------------|----------------------|------------|-------------------|
|        | Request                                              | Command    |            | Ans.                 | Command    | Remarks           |
| Status | Power Status                                         | @0?PW'\r'  | Power Mode | On                   | @0PW00'\r' |                   |
|        |                                                      |            |            | Standby              | @0PW01'\r' |                   |
|        |                                                      |            |            | Network Standby      | @0PW02'\r' |                   |
|        | Card                                                 | @0?CD '\r' | Card       | No Card              | @OCDNC'\r' |                   |
|        |                                                      |            |            | Card In              | @0CDCI'\r' |                   |
|        |                                                      |            |            | Card Error           | @0CDCE'\r' |                   |
|        |                                                      |            |            | Unformat             | @OCDUF'\r' |                   |
|        |                                                      |            |            | Write Protect        | @0CDWP'\r' |                   |
|        |                                                      |            |            | Door Open            | @0CDDO'\r' |                   |
|        | Disc                                                 | @0?CD'\r'  | Disc       | No Disc              | @0CDNC'\r' |                   |
|        |                                                      |            |            | Disc In              | @0CDCI'\r' |                   |
|        |                                                      |            |            | Disc Error           | @OCDCE'\r' |                   |
|        | Status                                               | @0?ST'\r'  | Rec        | D-In Unlock          | @0STRU'\r' |                   |
|        |                                                      |            |            | Recording            | @0STRE'\r' |                   |
|        |                                                      |            |            | RecPause             | @0STRP'\r' |                   |
|        |                                                      |            | STOP       | STOP                 | @0STST'\r' |                   |
|        |                                                      |            |            | Cue                  | @0STCU'\r' |                   |
|        |                                                      |            |            | During AutoCue       | @0STAC'\r' |                   |
|        |                                                      |            |            | Scheduled            | @0STSH'\r' |                   |
|        |                                                      |            | Play       | PLAY                 | @0STPL'\r' |                   |
|        |                                                      |            |            | PLAYPAUSE            | @0STPP'\r' |                   |
|        |                                                      |            |            | REPEAT PLAY          | @0STPR'\r' |                   |
|        |                                                      |            |            | PAUSE                |            |                   |
|        |                                                      |            |            | FF                   | @0STFF'\r' |                   |
|        |                                                      |            |            | RWD                  | @0STRW'\r' |                   |
|        |                                                      |            |            | A-B Repeat           | @0STAB'\r' |                   |
|        |                                                      |            |            | Cue Execute          | @0STCE'\r' | CUE running state |
|        |                                                      |            | Other      | Loading              | @0STLD'\r' |                   |
|        |                                                      |            |            | Busy                 | @0STBY'\r' |                   |
|        |                                                      |            |            | File List            | @0STFL'\r' |                   |
|        |                                                      |            |            | TrackEdit/Preset     | @0STED'\r' |                   |
|        |                                                      |            |            | Operation Error      | @0STER'\r' |                   |

|            | Status request command (Host $\rightarrow$ Ini |               |                  | status message (this | $unit \rightarrow nost$ | Dementer                                                   |
|------------|------------------------------------------------|---------------|------------------|----------------------|-------------------------|------------------------------------------------------------|
|            |                                                |               |                  |                      |                         | Kemarks                                                    |
| Status     | Time Mode(Display Mode)                        | WU? INVIOD Vr |                  | RecRemain Lime       |                         |                                                            |
|            |                                                |               | (Display Iviode) |                      |                         |                                                            |
|            |                                                |               |                  |                      |                         |                                                            |
|            |                                                |               |                  |                      |                         |                                                            |
|            |                                                |               |                  | Current Date/Time    |                         |                                                            |
|            |                                                |               |                  | Irack I ime(Elapsed  | @UTIVITT VP             |                                                            |
|            |                                                |               |                  | lime)                |                         |                                                            |
|            |                                                |               |                  | Current Date         | @UTMCD'\r'              |                                                            |
|            |                                                |               |                  | Current Lime         | @UTMCT'\r'              |                                                            |
|            |                                                |               |                  | Recorded Lime        | @01MR1'\r'              |                                                            |
|            |                                                |               |                  | Recorded Data        | @0TMRD'\r'              |                                                            |
|            |                                                |               |                  | File name            | @0TMFN'\r'              |                                                            |
|            |                                                |               |                  | TrackRemainTime      | @0TMTR'\r'              |                                                            |
|            |                                                |               |                  | Disc Total Time      | @0TMTD'\r'              |                                                            |
|            |                                                |               |                  | Recorded Channel     | @0TMCH'\r'              |                                                            |
|            |                                                |               |                  | File information     | @0TMFI'\r'              |                                                            |
|            |                                                |               |                  | Level Meter          | @0TMLV'\r'              |                                                            |
|            |                                                |               |                  | File List            | @0TMFL'\r'              |                                                            |
|            |                                                |               |                  | OFF                  | @0TMOF'\r'              |                                                            |
|            | Play Speed                                     | @0?SP'\r'     | Play Speed       | XXX                  | @0SPXxxx'\r'            | X:Direction                                                |
|            | , ,                                            |               | , ,              |                      |                         | FWD=F                                                      |
|            |                                                |               |                  |                      |                         | BWD-B                                                      |
|            |                                                |               |                  |                      |                         | XXX speed $2x - 0.02$ $10x - 10$ $50x - 0.50$ $100x - 100$ |
|            |                                                |               |                  |                      |                         | $200_{\rm V} = 200$                                        |
|            | Madia                                          | @02\4\4'\r'   | Madia            | LICD                 | @0N4N4LIS'\r'           | 200x=200                                                   |
|            |                                                |               | Ivieula          | 030                  |                         |                                                            |
|            |                                                |               |                  | SDI                  |                         |                                                            |
|            |                                                |               |                  |                      |                         |                                                            |
|            |                                                | @02Dull       |                  |                      |                         |                                                            |
|            |                                                |               | Date lime        |                      |                         | Y Y MINDDhnmm:current date                                 |
|            | Rec Monitor                                    | @U?Rm`\r      | Rec Monitor      | ON                   | @URmUU'\r               |                                                            |
|            |                                                |               |                  |                      | @0Rm01'\r'              |                                                            |
|            | Lock Stat                                      | @0?LS'\r'     | Lock Stat        | Lock                 | @ULSLK'\r'              |                                                            |
|            |                                                |               |                  | Unlock               | @ULSUL'\r'              |                                                            |
|            |                                                |               |                  | SemiLock             | @OLSSL'\r'              |                                                            |
| Track      | Total Track Number                             | @0?Tt'\r'     |                  | XXXX                 | @0TtXXXX'\r'            | XXXX (4 digits):Total Track Number                         |
| Key select |                                                | @0?TT'\r'     |                  | XXX                  | @0TTXXX'\r'             | XXX(3 digits):Total Track Number                           |
|            |                                                |               |                  |                      |                         | When the number of total tracks is 1000 or more,           |
|            |                                                |               |                  |                      |                         | "FFF" is set (0TTFFF).                                     |
|            | Track Number                                   | @0?Tr'\r'     |                  | XXXX                 | @0TrXXXX'\r'            | XXXX(4 digits):Track Number                                |
|            |                                                | @0?TR'\r'     |                  | XXX                  | @0TRXXX'\r'             | XXX(3 digits):Track Number                                 |
|            |                                                |               |                  |                      |                         | When the number of tracks is 1000 or more, "FFF"           |
|            |                                                |               |                  |                      |                         | is set (0TRFFF).                                           |
|            | HOT START PLAY No. (xx:Hot Start No.           | ) @0?HP'\r'   | HOT START PLAY   | XX                   | @0HPXX'\r'              | PLAY/PLAY of HOT START No.xx                               |
|            |                                                | ,             |                  |                      |                         | During PAUSE/EE/RWD/REPEAT PLAY PAUSE                      |
|            |                                                |               |                  |                      |                         | @0HPxx'\n'                                                 |
|            |                                                |               |                  |                      |                         | During normal PLAY STOP ato                                |
|            |                                                |               |                  |                      |                         |                                                            |

|                     | Status request command (Host $ ightarrow$ Thi |                              | s unit) Status message (this unit $ ightarrow$ host) |                         |               |                         |                                                                                                    |  |
|---------------------|-----------------------------------------------|------------------------------|------------------------------------------------------|-------------------------|---------------|-------------------------|----------------------------------------------------------------------------------------------------|--|
|                     | Request                                       |                              | Command Ans.                                         |                         |               | Command                 | Remarks                                                                                                    |  |
| Track<br>Key select | Elapse Time                                   |                              | @0?ET'\r'                                            | Elapse Time             | hhmmss        | @0EThhhmmss'\r'         | hh:hour (24h display 0~23)<br>mm:minute<br>ss:second                                                                                                    |  |
|                     | Remain Time                                   |                              | @0?RM'\r'                                            | Elapse Time             | hhmmss        | @0RMhhhmmss'\r'         | hh:hour (24h display 0~23)<br>mm:minute                                                                                                    |  |
|                     | Rec Remain Time                               |                              | @0?RT'\r'                                            | Elapse Time             | hhmmss        | @0RThhhmmss'\r'         | hh:hour (24h display 0~23)<br>mm:minute                                                                                                    |  |
|                     | Free                                          | SD1                          | @0?FE'\r'                                            | SD1                     | XXXXXX        | @0FES1XXXXXX'\r'        | XXXXXX:Capacity<br>(With unit:B/KB/MB/GB/TB)                                                                                                    |  |
|                     |                                               | SD2                          | @0?FE'\r'                                            | SD2                     | XXXXXX        | @0FES2XXXXXX'\r'        | XXXXXX:Capacity<br>(With unit:B/KB/MB/GB/TB)                                                                                                    |  |
|                     |                                               | USB                          | @0?FE'\r'                                            | USB                     | XXXXXX        | @0FEUSXXXXXX'\r'        | XXXXXX:Capacity<br>(With unit:B/KB/MB/GB/TB)                                                                                                    |  |
|                     | Select Folder                                 |                              | @0?SF'\r'                                            | Select Folder           | XXXXXXXXXXXXX | @0SFDXXXXXXXXXXXXXX'\r' | D:Media<br>DN700R:USB=2, SD1=1, SD2=4, NET=5<br>XXX:Folder Name                                                                                                    |  |
|                     | Track Name                                    | (xxxx:TrackNo<br>(4 digits)) | @0?tnxxxx'\r'                                        | Track Name              | XXXXXX        | @0tnXXXXXX'\r'          | 4 digits                                                                                                    |  |
|                     |                                               | (xxx:TrackNo<br>(3 digits))  | @0?Tnxxx'\r'                                         | Track Name              | XXXXXX        | @0TnXXXXXX'\r'          | 4 digits                                                                                                    |  |
|                     | Track Size                                    | (xxxx:TrackNo<br>(4 digits)) | @0?tsxxxx'\r'                                        |                         |               | @0tsXXXXX'\r'           | Track No 4 digits<br>XX:File Size(KByte)<br>10KB->@0SZ10\r' (Decimal number)<br>When there is no track or is no current Track or No<br>Card etc. XXXX = 000<br>1KB=1024byte |  |
|                     |                                               | (xxx:TrackNo<br>(3 digits))  | @0?Tsxxx'\r'                                         |                         |               | @OTsXXXXXX'\r'          | Track No 4 digits<br>XX:File Size(KByte)<br>10KB->@0SZ10\r' (Decimal number)<br>When there is no track or is no current Track or No<br>Card etc. XXXX = 000<br>1KB=1024byte |  |
|                     | Current Track Len                             |                              | @0?tl'\r'                                            | Current Track Len       | MMMSSFF       | @0tIMMMSSFF'\r'         |                                                                                                    |  |
|                     | Text Information:File                         |                              | @0?T1'\r'                                            | Text Information:File   | XXXX          | @0T1XXXX'\r'            | 0-255 character                                                                                                    |  |
|                     | Text Information:Artist                       |                              | @0?T2'\r'                                            | Text Information:Artist | XXXX          | @0T2XXXX'\r'            | 0-255 character                                                                                                    |  |
|                     | Text Information:Album                        |                              | @0?T3'\r'                                            | Text Information:Album  | XXXX          | @0T3XXXX'\r'            | 0-255 character                                                                                                    |  |
|                     | Total Folder Number                           |                              | @0?Tf'\r'                                            | Total Folder Number     |               | @0TfXXXX'\r'            |                                                                                                    |  |
|                     | Folder Name                                   |                              | @0?Fnxxxx'\r'                                        | Folder Name             |               | @0FnXXXXXX'\r'          | Four folder number digit specification<br>XXXXXX:Folder name 256 words                                                                                                    |  |

Appendix

|            | Status results           | mand /Heat                     | , unit)                                                | C.                     | tatua magazza /+L: |                          |                                                      |
|------------|--------------------------|--------------------------------|--------------------------------------------------------|------------------------|--------------------|--------------------------|------------------------------------------------------|
|            | Status request com       | imand (Host $\rightarrow$ This | is unit) Status message (this unit $\rightarrow$ host) |                        |                    |                          |                                                      |
| -          | Request                  |                                | Command                                                | Ans                    | <b>6.</b>          | Command                  | Remarks                                              |
| Irack      | Play Irack Algo/File     | СН                             | @0?ch'\r'                                              | СН                     | STEREO             |                          |                                                      |
| Key select |                          |                                | 0.00                                                   |                        | MONO               |                          |                                                      |
|            |                          | Algo                           | @0?at'\r'                                              | Algo                   | PCM                |                          | XX :Bit length                                       |
|            |                          |                                |                                                        |                        | MP3                | @UatIVI3XXX^r            | XXX:bps                                              |
|            |                          |                                |                                                        |                        | VVAV               |                          | XX :Bit length                                       |
|            |                          |                                |                                                        |                        | AIFF               |                          | XX :Bit length                                       |
|            |                          | 50                             | 0026 11 1                                              |                        | AAC                |                          | XXX:bps                                              |
|            |                          | FS                             | @0?ts'\r'                                              | FS                     | XX                 | @UtsXX'\r'               | XX:                                                  |
|            |                          |                                |                                                        |                        |                    |                          | 96KHz=96, 48KHz=48, 44.10KHz=44                      |
|            |                          |                                |                                                        |                        |                    |                          | The kind of the setting is the same as the selection |
|            |                          |                                |                                                        |                        |                    |                          | of Menu.                                             |
|            |                          | Artist                         | @0?at'\r'                                              | Artist                 | XXX                | @0atxxx'\r'              | xxx:Artist Max 64 words                              |
|            |                          | Title                          | @0?ti'\r'                                              | Title                  | XXX                | @0tixxx'\r'              | xxx:Title Max 64 words                               |
|            |                          | Album                          | @0?al'\r'                                              | Album                  | XXX                | @0alxxx'\r'              | xxx:Album Max 64 words                               |
|            | Hot Start Set            | nn:Hot Start No                | @0?Hsnn'\r'                                            | Hot Start Set          |                    | @0Hsnnxxxxxx:HHHmmss'\r' | xxx:Fullpath of Track                                |
|            |                          |                                |                                                        |                        |                    |                          | :Separator                                           |
|            |                          |                                |                                                        |                        |                    |                          | HHHmmss:Time                                         |
|            |                          |                                | @0?HSnn'\r'                                            | Hot Start Set          |                    | @0HSnnxxxHHHmmss'\r'     | XXX(3 digits):Total Track Number                     |
|            |                          |                                |                                                        |                        |                    |                          | HHHmmss:Time                                         |
|            |                          |                                |                                                        |                        |                    |                          | When the number of total tracks is 1000 or more,     |
|            |                          |                                |                                                        |                        |                    |                          | "FFF" is set (0HSnnFFFHHHmmss).                      |
|            | Rec Volume               |                                | @0?RV'\r'                                              | Rec Volume             | LLRR               | @0RVLLRR'\r'             | LL:Left volume value, RR:Right volume value          |
|            |                          |                                |                                                        |                        |                    |                          | -60dB=60, MUTE=MU                                    |
|            | Pitch                    | Pitch                          |                                                        | PITCH                  | XXXX               | @0PTSSXXXX'\r'           | SS:ON/OFF, ON:SS=ON, OFF:SS=OF                       |
|            |                          |                                |                                                        |                        |                    |                          | XXXX:Pitch Value                                     |
|            |                          |                                |                                                        |                        |                    |                          | First Sign=0:Plus/1:Minus                            |
|            |                          |                                |                                                        |                        |                    |                          | Second Pitch 10(0~9)                                 |
|            |                          |                                |                                                        |                        |                    |                          | Third Pitch $1(0 \sim 9)$                            |
|            |                          |                                |                                                        |                        |                    |                          | Fourth Pitch 0 $1(0 \sim 9)$                         |
|            |                          |                                |                                                        |                        |                    |                          | $E_{xample}$ (ON) :+16.0% ·SSXXXX=ON0160             |
|            |                          |                                |                                                        |                        |                    |                          | $\pm 16.0 \approx 16.0\%$ Bange:0.1%                 |
|            | Total Mark Number        |                                | @02Tm'\r'                                              | Total Mark Number      | XX                 | @0TmXX'\r'               | XX:Total Mark number                                 |
|            | Mark Time                | nn·Mark No                     | @0?Mtnn'\r'                                            | Mark Time              | hhmmssff           | @0Mthhmmssff'\r'         | hb:hour (24h display $0 \sim 23$ )                   |
|            |                          |                                | eo. within a                                           |                        |                    |                          | mminute                                              |
|            |                          |                                |                                                        |                        |                    |                          | sereecond                                            |
|            |                          |                                |                                                        |                        |                    |                          | fifteme                                              |
|            | Total Program List Nu    | Imbor                          | @02+D'\r'                                              | Total Program List     | VV                 |                          | VV:Number of total registration( 90)                 |
|            | I Otal FIOgraffi List Nu | IIIDEI                         |                                                        | Number                 |                    | CIF XX 1                 |                                                      |
|            | Brogram List File Non    | no Inpiliat No                 | @02plpp'\r'                                            | Drogrom Ligt File Name |                    |                          | VVVVV:Eilo nomo                                      |
|            |                          | ne inn.list no.                |                                                        |                        | No obango          |                          | When Folder List is changed                          |
|            |                          |                                | WU!UL V                                                |                        |                    |                          | When Folder List is not changed.                     |
| Drocot     | Broast Sotting           |                                | @0205"\r'                                              | Propot                 | Dropot1            | @0DS01'\r'               |                                                      |
| Caparal    | Freset Setting           |                                | WU!F3 \                                                | Fleset                 | Propot?            | @0PS02'\r'               |                                                      |
| General    |                          |                                |                                                        |                        | Propot2            | @0PS02 \\<br>@0PS02'\r'  |                                                      |
|            | Proport Titlo            | (v:Procot No)                  | @02PNIv'\r'                                            | Propot Namo            | 1103013            |                          | n:Prosot No                                          |
|            | I IESEL IILE             | (X.FIESELINU)                  | SOLLINX N                                              | I IESEL INGILLE        | ^^^^               |                          | MANAVY: Prosot Namo                                  |
|            | Shift Mada               |                                | @025m'\r'                                              | Shift Mada             | Momentany          | @05mM0'\r'               |                                                      |
|            | Shint Wode               |                                | 10101111                                               | Shint Mode             | Look               |                          |                                                      |
| 1          |                          |                                | 1                                                      |                        | LUCK               | WUSHILN V                |                                                      |

|            |                       |                           |            |                |                      |                              | Appendix                                             |
|------------|-----------------------|---------------------------|------------|----------------|----------------------|------------------------------|------------------------------------------------------|
|            | Status request co     | mmand (Host $\rightarrow$ | This unit) |                | Status message (this | $a$ unit $\rightarrow$ host) |                                                      |
|            | Bequest               |                           | Command    |                | Ans                  | Command                      | Bemarks                                              |
| Preset     | Power On Mode         |                           | @0?PO'\r'  | Power On Mode  | Besume Play          | @0PORM'\r'                   | Tomano                                               |
| General    |                       |                           |            |                | Play First           | @0POPE'\r'                   |                                                      |
| Gonordi    |                       |                           |            |                | STOP                 | @0POST'\r'                   |                                                      |
|            |                       |                           |            |                | BEC                  | @0PORE'\r'                   |                                                      |
| Preset Rec | Dual Rec              |                           | @0?dR'\r'  | Dual Rec       | Off                  | @0dROF'\r'                   |                                                      |
|            |                       |                           |            |                | SD1                  | @0dRS1'\r'                   |                                                      |
|            |                       |                           |            |                | SD2                  | @0dRS2'\r'                   |                                                      |
|            |                       |                           |            |                | USB                  | @0dRUS'\r'                   |                                                      |
|            | Relay Rec             |                           | @0?rR'\r'  | Relay Rec      | Off                  | @0rROF'\r'                   |                                                      |
|            |                       |                           |            |                | SD1                  | @0rRS1'\r'                   |                                                      |
|            |                       |                           |            |                | SD2                  | @0rRS2'\r'                   |                                                      |
|            |                       |                           |            |                | USB                  | @0rRUS'\r'                   |                                                      |
|            | Rec level Type        |                           | @0?RI'\r'  | Rec level Type | Master/bal           | @0RIMA'\r'                   |                                                      |
|            |                       |                           |            |                | Separate L/R         | @0RILR'\r'                   |                                                      |
|            | ALC(Rec level)        |                           | @0?RL'\r'  | Rec level      | Manual               | @0RLMA'\r'                   |                                                      |
|            |                       |                           |            |                | ALC(Separate)        | @ORLSE'\r'                   |                                                      |
|            |                       |                           |            |                | ALC(Mix)             | @0RLMI'\r'                   |                                                      |
|            | One Touch Rec         |                           | @0?OR'\r'  | One Touch Rec  | On                   | @0OR00'\r'                   |                                                      |
|            |                       |                           |            |                | Off                  | @0OR01 '\r'                  |                                                      |
|            | InputSelect @0?IN'\r' |                           | @0?IN'\r'  | InputSelect    | UNBALANSE            | @0INUB'\r'                   |                                                      |
|            |                       |                           |            |                | BALANCE              | @0INBA'\r'                   |                                                      |
|            |                       |                           |            |                | Coaxial(Digi-Unbal)  | @0INDI'\r'                   |                                                      |
|            |                       |                           |            |                | AES/EBU(Digi-Bal)    | @0INDB'\r'                   |                                                      |
|            | Rec Format            |                           | @0?AF'\r'  | Algo           | PCM-XX               | @0AFPMXX'\r'                 | XX :Bit length                                       |
|            |                       |                           |            |                | MP3-XXX              | @0AFM3XXX'\r'                | XXX:bps                                              |
|            |                       |                           |            |                |                      |                              | 320Kbps=320, 64Kbps=064 etc                          |
|            |                       |                           |            |                |                      |                              | The kind of the setting is the same as the selection |
|            |                       |                           |            |                |                      |                              | of Menu.                                             |
|            | Rec Channel           |                           | @0?CH'\r'  | СН             | STEREO               | @0CHST'\r'                   |                                                      |
|            |                       |                           |            |                | L-MONO               | @0CHML'\r'                   |                                                      |
|            |                       |                           |            |                | LR-MONO              | @0CHMX'\r'                   |                                                      |
|            | Sample rate           |                           | @0?FS'\r'  | FS             | XX                   | @0FSXX'\r'                   | XX:                                                  |
|            |                       |                           |            |                |                      |                              | 96KHz=96, 48KHz=48, 44.10KHz=44                      |
|            |                       |                           |            |                |                      |                              | The kind of the setting is the same as the selection |
|            |                       |                           |            |                |                      |                              | of Menu.                                             |
|            | PreRec                |                           | @0?PR'\r'  | PreRec         | OFF                  | @0PR'\r'                     |                                                      |
|            |                       |                           |            |                | XX (sec)             | @0PRxS'\r'                   | x sec:x= 1 ~ 5 (Sec )                                |
|            | A.Track               | Time                      | @0?AT'\r'  | A.TrackTime    | HHMM                 | @0ATHHMM'\r'                 | HH:hour MM:minute                                    |
|            |                       |                           |            |                |                      |                              | Off=0000,                                            |
|            |                       |                           |            |                |                      |                              | 1min = 0001,5min = 0005                              |
|            |                       |                           |            |                |                      |                              | 30min = 0030,1hour = 0100                            |
|            |                       |                           |            |                |                      |                              | The kind of the setting is the same as the selection |
|            |                       |                           |            |                |                      |                              | of Menu.                                             |
|            | AutoMark              | On/Off                    | @0?AM'\r'  | AutoMark       | ON                   | @0AM00'\r'                   |                                                      |
|            |                       |                           |            |                | OFF                  | @0AM01 '\r'                  |                                                      |
|            | Silent Skip           | On/Off                    | @0?SS'\r'  | S.SKIP         | ON                   | @0SS00'\r'                   |                                                      |
|            |                       |                           |            |                | OFF                  | @0SS01 '\r'                  |                                                      |
|            | Silent Time           |                           | @0?SC'\r'  | Silent Time    | XX                   | @0SCXX'\r'                   | XX:sec                                               |

|               |                                                       |          |           |                      |                                         |                              | Appendix                                                                                                    |
|---------------|-------------------------------------------------------|----------|-----------|----------------------|-----------------------------------------|------------------------------|----------------------------------------------------------------------------------------------------|
|               | Status request command (Host $\rightarrow$ This unit) |          |           |                      | atus message (th                        | his unit $\rightarrow$ host) |                                                                                                    |
|               | Request                                               |          | Command   | Ans                  |                                         | Command                      | Remarks                                                                                                    |
| Preset Rec    | Silent Level                                          |          | @0?SL'\r' | Silent Level         | XX                                      | @OSLXX'\r'                   | XX:<br>-20dB=20, -25dB=25 etc<br>The kind of the setting is the same as the selection                                                                                                    |
| Preset Play   | Play Range                                            | On/Off   | @0?pR'\r' | Play Range           | All                                     | @0pRAL'\r'                   | of Menu.                                                                                                    |
|               |                                                       |          |           |                      | Folder                                  | @0pRFD'\r'                   |                                                                                                    |
|               | Play Mode                                             |          | @0?PM'\r' | Play Mode            | Single Play                             | @0PMSP'\r'                   |                                                                                                    |
|               |                                                       |          |           |                      | Continuous                              | @0PMCN'\r'                   |                                                                                                    |
|               | Random                                                | On/Off   | @0?RN'\r' | Random               | ON                                      | @0RN00'\r'                   |                                                                                                    |
|               |                                                       |          | 0.000     |                      | OFF                                     | @0RN01'\r'                   |                                                                                                    |
|               | Program Play/Norm                                     | ial Play | @0?PG'\r' | Program Play/Normal  | Normal Play                             | @0PG00'\r'                   |                                                                                                    |
|               |                                                       |          |           | Play                 | Program Play                            | @0PG01'\r'                   |                                                                                                    |
|               | Finish Mode                                           |          | @0?FM'\r' | Finish Mode          | STOP                                    |                              |                                                                                                    |
|               | (Shingle Mode)                                        |          |           |                      | Next                                    |                              |                                                                                                    |
|               | Dava at Marda                                         |          | @02DE%_!  | Develop the Acade    | Recue                                   |                              |                                                                                                    |
|               | Repeat Wode                                           |          | WU?RE V   | Repeat Mode          |                                         |                              |                                                                                                    |
|               | Auto Cuo                                              |          | @024C'\r' | Auto Cuo             |                                         |                              |                                                                                                    |
|               | Auto Cue                                              |          | WU!AC V   | Auto Cue             |                                         |                              | xx: Auto Cuo Lovol                                                                                                    |
|               |                                                       |          |           |                      | ^^                                      | WOACAA V                     | XX.Auto Cue Lever                                                                                                    |
|               | SKIDBACK                                              |          | @025D'\r' |                      | VVV(time)                               |                              | Example) -480B.XX=48                                                                                                    |
|               | SNIF DACK                                             |          |           | SAIF BACK            | Normal                                  |                              | xxx=005.0.5Sec                                                                                                    |
|               | Search Mode                                           |          |           | Search Mode          | Silont                                  |                              |                                                                                                    |
|               | Auto Eado In                                          |          | @02El'\r' | Eade In              | XXX(time)                               |                              | vy:Set time                                                                                                    |
|               |                                                       |          | 60:111    |                      | /////////////////////////////////////// |                              | Off v v = 00                                                                                                    |
|               |                                                       |          |           |                      |                                         |                              | $0.5560$ $\times 7 = 0.5$ $1.0560$ $\times 7 = 10$ $1.5560$ $\times 7 = 15$                                                                                                    |
|               | Auto Eado Out                                         |          | @02E0'\r' | Eado Out             | XXX(time)                               |                              | vy:Set time                                                                                                    |
|               | Autoraue Out                                          |          |           | l'ade Out            | ////(((())))                            |                              | $Off_{VV} = 00$                                                                                                    |
|               |                                                       |          |           |                      |                                         |                              | 0.1.20 = 0.00                                                                                                    |
|               | Start Dolay                                           |          | @02cD'\r' | Start Dolay          |                                         |                              | 0.0580.xx = 05, 1.0580.xx = 10, 1.0580.xx = 15                                                                                                    |
|               | Start Delay                                           |          | WU:SD \   | Start Delay          | ^^^                                     | CSDXXX 1                     | Official = 000                                                                                                    |
|               |                                                       |          |           |                      |                                         |                              | 011.000 = 000                                                                                                    |
|               |                                                       |          |           |                      |                                         |                              | 200maaaaaaa = 010,                                                                                                    |
|               |                                                       |          |           |                      |                                         |                              | 200 magazine = 020,                                                                                                    |
|               | EOM/End Of Mass                                       | 200)     |           |                      | XX/Time)                                |                              | $\frac{1}{2} = \frac{1}{2} = \frac{1}$ |
|               |                                                       | aye)     |           | EONI(End OF Message) | XX(TITLE)                               | WOLDAX 1                     |                                                                                                    |
|               | Master Key                                            |          | @02KV'\r' | Key Control          | ON                                      |                              |                                                                                                    |
|               | (Kov Con Pitch)                                       |          | WU:KIN    | Rey Control          | OFF                                     | @0KY001'\r'                  |                                                                                                    |
| Preset Displa |                                                       |          | @02TD'\r' | Time Display         |                                         |                              |                                                                                                    |
|               |                                                       |          |           | Time Display         | MMMM·SS·FF                              |                              |                                                                                                    |
|               | File Sort                                             |          | @02EB'\r' | File Sort            | Date/Time                               |                              |                                                                                                    |
|               |                                                       |          | 00.111    |                      | Alphabetical                            | @0FRAL '\r'                  |                                                                                                    |
|               | Dimmer                                                |          | @0?DM'\r' | Dimmer               | ON                                      | @0DM00'\r'                   |                                                                                                    |
|               |                                                       |          |           |                      | OFF                                     | @0DM01'\r'                   |                                                                                                    |
|               | Display Dimmer                                        |          | @0?DD'\r' | Display Dimmer       | 100%                                    | @0DD00'\r'                   |                                                                                                    |
|               |                                                       |          |           |                      | 75%                                     | @0DD01'\r'                   |                                                                                                    |
|               |                                                       |          |           |                      | 50%                                     | @0DD02'\r'                   |                                                                                                    |
|               |                                                       |          |           |                      | 25%                                     | @0DD03'\r'                   |                                                                                                    |
|               |                                                       |          |           |                      | 0%                                      | @0DD04'\r'                   |                                                                                                    |

|                |                           |                                                                                  |               |                      |                                                                                                    | Appendix                                                                                                    |
|----------------|---------------------------|----------------------------------------------------------------------------------|---------------|----------------------|----------------------------------------------------------------------------------------------------|----------------------------------------------------------------------------------------------------|
|                | Status request command // |                                                                                  |               | Status massage (this | unit \ host)                                                                                                    |                                                                                                    |
|                | Bequest                   | $\frac{1051 \rightarrow 1115 \text{ unit}}{100000000000000000000000000000000000$ |               | Ane                  | $\frac{1}{2} \qquad \qquad \qquad \qquad \qquad \qquad \qquad \qquad \qquad \qquad \qquad \qquad \qquad \qquad \qquad \qquad \qquad \qquad \qquad$ | Bemarks                                                                                                    |
| Preset Display |                           |                                                                                  | LED Dimmer    | 100%                 |                                                                                                    | nemars                                                                                                    |
|                |                           |                                                                                  |               | 75%                  | @0LD00'\                                                                                                    |                                                                                                    |
|                |                           |                                                                                  |               | 50%                  |                                                                                                    |                                                                                                    |
|                |                           |                                                                                  |               | 25%                  | @0LD02'\"<br>@0LD03'\r'                                                                                                    |                                                                                                    |
|                | Screen Saver              | @0?\$s'\r'                                                                       | Screen Saver  |                      | @0\$s00'\r'                                                                                                    |                                                                                                    |
|                |                           |                                                                                  |               | OFF                  | @0.Ss01'\r'                                                                                                    |                                                                                                    |
| Preset         | Fadar Start               | @0?FD'\r'                                                                        | Fedar Start   | Play                 | @0EDPI '\r'                                                                                                    |                                                                                                    |
| Remote         |                           |                                                                                  |               | PlayPause            | @0FDPU'\r'                                                                                                    |                                                                                                    |
|                |                           |                                                                                  |               | PlayNext             | @0FDNF'\r'                                                                                                    |                                                                                                    |
|                |                           |                                                                                  |               | Play&Lock            | @0FDL0'\r'                                                                                                    |                                                                                                    |
|                |                           |                                                                                  |               | Play&LockPause       | @0FDLP'\r'                                                                                                    |                                                                                                    |
|                |                           |                                                                                  |               | Play&LockNext        | @0FDLN'\r'                                                                                                    |                                                                                                    |
|                |                           |                                                                                  |               | StartPause           | @OFDSP'\r'                                                                                                    |                                                                                                    |
|                |                           |                                                                                  |               | StartPauseTrack      | @0FDST'\r'                                                                                                    |                                                                                                    |
|                |                           |                                                                                  |               | Manual Track         | @0FDMT'\r'                                                                                                    |                                                                                                    |
|                | Parallel Port             | @0?PA'\r'                                                                        | Parallel Port | Hot Start            | @0PAHT'\r'                                                                                                    |                                                                                                    |
|                |                           | 00.1774                                                                          |               | Hot Start Cue Up     | @0PAHC'\r'                                                                                                    |                                                                                                    |
| Preset Other   | KeyBoard                  | @0?KB'\r'                                                                        | KevBoard      | Englaish(US)         | @0KBUS'\r'                                                                                                    |                                                                                                    |
|                |                           |                                                                                  |               | Englaish(UK)         | @0KBUK'\r'                                                                                                    |                                                                                                    |
|                |                           |                                                                                  |               | France               | @0KBFB'\r'                                                                                                    |                                                                                                    |
|                |                           |                                                                                  |               | German               | @0KBGE'\r'                                                                                                    |                                                                                                    |
|                |                           |                                                                                  |               | Italia               | @0KBIT'\r'                                                                                                    |                                                                                                    |
|                |                           |                                                                                  |               | Spanish              | @0KBSP'\r'                                                                                                    |                                                                                                    |
|                |                           |                                                                                  |               | Nederland            | @0KBNE'\r'                                                                                                    |                                                                                                    |
|                |                           |                                                                                  |               | Swedish              | @0KBSW/'\r'                                                                                                    |                                                                                                    |
|                |                           |                                                                                  |               | Japanese             | @0KBJP'\r'                                                                                                    |                                                                                                    |
| Archive        | Archive Mode              | @0?AR'\r'                                                                        | Archive Mode  | OFF                  | @0AR01 '\r'                                                                                                    |                                                                                                    |
|                |                           |                                                                                  |               | AUTO                 | @0ARAT'\r'                                                                                                    |                                                                                                    |
|                |                           |                                                                                  |               | Schedule             | @0ARSC'\r'                                                                                                    |                                                                                                    |
|                | Schedule                  | @0?as'\r'                                                                        | Schedule      | DayOfWeek            | @0asDTXX//////DDttrass/bc/                                                                                                    | xxxxxx:Setting on a day of the week<br>The initial ("S", "M", "T", "W", "T", "F", "S") of the day<br>of the week to reserve is connected, and the day of<br>the week which is not reserved is connected by ""<br>hhmm:Time set<br>If it is "Every time", it is displayed by "**".<br>Example) Every day 12:15<br>SMTWTFS1215<br>Example) It starts in 15 minutes every hour except<br>Wednesday and Friday.<br>SMT_T_S**15 |
|                |                           |                                                                                  |               | Date lime            | wuasu i y y iviviuuuunnmm`\r'                                                                                                    | <ul> <li>If it is "Every month" or "Every year," it is displayed by "**".</li> <li>Example) 2012Y6M3D12:15</li> <li>1206031215</li> <li>Example) 2012Y Every month3D12:15</li> </ul>                                                                                                    |

|           | Status request command (Host $\rightarrow$ This unit) |             |             |                     | Status message (this |                              |                                                                                                    |
|-----------|-------------------------------------------------------|-------------|-------------|---------------------|----------------------|------------------------------|----------------------------------------------------------------------------------------------------|
|           | Request                                               |             | Command     | Ans.                |                      | Command                      | Remarks                                                                                                    |
| Archive   | Archive Server IP                                     |             | @0?Al'\r'   | Archive Server IP   | XXX.XXX.XXX.XXX      | @0Alxxxxxxxxxx'\r'           | xxxxxxxxxxx:Archive Server IP<br>Example)IP = 192.168.000.007:xxxxxxxxx<br>xx=192168000007                                                                                                    |
|           | Archive Folder                                        |             | @0?AO'\r'   | Archive Folder      | XXXXXXXXXXXXX        | @0AOXXXXXXXXXXXXX/\r'        | XXXXXXXXXXXX:Archive Folder Name                                                                                                    |
|           | Archive User Name                                     |             | @0?AU'\r'   | Archive User Name   | XXXXXXXXXXXXX        | @0AUXXXXXXXXXXXX/\r'         | XXXXXXXXXXXX:Archive User Name                                                                                                    |
|           | Archive Password                                      |             | @0?AP'\r'   | Archive Password    | XXXXXXXXXXXXXX       | @0APXXXXXXXXXXXX/\r'         | XXXXXXXXXXXX:Archive Password                                                                                                    |
|           | Auto Deletion                                         |             | @0?AD'\r'   | Auto Deletion       | OFF                  | @0ADOF'\r'                   |                                                                                                    |
|           |                                                       |             |             |                     | XXh                  | @0ADXX'\r'                   | XX h(set time 1h= 01)<br>1h, 3h, 6h, 12h, 24h                                                                                                    |
|           | Clear After Archive                                   |             | @0?CA'\r'   | Clear After Archive | ON                   | @0CA00'\r'                   |                                                                                                    |
|           |                                                       |             |             |                     | OFF                  | @0CA01 '\r'                  |                                                                                                    |
| Rec Timer | Rec Timer                                             | Timer No:XX | @0?ShXX'\r' | Rec Timer           | DayOfWeek            | @0ShDWxxxxxxHHMMhhmmXXXX'\r' | XX:Reserve No $\rightarrow$ 01-30<br>xxxxxx:Setting on a day of the week<br>The initial ("S," M," "T," W," T," "F," "S") of the day<br>of the week to reserve is connected, and the day of<br>the week which is not reserved is connected by ""<br>hhmm:Time set<br>If it is "Every time," it is displayed by "**".<br>Example) Every day 12:15<br>SMTWTFS1215<br>Example) It starts in 15 minutes every hour except<br>Wednesday and Friday.<br>SMT_T_S**15<br>hhmm:Recording time=hour, minute<br>XXXX:UserArea(Min words number=0, Max words<br>number=32words) |
|           |                                                       |             |             |                     | Date lime            |                              | <pre>XX:Reserve No→ 01-30 YYMMDDhhmm:Set Time(Year,Month,Day,Hour,M inute) If it is "Every month" or "Every year," it is displayed by "**". Example) 2012Y6M3D12:15 1206031215 Example) 2012Y Every month3D12:15 hhmm:Recording Time= houre, minute XXXX:UserArea(Min words=0, Max Words=32Words)</pre>                                                                                                    |

| Status request command (Host> This unit) |                     |             |             |                       | tatua magaga (th |                          |                                                                                                    |
|------------------------------------------|---------------------|-------------|-------------|-----------------------|------------------|--------------------------|----------------------------------------------------------------------------------------------------|
| Benuest                                  |                     | Command     |             |                       | Command          | Bemarks                  |                                                                                                    |
| Play Timer                               | Play Timer          | Timer No:XX | @02TPXX'\r' | Play Timer            | DayOfWeek        |                          | XX: Posorivo No. > 01.20                                                                                                    |
|                                          |                     |             |             |                       |                  |                          | xxxxxxx:Setting on a day of the week<br>The initial ("S", "M", "T", "W", "T", "F", "S") of the day<br>of the week to reserve is connected, and the day of |
|                                          |                     |             |             |                       |                  |                          | the week which is not reserved is connected by "_"                                                                                                    |
|                                          |                     |             |             |                       |                  |                          | If it is "Every time", it is displayed by "**".                                                                                                    |
|                                          |                     |             |             |                       |                  |                          | Example) Every day 12:15<br>SMTWTFS1215                                                                                                    |
|                                          |                     |             |             |                       |                  |                          | Example) It starts in 15 minutes every hour except<br>Wednesday and Friday.<br>SMT_T_S**15                                                                |
|                                          |                     |             |             |                       |                  |                          | FFFFFFFF;file name(full path)%4                                                                                                    |
|                                          |                     |             |             |                       | DateTime         | @0TPDTYYMMDDHHMMFFFF'\r' | XX:Reserve No→ 01-30<br>YYMMDDhhmm:Set Time(Year,Month,Day,Hour,M<br>inute)<br>If it is "Every month" or "Every year", it is displayed<br>by "**".        |
|                                          |                     |             |             |                       |                  |                          | Example) 2012Y6M3D12:15<br>1206031215<br>Example) 2012Y Every month3D12:15                                                                                |
|                                          |                     |             |             |                       |                  |                          | FFFFFFFF:file name(full path)%4                                                                                                    |
|                                          | Current Timer       |             | @0?Ct'\r'   | Current Timer         | RecTimer         | @0CtRExx'\r'             | xx:Timer No. (01~30)                                                                                                    |
|                                          |                     |             |             |                       | Play Timer       | @0CtPLxx'\r'             | xx:Timer No. (01~30)                                                                                                    |
|                                          | ReservedTimer       |             | @0?Rt'\r'   | Reserved Timer        | RecTimer         | @0RtRExx'\r'             | xx:Timer No. (01~30)                                                                                                    |
|                                          |                     |             |             |                       | Play Timer       | @0RtPLxx'\r'             | xx:Timer No. (01~30)                                                                                                    |
| System                                   | Play Timer Priority |             | @0?tp'\r'   | Play Timer Priority   | ON               | @0tp00'\r'               |                                                                                                    |
| Setting                                  |                     |             | 0.000000    |                       | OFF              | @0tp01'\r'               |                                                                                                    |
|                                          | Rec Folder          |             | @0?Rf'\r'   | Rec Folder            | Current          |                          |                                                                                                    |
|                                          |                     |             | @020-=\\!   | Ciava al Da a a Thuru | Fixed            |                          | NNNNNN:Fulipatn                                                                                                    |
|                                          | Signal Pass Inru    |             | @U?Sp \r    | Signal Pass Thru      |                  |                          |                                                                                                    |
|                                          | Lloor groo          |             | @02115'\r'  | Lloor area            |                  |                          |                                                                                                    |
|                                          |                     |             | WU! US 1    | USEI alea             |                  | @0US00 \\<br>@0US01 '\r' |                                                                                                    |
|                                          |                     |             | @0?UA'\r'   |                       |                  | @0UAxxxxxxxxxxxx/\r'     | xxxxxxxxxxxxxxxxx:User Area name(0-32 words)<br>0 word:no set vlue                                                                                        |
|                                          | File name form      |             | @0?Ff'\r'   | File name form        | MN_DT_UA         | @0FfMDU'\r'              |                                                                                                    |
|                                          |                     |             |             |                       | MN_UA_DT         | @0FfMUD'\r'              |                                                                                                    |
|                                          |                     |             |             |                       | DT_MN_UA         | @0FfDMU'\r'              |                                                                                                    |
|                                          |                     |             |             |                       | DT_UA_MN         | @0FfDUM'\r'              |                                                                                                    |
|                                          |                     |             |             |                       | UA_MN_DT         | @0FfUMD'\r'              |                                                                                                    |
|                                          |                     |             |             |                       | UA_DT_MN         | @0FfUDM'\r'              |                                                                                                    |
|                                          | Mono                |             | @0?MO'\r'   | Mono                  | ON               | @0MO00'\r'               |                                                                                                    |
|                                          |                     |             |             |                       | OFF              | @0MO01'\r'               |                                                                                                    |

|         |                                                |                   |                                               |                 |                        | Appendix                                    |  |
|---------|------------------------------------------------|-------------------|-----------------------------------------------|-----------------|------------------------|---------------------------------------------|--|
|         | Status request command (Host $\rightarrow$ Thi | is unit)          | Status message (this unit $\rightarrow$ host) |                 |                        |                                             |  |
|         | Bequest                                        | Command           | Δ                                             | ns.             | Command                | Remarks                                     |  |
| System  | Digital Out Es                                 | @0?dF'\r'         | Digital Out Fs                                | AUTO            | @0dFAT'\r'             |                                             |  |
| Setting |                                                |                   | g                                             | 44.1KHz         | @0dF44'\r'             |                                             |  |
|         |                                                |                   |                                               | 48KHz           | @0dF48'\r'             |                                             |  |
|         |                                                |                   |                                               | Ext(AES)        | @0dFEX'\r'             |                                             |  |
|         | Line/Mic LCh                                   | @0?LML'\r'        | Line/Mic LCh                                  | Line            | @0LMLLN'\r'            |                                             |  |
|         |                                                |                   |                                               | Mic             | @0LMLMC'\r'            |                                             |  |
|         | Line/Mic RCh                                   | @0?LMR'\r'        | Line/Mic RCh                                  | Line            | @0LMRLN'\r'            |                                             |  |
|         |                                                |                   |                                               | Mic             | @0LMRMC'\r'            |                                             |  |
|         | Phantom LCh                                    | @0?PhL'\r'        | Phantom LCh                                   | ON              | @0PhL00'\r'            |                                             |  |
|         |                                                |                   |                                               | OFF             | @0PhL01 '\r'           |                                             |  |
|         | Phantom RCh                                    | @0?PhR'\r'        | Phantom RCh                                   | ON              | @0PhR00'\r'            |                                             |  |
|         |                                                |                   |                                               | OFF             | @0PhR01 '\r'           |                                             |  |
|         | Mic In Sens L-Ch                               | @0?MsL'\r'        | Mic In Sens L-Ch                              | XX              | @0MsLXX'\r'            | XX:L-Ch Mic Senc value (XX:16-40)           |  |
|         | Mic In Sens R-Ch                               | @0?MsR'\r'        | Mic In Sens R-Ch                              | XX              | @0MsRXX'\r'            | XX:R-Ch Mic Senc value (XX:16-40)           |  |
|         | Volume Input                                   | @0?VI'\r'         | Volume Input                                  | Fixed           | @0VIFX'\r'             |                                             |  |
|         |                                                | 0                 |                                               | Variable        | @0VIVA'\r'             |                                             |  |
|         | Ref (XLR/RCA)                                  | @0?Fr'\r'         | Ref (XLR/RCA)                                 | XX              | @0FrXX'\r'             | XX:Set value(dBu)                           |  |
|         | (FS Reference)                                 |                   | (FS Reference)                                |                 |                        | XX=24:XLR=+24dBu / RCA=+10dBV               |  |
|         |                                                |                   |                                               |                 |                        | XX=20:XLR=+20dBu / RCA=+6dBV                |  |
|         |                                                |                   |                                               |                 |                        | XX=18:XLR=+18dBu / RCA=+4dBV                |  |
|         |                                                |                   |                                               |                 |                        |                                             |  |
|         | Input Trim L                                   | @0?ltL'\r'        | Input Trim L                                  | XXX             | @0ltLXXX'\r'           | XXX:Trim setting value(+2.0dB~ -2.0dB)      |  |
|         |                                                |                   |                                               |                 |                        | XXX=+20:+2.0                                |  |
|         | Input Trim R                                   | @0?ltR'\r'        | Input Trim R                                  | XXX             | @0ltRXXX'\r'           | XXX:Trim setting value(+2.0dB~ -2.0dB)      |  |
|         |                                                |                   |                                               |                 |                        | XXX=+20:+2.0                                |  |
|         | Output Trim L                                  | @0?OtL'\r'        | Output Trim L                                 | XXX             | @0OtLXXX'\r'           | XXX:Trim setting value(+2.0dB~ -2.0dB)      |  |
|         |                                                |                   |                                               |                 |                        | XXX=+20:+2.0                                |  |
|         | Output Trim R                                  | @0?OtR'\r'        | Output Trim R                                 | XXX             | @0OtRXXX'\r'           | XXX:Trim setting value(+2.0dB~ -2.0dB)      |  |
|         |                                                |                   |                                               |                 |                        | XXX=+20:+2.0                                |  |
|         | Time Form                                      | @0?TF'\r'         | Time Form                                     | 12h             | @0TF12'\r'             |                                             |  |
|         |                                                |                   |                                               | 24h             | @0TF24'\r'             |                                             |  |
|         | DateForm                                       | @0?DF'\r'         | DateForm                                      | MDY             | @0DFMD'\r'             |                                             |  |
|         |                                                |                   |                                               | DMY             | @0DFDM'\r'             |                                             |  |
|         |                                                | 0                 |                                               | YMD             | @0DFYM'\r'             |                                             |  |
|         | Display Contrast                               | @0?BN'\r'         | Display Contrast                              | XX              | @0BNXX'\r'             | XX:01-10                                    |  |
|         | (Brightness)                                   | 0.000             | (Brightness)                                  |                 |                        |                                             |  |
|         | Language                                       | @0?LN'\r'         | Language                                      | English         | @ULNUS'\r'             |                                             |  |
|         |                                                | @ 0 2 N 4 N 1 N 1 |                                               | Japan           | @ULNJP'\r'             |                                             |  |
|         | Machine Name                                   | @0?IVIN'\r'       | Machine Name                                  | XXXXXXXXXXXXXX  | @UIVINxxxxxxxxxxxxx    |                                             |  |
|         |                                                | @031DI\           |                                               |                 |                        | A to Z, a to z, 0 to 9 Max12 words          |  |
|         | IP Address                                     | @0?IP*\r*         | IP Address                                    | XXX.XXX.XXX.XXX | @UIPXXXXXXXXXXXXXX     | XXXXXXXXXXXXIP Adress                       |  |
|         |                                                |                   |                                               |                 |                        | Example)IP = 192.168.000.002.:xxxxxxxxx     |  |
|         |                                                | 0.000.4%          |                                               |                 |                        | xx=192168000002                             |  |
|         | Sub net mask                                   | @U?SIVI^r'        | Sub net mask                                  | XXX.XXX.XXX.XXX | @USIVIXXXXXXXXXXXX'\r' | xxxxxxxxxxx:Sub net mask                    |  |
|         |                                                |                   |                                               |                 |                        | Example)Sub net mask = $255.255.255.000$ .: |  |
|         |                                                |                   |                                               |                 |                        | xxxxxxxxxx=255255255000                     |  |
|         | Gateway                                        | @0?GVV'\r'        | Gateway                                       | XXX.XXX.XXX.XXX | @UGVVxxxxxxxxxxx/\r'   | xxxxxxxxxx:Gateway IP                       |  |
|         |                                                |                   |                                               |                 |                        | Example)IP = 192.168.000.005.:xxxxxxxxx     |  |
|         |                                                |                   |                                               |                 |                        | xx=192168000005                             |  |

| Status message (this unit → host) |                 |                     |                                         |  |  |
|-----------------------------------|-----------------|---------------------|-----------------------------------------|--|--|
| Α                                 | ins.            | Command             | Remarks                                 |  |  |
|                                   | XXX.XXX.XXX.XXX | @@DNxxxxxxxxxx'\r'  | xxxxxxxxxxx:DNS                         |  |  |
|                                   |                 |                     | Example)IP = 192.168.000.006.:xxxxxxxxx |  |  |
|                                   |                 |                     | xx=192168000006                         |  |  |
| ntrol Port                        | XXXXX           | @0lpXXXXX'\r'       | XXXXX:PortNo. 00000~65535               |  |  |
| ntrol Auth                        | ON              | @0la00'\r'          |                                         |  |  |
|                                   | OFF             | @0la01'\r'          |                                         |  |  |
| ork Standby                       | ON              | @0Ns00'\r'          |                                         |  |  |
|                                   | OFF             | @0Ns01 '\r'         |                                         |  |  |
| Server                            | XXX.XXX.XXX.XXX | @0NPxxxxxxxxxxx'\r' | xxxxxxxxxxxx:NTP Server IP              |  |  |
|                                   |                 |                     | Example)IP = 192.168.000.007.:xxxxxxxxx |  |  |
|                                   |                 |                     | xx=192168000007                         |  |  |

|        | IP Control Port    | @0?lp'\r' | IP Control Port    | XXXXX            | @0lpXXXXX'\r'          | XXXXX:PortNo. 00000~65535               |
|--------|--------------------|-----------|--------------------|------------------|------------------------|-----------------------------------------|
|        | IP Control Auth    | @0?la'\r' | IP Control Auth    | ON               | @0la00'\r'             |                                         |
|        |                    |           |                    | OFF              | @0la01'\r'             |                                         |
|        | Network Standby    | @0?Ns'\r' | Network Standby    | ON               | @0Ns00'\r'             |                                         |
|        |                    |           |                    | OFF              | @0Ns01'\r'             |                                         |
|        | NTP Server         | @0?NP'\r' | NTP Server         | XXX.XXX.XXX.XXX  | @0NPxxxxxxxxxxx\\r'    | xxxxxxxxxxx:NTP Server IP               |
|        |                    |           |                    |                  |                        | Example)IP = 192.168.000.007.:xxxxxxxxx |
|        |                    |           |                    |                  |                        | xx=192168000007                         |
|        |                    |           |                    |                  |                        | OFF:DISABLE00000                        |
|        | NTP Cycle          | @0?NC'\r' | NTP Cycle          | hhmm             | @0NChhmm'\r'           | hhmm:00:15~24:00                        |
|        | Syslog             | @0?SI'\r' | Syslog             | XXX.XXX.XXX.XXX  | @0Slxxxxxxxxxx'\r'     | xxxxxxxxxxx:IP Address                  |
|        |                    |           |                    |                  |                        | Example)IP = 192.168.000.007.:xxxxxxxxx |
|        |                    |           |                    |                  |                        | xx=192168000007                         |
|        |                    |           |                    |                  |                        | OFF:DISABLE00000                        |
|        | Time Zone          | @0?TZ'\r' | Time Zone          | XXXXX            | @0TZxxxxx'\r'          | +13:00 ~ -12:00 xx=+0830:+8:30          |
|        |                    |           |                    |                  |                        | • Unit : +14:00 ~ -12:00                |
|        | Daylight Saving    | @0?dS'\r' | Daylight Saving    | ON               | @0dS00'\r'             |                                         |
|        |                    |           |                    | OFF              | @0dS01'\r'             |                                         |
|        | DST Offset         | @0?do'\r' | DST Offset         | hhmm             | @0dohhmm'\r'           | hhmm:00:00~06:00(15min Step)            |
|        | DST Start Date     | @0?ds'\r' | DST Start Date     | MMDDhhmm         | @0dsMMDDhhmm'\r'       |                                         |
|        | DST End Date       | @0?de'\r' | DST End Date       | MMDDhhmm         | @0deMMDDhhmm'\r'       |                                         |
|        | ProdMgr Detectable | @0?Pd'\r' | ProdMgr Detectable | ON               | @0Pd00'\r'             |                                         |
|        |                    |           |                    | OFF              | @0Pd01'\r'             |                                         |
|        | ProdMgr Power Ctrl | @0?PP'\r' | ProdMgr Power Ctrl | ON               | @0PP00'\r'             |                                         |
|        |                    |           |                    | OFF              | @0PP01'\r'             |                                         |
|        | Auto Reboot        | @0?Ar'\r' | Auto Reboot        | ON               | @0Ar00'\r'             |                                         |
|        |                    |           |                    | OFF              | @0Ar01 '\r'            |                                         |
|        | Card Cheak         | @0?CK'\r' | Card Cheak         | XX.XXX (MB/S)    | @0CKXXXXX'\r'          | XX.XXX WriteSpeed(MB/S)                 |
| on etc | Version            | @0?VN'\r' | Version            | xxxxxxxx:Version | @0VNxxxxxxxmmmmmmm'\r' | xxxxxxx:Version No(8 digits)            |
|        |                    |           |                    | No(8 digits)     |                        | mmmmmmm:model name                      |
|        |                    |           |                    | mmmmmmmm:        |                        | (Case of DN-700R:DN-700R)               |
|        |                    |           |                    | model name       |                        | (Case of DN-500R:DN-500R)               |

Status request command (Host ightarrow This unit)

Command

DNS

@0?DN'\r'

Request

DNS

System Setting
|                                                      |                       |               |                      |                                              |                       |                   |                               | Appendix |
|------------------------------------------------------|-----------------------|---------------|----------------------|----------------------------------------------|-----------------------|-------------------|-------------------------------|----------|
| Status request command (Host $ ightarrow$ This unit) |                       |               |                      | Status message (this unit $ ightarrow$ host) |                       |                   |                               |          |
| Request Command                                      |                       |               | An                   | IS.                                          | Command               | Remarks           |                               |          |
| Update                                               | Update File ?         |               | @0?UF'\r'            | Update File ?                                | OK                    | @0UFOK'\r'        |                               |          |
| (for RCF400S                                         |                       |               |                      |                                              | NG                    | @0UFNG'\r'        |                               |          |
| Update)                                              | Update start          |               | @0?UD'\r'            | Update Data                                  | XXXXX                 | @0UDXXXXX'\r'     | XXXX:Update file information  |          |
|                                                      |                       |               |                      |                                              | NG                    | @0UD'\r'          |                               |          |
| Update                                               | Update File data send | Update File   | @0?UTxxxxxxxx'\r'    | Update File transfer                         | OK                    | @0UTOK'\r'        | for IP Remote                 |          |
| (For unit                                            | start                 | size:xxxxxxxx |                      | start                                        |                       |                   | STOP mode only                |          |
| (I of drift                                          |                       |               |                      |                                              | NG                    | @OUTNG'\r'        | NG is returned excluding STOP |          |
| (For IP                                              | Password Login        | xx:User ID    | @0?Llxx:yyyyyyyy'\r' | Password Login                               | OK                    | @0LIOK'\r'        | for IP Remote                 |          |
| (FOF II<br>Remote)                                   |                       | yyyy:Password |                      |                                              |                       |                   | xx:User ID                    |          |
| nemote)                                              |                       |               |                      |                                              |                       |                   | xx = AD :Admin                |          |
| IP Remote                                            |                       |               |                      |                                              | NG                    | @0LING'\r'        | for IP Remote                 |          |
| authentication                                       |                       |               |                      |                                              |                       |                   |                               |          |
| Other MAC Address @0?MA'\r'                          |                       | @0?MA'\r'     | MAC Address          | XX.XXX (MB/S)                                | @0MAXXXXXXXXXXXXX/\r' | XXXXX:MAC Address |                               |          |

## NOTE

**※** is State :When Stop, it is possible to set.

\*2 "Track No." is a number of the playback order. The file is managed by "Track No." in serial communications. "Track No." is changed by "File Sort."

\*3 Preset is managed by not Preset Name but Preset No. (1-3) in serial communications.

\*4 Character-code:ISO/IEC 8859-1

APPENDIX

# **Status Information List**

|                            | Status inf              | Remarks                 |                         |             |           |
|----------------------------|-------------------------|-------------------------|-------------------------|-------------|-----------|
| Ans.                       |                         |                         | Command                 |             |           |
| When current media change. | Card                    | Card                    | No Card                 | @0CDNC'\r'  |           |
|                            |                         |                         | Card In                 | @0CDCI'\r'  |           |
|                            |                         |                         | Card Error              | @0CDCE'\r'  |           |
|                            |                         |                         | Unformed                | @0CDUF'\r'  |           |
|                            |                         |                         | Write Protect           | @0CDWP'\r'  |           |
|                            |                         |                         | Door Open               | @0CDDO'\r'  |           |
|                            | Disc                    | Disc                    | No Disc                 | @0CDNC'\r'  |           |
|                            |                         |                         | Disc In                 | @0CDCI'\r'  |           |
|                            |                         |                         | Disc Error              | @0CDCE'\r'  |           |
| When status change.        | Status                  | Rec                     | D-In Unlock             | @0STRU'\r'  |           |
| 5                          |                         |                         | Recording               | @0STRE'\r'  |           |
|                            |                         |                         | RecPause                | @0STRP'\r'  |           |
|                            |                         | STOP                    | STOP                    | @0STST'\r'  |           |
|                            |                         |                         | Cue                     | @0STCU'\r'  |           |
|                            |                         |                         | during AutoCue          | @0STAC'\r'  |           |
|                            |                         |                         | Scheduled               | @0STSH'\r'  |           |
|                            |                         | Play                    | PLAY                    | @0STPL '\r' |           |
|                            |                         |                         |                         | @0STPP'\r'  |           |
|                            |                         |                         | REPEAT PLAY PAUSE       | @0STPB'\r'  |           |
|                            |                         |                         | FF                      | @0STFF'\r'  |           |
|                            |                         |                         | BWD                     | @0STBW/'\r' |           |
|                            |                         |                         | A-B Repeat              | @0STAB'\r'  |           |
|                            |                         |                         | Cue Execute             | @OSTCE'\r'  | CUE state |
|                            |                         | Other                   |                         | @0STLD'\r'  |           |
|                            |                         |                         | Busy                    | @0STBY'\r'  |           |
|                            |                         |                         | File List               | @OSTEL '\r' |           |
|                            |                         |                         | TrackEdit/Preset        | @0STED'\r'  |           |
|                            |                         |                         | Operation Error         | @0STEB'\r'  |           |
|                            | Time Mode(Display Mode) | Time Mode(Display Mode) | RecRemainTime           | @0TMRF'\r'  |           |
|                            |                         |                         | TotalTrackNumber        | @0TMTN'\r'  |           |
|                            |                         |                         | Total Mark Number       | @0TMTM'\r'  |           |
|                            |                         |                         | Algo                    | @0TMAG'\r'  |           |
|                            |                         |                         | Current Date/Time       | @0TMND'\r'  |           |
|                            |                         |                         | TrackTime(Elapsed Time) | @OTMTT'\r'  |           |
|                            |                         |                         | Current Date            | @0TMCD'\r'  |           |
|                            |                         |                         | Current Time            | @0TMCT'\r'  |           |
|                            |                         |                         | Recorded Time           | @0TMRT'\r'  |           |
|                            |                         |                         | Recorded Data           | @0TMRD'\r'  |           |
|                            |                         |                         | File name               | @0TMFN'\r'  |           |
|                            |                         |                         | TrackRemainTime         | @0TMTB'\r'  |           |
|                            |                         |                         | Disc Total Time         | @0TMTD'\r'  |           |
|                            |                         |                         | Recorded Channel        | @0TMCH'\r'  |           |
|                            |                         |                         | File information        | @0TMFI'\r'  |           |
|                            |                         |                         | Level Meter             | @0TMLV'\r'  |           |
|                            |                         |                         | File List               | @0TMFL'\r'  |           |
|                            |                         |                         | OFF                     | @0TMOF'\r'  |           |

|                                  |                     |               |         |                            | Appendix                                                |
|----------------------------------|---------------------|---------------|---------|----------------------------|---------------------------------------------------------|
|                                  | Status              | Remarks       |         |                            |                                                         |
|                                  | Α                   | ns.           | Command |                            |                                                         |
| When current media change.       | Media               | Media         | USB     | @0MEUS'\r'                 |                                                         |
|                                  |                     |               | SD1     | @0MES1'\r'                 |                                                         |
|                                  |                     |               | SD2     | @0MES2'\r'                 |                                                         |
|                                  |                     |               | NET     | @0MENE'\r'                 |                                                         |
| When current track change.       | Cue Track No.       | XXXX          |         | @0CnXXXX'\r'               | XXXX:Track No.                                          |
| When total folder number change. | Total Folder Number | XXXX          |         | @0TfXXXX'\r'               | XXXX:Total Folder number                                |
| When folder change.              | Select Folder       | XXXXXXXXXXXXX |         | @0SFXXXXXXXXXXXXXX/\r'     | XXX:Folder name                                         |
| When total track number change.  | Total Track Number  | XXXX          |         | @0TtXXXX'\r'               | 4 digits                                                |
| When error occurs                |                     | Error         |         | @0ERnnxxxx'\r'             | "ss:display Time(00~99)                                 |
|                                  |                     |               |         |                            | 00:Until Error of Status finish                         |
|                                  |                     |               |         |                            | 01:1Second                                              |
|                                  |                     |               |         |                            | 02:2S                                                   |
|                                  |                     |               |         |                            | 03:3S                                                   |
|                                  |                     |               |         |                            | xxx:Message (In the number of words, 1-30 words and the |
|                                  |                     |               |         | codes are ISO/IEC 8859-1)" |                                                         |

# License

## ENGLISH

This section describes software license used for DN-700R/RC-F400S. To maintain the correct content, the original (English) is used.

## FRANÇAIS

Cette section concerne la licence du logiciel utilisé avec le lecteur DN-700R/RC-F400S.

Le document d'origine (en anglais) est utilisé afin d'assurer l'exactitude du contenu.

## ESPAÑOL

Esta sección describe el contenido de la licencia del software para el DN-700R/RC-F400S.

Para mantener el contenido correcto, se utiliza el original (Inglés).

## DEUTSCH

Dieser Abschnitt beschreibt die für den DN-700R/RC-F400S verwendete Software-Lizenz.

Um den korrekten Inhalt zu erhalten, wird das Original (Englisch) verwendet.

## ITALIANO

Questa sezione descrive la licenza software usata per il DN-700R/ RC-F400S.

Per mantenere il giusto contenuto, viene usata la forma originale (in inglese).

# **SVENSKA**

Denna sektion beskriver programvarulicenserna som används för DN-700R/RC-F400S.

För att behålla det korrekta innehållet används originalspråket (engelska).

#### Copyright (c) 1990-2003

Wada Laboratory, the University of Tokyo. All rights reserved.

Copyright (c) 2003-2004

Electronic Font Open Laboratory (/efont/). All rights reserved.

Redistribution and use in source and binary forms, with or without modification, are permitted provided that the following conditions are met:

- 1. Redistributions of source code must retain the above copyright notice, this list of conditions and the following disclaimer.
- 2. Redistributions in binary form must reproduce the above copyright notice, this list of conditions and the following disclaimer in the documentation and/or other materials provided with the distribution.
- 3. Neither the name of the Wada Laboratory, the University of Tokyo nor the names of its contributors may be used to endorse or promote products derived from this software without specific prior written permission.

THIS SOFTWARE IS PROVIDED BY WADA LABORATORY, THE UNIVERSITY OF TOKYO AND CONTRIBUTORS "AS IS" AND ANY EXPRESS OR IMPLIED WARRANTIES, INCLUDING, BUT NOT LIMITED TO, THE IMPLIED WARRANTIES OF MERCHANTABILITY AND FITNESS FOR A PARTICULAR PURPOSE ARE DISCLAIMED. IN NO EVENT SHALL THE LABORATORY OR CONTRIBUTORS BE LIABLE FOR ANY DIRECT, INDIRECT, INCIDENTAL, SPECIAL, EXEMPLARY, OR CONSEQUENTIAL DAMAGES (INCLUDING, BUT NOT LIMITED TO, PROCUREMENT OF SUBSTITUTE GOODS OR SERVICES; LOSS OF USE, DATA, OR PROFITS; OR BUSINESS INTERRUPTION) HOWEVER CAUSED AND ON ANY THEORY OF LIABILITY, WHETHER IN CONTRACT, STRICT LIABILITY, OR TORT (INCLUDING NEGLIGENCE OR OTHERWISE) ARISING IN ANY WAY OUT OF THE USE OF THIS SOFTWARE, EVEN IF ADVISED OF THE POSSIBILITY OF SUCH DAMAGE.

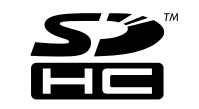

SDHC Logo is a trademark of SD-3C, LLC

#### [NFLC]

 This product is installed with "NetFront Living Connect" home network interconnection software made by ACCESS Co., Ltd.
 Logos specified by ACCESS Co., Ltd. (ACCESS company logo and NetFront logo)

(3) ACCESS and NetFront are the trademarks or registered trademarks of ACCESS Co., Ltd in Japan and other countries.

(4) Copyright (c) 2012 ACCESS CO., LTD.

#### [GD]

Portions copyright 1994, 1995, 1996, 1997, 1998, 1999, 2000, 2001, 2002, 2003, 2004 by Cold Spring Harbor Laboratory. Funded under Grant P41-RR02188 by the National Institutes of Health.

Portions copyright 1996, 1997, 1998, 1999, 2000, 2001, 2002, 2003, 2004 by Boutell.Com, Inc.

Portions relating to GD2 format copyright 1999, 2000, 2001, 2002, 2003, 2004 Philip Warner.

Portions relating to PNG copyright 1999, 2000, 2001, 2002, 2003, 2004 Greg Roelofs.

Portions relating to gdttf.c copyright 1999, 2000, 2001, 2002, 2003, 2004 John Ellson (ellson@graphviz.org).

Portions relating to gdft.c copyright 2001, 2002, 2003, 2004 John Ellson (ellson@graphviz.org).

Portions relating to JPEG and to color quantization copyright 2000, 2001, 2002, 2003, 2004, Doug Becker and copyright (C) 1994, 1995, 1996, 1997, 1998, 1999, 2000,

2001, 2002, 2003, 2004 Thomas G. Lane. This software is based in part on the work of the Independent JPEG Group. See the file README-JPEG.TXT for more information.

Portions relating to GIF compression copyright 1989 by Jef Poskanzer and David Rowley, with modifications for thread safety by Thomas Boutell.

Portions relating to GIF decompression copyright 1990, 1991, 1993 by David Koblas, with modifications for thread safety by Thomas Boutell.

Portions relating to WBMP copyright 2000, 2001, 2002, 2003, 2004 Maurice Szmurlo and Johan Van den Brande.

Portions relating to GIF animations copyright 2004 Jaakko Hyvatti (jaakko.hyvatti@iki.fi)

Permission has been granted to copy, distribute and modify gd in any context without fee, including a commercial application, provided that this notice is present in user-accessible supporting documentation.

This does not affect your ownership of the derived work itself, and the intent is to assure proper credit for the authors of gd, not to interfere with your productive use of gd. If you have questions, ask. "Derived works" includes all programs that utilize the library. Credit must be given in user-accessible documentation.

This software is provided "AS IS." The copyright holders disclaim all warranties, either express or implied, including but not limited to implied warranties of merchantability and fitness for a particular purpose, with respect to this code and accompanying documentation.

Although their code does not appear in the current release, the authors also wish to thank Hutchison Avenue Software Corporation for their prior contributions.

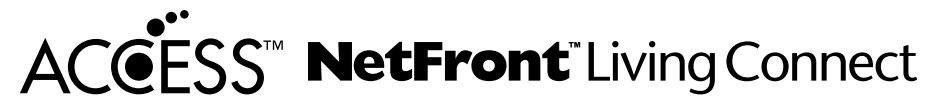

(1) "This product contains NetFront Living Connect of ACCESS CO., LTD."
(2) "ACCESS and NetFront are trademarks or registered trademarks of ACCESS CO., LTD. in Japan and in other countries."
(3) "Copyright (c) 2012 ACCESS CO., LTD."

#### expat

Copyright (c) 1998, 1999, 2000 Thai Open Source Software Center Ltd

Permission is hereby granted, free of charge, to any person obtaining a copy of this software and associated documentation files (the "Software"), to deal in the Software without restriction, including without limitation the rights to use, copy, modify, merge, publish, distribute, sublicense, and/or sell copies of the Software, and to permit persons to whom the Software is furnished to do so, subject to the following conditions:

The above copyright notice and this permission notice shall be included in all copies or substantial portions of the Software.

THE SOFTWARE IS PROVIDED "AS IS", WITHOUT WARRANTY OF ANY KIND, EXPRESS OR IMPLIED, INCLUDING BUT NOT LIMITED TO THE WARRANTIES OF MERCHANTABILITY, FITNESS FOR A PARTICULAR PURPOSE AND NONINFRINGEMENT. IN NO EVENT SHALL THE AUTHORS OR COPYRIGHT HOLDERS BE LIABLE FOR ANY CLAIM, DAMAGES OR OTHER LIABILITY, WHETHER IN AN ACTION OF CONTRACT, TORT OR OTHERWISE, ARISING FROM, OUT OF OR IN CONNECTION WITH THE SOFTWARE OR THE USE OR OTHER DEALINGS IN THE SOFTWARE.

#### md5

/\* Copyright (C) 1991-2, RSA Data Security, Inc. Created 1991. All rights reserved.

License to copy and use this software is granted provided that it is identified as the "RSA Data Security, Inc. MD5 Message-Digest Algorithm" in all material mentioning or referencing this software or this function.

License is also granted to make and use derivative works provided that such works are identified as "derived from the RSA Data Security, Inc. MD5 Message-Digest Algorithm" in all material mentioning or referencing the derived work.

RSA Data Security, Inc. makes no representations concerning either the merchantability of this software or the suitability of this software for any particular purpose. It is provided "as is" without express or implied warranty of any kind.

These notices must be retained in any copies of any part of this documentation and/or software.  $^{\ast /}$ 

### zlib

/\* zlib.h -- interface of the 'zlib' general purpose compression library version 1.2.7, May 2nd, 2012

Copyright (C) 1995-2012 Jean-loup Gailly and Mark Adler

This software is provided 'as-is', without any express or implied warranty. In no event will the authors be held liable for any damages arising from the use of this software.

Permission is granted to anyone to use this software for any purpose, including commercial applications, and to alter it and redistribute it freely, subject to the following restrictions:

- 1. The origin of this software must not be misrepresented; you must not claim that you wrote the original software. If you use this software in a product, an acknowledgment in the product documentation would be appreciated but is not required.
- 2. Altered source versions must be plainly marked as such, and must not be misrepresented as being the original software.
- 3. This notice may not be removed or altered from any source distribution.

Jean-loup Gailly Mark Adler jloup@gzip.org madler@alumni.caltech.edu

\*/

## libpng

This copy of the libpng notices is provided for your convenience. In case of any discrepancy between this copy and the notices in the file png.h that is included in the libpng distribution, the latter shall prevail.

COPYRIGHT NOTICE, DISCLAIMER, and LICENSE:

If you modify libpng you may insert additional notices immediately following this sentence.

libpng versions 1.2.6, August 15, 2004, through 1.2.29, May 8, 2008, are Copyright (c) 2004, 2006-2008 Glenn Randers-Pehrson, and are distributed according to the same disclaimer and license as libpng-1.2.5 with the following individual added to the list of Contributing Authors

Cosmin Truta

libpng versions 1.0.7, July 1, 2000, through 1.2.5 - October 3, 2002, are Copyright (c) 2000-2002 Glenn Randers-Pehrson, and are distributed according to the same disclaimer and license as libpng-1.0.6 with the following individuals added to the list of Contributing Authors

Simon-Pierre Cadieux Eric S. Raymond Gilles Vollant

and with the following additions to the disclaimer:

There is no warranty against interference with your enjoyment of the library or against infringement. There is no warranty that our efforts or the library will fulfill any of your particular purposes or needs. This library is provided with all faults, and the entire risk of satisfactory quality, performance, accuracy, and effort is with the user.

libpng versions 0.97, January 1998, through 1.0.6, March 20, 2000, are Copyright (c) 1998, 1999 Glenn Randers-Pehrson, and are distributed according to the same disclaimer and license as libpng-0.96, with the following individuals added to the list of Contributing Authors:

Tom Lane Glenn Randers-Pehrson Willem van Schaik

libpng versions 0.89, June 1996, through 0.96, May 1997, are Copyright (c) 1996, 1997 Andreas Dilger Distributed according to the same disclaimer and license as libpng-0.88, with the following individuals added to the list of Contributing Authors:

John Bowler Kevin Bracey Sam Bushell Magnus Holmgren Greg Roelofs Tom Tanner libpng versions 0.5, May 1995, through 0.88, January 1996, are Copyright (c) 1995, 1996 Guy Eric Schalnat, Group 42, Inc.

For the purposes of this copyright and license, "Contributing Authors" is defined as the following set of individuals:

Andreas Dilger Dave Martindale Guy Eric Schalnat Paul Schmidt Tim Wegner

The PNG Reference Library is supplied "AS IS". The Contributing Authors and Group 42, Inc. disclaim all warranties, expressed or implied, including, without limitation, the warranties of merchantability and of fitness for any purpose. The Contributing Authors and Group 42, Inc. assume no liability for direct, incidental, special, exemplary, or consequential damages, which may result from the use of the PNG Reference Library, even if advised of the possibility of such damage.

Permission is hereby granted to use, copy, modify, and distribute this source code, or portions hereof, for any purpose, without fee, subject to the following restrictions:

1. The origin of this source code must not be misrepresented.

2. Altered versions must be plainly marked as such and must not be misrepresented as being the original source.

3. This Copyright notice may not be removed or altered from any source or altered source distribution.

The Contributing Authors and Group 42, Inc. specifically permit, without fee, and encourage the use of this source code as a component to supporting the PNG file format in commercial products. If you use this source code in a product, acknowledgment is not required but would be appreciated.

A "png\_get\_copyright" function is available, for convenient use in "about" boxes and the like:

printf("%s",png\_get\_copyright(NULL));

Also, the PNG logo (in PNG format, of course) is supplied in the files "pngbar.png" and "pngbar.jpg" (88x31) and "pngnow.png" (98x31).

Libpng is OSI Certified Open Source Software. OSI Certified Open Source is a certification mark of the Open Source Initiative.

Glenn Randers-Pehrson glennrp at users.sourceforge.net May 8, 2008

## Dimensions

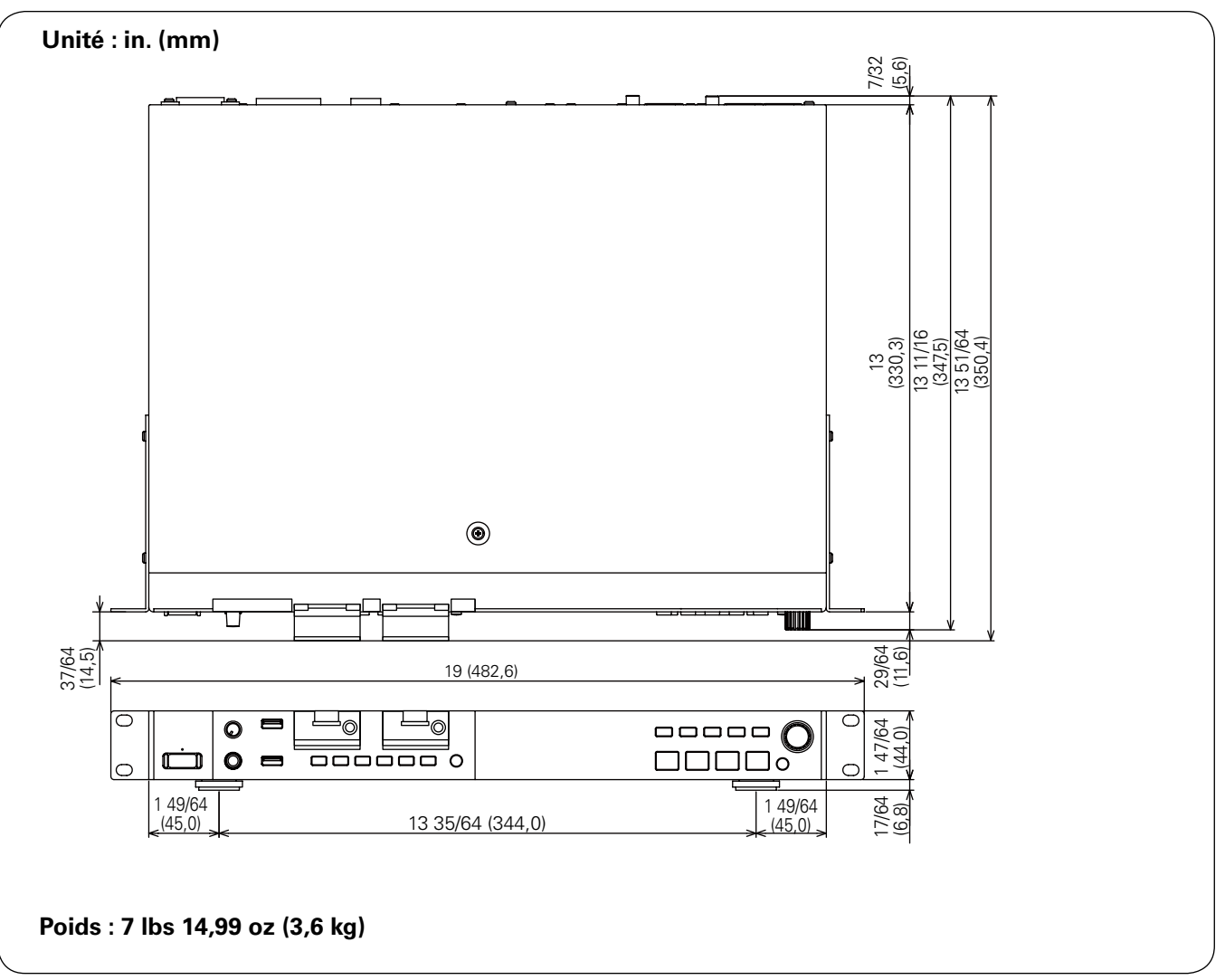

# D&M Holdings Inc.